# **1 COMMAND REFERENCE**

This section contains detailed information about all the commands used by  $FLAC^{3D}$ . The commands are described in two major parts:

First, in Section 1.2, there is a summary of the commands, organized into groups of related modeling functions. This summary is also intended as a recommended command sequence to prepare an input data file.

Second, in Section 1.3, there is an alphabetical listing and a detailed description of all the commands. Some common input conventions and features are described in Section 1.1. A command summary given in alphabetical order is also provided in Section 1 in the **Command and FISH Reference Summary** for convenience.

# **1.1** Common Conventions and Features

# 1.1.1 Syntax

*FLAC*<sup>3D</sup> may be operated in "interactive" mode (i.e., commands entered via the keyboard) or "filedriven" mode (i.e., commands stored in a data file and read in from the file). In either case, the commands for running a problem are identical, and the particular method of data input depends on user preference.

All input commands are word-oriented and consist of a primary **COMMAND** word followed by one or more **keywords** and numerical input, as required. Some commands (e.g., **PLOT**) accept "switches," which are keywords that modify the action of the command. Each command has the following format:

# COMMAND keyword *value* ... < keyword *value* ... >

The commands are typed literally on the input line. You will note that only the first few letters are presented in bold type. The program requires only these letters to be typed, at a minimum, for the command to be recognized. Likewise, the keywords, shown in lowercase, are typed literally, and only those letters designated by bold type need to be entered for the keyword to be recognized. The entire word for commands and keywords may be entered if the user so desires. By default, the words are not case-sensitive — either uppercase or lowercase letters may be used. Case sensitivity can, however, be activated; see the **SET case** command.

Many of the keywords are followed by a series of numbers (values) that provide the numeric input required by the keyword. Words appearing in **bold italic** type stand for numbers. Integers are expected when the word begins with i, j, m or n; otherwise, a real (or decimal) number is expected. The decimal point can be omitted from a real number, but must not appear in an integer.

Commands, keywords and numeric values may be separated by any number of spaces or by any of the following delimiters:

() , =

You will see additional notations with some of the input parameters. These are:

< > denotes optional parameter(s) (The brackets are not to be typed.)

... indicates that an arbitrary number of such parameters may be given

Anything that follows a semicolon (;) in the input line is taken to be a comment and is ignored. It is useful to make such comments in the input file when running in batch (i.e., file-driven) mode, since the comments are reproduced on the output. A single input line, including comments, may contain up to 254 characters. An ampersand (&) at the end of a line denotes that the next line is a continuation of keywords or numeric input.

The ampersand may be placed anywhere in an input command line to break the line. The maximum length of a single command, including all continuations and macro expansions, is 1024 characters.

### 1.1.2 Interactive Input

 $FLAC^{3D}$  supports an 80-character keyboard buffer for the user to type ahead while  $FLAC^{3D}$  is stepping, reading from a data file, or plotting.

There are also several line-editing features that can be used when entering data interactively. These features are summarized in Table 1.1.

| Key                     | Effect                                                   |
|-------------------------|----------------------------------------------------------|
| any character key       | inserts character on input line                          |
| <↔>                     | moves cursor left on input line                          |
| $< \rightarrow >$       | moves cursor right on input line                         |
| $<$ Ctrl $\leftarrow$ > | cursor jumps to next input parameter to the left         |
| $<$ CTRL $\rightarrow>$ | cursor jumps to next input parameter to the right        |
| <br>BACKSPACE>          | deletes character to left of cursor                      |
| <delete></delete>       | deletes character at cursor location                     |
| < E N D >               | moves cursor to end of input line                        |
| <esc></esc>             | erases line                                              |
| <f3></f3>               | replaces input line with last line input by the keyboard |
| <home></home>           | moves cursor to beginning of input line                  |

Table 1.1Interactive input editing keys

# 1.1.3 Commands Accepting the range Phrase

The commands in Table 1.2 accept an optional **range** keyword phrase. If the action of the command is to be limited to a specified range within a model, a **range** keyword phrase must be given at the *end* of the command line.

Table 1.2Commands accepting

| the range phrase      |
|-----------------------|
| APPLY                 |
| ATTACH                |
| DELETE                |
| FIX                   |
| FREE                  |
| GENERATE zone copy    |
| GENERATE zone reflect |
| <b>GEOM_TEST</b>      |
| GROUP                 |
| INITIAL               |
| INTERFACE             |
| MODEL                 |
| PLOT                  |
| PRINT                 |
| PROPERTY              |
| SEL                   |
| WATER                 |

| A range object can be made up of a number of individual range elements.       | A range element is   |
|-------------------------------------------------------------------------------|----------------------|
| defined by a keyword phrase that follows the range keyword. (Alternatively, a | range can be created |
| with the <b>RANGE</b> command.) The following keyword phrases are available.  |                      |

| <b>an</b> nulus | center xc yc zc radius r1 r2                                                                                                    |
|-----------------|----------------------------------------------------------------------------------------------------|
|                 | ( <i>xc</i> , <i>yc</i> , <i>zc</i> ) is the center of a spherical region; the range is between radii <i>r1</i> and <i>r2</i> .                                                                                                    |
| cid             | imin imax                                                                                                    |
|                 | beginning and ending component identification numbers for structural element components (see Section 1 in Structural Elements). Note: If forces and moments are to be applied to structural element nodes, then the keywords <b>cid</b> and <b>id</b> both represent the ID of the node. |

| <b>cy</b> linder  | end1 x1 y1 z1                                                                                                    | end2 x2 y2 z2 radius r                                                                                                    |  |
|-------------------|----------------------------------------------------------------------------------------------------|----------------------------------------------------------------------------------------------------|--|
|                   | cylindrical ran<br>( <i>x1</i> , <i>y1</i> , <i>z1</i> ) an<br>cylinder radiu                                                                                                    | nge with one end of the cylinder axis (end1) at location<br>ad the other end (end2) at location ( $x2$ , $y2$ , $z2$ ), with the<br>s of $r$                                                            |  |
| <b>dir</b> ection | <i>v1, v2, v3 &lt;</i> a                                                                                                    | ngle <i>value</i> >                                                                                                    |  |
|                   | zone surface v<br>By default, the<br>optional <b>angle</b>                                                                                                    | with outward normal defined by the vector ( <i>v1</i> , <i>v2</i> , <i>v3</i> ).<br>e tolerance is 90 degrees. This can be changed with the<br>e keyword followed by the tolerance angle <i>value</i> . |  |
| <b>gro</b> up     | name                                                                                                    |                                                                                                    |  |
|                   | group name, id<br>elements                                                                                                    | dentified by the <b>GROUP</b> command, of zones or structural                                                                                                    |  |
| id                | il <iu></iu>                                                                                                    |                                                                                                    |  |
|                   | beginning and<br>structural eler                                                                                                    | l ending identification numbers for zones, gridpoints,<br>nents, interface elements or nodes                                                                                                    |  |
| <b>mo</b> del     | keyword<br>zones with corresponding constitutive model (see the <b>MODEL</b> com-<br>mand for keyword names)                                                                       |                                                                                                    |  |
|                   |                                                                                                    |                                                                                                    |  |
| name              | Once a range has been named (see the <b>RANGE</b> command), the name becomes a keyword that can be specified in place of the range element or as a range element in another range. |                                                                                                    |  |
| <b>p</b> lane     | keyword                                                                                                    |                                                                                                    |  |
|                   | range above or below a specified plane. The plane is defined by the keywords:                                                                                                    |                                                                                                    |  |
|                   | above                                                                                                    | half-space above the plane                                                                                                    |  |
|                   | below                                                                                                    | half-space below the plane                                                                                                    |  |
|                   | dd                                                                                                    | dd                                                                                                    |  |
|                   |                                                                                                    | dip-direction angle, measured in the global $xy$ -plane clockwise from the positive $y$ -axis                                                                                                    |  |
|                   | dip                                                                                                    | dip                                                                                                    |  |
|                   |                                                                                                    | dip angle, measured in the negative <i>z</i> -direction from the global $xy$ -plane                                                                                                    |  |

|                 | distance                                                                                                    | d                                                                                                    |  |
|-----------------|----------------------------------------------------------------------------------------------------|----------------------------------------------------------------------------------------------------|--|
|                 |                                                                                                    | points within distance <i>d</i> of the plane                                                                          |  |
|                 | <b>nor</b> mal                                                                                                  | xn yn zn                                                                                                    |  |
|                 |                                                                                                    | unit normal vector <i>xn</i> , <i>yn</i> , <i>zn</i> of the plane                                                     |  |
|                 | <b>o</b> rigin                                                                                                  | <i>x y z</i>                                                                                                    |  |
|                 |                                                                                                    | one point on the plane at location $(x, y, z)$                                                                        |  |
|                 | The location of <b>normal</b> .                                                                                 | of the plane is defined by <b>origin</b> and either <b>dd</b> and <b>dip</b> or                                       |  |
| selid           | imin imax                                                                                                    |                                                                                                    |  |
|                 | Useful for app<br>for all nodes of                                                                              | plication of forces and stress and boundary conditions of SELs with particular <b>selid</b> s in the range specified. |  |
| <b>selt</b> ype | keyword                                                                                                    |                                                                                                    |  |
|                 | structural-element types. The keyword may be one of the following.                                              |                                                                                                    |  |
|                 | <b>be</b> am                                                                                                    | beam elements                                                                                                    |  |
|                 | <b>ca</b> ble                                                                                                   | cable elements                                                                                                    |  |
|                 | <b>geo</b> grid                                                                                                 | geogrid elements                                                                                                    |  |
|                 | liner                                                                                                    | liner elements                                                                                                    |  |
|                 | <b>pi</b> le                                                                                                    | pile elements                                                                                                    |  |
|                 | shell                                                                                                    | shell elements                                                                                                    |  |
| <b>sp</b> here  | <b>c</b> enter $x, y, z$                                                                                        | radius r                                                                                                    |  |
|                 | spherical rang                                                                                                  | e with centroid at location $(x, y, z)$ and radius, $r$                                                               |  |
| <b>vo</b> lume  | n                                                                                                    |                                                                                                    |  |
|                 | volume range<br>surface comm                                                                                    | defined by the volume $n$ , created with the <b>GENERATE</b> and                                                      |  |
| x               | xl < xu >                                                                                                    |                                                                                                    |  |
|                 | lower and upper limits for the <i>x</i> -coordinate. The tolerance is $10^{-6}$ if only <i>xl</i> is specified. |                                                                                                    |  |

X

у

### *yl* <*yu*>

lower and upper limits for the *y*-coordinate. The tolerance is  $10^{-6}$  if only *yl* is specified.

z z l < zu >

lower and upper limits for the *z*-coordinate. The tolerance is  $10^{-6}$  if only *zl* is specified.

If multiple **range** keyword phrases are given following the **range** keyword, the range is the intersection of the separate range elements — i.e., the selected points or objects are those that are common to all the specified items.

Two additional keywords are available to modify the definition of a range element.

- **any** If **any** is given after a range element, any object that falls within the range element is considered part of the range regardless of other range elements that define the range.
- **not** If **not** is given after a range element, the meaning of the element is changed to signify the set *not* inside that range element.

### 1.1.4 Orientation of Nodes and Faces within a Zone

A *zone* is a closed geometric domain, with *nodes* at the vertices and planar faces forming the surface of the zone. The relative orientation of the nodes and faces is shown in Figure 1.1 for the five basic primitive mesh shapes: brick, wedge, pyramid, degenerate brick and tetrahedron. (See Table 1.3.) Each face has vertices; these vertices are also identified in Figure 1.1. Several *FLAC*<sup>3D</sup> and *FISH* commands (e.g., **ATTACH**) refer to this orientation.

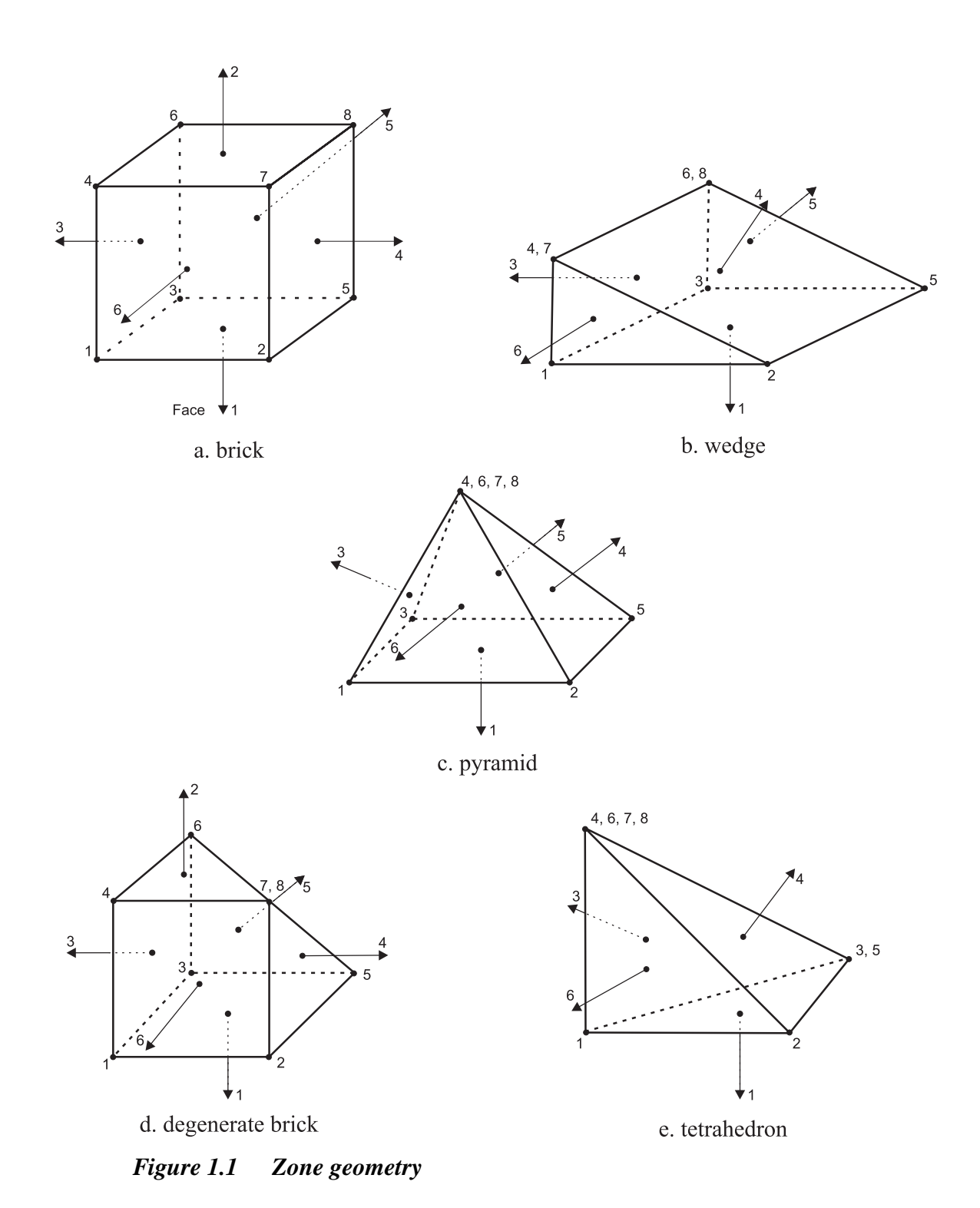

### **1.2** Commands by Function

The following is a recommended sequence for command input, according to function. In general, commands may be given in any logical order; however, certain commands must precede others. These are identified in this section. Only the primary command words and most frequently used keywords are presented; a detailed description of all keywords is given in Section 1.3.

### 1.2.1 Specify Program Control

Certain commands allow the user to start new analyses without leaving  $FLAC^{3D}$ , or to restart previous model simulations and continue from the last analysis stage. The following commands provide program control.

| CALL               | reads a user-prepared, ASCII input data file into $FLAC^{3D}$ and executes the commands — this is called <i>batch mode</i> .            |
|--------------------|----------------------------------------------------------------------------------------------------|
| CONTINUE           | continues reading a batch file.                                                                                                    |
| IMPGRID<br>EXPGRID | allows the importing and exporting of <i>3DShop</i> grid files.                                                                         |
| NEW                | starts a new problem without exiting $FLAC^{3D}$ .                                                                                      |
| PAUSE              | pauses reading a batch file.                                                                                                    |
| QUIT               | stops execution of $FLAC^{3D}$ and returns control to the operating system.                                                             |
| RESTORE            | restores an existing (binary) saved state from a previously executed problem.                                                           |
| RETURN             | returns program control from batch mode to the local, interactive mode (or to the calling file if multiple levels of calls are nested). |
| SAVE               | saves the current state of the analysis in a binary file.                                                                               |
| SET                | sets basic parameters.                                                                                                    |
| STOP               | stops execution of $FLAC^{3D}$ and returns control to the operating system.                                                             |
| SYSTEM             | spawns a DOS command session.                                                                                                    |

It is best to give **SAVE**d files a different extension (e.g., ".SAV") from input files (e.g., ".DAT"), to avoid confusion when a saved state is **RESTORE**d or an input file is **CALL**ed.

### 1.2.2 Access the Graphical User Interface

The MAINWIN command positions the main window in the GUI.

# 1.2.3 Specify Special Calculation Modes

 $FLAC^{3D}$  performs static, mechanical calculations as the standard mode. Optional calculation modes are also available and are specified with the **CONFIG** command. **CONFIG** can be issued at any stage of an analysis, but it must be specified for the calculation mode to be invoked. One or more options can be requested with the following keywords. Once a calculation mode is activated, it can only be deactivated by giving a **NEW** command.

| cppudm  | C++ user-defined models (only available with the UDM option)    |  |
|---------|-----------------------------------------------------------------|--|
| creep   | creep analysis (only available with the creep model option)     |  |
| dynamic | fully dynamic analysis (only available with the dynamic option) |  |
| fluid   | fluid-flow analysis                                             |  |
| thermal | thermal analysis (only available with the thermal model option) |  |

### 1.2.4 Specify Additional Memory

Additional memory can be allocated with the **CONFIG** command. **CONFIG** with these keywords can be issued at any stage of an analysis. A larger value will increase the number of locations, leaving existing values intact. Specifying a smaller value will erase the higher index locations.

| gpextra | extra gridpoint variables for FISH use |
|---------|----------------------------------------|
| zextra  | extra zone variables for FISH use      |

### 1.2.5 Input Problem Geometry

The following commands are used to specify the grid and shape it to fit the desired problem region.

| ATTACH | permits faces along two touching sub-grids to be attached. |
|--------|------------------------------------------------------------|
|        |                                                            |

**GENERATE** generates grid primitives, points and surfaces.

**GEOM\_TEST** tests integrity of mesh for accuracy of solution.

**INITIAL** allows the manipulation of gridpoints.

### 1.2.6 Create Named Objects

These commands allow the user to create macro and model objects.

**GROUP** creates a group model object and identifies a collection of zones and gridpoints.

MACRO creates a macro object.

**RANGE** creates a range model object and identifies a volume of space.

#### 1.2.7 Assign Constitutive Models and Properties

A constitutive model is associated with a specific region of the grid through the **MODEL** command. The mechanical constitutive models available in  $FLAC^{3D}$  are discussed in Section 2 in Theory and Background. The following keywords are available to assign the appropriate model.

#### Mechanical Models

| anisotropic | transversely isotropic elastic model                                                                                    |
|-------------|----------------------------------------------------------------------------------------------------|
| cam-clay    | Cam-clay model                                                                                                    |
| doubleyield | double-yield (cap) plasticity model                                                                                     |
| drucker     | Drucker-Prager plasticity model                                                                                         |
| elastic     | isotropic elastic model                                                                                                 |
| finn        | dynamic pore-pressure generation model (available only for dynamic option — see Section 3 in <b>Optional Features</b> ) |
| hoekbrown   | generalized Hoek-Brown model                                                                                            |
| mohr        | Mohr-Coulomb plasticity model                                                                                           |
| null        | null model (i.e., no material)                                                                                          |
| orthotropic | orthotropic elastic model                                                                                               |
| ssoftening  | strain-hardening/softening plasticity model                                                                             |
| subiquitous | bilinear strain-hardening/softening ubiquitous-joint model                                                              |
| ubiquitous  | ubiquitous-joint model                                                                                                  |
| 11/ 0       |                                                                                                    |

#### <u>Fluid-Flow Models</u> (see Section 1 in Fluid-Mechanical Interaction)

|    | fl_anisotropic  | anisotropic fluid flow   |  |
|----|-----------------|--------------------------|--|
|    | fl_isotropic    | isotropic fluid flow     |  |
|    | fl_null         | null zone for fluid flow |  |
| 1. | (arrailable and | for more model antion    |  |

### <u>Creep Models</u> (available only for creep model option — see Section 2 in **Optional Features**)

| burger | Burger viscoelastic model                   |
|--------|---------------------------------------------|
| cpow   | two component power law; viscoplastic model |
| cvisc  | Burger viscoplastic model                   |
| cwipp  | crushed-salt constitutive model             |

| power                                                                                      | two-component power law          |
|--------------------------------------------------------------------------------------------|----------------------------------|
| pwipp                                                                                      | viscoplastic model               |
| viscous                                                                                    | classical viscoelastic model     |
| wipp                                                                                       | WIPP reference creep formulation |
| Thermal Models (available only for thermal model option — see Section 1 in Optional Featur |                                  |
| th₋ac                                                                                      | isotropic advection-conduction   |

|                | -                                |
|----------------|----------------------------------|
| th_anisotropic | anisotropic thermal conductivity |
| th₋isotropic   | isotropic thermal conductivity   |
| th₋null        | null zone for heat conduction    |

User-Defined Model

loads a user-defined constitutive model as a DLL

Properties are assigned for each model through the **PROPERTY** command. For the strain-hardening/ softening, double-yield and bilinear models, properties can depend upon accumulated plastic strain as defined through the **TABLE** command. Fluid flow properties (fluid bulk modulus or Biot's modulus) are prescribed with the **INITIAL** command. Mass densities for the material and the fluid are also prescribed with the **INITIAL** command.

### 1.2.8 Assign Initial Conditions

Initial problem and model solution conditions are assigned with the following commands.

| INITIAL | initializes certain gridpoint and zone variables such as mass density, stress state and velocity.                            |                                                       |
|---------|----------------------------------------------------------------------------------------------------|-------------------------------------------------------|
| SET     | allows the user to initialize both problem and model conditions by selecting one or<br>more keywords, such as the following: |                                                       |
|         | gravity                                                                                                    | specifies gravity.                                    |
|         | large/small                                                                                                    | selects either large- or small-strain solution.       |
| WATER   | initializes wate                                                                                                    | er table conditions for effective stress calculation. |

### 1.2.9 Apply Boundary Conditions

Model boundary conditions are prescribed in  $FLAC^{3D}$  with the following keywords.

**APPLY** applies mechanical, fluid-flow and thermal conditions to any model boundary.

**FIX/FREE** allows velocity, pore pressure or temperature to be fixed (i.e., prevented from changing) or freed (i.e., allowed to change) at selected gridpoints.

### 1.2.10 Specify Structural Support

Six types of structural support members can be specified through the **SEL** (for Structural ELement) command. The types of support members available are denoted by the following keywords.

| beam    | specifies a beam               |
|---------|--------------------------------|
| cable   | specifies a cable              |
| geogrid | specifies a geogrid-type shell |
| liner   | specifies a liner-type shell   |
| pile    | specifies a pile               |
| shell   | specifies a shell              |

Properties for each type of support member are defined via the **property** keyword of the **SEL** command. Structural element logic in  $FLAC^{3D}$  is described in Section 1 in Structural Elements.

### 1.2.11 Specify Interfaces or Joints

The special command **INTERFACE** is available to define interfaces between two or more sub-grids in  $FLAC^{3D}$ . These interfaces are planes upon which slip and/or separation is allowed. Interface properties are also defined through this command. Interfaces are described in Section 3 in **Theory and Background**.

### 1.2.12 Specify User-defined Variables or Functions

The embedded programming language (*FISH*) in *FLAC*<sup>3D</sup> may be invoked to define special variables or functions which a user desires for a specific problem. *FISH* statements (described in Section 2 in the *FISH* volume) are any statements given between the *FLAC*<sup>3D</sup> commands **DEFINE** and **END**.

Variations in model conditions can also be made using the **TABLE** command.

### 1.2.13 Monitor Model Conditions during the Solution Process

Change in model variables can be monitored as the solution process progresses. This is helpful to ascertain when an equilibrium or failure state has been reached.

- **HISTORY** causes a record to be made of the changes in a variable as timestepping proceeds. The resulting plots help the user identify when a steady-state condition is reached.
- **PDELETE** deletes particles from tracking.

**TRACK** allows tracking of fluid particles.

# 1.2.14 Solve the Problem

Once the appropriate problem conditions are defined in the  $FLAC^{3D}$  model, the problem is solved by taking a series of calculation steps. The following commands permit either automatic solution of the  $FLAC^{3D}$  model or user-control of the solution process.

- **CYCLE** *n* executes *n* timesteps.
- **SOLVE** enables the automatic detection of a steady-state solution. The calculation is performed until a preset limiting condition is reached. Limiting conditions can be modified by keywords through the **SET** command. Keywords also allow the user to define time limits and timesteps for transient analyses such as fluid flow, heat transfer and creep, and for fully dynamic calculation.

**STEP** *n* executes *n* timesteps.

For both **SOLVE** and **STEP** (or **CYCLE**), the maximum out-of-balance force (or force ratio) for the model is continually displayed on the screen. The user may interrupt the calculation stepping at any time by pressing the  $\langle Esc \rangle$  key. *FLAC*<sup>3D</sup> will return full control to the user after the current step is complete. The user may then check the solution and save the state, or carry on with the analysis, if desired.

# 1.2.15 Generate Model Output

Several commands are available to allow the user to examine the current problem state.

| PLOT  | requests a plot of various problem variables (either on the screen or a hardcopy device), including the <b>HISTORY</b> of a variable. |
|-------|----------------------------------------------------------------------------------------------------|
| PRINT | displays output for problem conditions and main grid variables.                                                                       |
| SET   | provides several controls over different output conditions.                                                                           |
| TITLE | records title on save files and on plots.                                                                                             |

### 1.3 FLAC<sup>3D</sup> Commands — Detailed Listing

**A**PPLY keyword < keyword > *value* < keyword > < *ra*nge ... >

or

#### **A**PPLY **rem**ove <keyword> <**ra**nge ...>

The **APPLY** command is used to apply mechanical, fluid-flow and thermal boundary conditions to any external or internal boundary of the model grid or to interior gridpoints. The command is also used to apply internal body forces and fluid flow or thermal sources to zones in the model. The user must specify the keyword type to be applied (i.e., gridpoint, zone or face type), the numerical value, and an optional range over which the boundary condition is to be applied. The range can be given in several forms (see Section 1.1.3). If no range is specified, then the command applies to the entire model.

Three keyword types are used to apply boundary conditions. The associated keywords are given for each type.

| Gridpoint-type Keywords — Mechanical Boundary Condition |                                                                                                    |  |
|---------------------------------------------------------|----------------------------------------------------------------------------------------------------|--|
| <b>da</b> ccel                                          | value                                                                                                    |  |
|                                                         | acceleration component applied in the dip direction of the local grid-<br>point axes (available only for dynamic option — see Section 3 in<br><b>Optional Features</b> ) |  |
| <b>dv</b> elocity                                       | value                                                                                                    |  |
|                                                         | velocity component applied in the dip direction of the local gridpoint axes                                                                                              |  |
| ff                                                      | free-field boundary condition (available only for dynamic option — see Section 3 in <b>Optional Features</b> )                                                           |  |
| <b>na</b> ccel                                          | value                                                                                                    |  |
|                                                         | acceleration component applied in the normal direction of the local gridpoint axes (available only for dynamic option — see Section 3 in <b>Optional Features</b> )      |  |
| <b>nv</b> elocity                                       | value                                                                                                    |  |
|                                                         | velocity component applied in the normal direction of the local grid-<br>point axes                                                                                      |  |
| saccel                                                  | value                                                                                                    |  |
|                                                         | acceleration component applied in the strike direction of the local gridpoint axes (available only for dynamic option — see Section 3 in <b>Optional Features</b> )      |  |
| <b>sv</b> elocity                                       | value                                                                                                    |  |
|                                                         | velocity component applied in the strike direction of the local grid-<br>point axes                                                                                      |  |
| <b>xa</b> ccel                                          | value                                                                                                    |  |
|                                                         | <i>x</i> -component of acceleration applied at a gridpoint (available only for dynamic option — see Section 3 in <b>Optional Features</b> )                              |  |
| <b>xf</b> orce                                          | value                                                                                                    |  |
|                                                         | x-component of applied force at a gridpoint                                                                                                    |  |
| <b>xr</b> eaction                                       | x-component of reaction force at a gridpoint                                                                                                    |  |
| <b>xvel</b> ocity                                       | value                                                                                                    |  |
|                                                         | x-component of velocity applied at a gridpoint                                                                                                    |  |

| <b>ya</b> ccel                             | value                                                                                                    |
|--------------------------------------------|----------------------------------------------------------------------------------------------------|
|                                            | <i>y</i> -component of acceleration applied at a gridpoint (available only for dynamic option — see Section 3 in <b>Optional Features</b> )                                                                                                    |
| <b>yf</b> orce                             | value                                                                                                    |
|                                            | y-component of applied force at a gridpoint                                                                                                    |
| <b>yr</b> eaction                          | y-component of reaction force at a gridpoint                                                                                                    |
| <b>yvel</b> ocity                          | value                                                                                                    |
|                                            | y-component of velocity applied at a gridpoint                                                                                                    |
|                                            |                                                                                                    |
| zaccel                                     | value                                                                                                    |
| <b>za</b> ccel                             | <i>value</i><br><i>z</i> -component of acceleration applied at a gridpoint (available only for dynamic option — see Section 3 in <b>Optional Features</b> )                                                                                                    |
| zaccel<br>zforce                           | <pre>value z-component of acceleration applied at a gridpoint (available only for dynamic option — see Section 3 in Optional Features) value</pre>                                                                                                    |
| zaccel<br>zforce                           | <ul> <li><i>value</i></li> <li><i>z</i>-component of acceleration applied at a gridpoint (available only for dynamic option — see Section 3 in Optional Features)</li> <li><i>value</i></li> <li><i>z</i>-component of applied force at a gridpoint</li> </ul>                                                              |
| zaccel<br>zforce<br>zreaction              | <ul> <li><i>value</i></li> <li><i>z</i>-component of acceleration applied at a gridpoint (available only for dynamic option — see Section 3 in Optional Features)</li> <li><i>value</i></li> <li><i>z</i>-component of applied force at a gridpoint</li> <li><i>z</i>-component of reaction force at a gridpoint</li> </ul> |
| zaccel<br>zforce<br>zreaction<br>zvelocity | valuez-component of acceleration applied at a gridpoint (available only for<br>dynamic option — see Section 3 in Optional Features)valuez-component of applied force at a gridpoint<br>z-component of reaction force at a gridpointvalue                                                                                    |

### NOTES

- 1. The local gridpoint axes are defined by the normal direction vector at each gridpoint. The default gridpoint normal is the average of the normal vectors of the faces meeting at the gridpoint. The dip, strike and normal directions form a right-handed coordinate system. Given the normal vector, the other local axes are defined by "*d*-axis," which points downward (i.e., in the negative *z*-direction) along the dip-direction, and "*s*-axis," which is horizontal (i.e., lies within the global *xy*-plane), such that *d*-*s*-*n* form a right-handed system (see Figure 1.2). The normal direction may also be specified with the **plane** keyword. This will override the default normal.
- 2. **xreaction**, **yreaction** and **zreaction** forces provide reactions to equilibrate current unbalanced forces. Gridpoint conditions (e.g., **xvelocity**) remain unchanged.

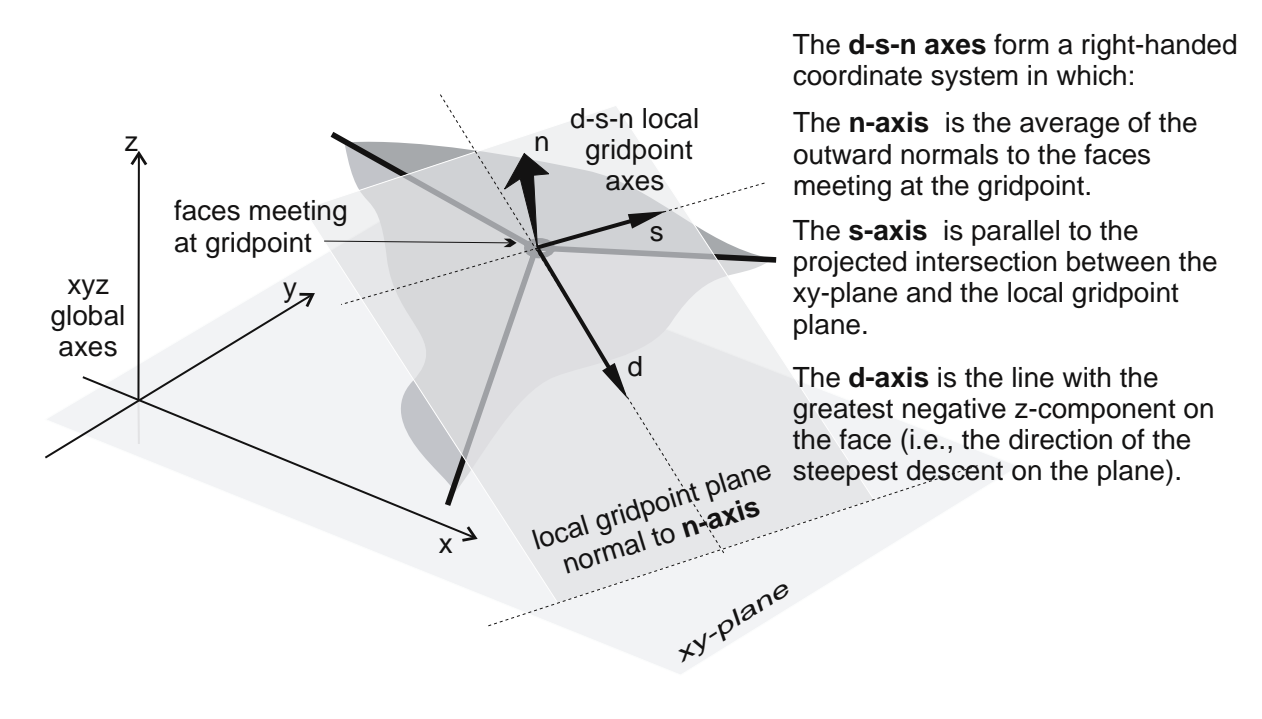

Figure 1.2 Local gridpoint axes

#### Gridpoint-type Keywords — Fluid-Flow Boundary Condition

#### рр

v

v

Pore pressure can be applied to gridpoints at each boundary gridpoint in the specified range. Use the **interior** keyword to apply the condition to an interior gridpoint. Pore pressure variation can be represented by a *FISH* function using the **history** keyword. A gradient of pore pressure can be applied using the **gradient** keyword. Please see page p. 1 - 29 for details.

Note: A fluid flow model must exist for this command to work.

#### pwell

A fluid-flow rate v (e.g., in m<sup>3</sup>/sec) is applied at each boundary gridpoint in the specified range. This command is used to specify a constant inflow (v > 0) or outflow (v < 0) along a fluid flow boundary. Use the **interior** keyword to apply the condition to an interior gridpoint. When a new well is applied to a gridpoint with an existing well, the new well flow rate replaces the existing well flow rate.

Note: A fluid flow model must exist for this command to work.

### Gridpoint-type Keyword — Thermal Boundary Condition

Note that this is available only for the thermal model option (see Section 1 in **Optional Features**).

**ps**ource

v

A heat-generating source, v, is applied as a point source of the specified strength (e.g., in W) at each *boundary gridpoint* in the specified range. Use the **interior** keyword to apply the condition to an interior gridpoint. When a new source is applied to a gridpoint with an existing source, the new source strength *replaces* the existing source strength.

Decay of the heat source can be represented by a *FISH* history using the **history** keyword. For example, the following *FISH* function performs an exponential decay of the applied source:

```
def decay
  decay=exp(deconst*(thtime-thini))
end
set thini=0.0 deconst=-1.0
apply psource=10 hist=decay
```

| Zone-type Ke       | <u>ywords — Mechanical Boundary Condition</u>           |
|--------------------|---------------------------------------------------------|
| <b>xb</b> odyforce | value                                                   |
|                    | <i>x</i> -component of the body force applied to a zone |
| <b>yb</b> odyforce | value                                                   |
|                    | <i>y</i> -component of the body force applied to a zone |
| <b>zb</b> odyforce | value                                                   |
|                    | <i>z</i> -component of the body force applied to a zone |

# 1 - 21

### Zone-type Keyword — Fluid-Flow Boundary Condition

#### vwell

v

A volume rate of flow, v (i.e., fluid volume per zone volume per unit time), is specified for each *zone* in the specified range (v > 0 for inflow). When a new volumetric source is applied to a zone with an existing source, the new source *replaces* the existing source. Note: A fluid flow model must exist for this command to work.

#### Zone-type Keyword — Thermal Boundary Condition

Note that this is available only for the thermal model option (see Section 1 in **Optional** Features).

**vs**ource

v

A heat-generating source, v, is applied as a volume source of the specified strength (e.g., in  $W/m^3$ ) in each *zone* in the specified range. When a new source is applied to a zone with the existing source, the new source strength *replaces* the existing source strength.

Decay of the heat source can be represented by a *FISH* history using the **history** keyword. See the **psource** keyword for an example.

# Face-type Keywords — Mechanical Boundary Condition

| <b>dq</b> uiet  | quiet (viscous) boundary applied in the dip direction of the local gridpoint axes (available only for dynamic option — see Section 3 in <b>Optional Features</b> )    |
|-----------------|----------------------------------------------------------------------------------------------------|
| <b>ds</b> tress | value                                                                                                    |
|                 | stress component applied in the dip direction of the local face axes                                                                                                  |
| <b>nq</b> uiet  | quiet (viscous) boundary applied in the normal direction of the local gridpoint axes (available only for dynamic option — see Section 3 in <b>Optional Features</b> ) |
| <b>ns</b> tress | value                                                                                                    |
|                 | stress component applied in the normal direction of the local face axes                                                                                               |
| <b>sq</b> uiet  | quiet (viscous) boundary applied in the strike direction of the local gridpoint axes                                                                                  |
| <b>ss</b> tress | value                                                                                                    |
|                 | stress component applied in the strike direction of the local face axes                                                                                               |
| SXX             | value                                                                                                    |
|                 | xx-component of the stress tensor applied at a face                                                                                                    |
| sxy             | value                                                                                                    |
|                 | <i>xy</i> -component of the stress tensor applied at a face ( $\sigma_{xy} = \sigma_{yx}$ )                                                                           |
| SXZ             | value                                                                                                    |
|                 | <i>xz</i> -component of the stress tensor applied at a face ( $\sigma_{xz} = \sigma_{zx}$ )                                                                           |
| syy             | value                                                                                                    |
|                 | yy-component of the stress tensor applied at a face                                                                                                    |
| syz             | value                                                                                                    |
|                 | <i>yz</i> -component of the stress tensor applied at a face ( $\sigma_{yz} = \sigma_{zy}$ )                                                                           |
| SZZ             | value                                                                                                    |
|                 |                                                                                                    |

*zz*-component of the stress tensor applied at a face

The normal stress, **nstress**, and shear stresses, **dstress** and **sstress**, are applied on a face. The local face axes are defined by the normal to the face. The dip, strike and normal directions form a right-handed coordinate system. Given the normal vector, the other local axes are defined by "d-axis," which points downward (i.e., in the negative z-direction) along the dip-direction, and "s-axis," which is horizontal (i.e., lies within the xy-plane) such that d-s-n form a right-handed system (shown in Figure 1.3). The plane keyword does not apply to nstress, dstress, sstress, nquiet, dquiet or squiet.

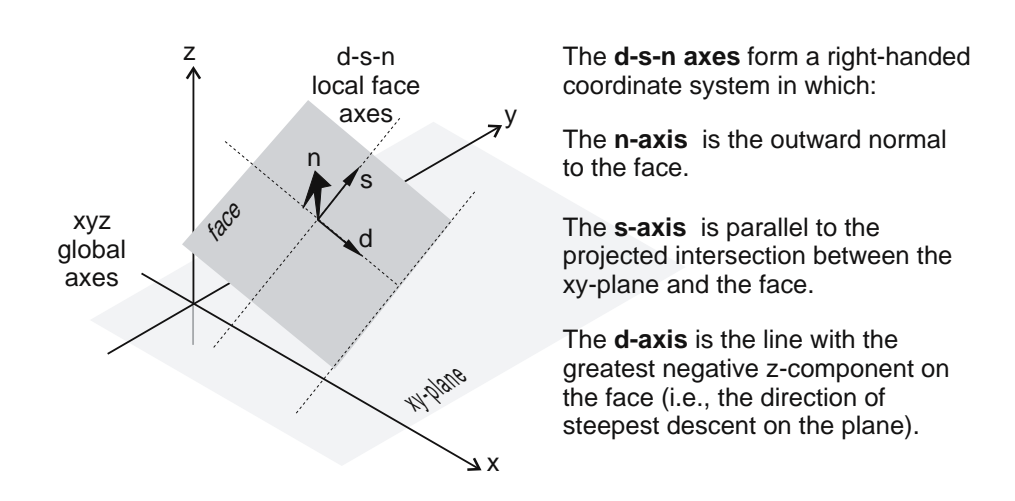

Figure 1.3 Local face axes

### Face-type Keywords — Fluid-Flow Boundary Condition

| <b>dis</b> charge | v |
|-------------------|---|
|-------------------|---|

Fluid flux v is the component of the specific discharge vector (e.g., in m/s) applied normal to the boundary.

leakage v1 v2

*v1* is the pore pressure in the leaky layer.

*v2* is the leakage coefficient, *h* (e.g., in  $m^3/N$  sec).

See Eq. (1.18) in Fluid-Mechanical Interaction for the formula for a leaky boundary condition. A leaky condition is applied over the range of *faces* specified. The **history** keyword is not active for leakage.

# Face-type Keywords — Thermal Boundary Condition

| <b>conv</b> ection | v1 v2                                                                                                    |
|--------------------|----------------------------------------------------------------------------------------------------|
|                    | $vI$ is the temperature $T_e$ of the medium to which convection occurs.                                                                                                    |
|                    | <i>v2</i> is the convective heat transfer coefficient <i>h</i> (e.g., in $W/m^{2\circ}C$ ).                                                                                                    |
|                    | A convective boundary condition is applied over the range of <i>faces</i> specified. The <b>history</b> keyword is not active for convection.                                                                                                    |
| flux               | v                                                                                                    |
|                    | $v$ is the initial flux (e.g., in $W/m^2$ ).                                                                                                    |
|                    | A flux is applied over the range of <i>faces</i> specified. This command is used to specify a constant flux into ( $v > 0$ ) or out of ( $v < 0$ ) a thermal boundary of the grid. Decay of the flux can be represented by a <i>FISH</i> history using the optional keyword <b>history</b> . See the <b>psource</b> keyword for an example. |

# **Optional Keywords**

Optional keywords may precede or follow the numerical value.

The following optional keywords may *immediately precede* the numerical value.

- add adds the specified value to the existing value for the boundary condition at the gridpoint, zone or face.
- **multiply** multiplies the specified value by the existing value for the boundary condition at the gridpoint, zone or face.

|                  | ing keywords in                                                                                                    | ay be given i                                                                                                    | miniculately jouowing the numerical value.                        |  |  |
|------------------|----------------------------------------------------------------------------------------------------|----------------------------------------------------------------------------------------------------|-------------------------------------------------------------------|--|--|
| <b>gra</b> dient | gx gy gz                                                                                                    |                                                                                                    |                                                                   |  |  |
|                  | A gradient may be applied to the value in the $x$ -, $y$ - and $z$ -directions.<br>The value varies according to the relation                                               |                                                                                                    |                                                                   |  |  |
|                  | $value\_modified = value + gx \times x + gy \times y + gz \times z$                                                                                                    |                                                                                                    |                                                                   |  |  |
|                  | where $(x, y, z)$ is the vector from the coordinate origin.                                                                                                    |                                                                                                    |                                                                   |  |  |
| <b>h</b> istory  | keyword                                                                                                    |                                                                                                    |                                                                   |  |  |
|                  | A history multiplier may be applied to the numerical value with the <b>history</b> keyword. The history can be applied in one of two forms by using the following keywords. |                                                                                                    |                                                                   |  |  |
|                  | name                                                                                                    | The histo name is th                                                                                                    | ry multiplier is a <i>FISH</i> function in which e function name. |  |  |
|                  | table                                                                                                    | <i>n</i> <keywo<br>string <ke< td=""><td>rd&gt;<br/>yword&gt;</td></ke<></keywo<br>                                                                                                    | rd><br>yword>                                                     |  |  |
|                  |                                                                                                    | The history multiplier is applied as a table (see the <b>TA-BLE</b> command) in which $n$ is a table number. A table name, string, can be given in place of a table number. By default, the <i>x</i> -value of the table is the step number. If one of the calculation modes (creep, dynamic, thermal, fluid flow) is active, then the <i>x</i> -value will correspond to the time scale for the active modes. The time scale for the <i>x</i> -axis can also be selected by giving one of the following keywords. (This will override the default time scale.) |                                                                   |  |  |
|                  |                                                                                                    | creep                                                                                                    | creep time scale                                                  |  |  |
|                  |                                                                                                    | <b>dy</b> namic                                                                                                    | dynamic time scale                                                |  |  |
|                  |                                                                                                    | <b>fl</b> uid                                                                                                    | fluid flow time scale                                             |  |  |
|                  |                                                                                                    | <b>th</b> ermal                                                                                                    | thermal time scale                                                |  |  |
| interior         | allows the condition to be applied to an interior gridpoint. This only applies to gridpoint-type keywords.                                                                  |                                                                                                    |                                                                   |  |  |

The following keywords may be given *immediately following* the numerical value.

**p**lane

| keyword value                                                                                                    |                                                                                                    |  |  |  |
|----------------------------------------------------------------------------------------------------|----------------------------------------------------------------------------------------------------|--|--|--|
| A local plane<br>ified — for t<br>not for locati<br>ways, either                                                                                                    | e, along which the boundary condition acts, may be spec-<br>he purpose of knowing the boundary normal direction,<br>on purposes. The plane may be specified in one of two<br>with the keywords |  |  |  |
| dd                                                                                                    | d                                                                                                    |  |  |  |
|                                                                                                    | dip direction, $d$ , of the plane measured in the global $xy$ -plane clockwise from the positive $y$ -axis                                                                                     |  |  |  |
| and                                                                                                    |                                                                                                    |  |  |  |
| dip                                                                                                    | d                                                                                                    |  |  |  |
|                                                                                                    | dip angle, $d$ , of the plane measured in the negative <i>z</i> -direction from the global <i>xy</i> -plane                                                                                    |  |  |  |
| or with the k                                                                                                    | eyword                                                                                                    |  |  |  |
| <b>nor</b> mal                                                                                                    | xn yn zn                                                                                                    |  |  |  |
|                                                                                                    | ( <i>xn</i> , <i>yn</i> , <i>zn</i> ) is the unit normal vector to the plane.                                                                                                    |  |  |  |
| The local plane may be specified for gridpoint keywords <b>nvelocity</b> , <b>dvelocity</b> , <b>svelocity</b> , <b>naccel</b> , <b>daccel</b> and <b>saccel</b> . The local plane does not apply to face keywords <b>nstress</b> , <b>dstress</b> , <b>sstress</b> , <b>nquiet</b> , <b>dquiet</b> and <b>squiet</b> . |                                                                                                    |  |  |  |

### Removing APPLY Conditions

A condition stays in effect until it is removed with the keyword phrase

| <b>rem</b> ove | <keyword></keyword> | < <b>ra</b> nge> |
|----------------|---------------------|------------------|
|                | < <b>gp</b> >       | < <b>ra</b> nge> |
|                | < <b>zo</b> ne>     | < <b>ra</b> nge> |
|                | <face></face>       | < <b>ra</b> nge> |

The action of individual gridpoint, zone or face keywords can be removed, or all conditions at a gridpoint, zone or face can be removed. For example, **APPLY remove gp** deletes all conditions at a gridpoint, while **APPLY remove sxx** deletes only the xx-stress component applied at faces. If **APPLY remove** is specified, all applied conditions are removed.

#### Rules

- 1. **APPLY** conditions for gridpoints, zones and faces are independent e.g., applying face stresses does not affect the conditions at the associated face gridpoints.
- 2. New *values* replace existing *values* for the same keyword unless the **add** keyword precedes the *value* or the **history** keyword follows the *value*. For example, at a gridpoint, a constant force (i.e., without **history**) and a step-varying force (i.e., with **history**) can be superimposed.
- 3. A condition can only be removed with the **remove** keyword.
- 4. Applied velocity conditions always refer to gridpoints, even if the velocity is prescribed in local axes with the keywords **dvelocity**, **svelocity** and **nvelocity**.
- 5. At each gridpoint, all prescribed velocities must be on the same axes: either global (x, y, z) axes or local axes.
- Local-axes velocities cannot be applied to any gridpoints that are already FIXed in any direction. A global-axes velocity cannot be applied to a gridpoint with a FIXed velocity in the same direction (e.g., APPLY xvel is not compatible with FIX x).
- 7. Face stresses can be specified in the local axes in terms of normal stress **nstress** and shear stresses **dstress** and **sstress**.
- 8. At each face, all prescribed stresses must be applied on the same axes, either global (*x*, *y*, *z*) or local.

#### ATTACH keyword range ...

The **ATTACH** command allows the user to attach faces of sub-grids together rigidly to form a single grid. The faces of two sub-grids that are to be attached *must* be coplanar and touching (i.e., within a relative tolerance of  $10^{-6}$ ). However, there does not have to be the same number of gridpoints along each face.

The **ATTACH** command should be restricted to apply to faces within a specified range. The range can be given in several forms (see Section 1.1.1). If no range is given, then the command applies to the entire model. It is recommended that a separate **ATTACH** command be issued for each attached region.

The **ATTACH** command should be used carefully. For example, the **ATTACH** condition is not reflected if **GENERATE reflect** is specified for an **ATTACH**ed grid.

See Section 3.2.1.2 in Section 3 in the User's Guide for an example application and a discussion of limitations.

The following keywords are available to attach and detach faces.

- **del**ete Sub-grid faces within the specified range are unattached.
- face Sub-grid faces within the specified range are attached.

The following keywords are available.

| <b>nos</b> nap | Gridpoints on opposing attached faces maintain their positions. (By default, gridpoints are "snapped" together.)                      |
|----------------|----------------------------------------------------------------------------------------------------|
| <b>a</b> ngtol | value                                                                                                    |
|                | Faces are attached if the angle between them is less than <i>value</i> degrees. By default, the angle tolerance value = $0.5$ degree. |
| tolerance      | value                                                                                                    |
|                | Faces are attached if the distance between the faces is less than <i>value</i> . By default, the tolerance value = $10^{-6}$ .        |

Both the faces must be within both **tolerance** and **angtol** before they are attached.

The following keywords are available to attach individual gridpoints.

| gp | <i>id1</i> gp <i>id2</i> <snap></snap>                                                                                                    |
|----|----------------------------------------------------------------------------------------------------|
|    | Gridpoint with identification number $id1$ is attached to gridpoint $id2$ .<br>Gridpoints can be attached (i.e., slaved together) even though they<br>are not located at the same physical location. If the optional keyword<br><b>snap</b> is given, gridpoint $id1$ will be moved to the same location as<br>gridpoint $id2$ .                                                                                                    |
| gp | <pre>id1 edge id2 id3 <weight value=""> <snap></snap></weight></pre>                                                                                                    |
|    | Gridpoint with identification number <i>id1</i> is attached to the edge defined as the line between gridpoints <i>id2</i> and <i>id3</i> . The optional keyword <b>weight</b> can be given to define the location of gridpoint <i>id1</i> between gridpoints <i>id2</i> and <i>id3</i> . If <b>weight</b> = 0.0, then <i>id1</i> is located at <i>id2</i> ; if <b>weight</b> = 1.0, then <i>id1</i> is located at <i>id3</i> . If the optional keyword <b>snap</b> is given, then <i>id1</i> will be located between <i>id2</i> and <i>id3</i> automatically.                                              |
| gp | <i>id1</i> face <i>zid fid</i> <weight <i="">v1 v2 v3 v4&gt; <snap></snap></weight>                                                                                                    |
|    | Gridpoint with identification number <i>id1</i> is attached to the face, face orientation number <i>fid</i> , of the zone with identification number <i>zid</i> . (Refer to Section 1.1.4 for a description of the orientation numbers.) The optional keyword <b>weight</b> can be given to define the location of gridpoint <i>id1</i> on face <i>fid</i> , with respect to the face vertices. (Again, refer to Section 1.1.4 for a description of the orientation numbers.) If the optional keyword <b>snap</b> is given, then the location of <i>id1</i> on face <i>fid</i> will be done automatically. |

#### CALL <filename>

A remote input file, filename, can be invoked with the **CALL** command. If no filename is given, the file "FLAC3D.DAT" is assumed. Any series of input instructions can be placed in this file so that  $FLAC^{3D}$  will run unattended. **CALL** files can be nested. The **RETURN** command causes control to be returned to the user. The default extension ".DAT" is assumed if no extension is specified.
# CONFIG keyword <keyword ... >

This command allows the user to specify optional calculation modes that need extra memory to be assigned to each zone or gridpoint. The options are confined fluid flow, heat transfer, fully dynamic analysis and creep analysis. The **CONFIG** command can be given at any stage of an analysis, but it must be given before the calculation mode can be invoked.

The following keywords apply.

| cppudm          | C++ user-defined models (only available with the C++ user-defined model option)                               |
|-----------------|----------------------------------------------------------------------------------------------------|
| <b>cr</b> eep   | creep material analysis (only available with creep model option; see Section 2 in <b>Optional Features</b> )  |
| <b>dy</b> namic | fully dynamic analysis (only available with dynamic model option; see Section 3 in <b>Optional Features</b> ) |
| <b>fl</b> uid   | fluid-flow analysis (see Section 1 in Fluid-Mechanical Interaction)                                           |
| <b>gpex</b> tra | n                                                                                                    |
|                 | <i>n</i> extra gridpoint variables for <i>FISH</i> use (see Section 2 in the <i>FISH</i> volume)              |
| <b>th</b> ermal | thermal analysis (only available with thermal model option; see Section 1 in <b>Optional Features</b> )       |
| <b>zex</b> tra  | n                                                                                                    |
|                 | <i>n</i> extra zone variables for <i>FISH</i> use (see Section 2 in the <i>FISH</i> volume)                   |

**CONTINUE** This command allows the user to resume reading a data file. Reading of the data file will pause if a **PAUSE** command is encountered. **CONTINUE** will then resume reading the data file on the next line. The **RETURN** command will have the same effect.

n

### CYCLE

**CYCLE** is a synonym for **STEP**, in which *n* is the number of calculation steps to execute. Cycling may be interrupted by pressing the <SPACEBAR> or the <Esc> key. When in batch mode, the <SPACEBAR> will cause *FLAC*<sup>3D</sup> to stop cycling and skip to the next data line, whereas the <Esc> key will abort cycling and abort reading the data file.

#### **DEFINE** function-name

**END DEFINE** and **END** are commands used to define a function written in *FISH*, the embedded language built into  $FLAC^{3D}$ . Statements (described in Section 2 in the *FISH* **volume**) between the **DEFINE** and **END** commands are compiled and stored in compact form for later execution. Compilation errors are reported as the statements are processed. These "source" statements are not retained by  $FLAC^{3D}$ ; hence, *FISH* functions normally should be prepared as data files that can be corrected and modified if errors are found.

*FISH* is a useful means to create new variables to display or plot (as histories), to control conditions during execution, to create special distributions of properties, or to analyze *FLAC*<sup>3D</sup> output in some special way. Section 4 in the User's Guide presents an introduction to *FISH*, and Section 2 in the *FISH* volume describes the operation and use of *FISH* in detail. Section 3 in the *FISH* volume contains a library of commonly used *FISH* functions.

### **DEL**ETE **ra**nge ...

All zones with centroids within the range defined by the **range** phrase are deleted. Zones can be deleted at any time in the model creation or solution. Unlike zones removed with the **MODEL null** command, deleted zones cannot be restored.

# namedrange name

The named range name is deleted. Zones in the named range are *not* deleted.

### **EX**PGRID filename

**EXPGRID** exports a  $FLAC^{3D}$  grid to the named file, filename. A path can be part of the filename. The grid file is an ASCII file description of the  $FLAC^{3D}$  geometry (zones, gridpoints, and zone groups). The grid file specification can be found with the **IMPGRID** command description. If no file extension is given, an extension of "FLAC3D" is used.

# FIX keyword... < range ... >

With this command, velocity, pore pressure or temperature can be prevented from changing at selected gridpoints. If a fixed displacement is required, the appropriate velocities should be initialized to zero. (Zero velocity is the default on start-up.) Use the **APPLY** command to provide a rigid moving boundary condition. **FIX** may be specified over a selected range. The range can be given in several forms (see Section 1.1.3). If no range is specified, the command applies to the entire model.

The following keywords may be used.

pp <value>

fixes pore pressures. If a *value* is given, the pore pressure is fixed at that value.

temperature <*value*>

fixes temperatures. If a *value* is given, the temperature is fixed at that value (for thermal model option only; see Section 1 in **Optional Features**).

- **x**velocity fixes *x*-velocity.
- **y**velocity fixes *y*-velocity.
- zvelocity fixes *z*-velocity.

## FREE keyword... < range ... >

This command releases the gridpoint constraint set by the **FIX** command. **FREE** may be specified over a selected range. The range can be given in several forms (see Section 1.1.3). If no range is specified, the command applies to the entire model.

The following keywords may be used.

**pp** frees pore pressures.

temperature frees temperatures (for thermal model option only; see Section 1 in **Optional Features**).

**x**velocity frees *x*-velocity.

yvelocity frees y-velocity.

zvelocity frees *z*-velocity.

#### GENERATE keyword value ....

The **GENERATE** command creates a  $FLAC^{3D}$  grid.\* The grid can be "shaped" by the user into the geometry of the object being modeled. Grid generation procedure and example grids are described in Section 3 in the User's Guide.

Grid generation consists of five components, defined by the following keywords.

- **merge** ensures that separate grids created with **GEN zone** are connected, if gridpoints or adjacent faces are within a prescribed tolerance.
- **point** defines reference points in the 3D volume to assist with **zone** and **surface** generation.
- **se**parate separates (unmerges) the zones belonging to the group name from the rest of the model.
- **su**rface creates surfaces of a 3D volume.
- **zone** creates zones within the 3D volume.

The four components are generally invoked in the order given below. However, for model regions of regular shape, the **GENERATE zone** command can be used independently (or with the assistance of the **GENERATE point** and **GENERATE merge** commands). The keywords associated with each component are described below. See the **PLOT** command to create graphical plots of the  $FLAC^{3D}$  grid, and the **PRINT** generate command to display output associated with grid generation.

<sup>\*</sup> When running *FLAC<sup>3D</sup>* in interactive input mode, if the **GENERATE** command is entered alone at the Flac3D> prompt, then the Gen> prompt will appear. Any subsequent input then assumes that the **GENERATE** command was given first.

### Surface Generation

surface keyword . . .

The surfaces of internal and external volumes are created with the **GENERATE surface** command. Keywords are available to define different surface segments. The segments can then be connected to create the desired shape. Surfaces can be viewed with the **PLOT volume** command. The following keywords are available to define surface segments.

| <b>b</b> rick    | eight-noded, six-sided brick closed volume                                                                                                    |                                                                                                    |  |  |  |
|------------------|----------------------------------------------------------------------------------------------------|----------------------------------------------------------------------------------------------------|--|--|--|
| <b>po</b> lygon  | single polygon surface                                                                                                    |                                                                                                    |  |  |  |
| <b>tr</b> iangle | single triangular surface                                                                                                    |                                                                                                    |  |  |  |
| xarc             | arc surface                                                                                                    | segment extruded along a vector                                                                                                    |  |  |  |
| <b>xp</b> olygon | polygon surface extruded along a vector                                                                                                    |                                                                                                    |  |  |  |
|                  | The characteristics of the surface segments are defined<br>by specifying the keywords below after using a surface<br>segment keyword. Not all keywords apply to every<br>surface segment. The application of these keywords<br>for each surface segment is described in the rules be-<br>low. |                                                                                                    |  |  |  |
|                  | <b>са</b> р                                                                                                    | For <b>xpolygon</b> and <b>xarc</b> surfaces, <b>cap</b> creates surfaces at the two ends of the extruded polygon.                                         |  |  |  |
|                  | <b>cl</b> osed                                                                                                    | For <b>xpolygon</b> and <b>xarc</b> surfaces, <b>close</b> closes the two ends of the extruded polygon by connecting the first vertex entered to the last. |  |  |  |
|                  | <b>ed</b> ge                                                                                                    | ν                                                                                                    |  |  |  |
|                  |                                                                                                    | For <b>brick</b> surfaces, <b>edge</b> specifies the default edge length, $v$ , of the brick.                                                              |  |  |  |
|                  | <b>ex</b> truded                                                                                                    | <i>x y z</i>                                                                                                    |  |  |  |
|                  |                                                                                                    | For <b>xpolygon</b> and <b>xarc</b> surfaces, the vector defined by $x$ , $y$ , $z$ specifies the direction and magnitude of the extruded surface.         |  |  |  |
|                  |                                                                                                    |                                                                                                    |  |  |  |

| COMMAND  | REFERENC | E                |                 |                                                                                                    | 1 - 55                                                                                                    |
|----------|----------|------------------|-----------------|----------------------------------------------------------------------------------------------------|----------------------------------------------------------------------------------------------------|
| GENERATE | surface  | <b>xp</b> olygon | segment         |                                                                                                    |                                                                                                    |
|          |          |                  | <b>seg</b> ment | i                                                                                                    |                                                                                                    |
|          |          |                  |                 | For <b>xarc</b> surfa segments. By                                                                                                    | ces, the arc is divided into $i$ default, $i = 10$ .                                                                                                    |
|          |          |                  | vertex          | < <b>add</b> ><br>< <b>inc</b> rement><br>< <b>po</b> int>                                                                                                    | x y z<br>x y z<br>n                                                                                                    |
|          |          |                  |                 | The keyword<br>tex at position<br>keyword <b>add</b> i<br>ified by adding<br>first vertex. If<br><b>ment</b> is given,<br>adding <i>x</i> , <i>y</i> , <i>z</i> t<br>tex preceding<br>vertex can be<br>fined previous | vertex locates a surface ver-<br>n $(x, y, z)$ . If the optional<br>s given, the position is spec-<br>g $x$ , $y$ , $z$ to the position of the<br>the optional keyword incre-<br>the position is specified by<br>o the position of the last ver-<br>this vertex. Alternately, the<br>specified by <b>point</b> $n$ , as de-<br>sly by the <b>GENERATE point</b> |

command.

Rules

- 1. A triangle surface must be specified by three vertices.
- Up to eight vertices may be specified to create the brick shape. At least four vertices must be given unless the edge keyword is used. When specifying the first four vertices, the vectors v1 - v2, v1 - v3, v1 - v4 (see Figure 1.4, below), must form a right-handed coordinate system. The order of the eight vertices to form a brick are shown in Figure 1.4.

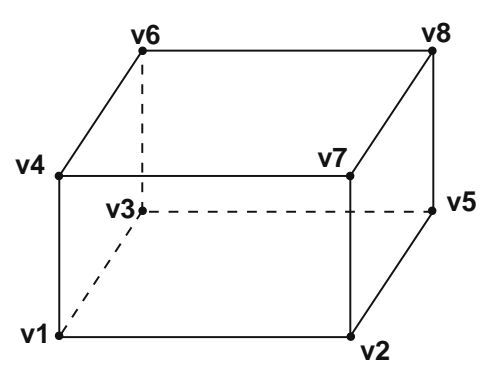

Figure 1.4 Brick volume defined by eight vectors

3. At least three vertices are required to define a **polygon** surface. The polygon is automatically subdivided into triangular surfaces by first creating an additional vertex at the centroid of the polygon, and then creating triangular surfaces defined by the centroid and each edge of the polygon. In this way, the vertices do not have to be coplanar. For best results, the polygon should be defined by vertices that create a closed convex surface (see Figure 1.5).

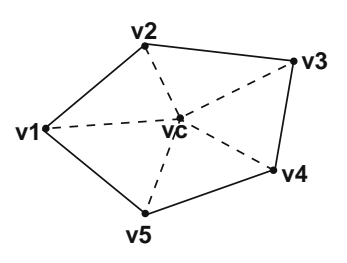

Figure 1.5 Polygon surface

4. An **xpolygon** surface is generated in two steps. First, a continuous edge is created by connecting vertices. At least three vertices are required. Then the surface is created by extruding lines from each vertex in the direction (with a magnitude) defined by the **extrude** vector (see Figure 1.6). For example, the vertices v1', v2', v3' and v4' are created automatically, in Figure 1.6, by adding the extrude vector to vertices v1, v2, v3 and v4. If the **close** keyword is given, vertices v1 and v4 and v1' and v4' will be connected. This will create a closed polygon surface (see Figure 1.7). If the **cap** keyword is specified, a vertex will be created at the centroid of each end, and surfaces will be created. If **close** and **cap** are both specified, a closed volume will be created (see Figure 1.8).

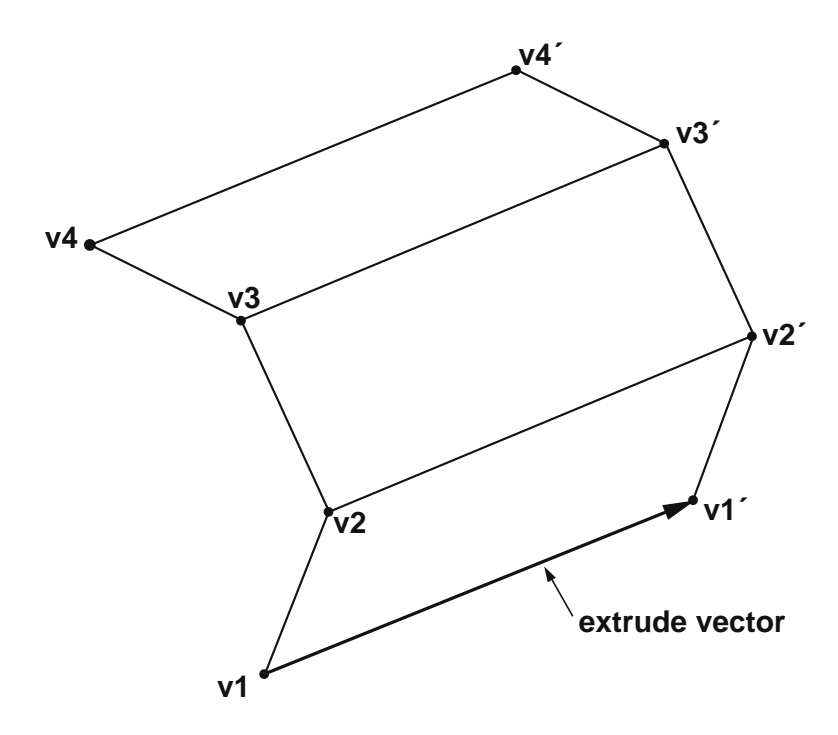

Figure 1.6 Extruded polygon surface

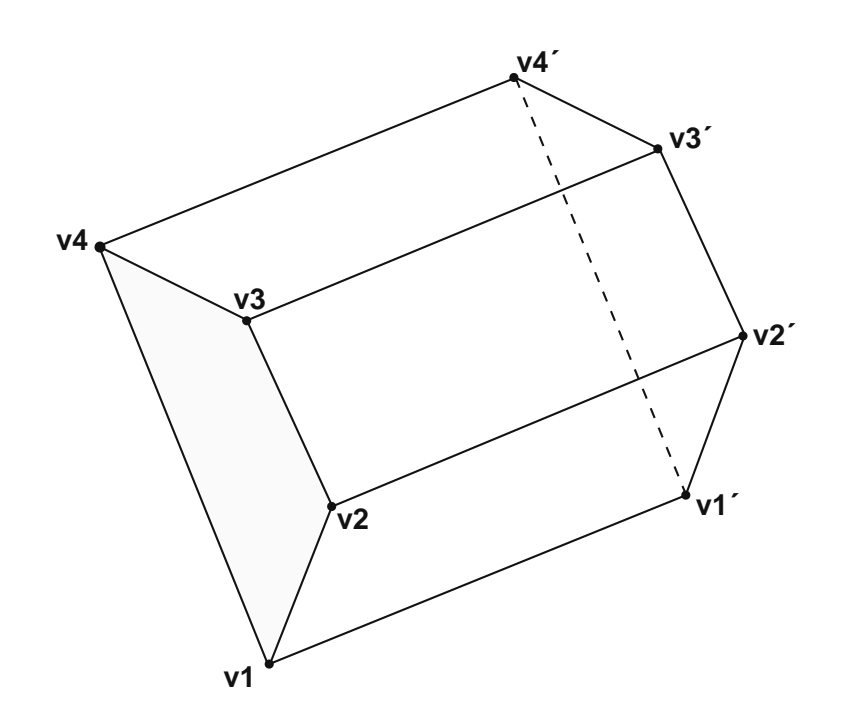

Figure 1.7 Extruded polygon surface with two ends closed (v1, v4, v1' and v4' form a surface)

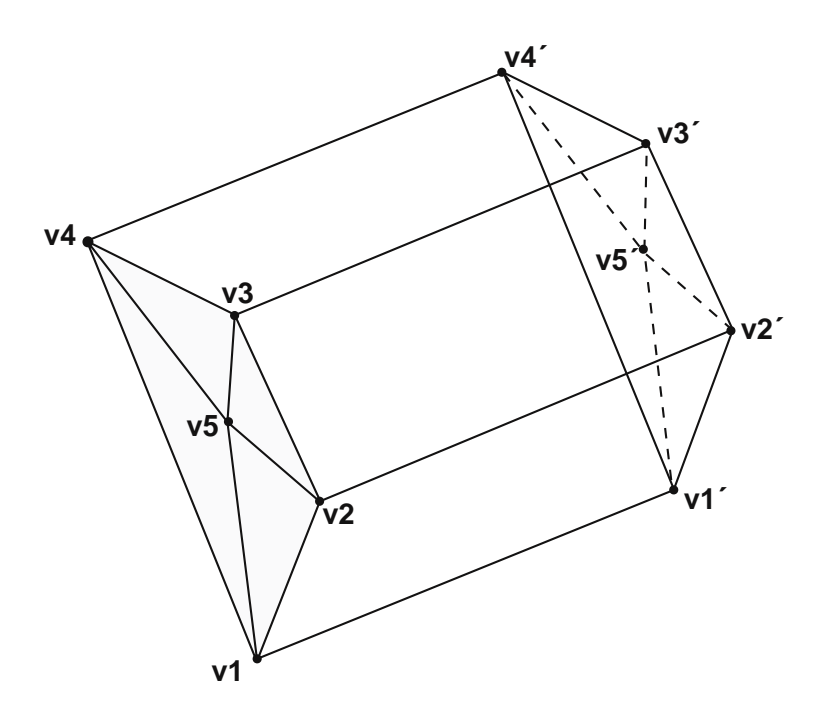

Figure 1.8 Extruded polygon surface with two ends closed and capped (v5 and v5' are vertices at the centroids of the end surfaces)

5. An **xarc** surface is generated in two steps. First, an arc is created from three vertices. The first vertex locates the center of the arc, and the next two vertices locate the endpoints. Then, the surface is created by extruding lines from each vertex along the arc, with direction and magnitude defined by the **extrude** vector (see Figure 1.9). For example, the vertices v1' and v2', and the vertices defining the segments of the arc from v1' to v2', are created automatically by adding the extrude vector to vertices v1, v2 and the vertices defining the segments of the arc from v1 to v2. The **close** and **cap** keywords also work with the **arc** surface in the same way as with the extruded polygon surface (see Rule 4). If **close** is specified, a vertex is created at v0 to generate the closed surface.

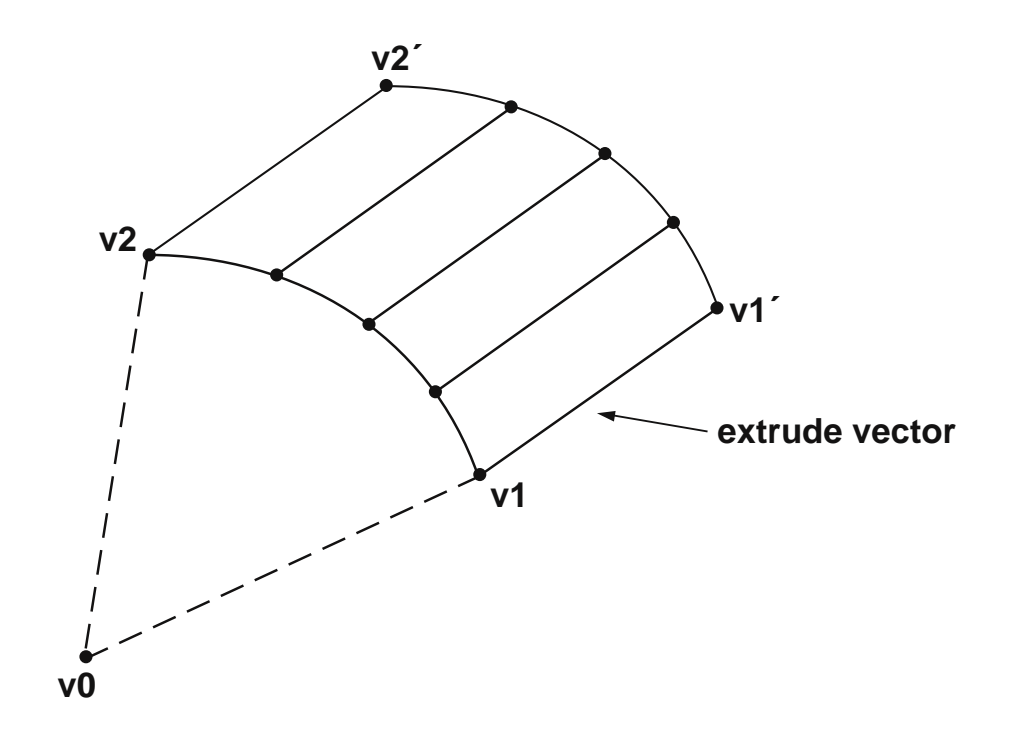

Figure 1.9 Arc polygon surface (for segment = 4)

### Reference Point Definition

**po**int

<id n > x y z

Reference points are defined to assist with the zone-generation phase (see **GENERATE zone**, below). A point is located by its global coordinates (x, y, z). Each point is given a sequential number, based upon the order in which the **GENERATE point** commands are entered. A point can also be assigned an optional **id** number *n*.

zone

#### Zone Generation

keyword ...
Zones are created within a 3D volume with the GENERATE zone command. This command can be used independently to create a zoned model of a specific primitive shape (or grid-connectivity type). The primitive shapes presently available are summarized in Table 1.3. They range from a simple brick shape to a complex tunnel intersection shape. Several GENERATE zone commands can be given to connect two or more primitive shapes together to build a *FLAC*<sup>3D</sup> grid. The commands GENERATE zone copy and GENERATE zone reflect are available to assist with creating a model composed of multiple shapes.

A primitive shape is selected by entering a keyword, as listed in Table 1.3, following **GENERATE zone**. The shapes are illustrated separately in Figures 1.10 through 1.22. The following keywords are available to define primitive mesh shapes.

| <b>b</b> rick       | brick-shaped mesh                                        |
|---------------------|----------------------------------------------------------|
| <b>cs</b> hell      | cylindrical shell mesh                                   |
| <b>cy</b> linder    | cylindrical-shaped mesh                                  |
| cylint              | cylinder intersection                                    |
| <b>db</b> rick      | degenerate brick mesh                                    |
| <b>pyr</b> amid     | pyramid-shaped mesh                                      |
| radbrick            | radially graded mesh around brick                        |
| <b>radc</b> ylinder | radially graded mesh around cylindrical-shaped tunnel    |
| <b>radt</b> unnel   | radially graded mesh around parallelepiped-shaped tunnel |
| tetrahedron         | tetrahedral-shaped mesh                                  |
| <b>t</b> unint      | tunnel intersection                                      |
| <b>uw</b> edge      | uniform wedge-shaped mesh                                |
| wedge               | wedge-shaped mesh                                        |

| Shape | Name                | Keyword             | Reference<br>Points | Size<br>Entries | Dimension<br>Entries | Fill |
|-------|---------------------|---------------------|---------------------|-----------------|----------------------|------|
|       | Brick               | brick               | 8                   | 3               | 0                    | No   |
|       | Degenerate<br>Brick | <b>db</b> rick      | 7                   | 3               | 0                    | No   |
|       | Wedge               | wedge               | 6                   | 3               | 0                    | No   |
|       | Uniform<br>Wedge    | uwedge              | 6                   | 3               | 0                    | No   |
|       | Pyramid             | <b>p</b> yramid     | 5                   | 3               | 0                    | No   |
|       | Tetrahedron         | <b>tet</b> rahedron | 4                   | 3               | 0                    | No   |
|       | Cylinder            | <b>c</b> ylinder    | 6                   | 3               | 0                    | No   |
|       | Radial<br>Brick     | <b>radb</b> rick    | 15                  | 4               | 3                    | Yes  |
|       | Radial<br>Tunnel    | <b>rad</b> tunnel   | 14                  | 4               | 4                    | Yes  |

Table 1.3Summary of primitive mesh shapes

| Shape | Name                     | Keyword             | Reference<br>Points | Size<br>Entries | Dimension<br>Entries | Fill |
|-------|--------------------------|---------------------|---------------------|-----------------|----------------------|------|
|       | Radial<br>Cylinder       | <b>rad</b> cylinder | 12                  | 4               | 4                    | Yes  |
|       | Cylindrical<br>Shell     | <b>c</b> shell      | 10                  | 4               | 4                    | Yes  |
|       | Cylinder<br>Intersection | cylint              | 14                  | 5               | 7                    | Yes  |
|       | Tunnel<br>Intersection   | tunint              | 17                  | 5               | 7                    | Yes  |

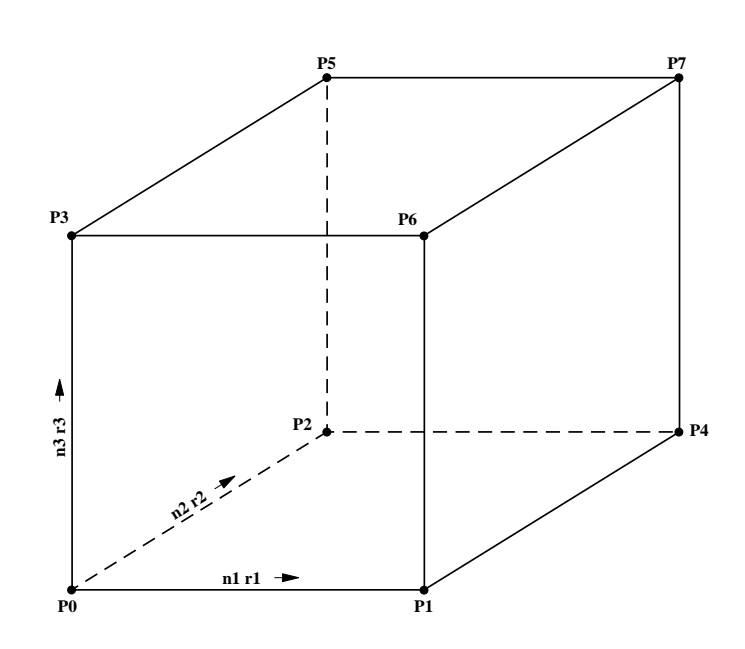

Figure 1.10 Brick mesh — brick

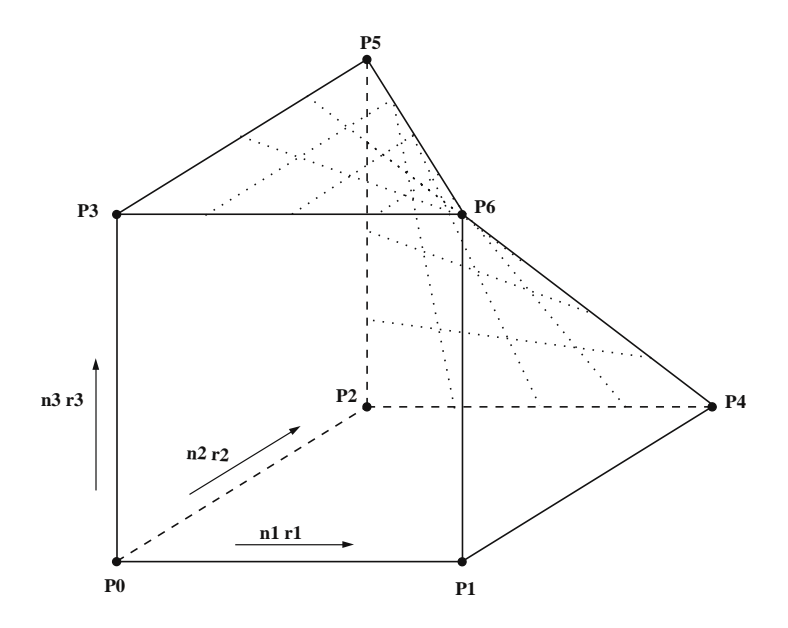

Figure 1.11 Degenerate brick mesh — dbrick

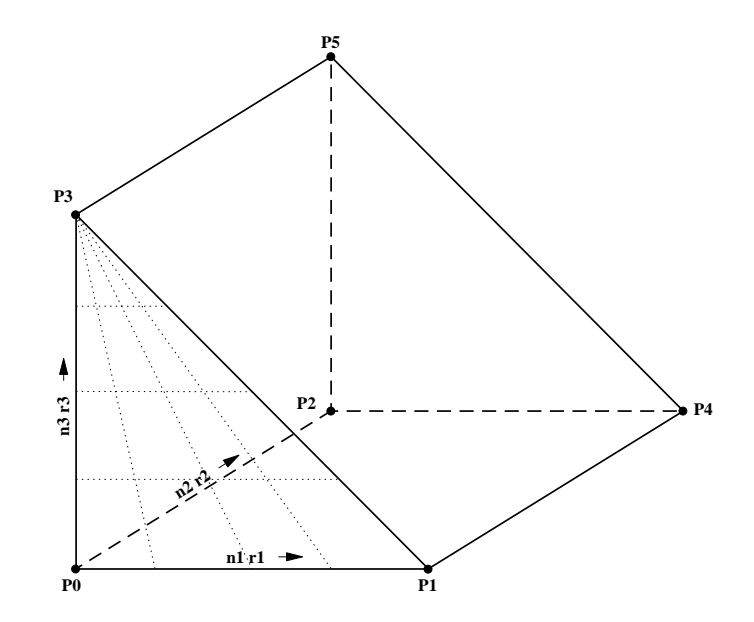

Figure 1.12 Wedge mesh — wedge

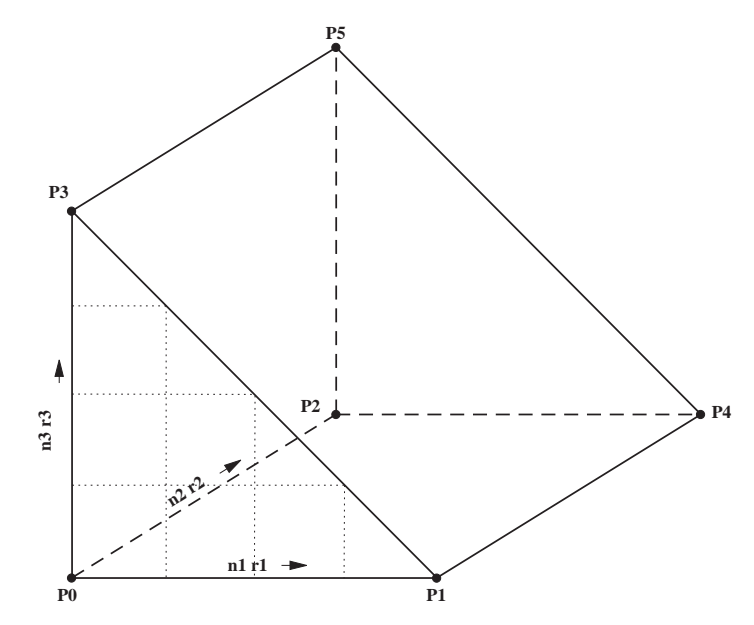

Figure 1.13 Uniform wedge mesh — uwedge

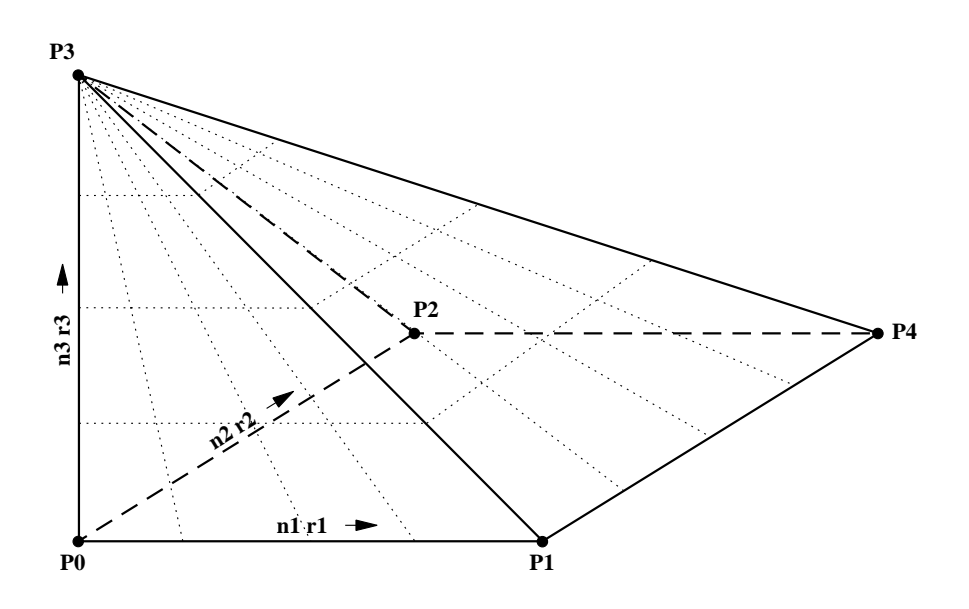

Figure 1.14 Pyramid mesh — pyramid

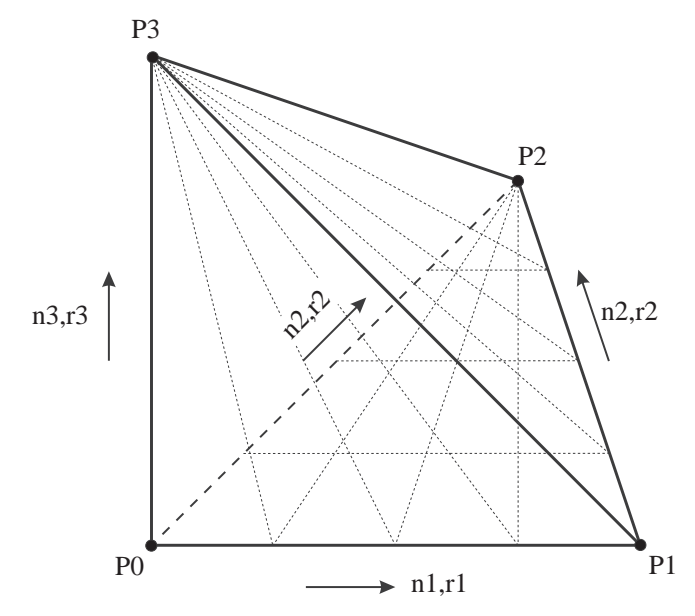

Figure 1.15 Tetrahedron — tet

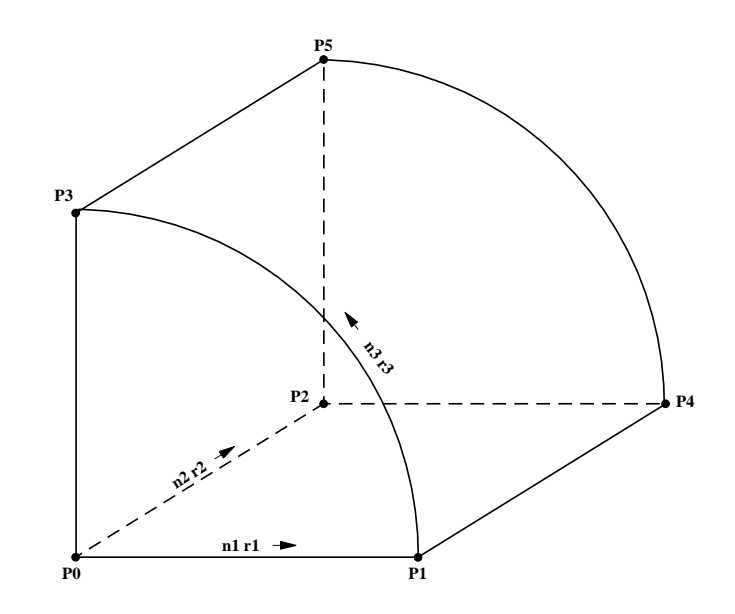

Figure 1.16 Cylindrical mesh — cylinder

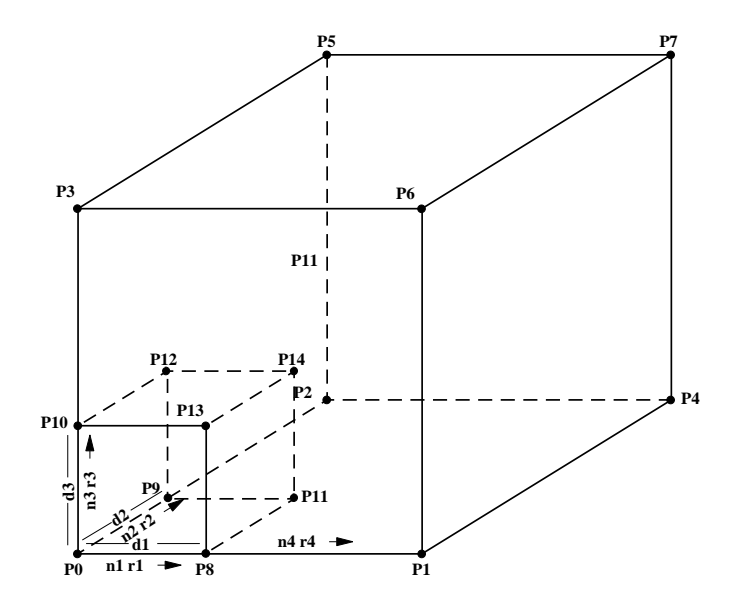

Figure 1.17 Radially graded mesh around brick — radbrick

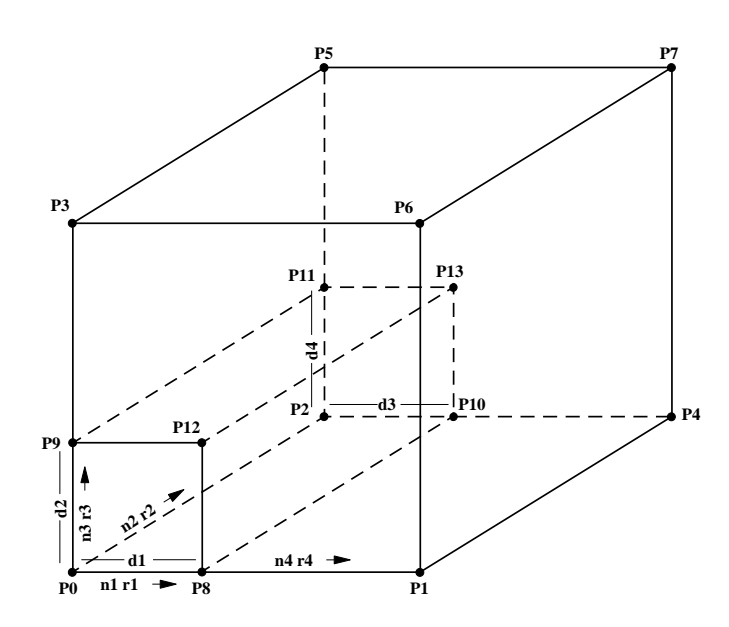

Figure 1.18 Radially graded mesh around parallelepiped-shaped tunnel — radtunnel

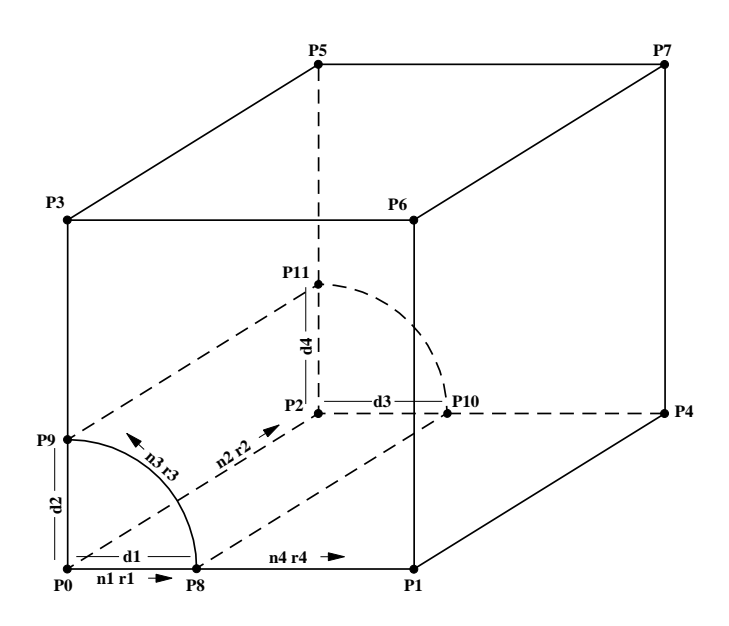

*Figure 1.19 Radially graded mesh around cylindrical-shaped tunnel* — radcylinder

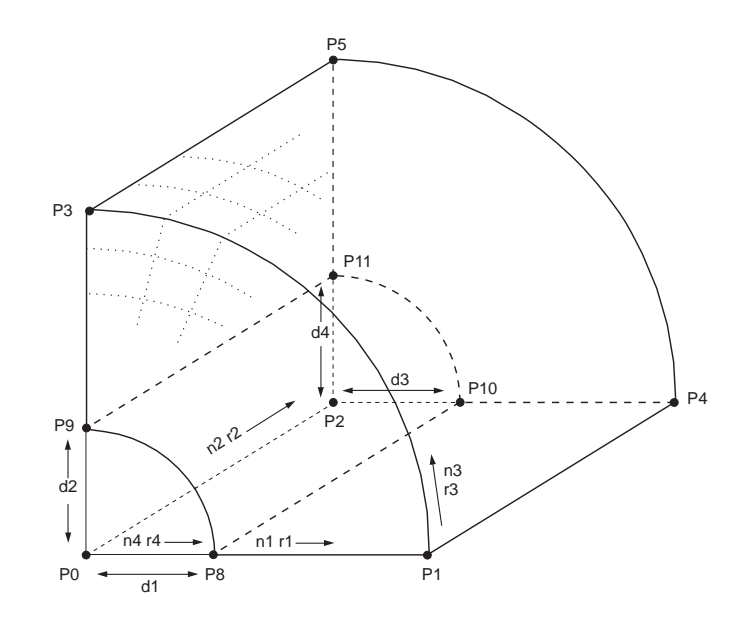

Figure 1.20 Cylinder shell mesh — cshell

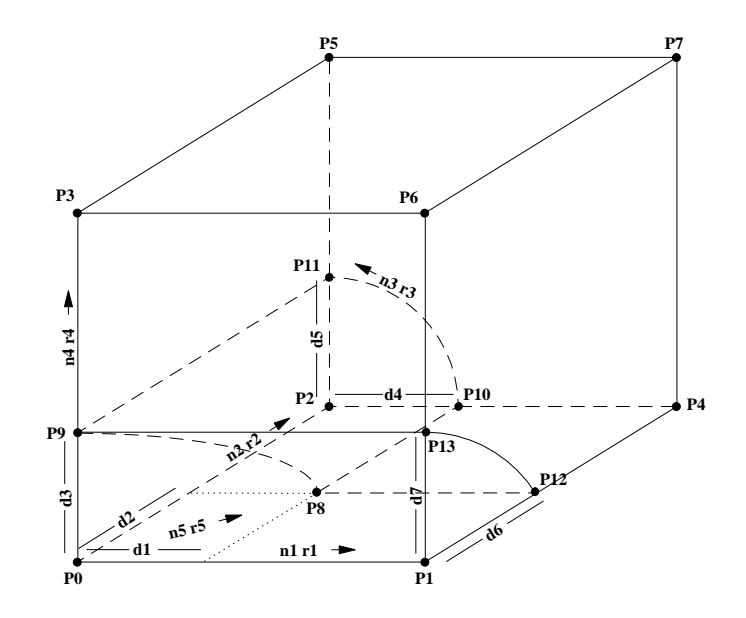

Figure 1.21 Cylinder intersection — cylint

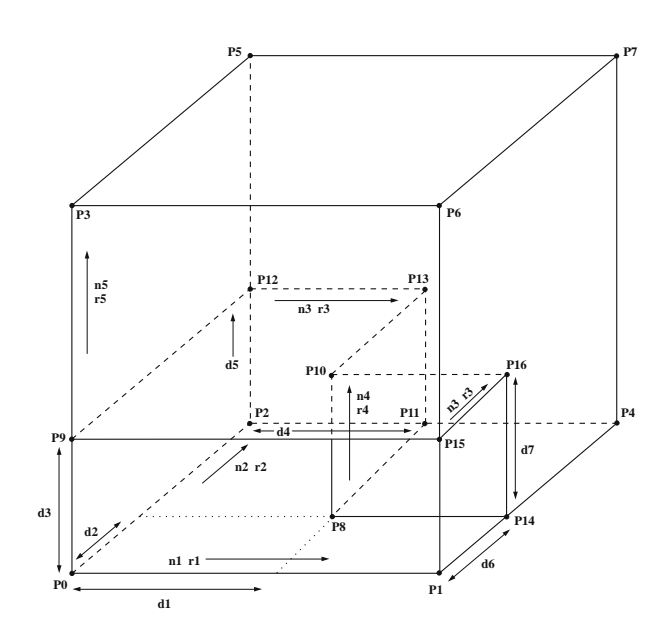

Figure 1.22 Tunnel intersection — tunint

keyword

The characteristics of the shape (e.g., global coordinate positions, number of zones) are defined by specifying the keywords given below, *after* the shape keyword. Not all keywords apply to every shape. The numerical entries associated with each shape are listed in Table 1.3, and illustrated in Figures 1.10 through 1.22.

dimension d1 < d2 > < d3 > < d4 > < d5 > < d6 > < d7 >

specifies the dimensions of interior regions for the shapes: radial tunnel, radial cylinder, radial brick, cylinder shell, cylinder intersection and tunnel intersection. Not all dimension entries (d1, d2, d3, d4, d5, d6, d7) are required for every shape. The entries and definitions for each shape are shown in Figures 1.17 through 1.22, respectively. If **dimension** is not given, default values for the entries are calculated as 20% of the lengths between reference points.

```
edge value
```

specifies an edge length for the sides of the mesh. If **p1**, **p2** and **p3** are not specified, then the magnitude of the distance from **p0** will be defined by **edge**.

fill <group groupname>

If **fill** is specified, the interior region for the shape's radial tunnel, radial cylinder, radial brick, cylinder intersection and tunnel intersection will be filled with zones. If not specified, the interior region will not contain zones. If the optional **group** keyword is given, with a valid groupname, then groupname is assigned to the filled zones. A group will be created if none exists.

group name

assigns a group name to this primitive at creation.

**nom**erge Gridpoints on the outer faces of the mesh are not merged with existing mesh faces.\*

| p0  |             | $\langle x y z \rangle$ | <point n=""></point>       |
|-----|-------------|-------------------------|----------------------------|
| p1  | <add></add> | $\langle x y z \rangle$ | < <b>po</b> int <i>n</i> > |
| p2  | <add></add> | $\langle x y z \rangle$ | < <b>po</b> int <i>n</i> > |
| р3  | <add></add> | $\langle x y z \rangle$ | < <b>po</b> int <i>n</i> > |
| p4  | <add></add> | $\langle x y z \rangle$ | < <b>po</b> int <i>n</i> > |
| p5  | <add></add> | $\langle x y z \rangle$ | < <b>po</b> int <i>n</i> > |
| p6  | <add></add> | $\langle x y z \rangle$ | < <b>po</b> int <i>n</i> > |
| р7  | <add></add> | $\langle x y z \rangle$ | < <b>po</b> int <i>n</i> > |
| p8  | <add></add> | $\langle x y z \rangle$ | < <b>po</b> int <i>n</i> > |
| p9  | <add></add> | $\langle x y z \rangle$ | < <b>po</b> int <i>n</i> > |
| p10 | <add></add> | $\langle x y z \rangle$ | < <b>po</b> int <i>n</i> > |
| p11 | <add></add> | $\langle x y z \rangle$ | < <b>po</b> int <i>n</i> > |
| p12 | <add></add> | $\langle x y z \rangle$ | < <b>po</b> int <i>n</i> > |
| p13 | <add></add> | $\langle x y z \rangle$ | < <b>po</b> int <i>n</i> > |
| p14 | <add></add> | $\langle x y z \rangle$ | < <b>po</b> int <i>n</i> > |
| p15 | <add></add> | $\langle x y z \rangle$ | < <b>po</b> int <i>n</i> > |
| p16 | <add></add> | $\langle x y z \rangle$ | < <b>po</b> int <i>n</i> > |

The keywords **p0**, **p1**, ... **p16** specify the reference (corner) points of the shapes. If the **add** keyword is used, the current position for **p0** is added to the location specified. By default, **p0** is located at (x = 0, y = 0, z = 0). By default, **p1**, **p2** and **p3** are set to the orthogonal distances in the x-, y- and z-directions, with a magnitude equal to the number of zones in that direction. When specifying **p1**, **p2** and p3, the vectors p0 - p1, p0 - p2 and p0 - p3 *must* form a right-handed coordinate system. Alternatively, **point** *n* may be specified, as previously defined by the **GENERATE point** command.

Not all points are required for every shape. The number required is listed in Table 1.3. The point locations corresponding to these

During execution of a **GENERATE zone** command, a check is made for each boundary gridpoint against the boundary gridpoints of zones that already exist. Internal gridpoints are not checked. If two boundary gridpoints fall within a tolerance of  $1 \times 10^{-7}$  (relative to the magnitude of the gridpoints' position vector) of each other, they are assumed to be the same point, and the first gridpoint is used rather than creating a new one for all subsequent calculations. If nomerge is specified, two gridpoints are not merged into one.
keywords are given in Figures 1.10 through 1.22.

This specifies a ratio that is used to space zones with an increasing or decreasing geometric ratio. Not all ratio entries (r1, r2, r3, r4, r5) are required for every shape. For each shape, the entries and their associated zone direction are shown in Figures 1.10 through 1.22. If **ratio** is not given, all entries default to 1.0.

```
size n1 <n2> <n3> <n4> <n5>
```

This specifies the number of zones for each shape. Not all entries (n1, n2, n3, n4, n5) are required for every shape. The number required is listed in Table 1.3. The entries and their corresponding direction for each shape are shown in Figures 1.10 through 1.22. If **size** is not specified, all entries default to 10.

There are two **GENERATE zone** keywords available to assist the zone generation phase: **copy** and **reflect**. A range can be specified (see Section 1.1.3) to limit the range of these keywords.

**CO**py x y z <**ra**nge... >

With the **copy** keyword, all zones within the given range are copied to a new position by adding the offset x, y, z.

reflect keyword... <range...>

With the **reflect** keyword, all zones within the given range are reflected across the plane specified by the following keywords.

dd value

This specifies the dip direction, *value*, of the plane measured in the global xy-plane clockwise from the positive y-axis. (The default is *value* = 0.)

dip

**ref**lect

# dip value

This specifies the dip angle, *value*, of the plane, measured in the negative *z*-direction from the global *xy*-plane. (The default is *value* = 0.)

### normal xv yv zv

This specifies a normal vector to the plane, with the components xv, yv and zv. If **normal** is specified, **dip** and **dd** are not required.

### origin xv yv zv

This specifies the location of one point through which the plane crosses. The coordinates of the point are xv, yv and zv.

A warning message will be given if gridpoints are reflected across both sides of the reflection plane.

All primitive mesh shapes except the **dbrick** shape can be reflected.

**me**rge

## Merge Separate Grids

*vtol* <**ra**nge>
Gridpoints on separate grids that fall inside a specified range, *vtol*, are merged into a single gridpoint. Surface faces are merged into interior zone edges if all gridpoints on each face have been merged.

The number of gridpoints and surface faces that are removed from the model are reported after merging is complete.

## Separate Zones

## separate gname

separates (unmerges) the zones belonging to group *gname* from the rest of the model. If a zone in group *gname* shares a face with a zone belonging to another group (including the null group), then the gridpoints on this face are duplicated (so the face is no longer shared). This command can be used in conjunction with the **INTERFACE wrap** command.

If you have a history or other item associated with a gridpoint in group *gname*, make certain it still has the same association after this command is issued (this command will make new gridpoints for shared faces in *gname*).

## GEOM\_TEST <range...>

 $FLAC^{3D}$  has three basic tests built-in to check the integrity of meshed models to make sure that the model is adequate for simulation purposes. For example, these tests can be used to check whether there is improper mapping of node points during execution of a grid-generation data file in  $FLAC^{3D}$ , resulting in some zones being inside out and, hence, not suitable for simulation. It can also be used to check whether a zone is degenerate. Degeneracy can occur if a primitive is created without satisfying the requirements of geometry conditions, such as the number of vertices, edges and faces for that particular primitive. The geometry tests in  $FLAC^{3D}$  are designed for hexahedral elements only.

The geometric aspects of a hexahedral element are evaluated using three quantities: *orthogonality, aspect ratio* and *face planarity*. The quantities compare the hexahedrons to a perfect cube, which is the ideal shape for hexahedral meshes. The **GEOM\_TEST** command invokes the test for all three of these geometric quantities.

*Orthogonality* — For each gridpoint in each zone, the determinant of the matrix defined by the three edge vectors is computed and divided by the product of their lengths. This gives 1.0 for a cube, and approaches zero as pairs of edges approach being coplanar or all three approach being coplanar. Each zone is measured by the worst orthogonality value of all gridpoints.

*Aspect Ratio* — For each gridpoint, the ratio of the shortest edge length by the longest edge length is computed. This will be 1.0 for a cube. It will approach zero as the zone becomes stretched or flattened. Each zone is measured by the worst aspect ratio of all gridpoints.

*Face Planarity* — Hexahedrons are composed of 6 quadrilateral faces, just like a cube's square faces. However, it is possible that the four vertices of a quadrilateral polygon will not be coplanar in 3D. *FLAC*<sup>3D</sup> allows faces to be non-planar but, the greater the deviation, the less accurate the solution process will be. There is no clear singular method of measuring planarity. A method that compares the volume of a tetrahedron filling the 4 vertices, and the area of the quadrilateral face, computing the area by adding a central point, m = (A+B+C+D)/4, and computing the 4 triangle areas, ABC, ABD, ACD, BCD, is chosen. The ratio of the cube root of the volume to the square root of the area (to get a dimensionless value) is computed. This value is zero if planar, and positive if non-planar. This test can be "scaled" by a constant because there is no fundamental limit on how non-planar a face can be. (Values should be << 1.0 for a face to be good.) Each zone has its six faces tested and the worst value is reported.

Reporting average values for these tests are meaningless because some meshes might be 90% good and 10% bad and give the same average as a mesh with an 80% test quality. Instead, distribution of values for all of the three parameters across all zones in the range specified is reported. The distribution ranges from -1.0 to 1.0 with a 0.1 interval. Thus, all zones fall within these 20 intervals. This distribution helps identify the number of bad zones, and how bad these zones are. Note that these tests are useful for relative comparisons between different grids for the same geometry. For a model to perform well with  $FLAC^{3D}$ , orthogonality and aspect ratio zone test values should be near 1.0 and planarity test values near 0.0. *FISH* functions can be written to group all zones that failed to meet minimum standards, and thus visualize the bad zones.

GΡ

# $\{id = gpid\} x y z$

This command creates a single new gridpoint at position x, y, z. If **id** is specified, then the gridpoint is assigned this ID number, provided this ID number is not already in use by another gridpoint. If **id** is not specified, then the gridpoint is assigned the next available gridpoint ID number. Also see the **ZONE** command.

## **GRO**UP name < remainder > < none > name < color > < range... >

Groups are sets of zones identified by a group name. Groups may not overlap; each zone may only belong to one group. A new group name will replace an old name. The **GROUP** command assigns a name to all zones and gridpoints within a selected range. The range can be given in several forms (see Section 1.1.3). If no range is specified, the command applies to the entire model. If a group name of none (case insensitive) is specified, then the zone and its associated gridpoints are unassigned from their current group and the zone no longer belongs to a group.

The command **PRINT group** lists the existing group names. The command **PRINT zone** gives the group name for each zone.

The **remainder** keyword assigns group name to all null group zones (zones that don't have a group assigned to them) that also fall within the range.

The keyword **none** unassigns groups — e.g.,

```
group none range group granite
```

A color can be assigned to a group with the optional color switch keyword (see Table 1.7). The color, if specified, is used in the **PLOT block group** command instead of automatic color selection.

**HISTORY**  $\langle \mathbf{id} \ nh \rangle \langle \mathbf{nstep} = n \rangle$  keyword ...  $x \ y \ z$ 

or

**HISTORY** < **id** nh > < **n**step = n > keyword ... **id** = n

The values of a variable are sampled and stored during a model run by using the **HISTORY** command. Histories can be plotted versus step number or versus other histories (see the **PLOT history** command). Selected histories can also be dumped to a file (with the **HISTORY write** command). Only one variable may be given per **HISTORY** command. History variables may be added at any time, but not deleted — *all* current histories can be erased (with the **HISTORY reset** command). Each history is given a sequential number, based upon the order in which the **HISTORY** commands are received. A history number **id** can also be assigned with the optional value *nh*. A summary of requested histories can be displayed at any time, by using the **PRINT history** or **HISTORY print** command. By default, values for histories are sampled every ten timesteps unless the repeat cycle is changed with the **nstep** keyword. The location of a gridpoint, zone or structural element history is defined by its (*x*, *y*, *z*) — coordinate positions or **id** number *n*. Either of these *must* be given last on the input line for gridpoint, zone or structural element histories.

Valid keywords for a history are as follows.

gp

keyword

Certain gridpoint variables can be sampled. The variables are identified by the following keywords.

| <b>disp</b> lacement  | displacement magnitude                                                             |
|-----------------------|------------------------------------------------------------------------------------|
| <b>fo</b> rce         | force magnitude                                                                    |
| <b>pp</b> ressure     | pore pressure at gridpoint                                                         |
| <b>t</b> emperature   | temperature (for thermal option only — see Section 1 in <b>Optional Features</b> ) |
| <b>vel</b> ocity      | velocity magnitude                                                                 |
| <b>xdis</b> placement | x-displacement                                                                     |
| <b>xf</b> orce        | <i>x</i> -unbalanced force                                                         |
| <b>xvel</b> ocity     | <i>x</i> -velocity                                                                 |
| <b>ydis</b> placement | y-displacement                                                                     |
| <b>yf</b> orce        | y-unbalanced force                                                                 |
| <b>yvel</b> ocity     | y-velocity                                                                         |

|                   | <b>zdis</b> placemen                        | t z-displacement                                                                                                    |
|-------------------|---------------------------------------------|----------------------------------------------------------------------------------------------------|
|                   | <b>zf</b> orce                              | z-unbalanced force                                                                                                    |
|                   | <b>zvel</b> ocity                           | z-velocity                                                                                                    |
| <b>int</b> erface | n keyword                                   |                                                                                                    |
|                   | Certain interf<br>ables are defi            | face variables can be sampled for interface $n$ . The varined by the following keywords.                                                                                                    |
|                   | ndisplacemen                                | t normal displacement                                                                                                    |
|                   | <b>ns</b> tress                             | normal stress                                                                                                    |
|                   | sdisplacemen                                | t shear displacement                                                                                                    |
|                   | <b>ss</b> tress                             | shear stress                                                                                                    |
| <b>rat</b> io     | ratio of maxin<br>applied force<br>command. | num unbalanced force (or heat flux or fluid flow) versus<br>(or heat flux or fluid flow) as specified by the <b>SET ratio</b>                                                                                                    |
| sel               | keywords                                    |                                                                                                    |
|                   | The followin<br>ogridsel, liner             | g SEL histories are described: beamsel, cablesel, ge-<br>sel, node, pilesel, recover and shellsel.                                                                                                    |
|                   | <b>beams</b> el                             | keyword                                                                                                    |
|                   |                                             | samples beam responses that include force and mo-<br>ment carried by the beam. The force and moment<br>vectors are expressed in the beamSEL local coordi-<br>nate system — see Figure 1.25 for sign convention.<br>If a beam is created using the <b>BEAM</b> command, then<br>the nodes of each beamSEL so created will be ordered<br>such that the overall beam direction goes from the <b>be-<br/>gin</b> point to the <b>end</b> point — i.e., the nodal connectivity<br>of each beamSEL will be ordered such that the direc-<br>tion from end-1 to end-2 corresponds with the direction<br>from the <b>begin</b> point to the <b>end</b> point. |
|                   |                                             | The following keywords are available.                                                                                                    |

| COMMAN  | D REFERE | NCE             |               |                                                                                                    | 1 - 85                                                                                                    |
|---------|----------|-----------------|---------------|----------------------------------------------------------------------------------------------------|----------------------------------------------------------------------------------------------------|
| HISTORY | sel      | <b>beams</b> el | <b>fo</b> rce |                                                                                                    |                                                                                                    |
|         |          |                 | <b>fo</b> rce | keyword                                                                                                    | $\langle end \rangle x y z$                                                                                                    |
|         |          |                 |               | keyword                                                                                                    | <end> <b>cid</b> = <i>cid</i></end>                                                                                                    |
|         |          |                 |               | The par<br>by ( <i>x</i> , <i>y</i> , <i>z</i><br>taken) or<br>at which<br>ignated<br>which co<br>connecti<br>end is se<br>compon-<br>words:   | ticular beamSEL is identified either<br>) coordinates (the nearest beamSEL is<br>r by the SEL CID number <i>cid</i> . The end<br>a the quantity will be sampled is des-<br>by the keyword end $\in$ {end1, end2},<br>prresponds with the order in the nodal-<br>ivity list. If end is not specified, then<br>et equal to end1. The following force<br>ents are sampled based upon the key-     |
|         |          |                 |               | Fx                                                                                                    | force ( <i>x</i> -component, beamSEL system)                                                                                                    |
|         |          |                 |               | Fy                                                                                                    | force (y-component, beamSEL system)                                                                                                    |
|         |          |                 |               | Fz                                                                                                    | force (z-component, beamSEL system)                                                                                                    |
|         |          |                 | mome          | nt keyword                                                                                                    | $\langle end \rangle x y z$                                                                                                    |
|         |          |                 |               | keyword                                                                                                    | <end> <b>cid</b> = <i>cid</i></end>                                                                                                    |
|         |          |                 |               | The par<br>by ( <i>x</i> , <i>y</i> , <i>z</i><br>taken) or<br>at which<br>ignated<br>which co<br>connecti<br>end is se<br>ment con<br>keyword | ticular beamSEL is identified either<br>) coordinates (the nearest beamSEL is<br>r by the SEL CID number <i>cid</i> . The end<br>a the quantity will be sampled is des-<br>by the keyword end $\in$ {end1, end2},<br>prresponds with the order in the nodal-<br>ivity list. If end is not specified, then<br>et equal to end1. The following mo-<br>mponents are sampled based upon the<br>ls: |
|         |          |                 |               | Мх                                                                                                    | moment (x-component, beamSEL system)                                                                                                    |
|         |          |                 |               | Му                                                                                                    | moment (y-component, beamSEL system)                                                                                                    |

Mz moment (*z*-component, beamSEL system)

cablesel keyword ...

sample cable responses, including: cable element force, stress and yield state; and shear coupling spring displacement, stress and slip state

If a cable is created using the **CABLE** command, then the nodes of each cableSEL so created will be ordered such that the overall cable direction goes from the **begin** point to the **end** point — i.e., the nodal connectivity of each cableSEL will be ordered such that the direction from end-1 to end-2 corresponds with the direction from the **begin** point to the **end** point.

1. Cable response quantities

keyword x y zkeyword **cid** = *cid* 

The particular cableSEL is identified either by (x,y,z) coordinates (the nearest cableSEL is taken) or by the SEL CID number *cid*. The following cable responses can be sampled.

- **force** average axial force in cable (positive: tension; negative: compression)
- **stress** average axial stress in cable (positive: tension; negative: compression)
- yield <compression>

Yield state of cableSEL. Value {0, 1, 2} denotes: never yielded, now yielding or yielded in the past, respectively. If **compression** is specified, then the compressive yield state is sampled; otherwise, the tensile yield state is sampled.

2. Grout response quantities

**grout** keyword < end> x y z

keyword <end> **cid** = *cid* 

The particular cableSEL is identified either by (x,y,z) coordinates (the nearest cableSEL is taken) or by SEL CID number *cid*. The end at which the quantity will be sampled is designated by keyword end  $\in$  {end1, end2} which corresponds with the order in the nodalconnectivity list. If end is not specified, then end is set equal to end1.

**disp** Displacement in grout (shear coupling spring) at end of cable-SEL. Sign convention is +/- with respect to average axial direction of cable.

**Slip** Slip state in grout (shear coupling spring) at end of cableSEL. Value {0, 1, 2} denotes: never slipped, now slipping or slipped in past, respectively.

**st**ress Stress in grout (shear coupling spring) at end of cableSEL. Sign convention is +/- with respect to average axial direction of cable.

geogridsel keyword ...

samples geogrid responses that include displacement, stress and yield state in the coupling springs. The stresses in the geogrid can be sampled by the **HISTORY sel recover** history item. If a geogrid is created using the **GEOGRID** command, then the nodes of each geogridSEL will be ordered counterclockwise with respect to the outside of the zone faces upon which the geogrid was created. The available keywords follow. **coup**ling keyword <node> x y z

keyword <node> **cid** = *cid* 

The particular geogridSEL is identified either by (x,y,z) coordinates (the nearest geogridSEL is taken) or by the SEL CID number *cid*. The node at which the quantity will be sampled is designated by the keyword node  $\in$  {nd1, nd2, nd3}, which corresponds with the order in the nodal-connectivity list — see SEL print geogrid conn. If node is not specified, then node is set equal to nd1.

| disp           | Displacement magnitude<br>(always positive) in coupling<br>spring at node of geogridSEL.                                                                   |
|----------------|----------------------------------------------------------------------------------------------------|
| <b>st</b> ress | Stress magnitude (always positive) in coupling spring at node of geogridSEL.                                                                               |
| <b>yi</b> eld  | Yield state in coupling spring at<br>node of geogridSEL. Value {0, 1,<br>2} denotes: never yielded, now<br>yielding or yielded in past, re-<br>spectively. |

### linersel keyword . . .

samples liner responses that include displacement, stress and yield state in both the normal and shear coupling springs. The stresses in the liner itself can be sampled by the **HISTORY sel recover** history item. If a liner is created using the **LINER** command, then the nodes of each linerSEL so created will be ordered counterclockwise with respect to the outside of the zone faces upon which the liner was created. The available keywords follow.

**coup**ling keyword <node> x y z

keyword <node> **cid** = *cid* 

The particular linerSEL is identified either by (x,y,z) coordinates (the nearest linerSEL is taken) or by the SEL CID number *cid*. The node at which the quantity will be sampled is designated by the keyword node  $\in$  {nd1, nd2,

| COMMAN<br><b>H</b> ISTORY | D REFERENCI | E<br><b>liners</b> el | <b>coup</b> lina |                                            | 1 - 89                                                                                                    |
|---------------------------|-------------|-----------------------|------------------|--------------------------------------------|----------------------------------------------------------------------------------------------------|
|                           |             |                       |                  | nd3}, w<br>nodal-c<br>conn. If<br>equal to | hich corresponds with the order in the<br>onnectivity list — see <b>SEL print liner</b><br>f node is not specified, then node is set<br>o nd1. |
|                           |             |                       |                  | disp                                       | dir                                                                                                    |
|                           |             |                       |                  |                                            | Displacement in <i>dir</i> coupling<br>spring at node of linerSEL where<br><i>dir</i> $\in$ (normal shear). Sign con                           |

here  $dir \in \{\text{normal, shear}\}$ . Sign convention for normal spring is +/-, indicating separation/overlap. Shear spring stores displacement magnitude and is always positive.

stress. dir

> Stress in *dir* coupling spring at node of linerSEL where  $dir \in \{\text{normal, shear}\}$ . Sign convention for normal spring is +/-, indicating separation/overlap. Shear spring stores displacement magnitude and is always positive.

#### yield shear

Yield state in shear coupling spring at node of linerSEL. Value  $\{0, 1, 2\}$  denotes: never yielded, now yielding or yielded in past, respectively. The yield state of the normal coupling spring cannot be sampled.

#### node keyword . . .

samples nodal responses that include displacement, velocity, position and out-of-balance force.

```
keyword < |ocal> x y z|
         <local>id=id
```

The particular node is identified either by (x, y, z) coordinates (the nearest node is taken) or by node ID number *id*. The sampled quantity is expressed in the global system, unless the keyword **local** is specified, in which case it is expressed in the node-local system. Note that the

| 1 - 90  |     |      |                                         | Command Reference                                                                                                    |
|---------|-----|------|-----------------------------------------|----------------------------------------------------------------------------------------------------|
| HISTORY | sel | node | keyword                                 |                                                                                                    |
|         |     |      | <b>local</b> ke<br>tories, v<br>The ava | eyword cannot be specified for the position his-<br>which are always expressed in the global system.<br>hilable keywords follow. |
|         |     |      | <b>xdis</b> p                           | translational displacement ( <i>x</i> -component, global or node-local system)                                                   |
|         |     |      | <b>xf</b> ob                            | translational out-of-balance force ( <i>x</i> -component, global or node-local system)                                           |
|         |     |      | <b>xp</b> os                            | current position ( <i>x</i> -component, global system)                                                                           |
|         |     |      | <b>xrd</b> isp                          | rotational displacement (x-component, global or node-local system)                                                               |
|         |     |      | <b>xrf</b> ob                           | rotational out-of-balance force ( <i>x</i> -component, global or node-local system)                                              |
|         |     |      | xrvel                                   | rotational velocity ( <i>x</i> -component, global or node-local system)                                                          |
|         |     |      | xvel                                    | translational velocity ( <i>x</i> -component, global or node-local system)                                                       |
|         |     |      | <b>ydis</b> p                           | translational displacement<br>(y-component, global or node-local system)                                                         |
|         |     |      | <b>yf</b> ob                            | translational out-of-balance force (y-component, global or node-local system)                                                    |
|         |     |      | <b>yp</b> os                            | current position<br>(y-component, global system)                                                                                 |
|         |     |      | <b>yrd</b> isp                          | rotational displacement<br>(y-component, global or node-local system)                                                            |
|         |     |      | <b>yrf</b> ob                           | rotational out-of-balance force<br>(y-component, global or node-local system)                                                    |
|         |     |      | yrvel                                   | rotational velocity<br>(y-component, global or node-local system)                                                                |
|         |     |      | yvel                                    | translational velocity<br>(y-component, global or node-local system)                                                             |
|         |     |      | <b>zdis</b> p                           | translational displacement (z-component, global or node-local system)                                                            |
|         |     |      |                                         |                                                                                                    |

| COMMAN  | D REFERE | NCE                                                                                                    |                                                                                                    | 1-91                                                                                                    |  |  |
|---------|----------|----------------------------------------------------------------------------------------------------|----------------------------------------------------------------------------------------------------|----------------------------------------------------------------------------------------------------|--|--|
| HISTORY | sel      | node                                                                                                    | <b>zf</b> ob                                                                                                    |                                                                                                    |  |  |
|         |          |                                                                                                    | <b>zf</b> ob                                                                                                    | translational out-of-balance force (z-component, global or node-local system)                                                                                                    |  |  |
|         |          |                                                                                                    | <b>zp</b> os                                                                                                    | current position<br>(z-component, global system)                                                                                                    |  |  |
|         |          |                                                                                                    | <b>zrd</b> isp                                                                                                    | rotational displacement (z-component, global or node-local system)                                                                                                    |  |  |
|         |          |                                                                                                    | <b>zrf</b> ob                                                                                                    | rotational out-of-balance force ( <i>z</i> -component, global or node-local system)                                                                                                    |  |  |
|         |          |                                                                                                    | zrvel                                                                                                    | rotational velocity (z-component, global or node-local system)                                                                                                    |  |  |
|         |          |                                                                                                    | zvel                                                                                                    | translational velocity (z-component, global or node-local system)                                                                                                    |  |  |
|         |          | <b>piles</b> el                                                                                                    | keyword                                                                                                    | l                                                                                                    |  |  |
|         |          |                                                                                                    | samples pile responses that include force and mor<br>acting on the pile itself, and displacement, stress<br>yield state in both the normal and shear coupling<br>springs. |                                                                                                    |  |  |
|         |          | If a pile is created using the <b>PILE</b> condes of each pileSEL so created will that the overall pile direction goes front to the <b>end</b> point — i.e., the nodal compileSEL will be ordered such that the end-1 to end-2 corresponds with the ordered point to the <b>end</b> point to the <b>end</b> |                                                                                                    | e is created using the <b>PILE</b> command, then the<br>of each pileSEL so created will be ordered such<br>overall pile direction goes from the <b>begin</b> point<br><b>end</b> point — i.e., the nodal connectivity of each<br>will be ordered such that the direction from<br>o end-2 corresponds with the direction from the<br>oint to the <b>end</b> point. |  |  |
|         |          |                                                                                                    | 1. Coupling-spring quantities                                                                                                    |                                                                                                    |  |  |
|         |          |                                                                                                    | Couplin<br>stress a<br>pling sp                                                                                                    | ng-spring quantities include the displacement,<br>nd yield state of both the normal and shear cou-<br>prings.                                                                                                    |  |  |
|         |          |                                                                                                    | <b>coup</b> lin                                                                                                    | g keyword dir $<$ end $> x y z$                                                                                                    |  |  |
|         |          |                                                                                                    |                                                                                                    | keyword dir <end> <b>cid</b> = <i>cid</i></end>                                                                                                    |  |  |
|         |          |                                                                                                    | The part ordinate CID nut the key quantity end $\in \{$                                                                                                    | ticular pileSEL is identified either by $(x,y,z)$ co-<br>es (the nearest pileSEL is taken) or by the SEL<br>mber <i>cid</i> . The coupling spring is designated by<br>word dir $\in$ { <b>normal, shear</b> }. The end at which the<br>y will be sampled is designated by the keyword<br><b>end1, end2</b> }, which corresponds with the order                    |  |  |

**disp** Displacement in dir coupling spring at end of pileSEL. Sign convention for shear spring is +/with respect to average axial direction of pile. Sign convention for normal spring is +/-, indicating separation/overlap.

stress Stress in dir coupling spring at end of pileSEL. Sign convention for shear spring is +/- with respect to average axial direction of pile. Sign convention for normal spring is +/-, indicating separation/overlap.

yield Yield state in dir coupling spring at end of pileSEL. Value {0, 1, 2} denotes: never yielded, now yielding or yielded in past, respectively.

## 2. Force and moment quantities

force keyword < end> x y z

keyword <end> cid = cid

The particular pileSEL is identified either by (x,y,z) coordinates (the nearest pileSEL is taken) or by the SEL CID number *cid*. The end at which the quantity will be sampled is designated by end  $\in \{\text{end1}, \text{end2}\}$ , which corresponds with the order in the nodal-connectivity list. If end is not specified then end is set equal to end1. The forces

fied, then end is set equal to end1. The forces are expressed in the pileSEL coordinate system — see Figure 1.25 for sign convention. The following force components are sampled based upon the keywords:

- **Fx** force (*x*-component, pileSEL system)
- **Fy** force (y-component, pileSEL system)

sel

**piles**el

| COMMAN  | D REFERE | NCE             |               |                                                                                                    | 1 - 93                                                                                                    |
|---------|----------|-----------------|---------------|----------------------------------------------------------------------------------------------------|----------------------------------------------------------------------------------------------------|
| HISTORY | sel      | <b>piles</b> el | <b>fo</b> rce | Fz                                                                                                    |                                                                                                    |
|         |          |                 |               | Fz                                                                                                    | force<br>(z-component, pileSEL system)                                                                                                    |
|         |          |                 | moment        | keyword                                                                                                    | d < end > x y z                                                                                                    |
|         |          |                 |               | keyword                                                                                                    | d <end> <b>cid</b> = <i>cid</i></end>                                                                                                    |
|         |          |                 |               | The pa<br>( <i>x</i> , <i>y</i> , <i>z</i> )<br>taken)<br>end at<br>is desi<br><b>end2</b> },<br>the<br>nodal-o<br>then er<br>are exp<br>tem —<br>The fo<br>pled ba | rticular pileSEL is identified either by<br>coordinates (the nearest pileSEL is<br>or by the SEL CID number <i>cid</i> . The<br>which the quantity will be sampled<br>gnated by the keyword end $\in$ {end1,<br>which corresponds with the order in<br>connectivity list. If end is not specified,<br>nd is set equal to end1. The moments<br>pressed in the pileSEL coordinate sys-<br>see Figure 1.25 for sign convention.<br>llowing moment components are sam-<br>ased upon the keywords: |
|         |          |                 |               | Мх                                                                                                    | moment ( <i>x</i> -component, pileSEL system)                                                                                                    |

| Му | moment (y-component, system) | pileSEL |
|----|------------------------------|---------|
|    |                              |         |

Mz moment (*z*-component, pileSEL system)

recover keyword ...

provides a mechanism to sample stresses and stress resultants at the centroids of all shell-type SELs. Nodal averaging does not occur, because each time the history is sampled, the logic of the **SEL recover sres** or **SEL recover stress** command is invoked for this SEL only. If more complex recover is necessary, it must be performed directly (for example, by establishing a consistent surface system and recovering quantities over a specified patch of shell-type SELs), and the results must be accessed via *FISH*.

1. Displacement histories

Displacement histories are obtained through the **HIS-TORY sel node** command.

### 2. Stress resultant histories

#### sres keyword surfX Xx Xy Xz x y z

### keyword **s**urfX Xx Xy Xz **cid** = *cid*

The particular shell-type SEL is identified either by (x,y,z) coordinates (the nearest shelltype SEL is taken) or by SEL CID number *cid*. Stress resultants are expressed in the surface system associated with the specified shelltype SEL. The surface system corresponds with the given value of **surfx** — i.e., each time a stress-resultant history is sampled, the logic of the **SEL recover surface** command is invoked using **surfx** for the specified shelltype SEL. The following stress resultants are sampled based upon the keywords:

| Mx  | stress resultant $M_x$ (surface system of SEL)    |
|-----|---------------------------------------------------|
| Му  | stress resultant $M_y$ (surface system of SEL)    |
| Мху | stress resultant $M_{xy}$ (surface system of SEL) |
| Nx  | stress resultant $N_x$ (surface system of SEL)    |
| Ny  | stress resultant $N_y$ (surface system of SEL)    |
| Nxy | stress resultant $N_{xy}$ (surface system of SEL) |
| Qx  | stress resultant $Q_x$ (surface system of SEL)    |
| Qy  | stress resultant $Q_y$ (surface system of SEL)    |

#### 3. Stress histories

Stresses are computed at a shell depth given by the **depth\_fac** keyword as follows. The shell depth equals  $\frac{Ft}{2}$ , where *F* is the depth factor and *t* is the shell thickness. *F* equal to +1/-1 corresponds with the outer/inner

shell surface (outer surface defined by positive shell *z*-direction), and F = 0 corresponds with the shell mid-surface.

**st**ress keyword **d**epth\_fac v x y z

keyword **d**epth\_fac v **cid** = *cid* 

The particular shell-type SEL is identified either by (x,y,z) coordinates (the nearest shelltype SEL is taken) or by SEL CID number *cid*. Stresses are expressed in the global system and correspond with a shell depth given by the depth factor v. The following stresses are sampled based upon the keywords:

| XX | stress<br>( <i>xx</i> -component, global system) |
|----|--------------------------------------------------|
| уу | stress<br>(yy-component, global system)          |
| ZZ | stress<br>(zz-component, global system)          |
| ху | stress<br>(xy-component, global system)          |
| zy | stress<br>(zy-component, global system)          |
| ZX | stress<br>( <i>zx</i> -component, global system) |
|    |                                                  |

**pst**ress keyword **d**epth\_fac v x y z

keyword **d**epth\_fac v **cid** = *cid* 

The particular shell-type SEL is identified either by (x,y,z) coordinates (the nearest shelltype SEL is taken), or by SEL CID number *cid*. Principal stresses  $(\sigma_1, \sigma_2 \text{ and } \sigma_3)$ are assigned such that compressive stresses are negative and  $\sigma_1 \leq \sigma_2 \leq \sigma_3$ . Principal stresses correspond with a shell depth given by the depth factor  $\nu$ . The principal stresses are sampled based upon the keywords:

**1** principal stress  $\sigma_1$ 

| 1 - 96  |                   |          |                                                    |                                                                                                    | Command Reference                                                                                                    |
|---------|-------------------|----------|----------------------------------------------------|----------------------------------------------------------------------------------------------------|----------------------------------------------------------------------------------------------------|
| HISTORY | sel               | recover  | <b>pst</b> ress                                    | 2                                                                                                    |                                                                                                    |
|         |                   |          |                                                    | 2                                                                                                    | principal stress $\sigma_2$                                                                                                    |
|         |                   |          |                                                    | 3                                                                                                    | principal stress $\sigma_3$                                                                                                    |
|         |                   | shellsel | keyword                                            | • • •                                                                                                    |                                                                                                    |
|         |                   |          | samples<br>These ar<br>shellSEI<br>the <b>HIST</b> | generalize<br>the force<br>The stur<br><b>ORY sel r</b>                                                                | ted nodal forces acting on a shell.<br>tes that the nodes exert on the<br>resses in the shell can be sampled by<br><b>ecover</b> history item.                                                                                                    |
|         |                   |          | node                                               | <i>nd_id</i> k                                                                                                    | eyword x y z                                                                                                    |
|         |                   |          |                                                    | <i>nd_id</i> k                                                                                                    | eyword <b>cid</b> = <i>cid</i>                                                                                                    |
|         |                   |          |                                                    | The pa<br>by ( <i>x</i> , <i>y</i> ,<br>is taken<br>node at<br>is desig<br>The gen<br>shellSE<br>dinate so<br>nents at | rticular shellSEL is identified either<br>(z) coordinates (the nearest shellSEL<br>n), or by SEL CID number <i>cid</i> . The<br>which the quantity will be sampled<br>gnated by the node ID number <i>nd id</i> .<br>neralized nodal forces (acting on the<br>EL) are expressed in the global coor-<br>system. The following force compo-<br>re sampled based upon the keywords: |
|         |                   |          |                                                    | Fx                                                                                                    | nodal force<br>(x-component, global system)                                                                                                    |
|         |                   |          |                                                    | Fy                                                                                                    | nodal force<br>(y-component, global system)                                                                                                    |
|         |                   |          |                                                    | Fz                                                                                                    | nodal force<br>(z-component, global system)                                                                                                    |
|         |                   |          |                                                    | Мх                                                                                                    | nodal moment<br>(x-component, global system)                                                                                                    |
|         |                   |          |                                                    | Му                                                                                                    | nodal moment<br>(y-component, global system)                                                                                                    |
|         |                   |          |                                                    | Mz                                                                                                    | nodal moment<br>(z-component, global system)                                                                                                    |
|         | <b>unb</b> alance | maximum  | unbalanced                                         | lforce                                                                                                    |                                                                                                    |

**zo**ne

| 1 - 97 |
|--------|
|--------|

| keyword                                                                             |                                                                                                    |  |
|-------------------------------------------------------------------------------------|----------------------------------------------------------------------------------------------------|--|
| Certain zone variables can be sampled. The variables are by the following keywords. |                                                                                                    |  |
| рр                                                                                  | pore pressure in zone                                                                                                    |  |
| smax                                                                                | maximum principal stress (Compressive stresses are<br>negative, so this is the least negative (minor) principal<br>stress.) |  |
| smid                                                                                | intermediate principal stress                                                                                               |  |
| smin                                                                                | minimum principal stress (Compressive stresses are<br>negative, so this is the most negative (major) principal<br>stress.)  |  |
| ssi                                                                                 | shear-strain increment                                                                                                    |  |
| ssr                                                                                 | shear-strain rate                                                                                                    |  |
| SXX                                                                                 | xx-stress                                                                                                    |  |
| sxy                                                                                 | xy-stress                                                                                                    |  |
| SXZ                                                                                 | xz-stress                                                                                                    |  |
| syy                                                                                 | yy-stress                                                                                                    |  |
| syz                                                                                 | yz-stress                                                                                                    |  |
| SZZ                                                                                 | zz-stress                                                                                                    |  |
| vsi                                                                                 | volumetric-strain increment                                                                                                 |  |
| vsr                                                                                 | volumetric-strain rate                                                                                                    |  |
|                                                                                     |                                                                                                    |  |

## Histories of Real Time

In addition, special keywords are provided to allow the user to plot histories for transient calculations against real time. These keywords are as follows.

- creates a history of real time for creep problems (only available for creep model option see Section 2 in **Optional Features**).
- **dytime** creates a history of real time for dynamic problems (only available for dynamic model option see Section 3 in **Optional Features**).
- fltime creates a history of real time for fluid-flow problems (see Section 1 in Fluid-Mechanical Interaction).
- thtime creates a history of real time for heat-transfer problems (only available for thermal model option see Section 1 in Optional Features).

If histories corresponding to these keywords are not available, the dependent variables will be plotted versus step number, *not* real time.

A history of the timestep for the transient calculations can also be monitored with the following keyword.

**dt** timestep. If the calculation involves coupled processes, **dt** will correspond to the process that is active for a given step.

## User-Defined FISH Variables

Using *FISH*, histories of user-defined variables may be specified (see Section 2 in the *FISH* volume).

## Manipulating History Data

The following keywords for the **HISTORY** command allow the user to write histories to the screen or disc, or manipulate the history data.

- **delete** All current histories are erased, and history numbering is reset. (The synonym is **HISTORY reset**.)
- dump nhis1 <nhis2 ... nhisn> <keyword ...>

The history (*timestep number, history value*) of history number *nhis1* to *nhisn* is written to the screen (maximum of 10 histories per output). The dump can be limited to a specified range of steps by using the following keywords.

|                | <b>beg</b> in                                                                                          | ncb                                                                                                    |
|----------------|----------------------------------------------------------------------------------------------------|----------------------------------------------------------------------------------------------------|
|                |                                                                                                    | Histories will be output beginning with step number <i>ncb</i> .                                                                                                    |
|                | end                                                                                                    | nce                                                                                                    |
|                |                                                                                                    | Histories will be output ending with number <i>nce</i> .                                                                                                    |
|                | new                                                                                                    | clears all histories                                                                                                    |
|                | skip                                                                                                   | nc                                                                                                    |
|                |                                                                                                    | Only one point for every <i>nc</i> history points recorded will be output. For example, <b>skip 10</b> means that every 10th recorded point (starting with the first) is displayed.                  |
|                | VS                                                                                                    | nhis                                                                                                    |
|                |                                                                                                    | One or more histories will be written in columns adja-<br>cent to a column containing another history, <i>nhis</i> , rather<br>than adjacent to a column containing the step number.<br>For example, |
|                |                                                                                                    | his dump 1 3 7 vs 2 begin 150 end 375                                                                                                    |
|                |                                                                                                    | outputs histories 1, 3 and 7, beginning at the recorded history data number 150 and ending at 375. The histories are displayed next to history number 2.                                             |
|                | <b>xmax</b> imum                                                                                       | sets the maximum for abscissa of the plot                                                                                                    |
|                | <b>xmin</b> imum                                                                                       | sets the minimum for abscissa of the plot                                                                                                    |
|                | <b>ymax</b> imum                                                                                       | sets the maximum for ordinate of the plot                                                                                                    |
|                | <b>ymin</b> imum                                                                                       | sets the minimum for ordinate of the plot                                                                                                    |
| <b>lim</b> its | displays the minimum and maximum values of each history                                                |                                                                                                    |
| <b>pr</b> int  | displays a list of histories currently being recorded (synonymous with the <b>PRINT hist</b> command). |                                                                                                    |
| <b>pu</b> rge  | Contents of all history traces are erased, but the traces themselves remain.                           |                                                                                                    |
| <b>ra</b> nge  | The maximum the screen.                                                                                | m and minimum values of output histories are written to                                                                                                    |
| reset          | All current h<br>synonym is <b>h</b>                                                                   | istories are erased, and history numbering is reset. (The <b>IISTORY delete</b> .)                                                                                                    |

| write | nhis1 <nhis< th=""><th><math>2 \dots nhisn &gt; &lt;</math>keyword &gt;</th></nhis<>                             | $2 \dots nhisn > <$ keyword >                                                                                                    |  |
|-------|----------------------------------------------------------------------------------------------------|----------------------------------------------------------------------------------------------------|--|
|       | The history (<br>to <i>nhisn</i> is v<br>10 histories<br>stopping <i>FL</i><br>at the time the<br>file during cy | timestep number, history value) of history number <i>nhis1</i> written in ASCII form to a file or table (maximum of output). The file may be printed or manipulated after $AC^{3D}$ . This command writes to a file, histories existing he command is issued. Histories are not written to the value. |  |
|       | The output can be limited to a specified range of steps by using the following keywords.                         |                                                                                                    |  |
|       | <b>beg</b> in                                                                                                    | ncb                                                                                                    |  |
|       |                                                                                                    | Histories will be output beginning with step number <i>ncb</i> .                                                                                                    |  |
|       | end                                                                                                    | nce                                                                                                    |  |
|       |                                                                                                    | Histories will be output ending with number <i>nce</i> .                                                                                                    |  |
|       | file                                                                                                    | filename                                                                                                    |  |
|       |                                                                                                    | Histories will be written to filename. If not specified, the history will be written to "FLAC3D.HIS."                                                                                                    |  |
|       | skip                                                                                                    | nc                                                                                                    |  |
|       |                                                                                                    | Only one point for every <i>nc</i> history points recorded will be written. For example, <b>skip 10</b> means that every 10th recorded point (starting with the first) is written.                                                                                                    |  |
|       | table                                                                                                    | n                                                                                                    |  |
|       |                                                                                                    | Alternatively, history number <i>nhis</i> can be written to table number $n$ with the command HIS write <i>nhis</i> table $n$ . Only one history can be written to a table. If the table number already exists, the table contents will be overwritten.                                               |  |
|       | VS                                                                                                    | nhis                                                                                                    |  |
|       |                                                                                                    | One or more histories will be written in columns adja-<br>cent to a column containing another history, <i>nhis</i> , rather<br>than adjacent to a column containing the step number.<br>For example,                                                                                                  |  |
|       |                                                                                                    | his write 1 3 vs 2 &<br>begin 150 end 375 file test.his                                                                                                    |  |

outputs histories 1 and 3, beginning at the recorded history data number 150 and ending at 375. The histories are displayed next to history number 2.

#### **IM**PGRID filename

**IMPGRID** imports a  $FLAC^{3D}$  grid from the named file filename. A path can be part of the filename. If no extension is specified, ".FLAC3D" is assumed.

This command allows importing grids from third-party grid generators such as *3DShop*.

**IMPGRID** creates a new gridpoint for every gridpoint specified in the input file. Checking for duplicate gridpoints is not done. It is up to you to merge imported grids with existing geometry.

A *FLAC*<sup>3D</sup> grid file is an ASCII file with the following specifications.

Comment lines start with an asterisk. Blank lines are ignored. Comma separators between numeric values are optional.

A line starting with "G" indicates a gridpoint definition. A gridpoint contains an integer identifier (ID number) followed by the x, y, z coordinates of the gridpoint (floating point numbers).

A line starting with "Z" indicates a zone definition. A zone contains a zone type identifier, an integer zone identifier and the identifiers of the gridpoints comprising this zone.

The ID numbers for the gridpoints and zones must be positive integers. The ID numbers do not have to be sequential or consecutive (gaps are allowed in the numbering); however, every gridpoint ID referred to by a zone must exist in the gridpoint list somewhere. Gridpoint and zone IDs are not used by  $FLAC^{3D}$  after the file is read. It is purely coincidental if the IDs used in the grid file coincide with the gridpoint and zone IDs assigned by  $FLAC^{3D}$ .

The following zone type identifiers are recognized:

- B8 brick type zone
- W6 wedge type zone
- P5 pyramid type zone
- B7 degenerate brick type zone
- T4 tetrahedral type zone

For the zone definition, the gridpoint ID numbers must be specified in the standard  $FLAC^{3D}$  ordering described in Section 1.1.4. The redundant points for wedge, pyramid, degenerate brick and tetrahedron are not specified in the gridpoint definition in the GRD file. For a B8 zone, 8 gridpoints must be specified, for a W6 zone, 6 gridpoints must be specified, etc.

A line starting with "ZGROUP" indicates a group definition for zones. The text immediately following the work ZGROUP is the name of the group. Following the group name, all zones belonging to this group are specified with zone ID numbers.

Example 1.1 shows a portion of a *FLAC*<sup>3D</sup> grid file.

Example 1.1 A portion of a FLAC<sup>3D</sup> grid file

\* $FLAC^{3D}$  input deck produced by KUBRIX version 7.1.0 \*mesh built: Wed Nov 19 20:54:43 2003 \*GRIDPOINTS G 1, -6.133336e+000, -6.144340e+000, -3.999275e+001 G 2, -4.732805e+000, -7.033142e+000, -3.999276e+001 G 3, -2.777756e+000, -4.116792e+000, -3.999988e+001 G 4, -3.535428e+000, -3.535424e+000, -3.999989e+001 G 457, -2.745877e+000, -4.129570e+000, -3.201193e+001 G 6, -3.512750e+000, -3.501916e+000, -3.200895e+001 G 17, -8.901190e+000, -8.922812e+000, -3.999268e+001 G 8, -6.845476e+000, -1.015358e+001, -3.999268e+001 \*ZONES Z B8 1, 1, 2, 4, 1443, 3, 6, 1444, 5 Z B8 2, 7, 8, 1, 1445, 2, 1443, 1446, 1444 Z B8 3, 9, 10, 7, 1447, 8, 1445, 1448, 1446 Z B8 4, 11, 12, 9, 1449, 10, 1447, 1450, 1448 Z B8 2785, 13, 14, 11, 1451, 12, 1449, 1452, 1450 Z B8 62, 15, 16, 13, 1453, 14, 1451, 1454, 1452 Z B8 78, 17, 18, 15, 1455, 16, 1453, 1456, 1454 \*GROUPS ZGROUP rock 1 2 3 4 5 6 7 8 9 10 11 12 13 14 15 16 17 18 19 20 21 22 23 24 25 26 27 28 29 30 31 32 33 34 35 36 37 38 39 40 41 42 43 44 45 46 47 48 49 50 51 ZGROUP gravel 1601 1602 1603 1604 1605 1606 1607 1608

## INITIAL keyword < keyword > value < grad gx gy gz > < range ... >

Certain gridpoint or zone variables are assigned initial values over a given range. The range can be given in several forms (see Section 1.1.3). If no range is specified, the command applies to the entire model. One or more keywords can be chosen from the following list.

| (see Section 1 in Fluid Machanical Interaction) |
|-------------------------------------------------|
|                                                 |

damping keyword...

Damping parameters are defined for a spatial variation. The following keywords are available.

combined <value>

combined local damping (see Section 1 in **Theory and Background**). The damping *value* is 0.8, by default.

hysteretic keyword *values* 

Hysteretic damping is invoked with the **hyst** keyword. The following keywords and coefficients are the functions available to represent the variation of  $G/G_{max}$  (see Section 1 in Fluid-Mechanical Interaction).

| default | value value                                                                 |
|---------|-----------------------------------------------------------------------------|
|         | default model represented by cubic equation with two parameters ( $c0 c1$ ) |
| hardin  | value                                                                       |
|         | Hardin/Drnevich equation with one parameter ( $c\theta$ )                   |
| off     | no hysteretic damping                                                       |
| sig3    | value value value                                                           |
|         | sigmoidal equation with three parameters ( <i>c0 c1 c2</i> )                |
| sig4    | value value value                                                           |
|         | sigmoidal equation with four parameters ( <i>c0 c1 c2 c3</i> )              |

local <value> local damping (see Section 1 in Theory and Background). The damping *value* is 0.8, by default. rayleigh *frac freq* <mass stiff> For dynamic calculations, a certain fraction of critical damping is usually required over a given frequency range. This type of damping is known as Rayleigh damping, where *frac* = the fraction of critical damping operating at center frequency of *freq*. (NOTE: Input frequencies for the program are in cycle/sec or Hertz - not radians/sec.) The optional modifiers stiffness and **mass** denote that the damping is to be restricted to stiffness or mass-proportional, respectively. If they are left out, normal Rayleigh damping is used. NOTE: By specifying stiffness damping, the critical timestep for numerical stability will automatically be reduced. It is still possible for instability to result if large mesh deformation occurs. In such a case, lower the timestep with the **SET dynamic dt** command. **de**nsity mass density of zone **fd**ensity fluid mass density in zone for fluid-flow model (see Section 1 in **Fluid-Mechanical Interaction**) fmodulus fluid bulk modulus for fluid-flow model (can only be used for **biot\_c** = 1 — see Section 1 in Fluid-Mechanical Interaction) **gpex**tra i extra grid variable for extra array index *i* pp pore pressure at gridpoint **sa**turation saturation at gridpoint (only for the fluid model option — see Section 1 in Fluid-Mechanical Interaction). state 0 The plasticity indicators for tetrahedrons are set to 0 (i.e., no plastic failure) SXX xx-component of stress

**sxy** *xy*-component of stress

SXZ

| syy                   | yy-component of stress                                                                                |
|-----------------------|----------------------------------------------------------------------------------------------------|
| syz                   | yz-component of stress                                                                                |
| SZZ                   | zz-component of stress                                                                                |
| temperature           | temperature at gridpoint (only for thermal model option — see Section 1 in <b>Optional Features</b> ) |
| X                     | <i>x</i> -coordinate of gridpoint                                                                     |
| <b>xdis</b> placement | x-displacement of gridpoint                                                                           |
| <b>xvel</b> ocity     | x-velocity of gridpoint                                                                               |
| у                     | y-coordinate of gridpoint                                                                             |
| <b>ydis</b> placement | y-displacement of gridpoint                                                                           |
| <b>yvel</b> ocity     | y-velocity of gridpoint                                                                               |
| Z                     | z-coordinate of gridpoint                                                                             |
| zdisplacement         | z-displacement of gridpoint                                                                           |
| <b>zex</b> tra        | i                                                                                                    |
|                       | extra zone variable for extra array index <i>i</i>                                                    |
| <b>zvel</b> ocity     | z-velocity of gridpoint                                                                               |
|                       |                                                                                                    |

*xz*-component of stress

## NOTES

- 1. Remember that compressive stresses are negative. Also, these are *total* stresses if either **WATER table** or **INITIAL pp** is issued.
- 2. Velocity units are length per timestep (real time only if a dynamic analysis is performed).

The following optional keywords may also be given immediately *following* the variable keyword. These keywords apply to gridpoints, but not to zones.

- add The keyword add adds the specified value (including any variations given) to existing values (of the variable specified) in the grid. This command is useful, for example, in translating coordinates for grid-points without resorting to using the **GEN** command.
- **multiply** The keyword **mul** multiplies the existing value of the specified variable by the quantity given (including any variations). This command is useful in distorting the grid. Do not use negative multipliers unless you really know what you are doing.

An optional keyword **grad** can be placed after any *value*. In this case, three values are expected to follow: the gradient gx, in x; the gradient gy, in y; and the gradient gz, in z. The final value installed is

 $value\_modified = value + gx \times x + gy \times y + gz \times z$ 

in which x, y, z is the position vector of the gridpoint. If the **mul** keyword is also present, the given gradient is applied to **mul**.
### **INTERFACE** *i* keyword < **ra**nge ... >

Interfaces are planes within a *FLAC*<sup>3D</sup> model along which sub-grids can interact. Interfaces can be used to model the effect of joints, faults and frictional interfaces between bodies (e.g., cement in a bin, a billet being forced through a die, a concrete foundation on a soil mass). Interfaces can be attached to a sub-grid or they can be located at any position in space; when sub-grids touch the interface, shear and normal forces will develop. Both slip and separation are allowed along the interface. See Section 3 in **Theory and Background** for a full explanation and examples.

Interfaces are composed of triangular elements that are connected at their vertices by nodes. Each interface element has an active side and an inactive side, that are determined by the direction of the normal vector to the interface. Interface nodes can be slaved directly to a grid face or they can be positioned at any location in space. The following keywords are available to create an interface.

#### ctol value

| sets the maximum depth of penetration (of faces that contact an in-               |
|-----------------------------------------------------------------------------------|
| terface) for which contact is detected. If this depth (or overlap) is             |
| greater than <i>value</i> , then no contact is detected. By default, <i>value</i> |
| is determined from zone dimensions, and is updated if deformation                 |
| occurs during a simulation.                                                       |
|                                                                                   |

The **ctol** parameter may be used to force contact detection if a large initial overlap exists between two bodies. Use with caution, because large geometrical overlaps may be physically unrealistic. The current values of **ctol** can be displayed with **PRINT** int *i* **ctol**.

# **eff**ective

off on

The effective stress will be used in the interface calculation if **on**. By default, effective stress is used, **effective** is **on**.

element p1 < x y z > < node i >p2 < x y z > < node i >p3 < x y z > < node i >

This creates a triangular interface element. The three vertices p1, p2 and p3 must be specified following the **element** keyword. The element can either be created at a location in space corresponding to the *x*-, *y*-, *z*-coordinates of the three vertices, or it can be connected to a previously existing interface node *i*. The interface element that is created is not attached to a grid face even if the location corresponds to that of the face. The element is fixed in space. The active side of the element is defined by walking around the edge of the element, from p1 to p2 to p3; the active side is up when walking in a *clockwise* direction.

|                 | <b>fa</b> ce         | Interface elements are created on all grid faces that are within the specified range. An error will occur if interface elements from that interface already exist on the selected faces.                                                                                                    |
|-----------------|----------------------|----------------------------------------------------------------------------------------------------|
| <b>max</b> edge |                      | value                                                                                                    |
|                 |                      | <i>value</i> is the maximum edge length for all interface elements in the interface. The interface is subdivided until all of its elements have an edge length smaller than the assigned value. By default, two triangular elements are created for each quadrilateral zone face.                                                                                                    |
|                 | <b>no</b> de         | <id <i>i</i> $>$ <i>x y z</i>                                                                                                    |
|                 |                      | This creates an interface node at position $(x, y, z)$ . An ID number<br>can be assigned with the optional keyword <b>id</b> , otherwise the ID is<br>determined automatically. If a node already exists at the selected<br>location, an error is reported. The created node is fixed in space.                                                                                                    |
|                 | <b>ns</b> tress      | x                                                                                                    |
|                 |                      | sets normal stress increment to $x$ for all interface number $i$ nodes in optional range (compression positive). Normal stress increment is added to the normal stress calculated from interface penetration.                                                                                                    |
|                 | <b>perm</b> eability | off<br>on                                                                                                    |
|                 |                      | Interfaces are permeable by default. An interface can be made imper-<br>meable by setting permeability <b>off</b> . If <b>maxedge</b> is used, the interface<br>becomes impermeable and cannot be made permeable.                                                                                                    |
|                 | <b>sm</b> alldisp    | value                                                                                                    |
|                 |                      | Interfaces operating in small-strain mode derive their forces from a comparison of "virtual positions" of the two interacting faces, where a "virtual position" of a point is the original coordinate of the point plus the accumulated displacement ( <b>smalldisp</b> ) to date. If one contacting object is removed (e.g., backfill within a tunnel), and another substituted (e.g., a liner is installed), using the same interface, then large initial stresses may appear because the two sides of the interface appear to interpenetrate (because the virtual position of the old object has changed with respect to the specified position of the new object). |
|                 |                      | The stored displacements associated with a particular interface <i>n</i> may be multiplied by a factor <i>value</i> , using the keyword <b>smalldisp</b> . Normally, this factor will be zero, thus restoring the virtual positions of the faces comprising the interface "host" to their original locations. In this case, a new interacting object will not cause initial stresses to be generated when its coordinates match the original coordinates                                                                                                    |

of the interface host faces. However, it is possible to give *value* a nonzero value, in order to simulate an initial lack-of-fit between the two contacting objects.

The command changes the virtual positions in the interface, and in the two faces that are in contact. However, for a newly created interface, the "target" face is not found until cycling has begun. Therefore, for all positions to be reset, at least one cycle should be executed before giving the command, if the target (i.e., the face without the interface elements) has some existing deformation.

#### sstress x y z

sets the incremental shear stress (vector components) x, y, z for all interface number, i, nodes in optional range.

# **u**pdate

#### off on

This command prevents the search for new contacts after movement occurs on an interface. The same contacts are preserved, whatever the magnitude of displacement. Use with caution, because physically unrealistic behavior can result if displacements are large. The default behavior is **update on**, which allows normal searching for new and broken contacts.

### Wrap gname1 gname2

Interface elements are created on all zone faces belonging to group *gname1* where a twin face exists on a zone in group *gname2*. A face is considered to be a twin if the faces occupy the same position in space, and each face has its own unique set of gridpoints (i.e., each face in the pair has a different set of gridpoint ID numbers). To separate one group from another, see the **GENERATE separate** command.

For example, the command below would find the twinned faces between group "rock" and group "soil," and put interface elements on these "rock" faces. Only faces with centroid within the range x 50.0 75.0 would be considered.

```
interface 1 wrap rock soil range x 50.0 75.0
```

Interfaces can be deleted with the following keyword.

**delete** All interface elements associated with this interface within the selected range are deleted.

The interface is characterized by Coulomb sliding and/or tensile separation. The interface properties are assigned with the **property** keyword, followed by the interface properties given below. Normal and shear stiffnesses, **kn** and **ks**, must be specified for all cases. Any set of consistent units may be used for these properties. If not specified, the properties are zero.

The property keywords available are:

| <b>c</b> ohesion | cohesion [stress]                      |
|------------------|----------------------------------------|
| <b>di</b> lation | dilation angle [degrees]               |
| friction         | friction angle [degrees]               |
| kn               | normal stiffness [stress/displacement] |
| ks               | shear stiffness [stress/displacement]  |
| <b>ten</b> sion  | tensile strength [stress]              |

If a bonded interface is specified (**tension** is set), then the following optional keywords can be specified.

| <b>bsl</b> ip   | off<br>on                                                                                                    |  |  |
|-----------------|----------------------------------------------------------------------------------------------------|--|--|
|                 | Slip is allowed, or not allowed, for a bonded interface segment. (Default is $off$ — i.e., slip is not allowed if bond is intact.)                                                                                                    |  |  |
| <b>sbr</b> atio | sbr                                                                                                    |  |  |
|                 | The shear bond strength is set to <i>sbr</i> times the normal bond strength ( <b>tension</b> ). Note that giving <b>sbratio</b> alone does not cause a bond to be established; the tensile bond strength must also be set. The default value for <b>sbratio</b> is 100 (i.e., shear bond is 100 times tensile bond). |  |  |

Further descriptions of the **INTERFACE** command and example applications can be found in Section 3 in **Theory and Background**.

### MACRO string1 string2

The command **MACRO** enables macro substitution of token string1 into string2 whenever it is entered in a command line. For an extended substitution containing delimiters (such as spaces), string2 must be surrounded by single quotes. To override an existing macro, surround string1 with single quotes in the second declaration. Nested macro calls are allowed to a current limit of 10 levels. Recursive calls will not crash *FLAC*<sup>3D</sup>, but they will not execute correctly. To remove a macro, name it in string1 (surrounded by single quotes) and do not specify string2.

In **safe** mode (see **SET safe on**), any macro *must* be preceded by the # symbol. This unambiguously identifies the name as a macro. The # symbol is ignored if **safe** is off.

Macros are cleared when the **NEW** command is issued.

#### MAINWIN keyword

The **MAINWIN** command positions the main window in the Graphical User Interface (GUI). The following keywords are available.

**pos**ition *x y* 

The upper-left corner of the main window is located at (x,y).

size x y

The length of the main window is x, and the height is y.

The values x and y are fractions of the desktop size. The upper-left corner of the screen is at x = 0, y = 0 and the lower-right corner is at x = 1, y = 1. For example, x = 0.5 means 50% of the horizontal length of the desktop. See "TRENCH1.DAT" in Section 2.12 in the User's Guide for an example application of this command.

or

**MODEL** keyword <**ov**erlay *n*> <**ra**nge ...>

load filename

This command associates a constitutive model with specified zones in the grid. If a **range** is given (see Section 1.1.3), then the model is associated with only those zones within the range. If no range is specified, then the model is associated with the entire grid.

During the calculation, zones will behave according to a constitutive model corresponding to one of the keywords given below. (The mechanical constitutive models are described in Section 2 in **Theory and Background**, the creep models in Section 2 in **Optional Features**, the thermal models in Section 1 in **Optional Features**, and the fluid flow models in Section 1 in **Fluid-Mechanical Interaction**.)

The optional keyword **overlay** assigns either two overlaid sets of five constant-strain tetrahedral elements to each zone (n = 2), or one set of five tetrahedral elements to each zone (n = 1). The default is set to double-overlaid elements (n = 2).

The keyword **load** loads a DLL version of a constitutive model, identified by filename. Once loaded, the DLL model can be assigned to zones in the grid using the **MODEL** command and **range** keywords. See Section 4 in **Optional Features** for a guide to creating user-defined models as DLLs. **MODEL load** can only be applied if **CONFIG cppudm** is invoked.

Mechanical Models

| <b>an</b> isotropic | transversely isotropic elastic model                                                                                             |
|---------------------|----------------------------------------------------------------------------------------------------|
| <b>c</b> am-clay    | modified Cam-clay plasticity model                                                                                               |
| <b>doub</b> leyield | double-yield (cap) plasticity model                                                                                              |
| <b>dr</b> ucker     | Drucker-Prager plasticity model                                                                                                  |
| <b>e</b> lastic     | isotropic elastic model                                                                                                    |
| <b>fi</b> nn        | dynamic pore-pressure generation model (available only for the dy-<br>namic option — see Section 3 in <b>Optional Features</b> ) |
| <b>h</b> oekbrown   | generalized Hoek-Brown model                                                                                                    |
| <b>moh</b> r        | Mohr-Coulomb plasticity model                                                                                                    |
| null                | null model                                                                                                    |
| orthotropic         | orthotropic elastic model                                                                                                    |
| <b>ss</b> oftening  | strain-hardening/softening plasticity model                                                                                      |
| <b>su</b> biquitous | bilinear strain-hardening/softening ubiquitous-joint plasticity model                                                            |

ubiquitous ubiquitous-joint model

| <b>bur</b> ger | Burger's substance viscoelastic model |
|----------------|---------------------------------------|
| <b>cp</b> ower | power-law viscoplastic model          |
| <b>CV</b> isc  | Burger-creep viscoplastic model       |
| <b>cw</b> ipp  | crushed-salt constitutive model       |
| <b>po</b> wer  | two-component power law               |
| <b>pw</b> ipp  | WIPP-creep viscoplastic model         |
| Viscous        | classical viscoelastic model          |
| <b>w</b> ipp   | WIPP reference creep formulation      |

## Fluid-Flow Models

| fl_anisotropic | anisotropic | fluid | flow |
|----------------|-------------|-------|------|
|----------------|-------------|-------|------|

- **fl\_isotropic** isotropic fluid flow
- **fl\_null** null flow model. Null zones model impermeable material. Note that, for the coupled fluid-flow mechanical process, if zones are nulled mechanically, they must also be nulled for fluid flow (default).

<u>Thermal Models</u> (available only for thermal model option — see <u>Section 1</u> in **Optional Features**)

- th\_ac isotropic advection-conduction
- th\_anisotropic anisotropic thermal conductivity
- th\_isotropic isotropic heat conduction
- **th\_null** null thermal model. Null zones model excavated material and insulators. Note that zones made null mechanically are *not* automatically made null thermally.

### MOVIE keyword

This command controls the capture of screen plots and permits rapid replay as a "movie." (Also see the **SET movie** command. Two types of movie files can be created: DCX and AVI. Examples of creating movies can be found in Examples 1.2 and 1.3. Refer to the two examples below.

A DCX file contains a set of PCX images that are strung together. The DCX format has a limit of 1024 frames. DCX movies may be viewed using the movie utility supplied with the Itasca software products ("movie.exe" is located in "c:\Program Files\ITASCA\SHARED\Utility"). This movie utility may be freely distributed with Itasca movie files.

AVI (Audio/Video Interleave) is a Windows movie format. These files can be played with the standard Windows media player.

In the movie files, images are generated as a series of screen captures (bitmaps). The current plot is the only plot that can be sent to the movie file. The current plot can be set through the **PLOT current viewid** command.

Available keywords are:

| start opens the movie fi | ile. |
|--------------------------|------|
|--------------------------|------|

- finish closes the movie file.
- **sn**ap adds a frame (screen image) to the currently open movie file. The image is the same as that appearing in the current plot (see the **PLOT current viewid** command).

Example 1.2 Example DCX movie creation

```
; dcx.dat
; Create a movie file called test1.dcx.
def rot_plot
loop ii(1,90)
xr = ii*10
yr = ii*2
command
movie snap ; dump a frame to the dcx file
plot set rotation xr yr 0
end_command
endloop
end
gen zone brick size 5 10 15
plot sur yellow
```

```
set movie dcx size 400 300 file test1
movie start
rot_plot
movie finish
```

### Example 1.3 Example AVI movie creation

```
; avi.dat
; Create an AVI movie file (steptest.avi) using the step option.
; Snap a picture every 30 steps while solving.
gen zone radcylinder size 25 1 25 25
gen zone reflect normal -1 0 0
gen zone reflect normal 0 0 -1
gen merge 1e-5
model mohr
prop dens=1000 bu=1e8 sh=7e7 fric 25 coh 3.5e4 tens 1e10
fix y
fix x range x -24.9 -25.1
fix x range x 24.9 25.1
fix z range z -24.9 -25.1
set grav 10
ini szz -1e6 grad 0 0 1e6
ini sxx -0.5e6 grad 0 0.5e6 0
ini syy -0.5e6 grad 0 0.5e6 0
plot create testview
plot current testview
plot add contour szz average outline on
set movie avi step 30 file steptest.avi
movie start
solve ratio 1e-2
movie finish
```

**NEW** This command allows the user to begin a new problem without leaving  $FLAC^{3D}$ . The grid becomes undefined, and problem variables are reset to zero or to their default values. The file "FLAC3D.INI" is consulted again for any start-up commands.

The echo mode (**SET echo**) and log file (see **SET log**) are unaffected by **NEW**. These can be turned on or off as needed. The plot filename is reset to "FLAC3D.PS" after the **NEW** command is given.

The random number generator seed, used with **PROPERTY** ... gauss\_dev, for example, is not reset when **NEW** is given.

All other conditions and values are reset after **NEW** is given. In particular, *FISH* functions and variables and histories will be lost. If certain problem variables are needed for different problems, the problem state can be **SAVE**d and then **RESTORE**d when starting a new analysis.

NOTE: When running several different problems from a **CALL**ed file, the **NEW** command must be given between each problem.

### PAUSE <keyword> <t>

This command allows the user to pause reading a **CALL**ed file. When **PAUSE** is encountered,  $FLAC^{3D}$  will stop processing the data at that point and pass control back to the keyboard. Any commands can then be typed (e.g., **PLOT grid**). When the **CONTINUE** command is typed,  $FLAC^{3D}$  will resume reading the data file.

Two options are available:

- **key**  $FLAC^{3D}$  will resume reading the data file when any key (except < Esc >) is pressed. The < Esc > key will abort all processing and abort reading the data file.
- t FLAC<sup>3D</sup> will pause t seconds and then resume processing.

The <SPACEBAR> will cause  $FLAC^{3D}$  to immediately continue processing the next data line after the **PAUSE key** command, whereas the <Esc> key will abort all processing and abort reading the data file.

# PDELETE keyword...range...

All particles in zones with centroids within the **range** defined by the range phrase are deleted. See related command **TRACK**.

The following keyword may be used:

inactive

specifies that only particles that have exited the grid will be deleted.

### PLOT keyword <switch <value>...>

This command requests that a plot be made on the screen\* or directed to a hardcopy plotting device or file.

The plotting logic is built around the concept of a "view." A particular view includes the view-setting parameters (background, size, etc.), as well as the actual items being plotted (model surfaces, vectors, etc.). The plotting logic initializes the view list with a single default view, with view identification (viewid) number 0 and name "Base."

More than one view may be created and stored, and the user can switch between stored views to define the "active" view. The viewid can be either an integer, indicating the identification number of the view, or a string, indicating the name of the view.<sup>†</sup> Views are created with the **create** keyword and are made active with the **current** keyword. A list of views can be obtained with the **print** keyword.

Every view stores a number of "plot items": these are the particular graphical items the view displays (for instance, a plot of the model and velocity vectors). Plot items are added to a view with the **add** keyword, removed with the **subtract** keyword, modified with the **modify** keyword, and reordered in a view with the **move** keyword. A plot combining all plot items is displayed on the screen when a **show** keyword is given. A list of plot items assigned to a specific view is obtained with the **print item** keyword phrase.

Plotting manipulation is grouped into four categories:

- (1) view manipulation keywords define the view and output conditions;
- (2) view-setting manipulation keywords describe the background and foreground color settings, view position settings, and plot caption and title settings;
- (3) plot-item manipulation keywords are used to build (e.g., add, subtract and modify) plot items within a view; and
- (4) interactive manipulation in graphics screen mode, certain keystrokes allow user-interaction with  $FLAC^{3D}$ .

The four categories are described below. Table 1.4 summarizes the keywords associated with the first three categories. Table 1.5 lists the keystrokes that are active in the fourth category.

<sup>\*</sup> When running *FLAC<sup>3D</sup>* in interactive mode, if the **PLOT** command is entered alone at the Flac3D> prompt, then the Plot> prompt will appear. Any subsequent input then assumes that the **PLOT** command was given first.

<sup>&</sup>lt;sup>†</sup> If a name is chosen for a viewid that can be evaluated as an integer (e.g., the name of a *FISH* function or variable), the code will attempt to operate on a view with that value. To use a name that is already used as a *FISH* function, enclose the name in single quotes.

Plot items define the graphical representations of the components of the model (e.g., model surfaces, vectors, histories). The plot items available in  $FLAC^{3D}$  are summarized in Table 1.6 and are described separately following the plotting manipulation categories.

Switches are also provided to modify or enhance the plot item. The switches include color switches which can be used to change the colors in a plot. The color switches are listed in Table 1.7. The switches are optional, but they must follow immediately after the plot-item keyword on the same command line. Applicable switch keywords are listed with each plot item.

It is possible to combine and view plot items directly without first creating a view. The default view, Base, is used as a scratch plot view. Some view manipulation keywords and plot-item manipulation keywords (see Table 1.4) may be ignored, but the plot that is created will be overwritten when a new plot is created. For example, in order to plot the grid, velocity vectors in red and the axes in black, simply type

plot grid velocity red axes black

and the view Base, containing these three plot items, will appear. The contents of this view are overwritten whenever a new plot item is sent to it. It is possible to copy this view to a permanent view by giving the **PLOT copy** command immediately after exiting the graphics mode.

| View manipulation | View-setting manipulation | Plot-item manipulation |
|-------------------|---------------------------|------------------------|
| clipboard         | reset                     | add                    |
| close             | set keyword               | clear                  |
| сору              | angle                     | modify                 |
| create            | background                | move                   |
| current           | caption                   | print item             |
| destroy           | center                    | subtract               |
| export            | color                     |                        |
| extract           | dd                        |                        |
| hardcopy          | dip                       |                        |
| print             | direction                 |                        |
| quit              | distance                  |                        |
| rename            | eyedistance               |                        |
| show              | foreground                |                        |
|                   | light                     |                        |
|                   | magnification             |                        |
|                   | mode                      |                        |
|                   | moveincrement             |                        |
|                   | normal                    |                        |
|                   | origin                    |                        |
|                   | perspective               |                        |
|                   | plane                     |                        |
|                   | position                  |                        |
|                   | rotation                  |                        |
|                   | rotincrement              |                        |
|                   | size                      |                        |
|                   | title                     |                        |
|                   | vertical                  |                        |
|                   | wait                      |                        |
|                   | window                    |                        |
|                   | zangle                    |                        |

 Table 1.4
 Summary of PLOT manipulation keywords

# 1. View Manipulation

The keywords and switches listed in Table 1.4 are defined below.

| <b>clip</b> board | <viewid> or <name></name></viewid>                                                                                                    |
|-------------------|----------------------------------------------------------------------------------------------------|
|                   | The plot item identified by viewid or name is sent to the clipboard as<br>an enhanced metafile. If no viewid or name is identified, the current<br>plot is sent to the clipboard.                                                                                                    |
| close             | <viewid></viewid>                                                                                                    |
|                   | The current (or the specified) plotting view is closed.                                                                                                    |
| <b>со</b> ру      | viewid1 viewid2 < settings > < items > < both>                                                                                                    |
|                   | The view identified by viewid1 is copied to viewid2. If viewid2 does not exist, one is created. The optional keywords, <b>settings</b> , <b>items</b> and <b>both</b> , determine whether the view settings, the plot item list, or both, are copied. The default is <b>both</b> . If a new view is created, it is made the active view. |
| create            | viewid                                                                                                    |
|                   | A new view named viewid is created, added to the view list, and made the active view.                                                                                                    |
| <b>cu</b> rrent   | viewid                                                                                                    |
|                   | The view named viewid is made the current (i.e., active) view.                                                                                                    |
| <b>des</b> troy   | viewid                                                                                                    |
|                   | The view named viewid is erased. Neither the active view nor the "Base" view may be destroyed.                                                                                                    |
| <b>exp</b> ort    | <viewid> <file filename=""></file></viewid>                                                                                                    |
|                   | This command displays the $FLAC^{3D}$ commands needed to create the current or specifically identified viewid view settings to the screen. If filename is specified, then the commands are listed to that file and can be read in again via the <b>CALL</b> command.                                                                     |

#### **ex**tract viewid xarr yarr zarr datarr

This command extracts data from the view named viewid into a FISH data array, datarr. The extraction points are defined by x, y, z coordinates that are specified in FISH arrays xarr, yarr, zarr. The four arrays must be defined and initialized with x, y, z data before the **ex**tract keyword is issued. The arrays can be any valid FISH array. All arrays must have the same dimensions. When the extract keyword executes, it searches the view for a contour-type plot item (e.g., **plot** cont pp, plot cont szz, etc.), interpolates the contour data to the extraction point coordinates, and places the value into the FISH data array. The data is interpolated from the zone gridpoint values using a volume weighting function using the tetrahedral overlays. The extraction occurs with every contour-type plot item in the view and the extracted data will reflect the last item plotted (all other extracted data will be overwritten). If data can't be obtained at an extraction point (e.g., the point falls outside the model) then the data array will contain a value of zero at this point.

**ha**rdcopy <viewid> <**fi**le filename>

The view identified by <viewid>, or the current view if none is specified, is routed to the current hardcopy device (see **SET plot**). If the device is one that produces a file, then the name will be <EXT>, by default, where <EXT> is determined by the current hardcopy device. Alternatively, a filename can be specified directly by using the **fi**le keyword. The plot window should be full-screen when creating a hardcopy plot, to most closely resemble what will appear on the hardcopy output, as the hardcopy aspect ratio may not match the plot window's dimensions.

The keyword **print** defaults on its own to the behavior of **print list**. This prints a list of all plot views and their identifier names. If the keyword **view** is used, a detailed list of all settings for that view are printed. A specific view can be selected by adding a viewid. The keyword **information** prints the current display and hardcopy device settings. The **item** keyword will print a list of plot items currently in the view. If a number is specified, a detailed printout of the plot-item settings will be made.

quit quits the plotting mode and returns to command mode.

| 1 - 136 |                | Command Reference                                                                                                    |
|---------|----------------|----------------------------------------------------------------------------------------------------|
| PLOT    | <b>ren</b> ame |                                                                                                    |
|         | <b>ren</b> ame | viewid1 viewid2                                                                                                    |
|         |                | The view identified as viewid1 is renamed to viewid2. The base view cannot be renamed. Integers and strings must be unique. |
|         | show           | <viewid></viewid>                                                                                                    |
|         |                | All plot items in the current plot view are displayed on the screen. If viewid is specified, that view is displayed.        |

# 2. View-setting Manipulation

The following keywords assign view settings. All keywords apply to the *current* view.

| reset | All view settings are reset to their default values. |                                                                                                    |                                                                                                    |  |
|-------|------------------------------------------------------|----------------------------------------------------------------------------------------------------|----------------------------------------------------------------------------------------------------|--|
| set   | keyword                                              | <ul> <li>ble setting keywords are:</li> <li><i>a</i></li> <li>The view <b>angle</b> controls perspective distortion — a higher value for <i>a</i> produces more distortion. Adjusting the magnification effectively changes the view angle.</li> </ul>                             |                                                                                                    |  |
|       | The available                                        |                                                                                                    |                                                                                                    |  |
|       | <b>a</b> ngle                                        |                                                                                                    |                                                                                                    |  |
|       |                                                      |                                                                                                    |                                                                                                    |  |
|       | <b>ba</b> ck                                         | color<br>The screen background can be set to color. Note that<br>the default screen foreground color may be set with the<br><b>foreground</b> keyword. See Table 1.7 for color keywords.                                                                                           |                                                                                                    |  |
|       |                                                      |                                                                                                    |                                                                                                    |  |
|       | <b>ca</b> ption                                      | keyword                                                                                                    |                                                                                                    |  |
|       |                                                      | <ul> <li>This sets and positions the caption legend. The folloting keywords apply.</li> <li>left puts the caption legend to the left of the p (default).</li> <li>off turns off the caption legend. Setting the left of allows the entire screen to be used a plotting.</li> </ul> |                                                                                                    |  |
|       |                                                      |                                                                                                    |                                                                                                    |  |
|       |                                                      |                                                                                                    |                                                                                                    |  |
|       |                                                      | on                                                                                                    | turns on the caption legend (default).                                                                                                    |  |
|       |                                                      | rightputs the caption legend to the right ofsize $n$                                                                                                    |                                                                                                    |  |
|       |                                                      |                                                                                                    |                                                                                                    |  |
|       |                                                      |                                                                                                    | integer value $n$ can be set from 10 to 50, indicating the percent size of the caption legend relative to the plot window (default $n = 35$ ). |  |

| 1 - 138 |     |                       | Command Reference                                                                                                    |  |  |
|---------|-----|-----------------------|----------------------------------------------------------------------------------------------------|--|--|
| PLOT    | set | color                 |                                                                                                    |  |  |
|         |     | color                 | off<br>on                                                                                                    |  |  |
|         |     |                       | This sets the color mode <b>off</b> or <b>on</b> . If <b>off</b> , the viewport will not use color, even if available. This provides a closer representation of a hardcopy grayscale plot (such as PostScript). The $$ key can be used to toggle between <b>on</b> and <b>off</b> when in graphics mode. (The default is <b>on</b> .) |  |  |
|         |     | eyedistance           | <i>d</i><br><b>a</b> uto                                                                                                    |  |  |
|         |     |                       | The distance is specified from the plane of the screen to<br>the viewer's "eye" for perspective calculations. If <b>auto</b><br>is specified, the distance is calculated automatically.                                                                                                    |  |  |
|         |     | fore ground           | color                                                                                                    |  |  |
|         |     |                       | The screen foreground can be set to color. See Table 1.7 for color keywords.                                                                                                    |  |  |
|         |     | light                 | xv yv zv                                                                                                    |  |  |
|         |     |                       | The direction of light for surface-shading calculations is specified. The default is the unit vector of -1, 3, -2.                                                                                                    |  |  |
|         |     | <b>ma</b> gnification | m                                                                                                    |  |  |
|         |     |                       | The view is magnified by the factor <i>m</i> .                                                                                                    |  |  |
|         |     | mode                  | keyword                                                                                                    |  |  |
|         |     |                       | The <b>mode</b> toggles give the user flexible ways to view a model. For instance, to "fly through" a tunnel, the <b>first-person</b> mode is most useful, whereas the <b>model</b> mode is more convenient for simply observing the model from a stationary point in space.                                                          |  |  |
|         |     |                       | Modes can be changed interactively in a plot window<br>— refer to Table 1.5 for the interactive keystrokes. Note<br>that the <b>mode</b> toggles take no parameters themselves —<br>appropriate values have to be specified beforehand or<br>defaults are used.                                                                       |  |  |
|         |     |                       | Essentially, a viewing system is dependent on two enti-<br>ties, the <i>viewer</i> and the viewed object (or <i>object</i> ). The<br>view describes the relation between these two, and con-<br>trols which one of them "moves" and which is "station-<br>ary." Once all the parameters are established, <i>FLAC</i> <sup>3D</sup>    |  |  |

can translate between the various modes and display the results on the viewport.

The different modes are described below. For convenience, the settings keywords associated with each mode are listed with that mode. Note that the settings are keywords to the **PLOT set** command, *not* to the mode toggles themselves.

Mode 1 — firstperson

|                   | <b>fir</b> stperson                                                                                                  | In this mode, the <i>object</i> is stationary and<br>the <i>viewer</i> moves. For example, a rotation<br>about the <i>z</i> -axis means the <i>viewer</i> is turn-<br>ing away from the <i>object</i> , while the <i>object</i><br>remains undisturbed — the <i>viewer</i> loses<br>sight of the <i>object</i> . The advantage of this<br>mode is that the <i>viewer</i> can move through<br>the stationary <i>object</i> . |  |
|-------------------|----------------------------------------------------------------------------------------------------|----------------------------------------------------------------------------------------------------|--|
|                   |                                                                                                    | This mode uses data entered via the <b>po-</b><br><b>sition</b> , <b>direction</b> and <b>vertical</b> keywords to<br>compute the view.                                                                                                    |  |
| <b>dir</b> ection | x y z                                                                                                    |                                                                                                    |  |
|                   | A vector from<br>dinate descri                                                                                       | m the <i>origin</i> (not the position) to this coor-<br>ibes the viewing direction.                                                                                                    |  |
| <b>pos</b> ition  | <i>x y z</i>                                                                                                    |                                                                                                    |  |
|                   | The eye posi                                                                                                    | ition is placed at this coordinate.                                                                                                    |  |
| vertical          | <i>x y z</i><br>A vector from the <i>origin</i> (not the position) to this coor dinate describes the "up" direction. |                                                                                                    |  |
|                   |                                                                                                    |                                                                                                    |  |

|                  | <b>mo</b> del                                                                                                    | In this (the default) mode, the <i>viewer</i> is stationary and the <i>object</i> moves. For example a rotation about the <i>z</i> -axis means the <i>object</i> is spun about its <i>z</i> -axis, while the <i>viewer</i> remains undisturbed — the <i>object</i> appears to spin in front of the <i>viewer</i> . |  |  |  |
|------------------|----------------------------------------------------------------------------------------------------|----------------------------------------------------------------------------------------------------|--|--|--|
|                  |                                                                                                    | This mode uses data entered via the <b>center</b> , <b>distance</b> and <b>rotation</b> keywords to compute the view.                                                                                                    |  |  |  |
| <b>ce</b> nter   | <i>x y z</i><br><b>a</b> uto                                                                                                    |                                                                                                    |  |  |  |
|                  | The center<br>ordinates<br>calculated                                                                                                    | center of the model view is specified by the co-<br>ates $(x, y, z)$ . If <b>auto</b> is specified, the center is<br>alated as the geometric center of the model.                                                                                                    |  |  |  |
| <b>dist</b> ance | <i>d</i><br><b>a</b> uto                                                                                                    |                                                                                                    |  |  |  |
|                  | The distant<br>the viewe<br>is specifie                                                                                                    | nce is specified from the plane of the screen to<br>r's "eye" for perspective calculations. If <b>auto</b><br>ed, the distance is calculated automatically.                                                                                                    |  |  |  |
| <b>rot</b> ation | xr yr zr                                                                                                    |                                                                                                    |  |  |  |
|                  | This sets the rotation of the model for viewing; $xr$ , $yr$ , $zr$ are the rotation angles about the $x$ -, $y$ - and $z$ -axes, respectively. All angles are input in degrees. |                                                                                                    |  |  |  |

| Mode $3 -$ | — plane |
|------------|---------|
|            |         |

|                  | <b>p</b> lane                           | This mode behaves in exactly the same way as<br>the <b>model</b> mode, allowing the user to describe<br>the view in terms of a plane rather than a point.<br>The origin of the plane can be specified as<br>a point outside the actual model and, as in<br><b>model</b> mode, rotations can cause the model<br>to "disappear" from the view. By default, the<br>plane origin is at the model center. |  |  |
|------------------|-----------------------------------------|----------------------------------------------------------------------------------------------------|--|--|
|                  |                                         | This mode uses data entered via the <b>origin</b> , <b>dip</b> , <b>dd</b> , <b>normal</b> , <b>distance</b> and <b>zangle</b> keywords to compute the view.                                                                                                    |  |  |
| dd               | value                                   |                                                                                                    |  |  |
|                  | This spec<br>sured in t<br>(default is  | ifies the dip angle (degrees) of the plane mea-<br>he global $xy$ -plane clockwise from the y-axis<br>s 0).                                                                                                    |  |  |
| dip              | value                                   |                                                                                                    |  |  |
|                  | This spec<br>sured dow<br>0).           | ifies the dip angle (degrees) of the plane mea-<br>wnward from the global $xy$ -plane (default is                                                                                                    |  |  |
| <b>dist</b> ance | <i>d</i><br><b>a</b> uto                |                                                                                                    |  |  |
|                  | The distant<br>the viewe<br>is specifie | nce is specified from the plane of the screen to<br>or's "eye" for perspective calculations. If <b>auto</b><br>ed, the distance is calculated automatically.                                                                                                    |  |  |
| <b>nor</b> mal   | xv yv zv                                |                                                                                                    |  |  |
|                  | This spec<br>compone                    | cifies a normal vector to the plane, with the nts $xv$ , $yv$ and $zv$ .                                                                                                    |  |  |
| <b>o</b> rigin   | xv yv zv<br><b>a</b> uto                |                                                                                                    |  |  |
|                  | This spec<br>The coord                  | tifies the location of one point on the plane.<br>dinates of the point are $(xv, yv, zv)$ .                                                                                                    |  |  |
| zangle           | degrees                                 |                                                                                                    |  |  |
|                  | angle of the senith ang                 | he local vertical in degrees clockwise from the gle of the current plane description                                                                                                    |  |  |

| 1 - 142 |     |                     |                                                         | Command Reference                                                                                                    |
|---------|-----|---------------------|---------------------------------------------------------|----------------------------------------------------------------------------------------------------|
| PLOT    | set | moveincr            |                                                         |                                                                                                    |
|         |     | <b>mov</b> eincr    | т                                                       |                                                                                                    |
|         |     |                     | The amore <b>sition</b> is a translation                | unt, in model dimensions, <b>center</b> , <b>origin</b> or <b>po</b> -<br>moved when an interactive key-press causes a<br>on.                                                                                                    |
|         |     | <b>pe</b> rspective | off<br>on                                               |                                                                                                    |
|         |     |                     | This sets<br>whether p<br>output ( <b>c</b><br>onto the | the perspective mode <b>on</b> or <b>off</b> , and determines<br>perspective distortion will be introduced to the<br><b>on</b> ) or the output will be a simple projection<br>viewing plane ( <b>off</b> ). The default value is <b>on</b> .                                                                                   |
|         |     | <b>p</b> lane       | keyword v                                               | value <keyword value=""></keyword>                                                                                                    |
|         |     |                     | A cutting lowing keep                                   | g plane through the model is defined. The fol-<br>eywords specify the location of the plane.                                                                                                    |
|         |     |                     | dd                                                      | value                                                                                                    |
|         |     |                     |                                                         | This specifies the dip direction, <i>value</i> , of the plane measured in the global $xy$ -plane clockwise from the y-axis (default <i>value</i> = 0).                                                                                                    |
|         |     |                     | dip                                                     | value                                                                                                    |
|         |     |                     |                                                         | This specifies the dip angle, <i>value</i> , of the plane measured downward from the global $xy$ -plane (default <i>value</i> = 0).                                                                                                    |
|         |     |                     | <b>mov</b> eincr                                        | A cutting plane can be moved through a con-<br>tour plot by pressing either the $$<br>or $$ key. The amount the plane<br>translates along its normal is determined from<br>the value set for the <b>moveincr</b> parameter,<br>which is also accessible in the cutting-plane<br>dialog box (EDIT> CUTTING PLANE<br>menu item). |
|         |     |                     | <b>nor</b> mal                                          | xv yv zv                                                                                                    |
|         |     |                     |                                                         | This specifies a normal vector to the plane,<br>with the components $xv$ , $yv$ and $zv$ . If <b>normal</b><br>is specified, <b>dip</b> and <b>dd</b> are not required.                                                                                                    |

| COMMAND REFERENCE |     |               | 1 - 143                                                                                                    |                                                                                                    |  |
|-------------------|-----|---------------|----------------------------------------------------------------------------------------------------|----------------------------------------------------------------------------------------------------|--|
| PLOT              | set | <b>p</b> lane | <b>o</b> rigin                                                                                                |                                                                                                    |  |
|                   |     |               | <b>o</b> rigin                                                                                                | xv yv zv                                                                                                    |  |
|                   |     |               |                                                                                                    | This specifies the location of one point on the plane. The coordinates of the point are $(xv, yv, zv)$ .                                                                                                    |  |
|                   |     | rotincrement  | r                                                                                                    |                                                                                                    |  |
|                   |     |               | the numl teractive                                                                                            | ber of degrees the view is rotated when an in-<br>key-press causes a rotation                                                                                                    |  |
|                   |     | size          | value<br><b>a</b> uto                                                                                         |                                                                                                    |  |
|                   |     |               | The size<br>plane. The<br>ylow, yhig<br>specified<br>also depe<br><b>auto</b> is s<br>the mode<br>perspection | entered represents the extents of the viewing<br>he viewing plane extents are set to (xlow, xhigh,<br>yh) = (-value, value, -value, value) when value is<br>i. The extents of the actual viewing area will<br>end on the aspect ratio of the output device. If<br>pecified, the size will be calculated based on<br>el extents. This command only applies when<br>ive is turned off.                                                                                                    |  |
|                   |     | <b>ti</b> tle | keyword                                                                                                    |                                                                                                    |  |
|                   |     |               | The title vated. The                                                                                          | window for the plot title is activated or deacti-<br>he following keywords are available.                                                                                                    |  |
|                   |     |               | <b>bot</b> tom                                                                                                | positions the title window at the bottom of the plot view.                                                                                                    |  |
|                   |     |               | off                                                                                                    | deactivates the title window.                                                                                                    |  |
|                   |     |               | on                                                                                                    | activates the title window (default is <b>on</b> if <b>title</b> is specified).                                                                                                    |  |
|                   |     |               | <b>tex</b> t                                                                                                  | <string></string>                                                                                                    |  |
|                   |     |               |                                                                                                    | A view title is specified with <b>text</b> . If a parameter follows <b>text</b> , it is parsed as a string and assigned to the view title. Single quotes may be used to embed blank characters in the string. If no parameter follows <b>text</b> , a new prompt will be displayed when $<$ ENTER $>$ is pressed, and a new view title can then be given. If no title is entered, the existing view title will remain. The existing title will appear if the $<$ F3 $>$ key is pressed. |  |

| 1 - 144 |     |                |                                                                                                  | Command Reference                                                                                                    |
|---------|-----|----------------|--------------------------------------------------------------------------------------------------|----------------------------------------------------------------------------------------------------|
| PLOT    | set | title          | top                                                                                              |                                                                                                    |
|         |     |                | <b>to</b> p                                                                                      | positions the title window at the top of the plot view (default setting).                                                                                                    |
|         |     | <b>wa</b> it   | t                                                                                                |                                                                                                    |
|         |     |                | This con<br>interrupt<br>some po<br>onds), th<br>the keyb<br>slow, try<br>value is<br>is not sto | mmand is for use on computers whose keyboard<br>as take a long time to process (most notably,<br>rtables). <b>wait</b> sets the minimum time, $t$ (in sec-<br>nat the plotting logic will take before checking<br>oard. If plotting operations seem unreasonably<br>setting this value to 0.25 or 0.5. The default<br>0. This value is the same for all viewports and<br>ored in a save file. |
|         |     | <b>win</b> dow | keyword                                                                                          |                                                                                                    |
|         |     |                | This con<br>port in th                                                                           | nmand positions and sizes the current plot view-<br>ne GUI. The following keywords apply.                                                                                                    |
|         |     |                | <b>pos</b> ition                                                                                 | x y                                                                                                    |
|         |     |                |                                                                                                  | The upper-left corner of the viewport is located at $(x, y)$ .                                                                                                    |
|         |     |                | size                                                                                             | x y                                                                                                    |
|         |     |                |                                                                                                  | The length of the viewport is $x$ and the height is $y$ .                                                                                                    |
|         |     |                | The valu<br>upper-le<br>lower-rig<br>0.5 assig<br>desktop.<br>example                            | tes $x$ and $y$ are fractions of the desktop size. The<br>ft corner of the screen is at $x = 0$ , $y = 0$ and the<br>ght corner is at $x = 1$ , $y = 1$ . For example, $x =$<br>gns the plot 50% of the horizontal length of the<br>See Example 2.25 in the User's Guide for an<br>application of this command.                                                                               |
# 3. Plot-item Manipulation

| add              | item                                                                                                    |
|------------------|----------------------------------------------------------------------------------------------------|
|                  | A plot item, identified by the plot-item keyword item (see Table 1.6) is added to the current view.                                                                                           |
| <b>cle</b> ar    | All plot items are removed from the current view.                                                                                                    |
| <b>modi</b> fy   | <i>i</i> switch <i><value></value></i>                                                                                                    |
|                  | The plot item, identified by the plot-item number $i$ , is modified or changed by assigning new keyword switches.                                                                             |
| move             | <i>i1 i2</i>                                                                                                    |
|                  | Plot-item number $i1$ is moved before $i2$ in the sequence of plotting for the current view. To move an item to the end of the list, specify a number greater than any in the list for $i2$ . |
| <b>pr</b> int    | item <i></i>                                                                                                    |
|                  | The list of plot items in the current view is printed. If $i$ is specified, then detailed information about plot item $i$ is printed.                                                         |
| <b>su</b> btract | i                                                                                                    |
|                  | The plot-item number $i$ is removed from the active view, and the view items are renumbered.                                                                                                  |

### 4. Interactive-Plotting Manipulation

When the graphics plot of a  $FLAC^{3D}$  model is displayed, certain keystrokes may be used to manipulate the view. (It is *not* necessary to follow the keystroke with the <ENTER> key.) Available keystrokes are summarized in Table 1.5.

Keystroke Function < >toggle view mode increases increment ( $\times$  1.25) <+> <-> decreases increment ( $\times$  0.8) moves left <--> moves right  $< \rightarrow >$  $<\uparrow>$ moves up moves down  $<\downarrow>$ <CTRL-C>brings up the camera dialog toggles between color and grayscale plotting <Ctrl-G>cutting plane <CTRL-L>reset view to default <CTRL-R><Ctrl-Z>zoom rectangle moves the eye distance toward the model <Delete> moves toward (out-of-plane) < E N D >returns to command mode <Enter> moves away (out-of-plane) <Home> moves the eye distance away from the model <INSERT> decreases viewing width (magnify) < M >increases viewing width (unmagnify) <SHIFT-M> moves viewing plane in the opposite direction of the <Pg DN>outward normal to the viewing plane <Pg Up>moves viewing plane in the direction of the outward normal to the viewing plane

Table 1.5 Interactive keystrokes in plot mode

| Keystroke                                   | Function                                                                                     |
|---------------------------------------------|----------------------------------------------------------------------------------------------|
| <x></x>                                     | rotates about x-axis (front-up)                                                              |
| <Shift-x $>$                                | rotates about x-axis (front-down)                                                            |
| <y></y>                                     | rotates about y-axis (clockwise)                                                             |
| <Shift-y $>$                                | rotates about y-axis (counterclockwise)                                                      |
| <z></z>                                     | rotates about z-axis (front-right)                                                           |
| <\$HIFT-Z>                                  | rotates about z-axis (front-left)                                                            |
| <f3></f3>                                   | sends output to current hardcopy device (see SET plot) and current output file (see SET out) |
| <f4></f4>                                   | executes SOLVE command*                                                                      |
| <f5></f5>                                   | executes calculation cycles*                                                                 |
| <f9></f9>                                   | redraw                                                                                       |
| <ctrl-<br>F1 TO<br/>CTRL-F10&gt;</ctrl-<br> | modify item                                                                                  |

 Table 1.5
 Interactive keystrokes in plot mode (continued)

\* Plot is redrawn every n cycles; n is set with the **SET pinterval** command for the mechanical stepping interval (default is n = 1). Press any key to stop calculation.

## Plot-item Keywords

All plot items are discussed in the following pages. Table 1.6 lists all the available plot items.

Table 1.6List of available plot items

| attach   | axes    | bcontour     | block    |
|----------|---------|--------------|----------|
| boundary | contour | displacement | fap      |
| flow     | fob     | fos          | gpfix    |
| grid     | history | interface    | location |
| sel      | sketch  | stensor      | surface  |
| table    | track   | velocity     | volume   |
| water    |         |              |          |

If any switches apply, descriptions of these will be located with the descriptions of their associated plot items.

Switches are used to change the color of plot items on the screen and the fill shade of b/w hardcopy plots. Table 1.7 lists the color switches that may be used, and the corresponding screen color and fill shade for b/w hardcopy plots. Color index numbers are assigned to each color; the numbers are integers starting from zero. Color switches must be the first switches given for a plot item.

Table 1.7Color switch keywords

| Keyword          | Screen Color  | Greyscale | Line Style |
|------------------|---------------|-----------|------------|
| <b>bla</b> ck    | black         |           |            |
| blue             | blue          |           |            |
| green            | green         |           |            |
| <b>c</b> yan     | cyan          |           |            |
| red              | red           |           |            |
| <b>mag</b> enta  | magenta       |           |            |
| <b>o</b> range   | orange        |           | •••••      |
| <b>br</b> own    | brown         |           |            |
| <b>dgra</b> y    | gray          |           |            |
| <b>Igra</b> y    | light gray    |           |            |
| lblue            | light blue    |           |            |
| lgreen           | light green   |           | · · ·      |
| <b>lc</b> yan    | light cyan    |           |            |
| lred             | light red     |           |            |
| <b>Im</b> agenta | light magenta |           |            |
| <b>lo</b> range  | light orange  |           | • • •      |
| <b>y</b> ellow   | yellow        |           |            |
| white            | white         |           |            |

### NOTES

1. Colors can also be specified by number to obtain a specific color. It is recommended that a **MACRO** be used to facilitate the use of a favorite color. Three keywords are available.

**gra**y

v is a real value between 0.0 and 1.0; v = 0.0 represents black.

hsb v1 v2 v3

v

v1, v2 and v3 are real numbers in the range 0.0 to 1.0. hsb allows a general color to be specific, much like RGB, but in the Hue, Saturation, Brightness color space. v1 represents Hue, v2represents Saturation and v3 represents Brightness.

rgb v1 v2 v3

*v1*, *v2* and *v3* are real numbers in the range 0.0 to 1.0. *v1* represents Red, *v2* represents Green and *v3* represents Blue.

2. The keyword **none** can be used to terminate the list of defined colors. This can be useful to reduce the number of colors defined. The number of colors that a plot item considers to be assigned can be specified directly with the keyword **numcolor** *i*. If *i* is specified as higher than the current assigned colors, the new color indices will be set to black. Once they have been specified, the only other way to reduce the number of assigned colors is to recreate the plot item.

| <b>at</b> tach | <switches></switches>                                                                                                    |                                                                                                    |  |
|----------------|----------------------------------------------------------------------------------------------------|----------------------------------------------------------------------------------------------------|--|
|                | Attached grid faces are plotted. A mark is plotted on the attached gridpoint in color 1, and an outline of the object to which it is attached is plotted in color 2. |                                                                                                    |  |
|                | If an attached point is not in the same physical location as the item<br>to which it is attached, a line is drawn between them indicating the<br>connection.         |                                                                                                    |  |
|                | The followir                                                                                                    | ng switches apply.                                                                                                    |  |
|                | color                                                                                                    | Table 1.7 lists the color switches that may be used, and the corresponding screen color and fill shade for b/w hardcopy plots.                                                              |  |
|                | <b>ac</b> tivate                                                                                                    | off<br>on (default)                                                                                                    |  |
|                |                                                                                                    | If <b>off</b> , the item is not plotted, but is still assigned to the plot view. If <b>on</b> , this plot item is plotted when <b>PLOT show</b> or <b>PLOT hard</b> is given.               |  |
|                | <b>al</b> ias                                                                                                    | name                                                                                                    |  |
|                |                                                                                                    | changes name of variable in legend caption. name can<br>be a single-token <i>FISH</i> variable. A sequence of words<br>can be given for name if they are contained within single<br>quotes. |  |
|                | <b>be</b> hind                                                                                                    | plots the plot item behind the current viewing plane (see <b>PLOT set plane</b> ).                                                                                                    |  |
|                | <b>fr</b> ont                                                                                                    | plots the plot item in front of the current viewing plane (see <b>PLOT set plane</b> ).                                                                                                    |  |
|                | <b>p</b> lane                                                                                                    | plots the plot item on the current plotting plane (see <b>PLOT set plane</b> ).                                                                                                    |  |

| axes | <switches></switches>                                                                         |                                                                                                    |  |  |
|------|-----------------------------------------------------------------------------------------------|----------------------------------------------------------------------------------------------------|--|--|
|      | This keyword adds an axes display to the current view. The following optional switches apply. |                                                                                                    |  |  |
|      | color                                                                                         | Table 1.7 lists the color switches that may be used, and the corresponding screen color and fill shade for b/w hardcopy plots. Only 1 color may be specified.                                                                                                    |  |  |
|      | <b>ac</b> tivate                                                                              | off<br>on (default)                                                                                                    |  |  |
|      |                                                                                               | If <b>off</b> , the item is not plotted, but is still assigned to the plot view. If <b>on</b> , this plot item is plotted when <b>PLOT show</b> or <b>PLOT hard</b> is given.                                                                                    |  |  |
|      | <b>al</b> ias                                                                                 | name                                                                                                    |  |  |
|      |                                                                                               | changes name of variable in legend caption. name can<br>be a single-token <i>FISH</i> variable. A sequence of words<br>can be given for name if they are contained within single<br>quotes.                                                                      |  |  |
|      | fix                                                                                           | <i>x</i> , <i>y</i>                                                                                                    |  |  |
|      |                                                                                               | If the optional keyword <b>fix</b> is given, the axes will be fixed<br>in position on the screen at coordinates $(x,y)$ , where $x$<br>and $y$ are fractions of the screen width. $(0,0)$ is the<br>lower-left position and $(1,1)$ is the upper-right position. |  |  |
|      | <b>pos</b> ition                                                                              | x y z                                                                                                    |  |  |
|      |                                                                                               | This keyword moves the location of the axes display to global position $(x, y, z)$ . The default is for the axes to be drawn at the origin. Note: Only the plotting position of the axes is changed — the global position of the model origin is unaffected.     |  |  |
|      | <b>sc</b> ale                                                                                 | v                                                                                                    |  |  |
|      |                                                                                               | scales the object as a fraction $v$ of the screen size. (default $v = 0.1$ )                                                                                                    |  |  |

| bo | <b>con</b> tour | keyword <switches></switches>                                                                                                    |                                                                                                    |  |
|----|-----------------|----------------------------------------------------------------------------------------------------|----------------------------------------------------------------------------------------------------|--|
|    |                 | A block contour plot of the specified zone variable is added to the current view. Available switches are listed after the keywords. The following keywords apply. |                                                                                                    |  |
|    |                 | <b>de</b> nsity                                                                                                    | zone mass density                                                                                                    |  |
|    |                 | <b>pp</b> ressure                                                                                                    | average zone pore pressure                                                                                                    |  |
|    |                 | <b>pro</b> perty                                                                                                    | name                                                                                                    |  |
|    |                 |                                                                                                    | The property identified as name is plotted. See the <b>PROPERTY</b> command for all of the properties.                                             |  |
|    |                 | smax                                                                                                    | maximum principal stress ( $\sigma_3$ ). Note that because compressive stresses are negative, this is the least negative (minor) principal stress. |  |
|    |                 | smid                                                                                                    | intermediate principal stress ( $\sigma_2$ )                                                                                                    |  |
|    |                 | smin                                                                                                    | minimum principal stress ( $\sigma_1$ ). Note that because compressive stresses are negative, this is the most negative (major) principal stress.  |  |
|    |                 | ssi                                                                                                    | shear-strain increment                                                                                                    |  |
|    |                 | ssr                                                                                                    | shear-strain rate                                                                                                    |  |
|    |                 | SXX                                                                                                    | xx-stress                                                                                                    |  |
|    |                 | sxy                                                                                                    | xy-stress                                                                                                    |  |
|    |                 | SXZ                                                                                                    | xz-stress                                                                                                    |  |
|    |                 | syy                                                                                                    | yy-stress                                                                                                    |  |
|    |                 | syz                                                                                                    | yz-stress                                                                                                    |  |
|    |                 | SZZ                                                                                                    | zz-stress                                                                                                    |  |
|    |                 | vsi                                                                                                    | volumetric shear-strain increment                                                                                                    |  |
|    |                 | vsr                                                                                                    | volumetric shear-strain rate                                                                                                    |  |
|    |                 | <b>zex</b> tra                                                                                                    | i                                                                                                    |  |
|    |                 |                                                                                                    |                                                                                                    |  |

the *i*th extra zone variable

The following switches apply.

| color             | Table 1.7 lists the color switches that may be used, and the corresponding screen color and fill shade for b/w hardcopy plots. 24 colors are available; new colors are selected and assigned automatically if needed. |
|-------------------|----------------------------------------------------------------------------------------------------|
| <b>ac</b> tivate  | off<br>on (default)                                                                                                    |
|                   | If <b>off</b> , the item is not plotted, but is still assigned to the plot view. If <b>on</b> , this plot item is plotted when <b>PLOT show</b> or <b>PLOT hard</b> is given.                                         |
| <b>al</b> ias     | name                                                                                                    |
|                   | changes name of variable in legend caption. name can<br>be a single-token <i>FISH</i> variable. A sequence of words<br>can be given for name if they are contained within single<br>quotes.                           |
| <b>be</b> hind    | plots the plot item behind the current viewing plane (see <b>PLOT set plane</b> ).                                                                                                    |
| <b>eff</b> ective | off (default)<br>on                                                                                                    |
|                   | modifies zone stress contour plot to plot effective stress.                                                                                                    |
| <b>fa</b> st      | off<br>on (default)                                                                                                    |
|                   | toggles the fast plotting mode. In fast plotting, the face-<br>sorting is speeded up at the risk that some faces may be<br>plotted out of sequence.                                                                   |
| <b>fr</b> ont     | plots the plot item in front of the current viewing plane (see <b>PLOT set plane</b> ).                                                                                                    |
| <b>gpn</b> um     | off (default)<br>on                                                                                                    |
|                   | <b>gpnum on</b> plots gridpoint numbers at surface face vertices or interface node IDs.                                                                                                    |
| gppos             | off (default)<br>on                                                                                                    |
|                   | plots the position of gridpoints.                                                                                                    |

| id               | off (default)<br>on                                                                                                    |
|------------------|----------------------------------------------------------------------------------------------------|
|                  | identification numbers of objects. Numbers are only displayed if their corresponding entities are also displayed.                                                                                                    |
| <b>in</b> terval | v<br>auto (default)                                                                                                    |
|                  | sets the contour interval for contour plots. If <b>auto</b> is specified instead of $v$ , the interval is calculated automatically for a total of between eight and sixteen contours.                                       |
| <b>max</b> imum  | v<br>auto (default)                                                                                                    |
|                  | sets the maximum value for contour plots to $v$ . If the keyword <b>auto</b> is specified, the maximum value for the model is selected for $v$ .                                                                            |
| <b>mi</b> nimum  | v<br>auto (default)                                                                                                    |
|                  | sets the minimum value for contour plots to $v$ . If the keyword <b>auto</b> is specified, the minimum value for the model is selected for $v$ .                                                                            |
| <b>n</b> ull     | off (default)<br>on                                                                                                    |
|                  | If <b>null</b> is <b>on</b> , only null zones for the plot item are plotted.                                                                                                    |
| <b>outl</b> ine  | off<br>on (default)<br>color (default is black)                                                                                                    |
|                  | If <b>outline</b> is <b>on</b> , an outline of the ball surface will be drawn in the outline color, which can be changed by specifying a color after the <b>outline</b> keyword. <b>outline</b> is <b>off</b> , by default. |
| <b>p</b> lane    | plots the plot item on the current plotting plane (see <b>PLOT set plane</b> ).                                                                                                    |
| <b>ra</b> nge    | keyword                                                                                                    |
|                  | limits the plotting to a specified range. The available keywords are described in Section 1.1.3.                                                                                                    |

| reverse       | off (default)<br>on                                                                                                    |
|---------------|----------------------------------------------------------------------------------------------------|
|               | reverses the color scale for contour plots.                                                                                       |
| <b>sc</b> ale | v                                                                                                    |
|               | scales the object as a fraction $v$ of the screen size. In this case, the text is scaled. (default $v = 0.04$ )                   |
| <b>sh</b> ade | off<br>on                                                                                                    |
|               | Color shading, with respect to the light vector, is turned off or on (default is shading <b>on</b> ). See <b>PLOT set light</b> . |
| <b>tot</b> al | modifies zone stress contour plot to plot total stress (de-fault).                                                                |

| block | keyword <sv< td=""><td>witches&gt;</td><td></td></sv<> | witches>                                                    |                                                                                                    |
|-------|--------------------------------------------------------|-------------------------------------------------------------|----------------------------------------------------------------------------------------------------|
|       | The surface<br>responds to<br>switches are             | es of zones are<br>a different valu<br>e listed after the k | filled with a different color which cor-<br>e of specific model variables. Available<br>eywords. The following keywords apply.        |
|       | <b>de</b> nsity                                        | zone mass der                                               | nsity                                                                                                    |
|       | <b>gro</b> up                                          | groups in the                                               | model (see the <b>GROUP</b> command)                                                                                                  |
|       | model                                                  | mechanical ma                                               | aterial models (see the <b>MODEL</b> command)                                                                                         |
|       | <b>pro</b> perty                                       | name                                                        |                                                                                                    |
|       |                                                        | material prope<br>command for                               | erty of the zones; refer to the <b>PROPERTY</b> valid property names.                                                                 |
|       | <b>sta</b> te                                          | <keyword></keyword>                                         |                                                                                                    |
|       |                                                        | plasticity state<br>be identified b                         | e of the zones. The following states will by different colors.                                                                        |
|       |                                                        | shear-n                                                     | at shear failure now                                                                                                    |
|       |                                                        | shear-p                                                     | elastic, but previously at shear failure                                                                                              |
|       |                                                        | tension-n                                                   | at tensile failure now                                                                                                    |
|       |                                                        | tension-p                                                   | elastic, but previously at tensile failure                                                                                            |
|       |                                                        | u:shear-n                                                   | at ubiquitous-joint shear failure now                                                                                                 |
|       |                                                        | u:shear-p                                                   | elastic, but previously at ubiquitous-<br>joint shear failure                                                                         |
|       |                                                        | u:tension-n                                                 | at ubiquitous-joint tensile failure now                                                                                               |
|       |                                                        | u:tension-p                                                 | elastic, but previously at ubiquitous-<br>joint tensile failure                                                                       |
|       |                                                        | Each different own color.                                   | combination of these states will have its                                                                                             |
|       |                                                        | The plasticity<br>ifying an optic<br>only those zor<br>type | states can be plotted separately by spec-<br>onal state keyword. For example, to plot<br>hes that have failed in tension in the past, |
|       |                                                        | plot bloc                                                   | k state tension-p                                                                                                    |

To plot all zones that have failed in shear in the past, or are failing in shear now, type

plot block state shear

To plot all zones that have not failed in shear, type

plot block state  ${\sf not}$  shear

To plot all zones that have failed in tension *and* shear, type

plot block state tension shear

To plot all zones that have failed in tension in the past *and* shear now, type

plot block state tension-p shear-n

To plot the converse of the above, type

plot block state **not** tension-p shear-n

To plot all zones that have failed in the **past**, type

plot block state past

To plot all zones that are failing **now**, type

plot block state now

If the **now** and **past** keywords are used, *FLAC<sup>3D</sup>* searches for "-n" and "-p" at the end of the state descriptor string returned by the constitutive model. Keep this in mind if you are writing your own constitutive model.

The optional keywords **any** or **average** can also be specified at the end of the **PLOT block** state command line.

| any             | plots plasticity state for state set in any<br>tetrahedral sub-zone (default)                           |
|-----------------|----------------------------------------------------------------------------------------------------|
| <b>ave</b> rage | plots plasticity state if more than 50%<br>of tetrahedral sub-zones are at this state<br>— for example, |
| plot bloc       | k state shear average                                                                                   |

**zex**tra

the *i*th extra zone variable

The following switches apply.

| color            | Table 1.7 lists the color switches that may be used, and the corresponding screen color and fill shade for b/w hardcopy plots. 24 colors are available; new colors are selected and assigned automatically if needed. |
|------------------|----------------------------------------------------------------------------------------------------|
| <b>ac</b> tivate | off<br>on (default)                                                                                                    |
|                  | If off, the item is not plotted, but is still assigned to the plot view. If on, this plot item is plotted when <b>PLOT</b> show or <b>PLOT hard</b> is given.                                                         |
| <b>al</b> ias    | name                                                                                                    |
|                  | changes name of variable in legend caption. name can<br>be a single-token <i>FISH</i> variable. A sequence of words<br>can be given for name if they are contained within single<br>quotes.                           |
| <b>be</b> hind   | plots the plot item behind the current viewing plane (see <b>PLOT set plane</b> ).                                                                                                    |
| <b>fa</b> st     | off<br>on (default)                                                                                                    |
|                  | toggles the fast plotting mode. In fast plotting, the face-<br>sorting is speeded up at the risk that some faces may be<br>plotted out of sequence.                                                                   |
| <b>fr</b> ont    | plots the plot item in front of the current viewing plane (see <b>PLOT set plane</b> ).                                                                                                    |
| <b>gpn</b> um    | off (default)<br>on                                                                                                    |
|                  | <b>gpnum on</b> plots gridpoint numbers at surface face vertices or interface node IDs.                                                                                                    |
| gppos            | off (default)<br>on                                                                                                    |
|                  | plots the position of gridpoints.                                                                                                    |
| id               | off (default)<br>on                                                                                                    |
|                  | identification numbers of objects. Numbers are only displayed if their corresponding entities are also displayed.                                                                                                    |

| <b>outl</b> ine | off<br>on (default)<br>color (default is black)                                                                                                    |
|-----------------|----------------------------------------------------------------------------------------------------|
|                 | If <b>outline</b> is <b>on</b> , an outline of the ball surface will be drawn in the outline color, which can be changed by specifying a color after the <b>outline</b> keyword. <b>outline</b> is <b>on</b> , by default. |
| <b>p</b> lane   | plots the plot item on the current plotting plane (see <b>PLOT set plane</b> ).                                                                                                    |
| <b>ra</b> nge   | keyword                                                                                                    |
|                 | limits the plotting to a specified range. The available keywords are described in Section 1.1.3.                                                                                                    |

| <b>bo</b> undary | <switches></switches>                                                   |                                                                                                    |  |  |
|------------------|-------------------------------------------------------------------------|----------------------------------------------------------------------------------------------------|--|--|
|                  | A boundary wireframe of all surface faces is added to the current view. |                                                                                                    |  |  |
|                  | The following switches apply.                                           |                                                                                                    |  |  |
|                  | color                                                                   | Table 1.7 lists the color switches that may be used, and the corresponding screen color and fill shade for b/w hardcopy plots.                                                                                                    |  |  |
|                  | <b>ac</b> tivate                                                        | off<br>on (default)                                                                                                    |  |  |
|                  |                                                                         | If off, the item is not plotted, but is still assigned to the plot view. If on, this plot item is plotted when <b>PLOT</b> show or <b>PLOT hard</b> is given.                                                                                                    |  |  |
|                  | <b>al</b> ias                                                           | name                                                                                                    |  |  |
|                  |                                                                         | changes name of variable in legend caption. name can<br>be a single-token <i>FISH</i> variable. A sequence of words<br>can be given for name if they are contained within single<br>quotes.                                                                                                    |  |  |
|                  | <b>be</b> hind                                                          | plots the plot item behind the current viewing plane (see <b>PLOT set plane</b> ).                                                                                                    |  |  |
|                  | <b>fr</b> ont                                                           | plots the plot item in front of the current viewing plane (see <b>PLOT set plane</b> ).                                                                                                    |  |  |
|                  | magfac                                                                  | value                                                                                                    |  |  |
|                  |                                                                         | controls gridpoint positions used for plotting, to create a deformed view of the boundary. <i>value</i> defines the magnification factor which will be applied to all translational gridpoint displacements. The plotted nodal position is the base position plus <i>value</i> times the translational grid displacement. Note: In large strain mode, the default magnification factor is 1.0. The user can see the original gridpoint position by resetting the magnification factor to 0.0. |  |  |
|                  | <b>n</b> ull                                                            | off (default)<br>on                                                                                                    |  |  |
|                  |                                                                         | If <b>null</b> is <b>on</b> , only null zones for the plot item are plotted.                                                                                                    |  |  |
|                  | <b>p</b> lane                                                           | plots the plot item on the current plotting plane (see <b>PLOT set plane</b> ).                                                                                                    |  |  |

range keyword ...

limits the plotting to a specified range. The available keywords are described in Section 1.1.3.

| <b>con</b> tour | keyword <switches></switches>                            |                                                                                                    |  |  |
|-----------------|----------------------------------------------------------|----------------------------------------------------------------------------------------------------|--|--|
|                 | A contour su switches are                                | A contour surface rendering is added to the current view. Available switches are listed after the keywords.                                                                                                    |  |  |
|                 | The followin                                             | g keywords apply to gridpoint contours.                                                                                                    |  |  |
|                 | disp                                                     | displacement magnitude                                                                                                    |  |  |
|                 | fob                                                      | out-of-balance force                                                                                                    |  |  |
|                 | <b>gpex</b> tra                                          | i                                                                                                    |  |  |
|                 |                                                          | the <i>i</i> th extra gridpoint variable                                                                                                    |  |  |
|                 | <b>pp</b> ressure                                        | pore pressure                                                                                                    |  |  |
|                 | temperature                                              | temperature                                                                                                    |  |  |
|                 | <b>vel</b> ocity                                         | velocity magnitude                                                                                                    |  |  |
|                 | <b>xdis</b> p                                            | x-displacement magnitude                                                                                                    |  |  |
|                 | <b>xvel</b> ocity                                        | x-velocity magnitude                                                                                                    |  |  |
|                 | <b>ydis</b> p                                            | y-displacement magnitude                                                                                                    |  |  |
|                 | yvelocity                                                | y-velocity magnitude                                                                                                    |  |  |
|                 | <b>zdis</b> p                                            | z-displacement magnitude                                                                                                    |  |  |
|                 | <b>zvel</b> ocity                                        | z-velocity magnitude                                                                                                    |  |  |
|                 | The following switches apply to gridpoint contour items. |                                                                                                    |  |  |
|                 | color                                                    | Table 1.7 lists the color switches that may be used, and the corresponding screen color and fill shade for b/w hardcopy plots. 24 colors are available; new colors are selected and assigned automatically if needed. |  |  |
|                 |                                                          | By default, contour colors are graded from blue to red.<br>(Blue is the minimum value, and red is the maximum<br>value.) The number of colors and color types can be<br>changed with the color switches.              |  |  |
|                 | <b>ac</b> tivate                                         | off<br>on (default)                                                                                                    |  |  |
|                 |                                                          | If <b>off</b> , the item is not plotted, but is still assigned to the plot view. If <b>on</b> , this plot item is plotted when <b>PLOT show</b> or <b>PLOT hard</b> is given.                                         |  |  |

| <b>al</b> ias    | name                                                                                                    |
|------------------|----------------------------------------------------------------------------------------------------|
|                  | changes name of variable in legend caption. name can<br>be a single-token <i>FISH</i> variable. A sequence of words<br>can be given for name if they are contained within single<br>quotes. |
| <b>be</b> hind   | plots the plot item behind the current viewing plane (see <b>PLOT set plane</b> ).                                                                                                    |
| <b>fa</b> st     | off<br>on (default)                                                                                                    |
|                  | toggles the fast plotting mode. In fast plotting, the face-<br>sorting is speeded up at the risk that some faces may be<br>plotted out of sequence.                                         |
| <b>fr</b> ont    | plots the plot item in front of the current viewing plane (see <b>PLOT set plane</b> ).                                                                                                    |
| <b>gpn</b> um    | off (default)<br>on                                                                                                    |
|                  | <b>gpnum on</b> plots gridpoint numbers at surface face vertices or interface node IDs.                                                                                                    |
| gppos            | off (default)<br>on                                                                                                    |
|                  | plots the position of gridpoints.                                                                                                    |
| id               | off (default)<br>on                                                                                                    |
|                  | identification numbers of objects. Numbers are only displayed if their corresponding entities are also displayed.                                                                           |
| <b>in</b> terval | v<br><b>a</b> uto (default)                                                                                                    |
|                  | sets the contour interval for contour plots. If <b>auto</b> is                                                                                                    |

| 1 - 164 |                 |                 | Command Reference                                                                                                    |
|---------|-----------------|-----------------|----------------------------------------------------------------------------------------------------|
| PLOT    | <b>con</b> tour | <b>magf</b> ac  |                                                                                                    |
|         |                 | <b>magf</b> ac  | value                                                                                                    |
|         |                 |                 | controls gridpoint positions used for plotting, to create a deformed view of the system. <i>value</i> defines the magnification factor which will be applied to all translational gridpoint displacements. The plotted nodal position is the base position plus <i>value</i> times the translational grid displacement. Note: In large strain mode, the default magnification factor is 1.0. The user can see the original gridpoint position by resetting the magnification factor to 0.0. |
|         |                 | <b>max</b> imum | <i>v</i><br><b>a</b> uto (default)                                                                                                    |
|         |                 |                 | sets the maximum value for contour plots to $v$ . If the keyword <b>auto</b> is specified, the maximum value for the model is selected for $v$ .                                                                                                    |
|         |                 | <b>mi</b> nimum | v<br><b>a</b> uto (default)                                                                                                    |
|         |                 |                 | sets the minimum value for contour plots to $v$ . If the keyword <b>auto</b> is specified, the minimum value for the model is selected for $v$ .                                                                                                    |
|         |                 | null            | off (default)<br>on                                                                                                    |
|         |                 |                 | If <b>null</b> is <b>on</b> , only null zones for the plot item are plotted.                                                                                                    |
|         |                 | <b>outl</b> ine | off<br>on (default)<br>color (default is black)                                                                                                    |
|         |                 |                 | If <b>outline</b> is <b>on</b> , an outline of the ball surface will be drawn in the outline color, which can be changed by specifying a color after the <b>outline</b> keyword. <b>outline</b> is <b>off</b> , by default.                                                                                                    |
|         |                 | <b>p</b> lane   | plots the plot item on the current plotting plane (see <b>PLOT set plane</b> ).                                                                                                    |
|         |                 | range           | keyword                                                                                                    |
|         |                 |                 | limits the plotting to a specified range. The available keywords are described in Section 1.1.3.                                                                                                    |

| COMMA | ND REFEREN | CE              | 1 - 165                                                                                                    |
|-------|------------|-----------------|----------------------------------------------------------------------------------------------------|
| PLOT  | contour    | reverse         |                                                                                                    |
|       |            | <b>rev</b> erse | off (default)<br>on                                                                                                    |
|       |            |                 | reverses the color scale for contour plots.                                                                                       |
|       |            | <b>sh</b> ade   | off<br>on                                                                                                    |
|       |            |                 | Color shading, with respect to the light vector, is turned off or on (default is shading <b>on</b> ). See <b>PLOT set light</b> . |

| <b>de</b> nsity | zone mass density                                                                                                    |
|-----------------|----------------------------------------------------------------------------------------------------|
| smax            | maximum principal stress ( $\sigma_3$ ). Note that because compressive stresses are negative, this is the least negative (minor) principal stress. |
| smid            | intermediate principal stress ( $\sigma_2$ )                                                                                                    |
| smin            | minimum principal stress ( $\sigma_1$ ). Note that because compressive stresses are negative, this is the most negative (major) principal stress.  |
| ssi             | shear-strain increment                                                                                                    |
| ssr             | shear-strain rate                                                                                                    |
| SXX             | xx-stress                                                                                                    |
| sxy             | xy-stress                                                                                                    |
| SXZ             | xz-stress                                                                                                    |
| syy             | yy-stress                                                                                                    |
| syz             | yz-stress                                                                                                    |
| SZZ             | zz-stress                                                                                                    |
| vsi             | volumetric strain increment                                                                                                    |
| vsr             | volumetric strain rate                                                                                                    |
| <b>zex</b> tra  | i                                                                                                    |
|                 |                                                                                                    |

The following keywords apply to zone contours.

the *i*th extra zone variable

The following switches apply to zone contour items. (Note that **effective** and **total** apply only to stress contour items.)

colorTable 1.7 lists the color switches that may be used, and<br/>the corresponding screen color and fill shade for b/w<br/>hardcopy plots. 24 colors are available; new colors are<br/>selected and assigned automatically if needed.Deal for the second screen data of the second screen data of the second screen data

By default, contour colors are graded from blue to red. (Blue is the minimum value, and red is the maximum value.) The number of colors and color types can be changed with the color switches.

| <b>ac</b> tivate  | off<br>on (default)                                                                                                    |
|-------------------|----------------------------------------------------------------------------------------------------|
|                   | If off, the item is not plotted, but is still assigned to the plot view. If on, this plot item is plotted when <b>PLOT</b> show or <b>PLOT hard</b> is given.                                                                  |
| <b>al</b> ias     | name                                                                                                    |
|                   | changes name of variable in legend caption. name can<br>be a single-token <i>FISH</i> variable. A sequence of words<br>can be given for name if they are contained within single<br>quotes.                                    |
| <b>av</b> erage   | Zone-based contour plots are created based upon volume averaging of values to interpolate to gridpoints. This is less accurate, but faster than calculation based on the <b>gradient</b> calculation (see Note on p. 1 - 169). |
| <b>be</b> hind    | plots the plot item behind the current viewing plane (see <b>PLOT set plane</b> ).                                                                                                    |
| <b>eff</b> ective | off (default)<br>on                                                                                                    |
|                   | modifies zone stress contour plot to plot effective stress.                                                                                                    |
| <b>fa</b> st      | off<br>on (default)                                                                                                    |
|                   | toggles the fast plotting mode. In fast plotting, the face-<br>sorting is speeded up, at the risk that some faces may<br>be plotted out of sequence.                                                                           |
| <b>fr</b> ont     | plots the plot item in front of the current viewing plane (see <b>PLOT set plane</b> ).                                                                                                    |
| <b>gpn</b> um     | off (default)<br>on                                                                                                    |
|                   | <b>gpnum on</b> plots gridpoint numbers at surface face vertices or interface node IDs.                                                                                                    |
| gppos             | off (default)<br>on                                                                                                    |
|                   | plots the position of gridpoints.                                                                                                    |

| 1 - 168 |         |                  | Command Reference                                                                                                    |
|---------|---------|------------------|----------------------------------------------------------------------------------------------------|
| PLOT    | contour | gradient         |                                                                                                    |
|         |         | <b>gra</b> dient | Zone-based contour plots are created based upon gra-<br>dient calculation to interpolate to gridpoints (see Note<br>on p. 1 - 169). The <b>tolerance</b> keyword changes the tol-<br>erance for the gradient calculation. ( <b>gradient</b> is default)                                                                                                    |
|         |         | id               | off (default)<br>on                                                                                                    |
|         |         |                  | identification numbers of objects. Numbers are only displayed if their corresponding entities are also displayed.                                                                                                    |
|         |         | <b>in</b> terval | v<br><b>a</b> uto (default)                                                                                                    |
|         |         |                  | sets the contour interval for contour plots. If <b>auto</b> is specified instead of $v$ , the interval is calculated automatically for a total of between eight and sixteen contours.                                                                                                    |
|         |         | <b>magf</b> ac   | value                                                                                                    |
|         |         |                  | controls the gridpoint positions used for plotting, to cre-<br>ate a deformed view of the system. <i>value</i> defines the<br>magnification factor which will be applied to all trans-<br>lational gridpoint displacements. The plotted nodal po-<br>sition is the base position plus <i>value</i> times the transla-<br>tional grid displacement. Note: In large strain mode,<br>the default magnification factor is 1.0. The user can see<br>the original gridpoint position by resetting the magnifi-<br>cation factor to 0.0. |
|         |         | <b>max</b> imum  | <i>v</i><br><b>a</b> uto (default)                                                                                                    |
|         |         |                  | sets the maximum value for contour plots to $v$ . If the keyword <b>auto</b> is specified, the maximum value for the model is selected for $v$ .                                                                                                    |
|         |         | <b>mi</b> nimum  | v<br><b>a</b> uto (default)                                                                                                    |
|         |         |                  | sets the minimum value for contour plots to $v$ . If the keyword <b>auto</b> is specified, the minimum value for the model is selected for $v$ .                                                                                                    |
|         |         | null             | off (default)<br>on                                                                                                    |
|         |         |                  | If <b>null</b> is <b>on</b> , only null zones for the plot item are plotted.                                                                                                    |

| <b>outl</b> ine   | off<br>on (default)<br>color (default is black)                                                                                                    |
|-------------------|----------------------------------------------------------------------------------------------------|
|                   | If <b>outline</b> is <b>on</b> , an outline of the ball surface will be drawn in the outline color, which can be changed by specifying a color after the <b>outline</b> keyword.                                                                                                    |
| <b>p</b> lane     | plots the plot item on the current plotting plane (see <b>PLOT set plane</b> ).                                                                                                    |
| <b>ra</b> nge     | keyword                                                                                                    |
|                   | limits the plotting to a specified range. The available keywords are described in Section 1.1.3.                                                                                                    |
| <b>rev</b> erse   | off (default)<br>on                                                                                                    |
|                   | reverses the color scale for contour plots.                                                                                                    |
| <b>sh</b> ade     | off<br>on                                                                                                    |
|                   | Color shading, with respect to the light vector, is turned off or on (default is shading <b>on</b> ). See <b>PLOT set light</b> .                                                                                                    |
| <b>tol</b> erance | V                                                                                                    |
|                   | specifies the gradient tolerance used for zone-based contour plots (e.g., stress contour plots). The default value is $v = 1 \times 10^{-7}$ . If the value is lower, the gradient is recalculated more often to produce a smoother contour. However, this will increase the calculation time for contour generation. |
|                   | tour. However, this will increase the calculation for contour generation.                                                                                                    |

### NOTE:

Contours are plotted on the surface of zones. Contour values are calculated as linear interpolations of values stored at surface gridpoints. In order to contour zone-based values (such as stresses and density), values that correspond to locations at a zone centroid must first be brought to the surface gridpoints for plotting. For calculation purposes, zone-based values are assumed to be constant within a zone. Linear interpolation is not an option, because the connectivity between zones is not clear; in many cases, a nonlinear extrapolation is required. For example, the normal stress exactly on a free surface should be zero; but the stress of the zone at the surface is usually nonzero, since the centroid for the surface zone is inside the grid. Because the stress state in the vicinity of the surface can be highly nonlinear, a linear interpolation is not sufficient to produce a zero stress at the surface gridpoint.

Two approaches are provided in  $FLAC^{3D}$  to extrapolate zone-based values to a surface. The first approach is accessed with the keyword switch **average**. All zones simply contribute their values in a weighted fashion to all gridpoints connected to them, and the average of all contributions to each gridpoint is taken. This approach is simple and fast, but it can also be inaccurate for a constant linear stress field.

A second approach is accessed with the keyword switch **gradient**. In this method, a list of zones in the immediate vicinity of the gridpoint is found, and a best-fit gradient is determined based on those points. If the gradient is determined by using a fourth-order equation, then a constant linear gradient can be calculated. This has a tendency to overdetermine the extrapolated results. If an eighth-order equation is used, then a better fit can generally be found. The gradient method selects a list of zones and first tries to find a fully determined eighth-order equation for the best-fit gradient based on this list. If the gradient is not fully determined, then the algorithm tries to find more zones in the vicinity of the gridpoint. Finally, it will drop the gradient calculation to a fourth-order equation. In certain geometric cases (e.g., a planar wall of zones or a column of single elements), an indeterminate matrix may result. In this case, single-value-decomposition is used to determine the best result, but the contour values returned may still be misleading.

Example 1.4 illustrates the different contouring results that are produced with these two methods. Contour plots are created for three types of grid: a cubic grid; a planar wall of zones; and a column of single elements. Contours of  $\sigma_{zz}$  stress are plotted using the **average** switch (Figure 1.23) and the **gradient** switch (Figure 1.24).

Example 1.4 Stress contour plots for gravity loading of three types of grid

```
gen zone brick size 1 1 4 p0 (7,0,0)
gen zone brick size 1 4 4 p0 (5,0,0)
gen zone brick size 4 4 4
model elas
prop b 3e8 s 2e8
ini den 1000
set grav -10
fix z range z -0.1 0.1
solve
;
plot set title text 'Average zone contour calculation'
plot cont szz out on average
;
plot set title text 'Gradient zone contour calculation(Default)'
plot cont szz out on gradient
```

The **average** method, as illustrated in Figure 1.23, does not produce a uniform gradient for any of the grids, because the weighted average is not as accurate for the gridpoints at the top and bottom of the grids. However, this contour method is fast; so, for large models, it may prove useful for giving an approximate view of stress distribution quickly.

The **gradient** method, as shown in Figure 1.24, produces reasonable contour plots for all three grid types.

It is important to be aware of the difficulty associated with contouring zone-based variables when viewing contour plots, especially for stress contours. The results plotted may not be representative of what is really calculated. If a plot looks suspicious, try switching between the various calculation methods.

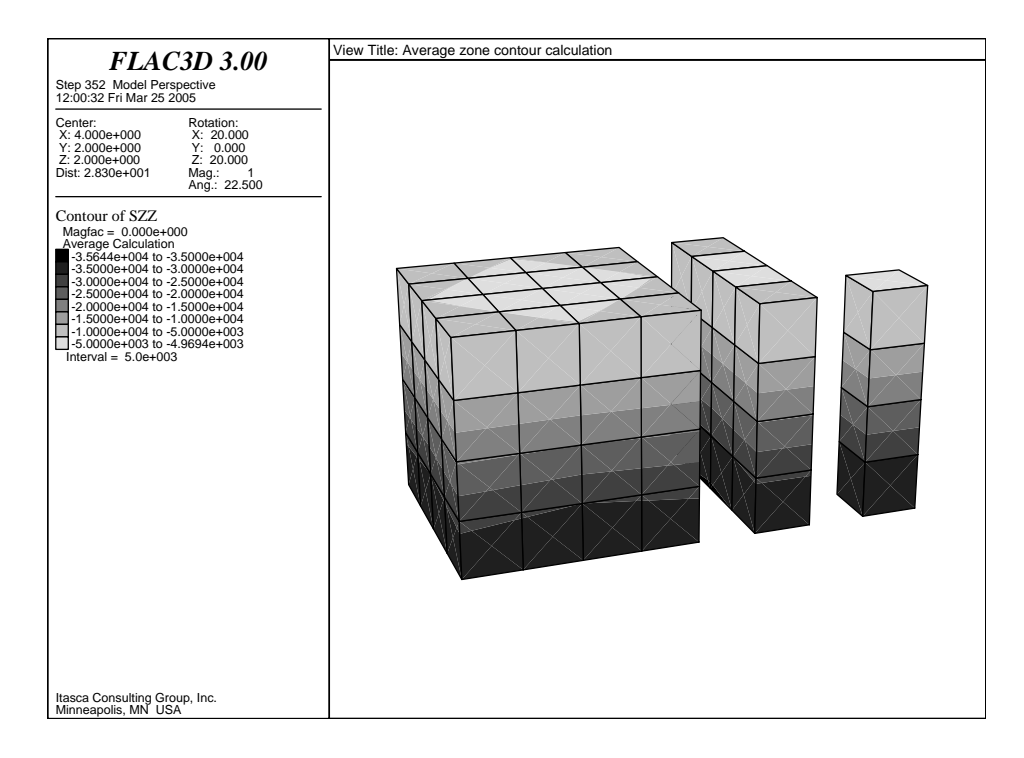

Figure 1.23 Average zone contour calculation

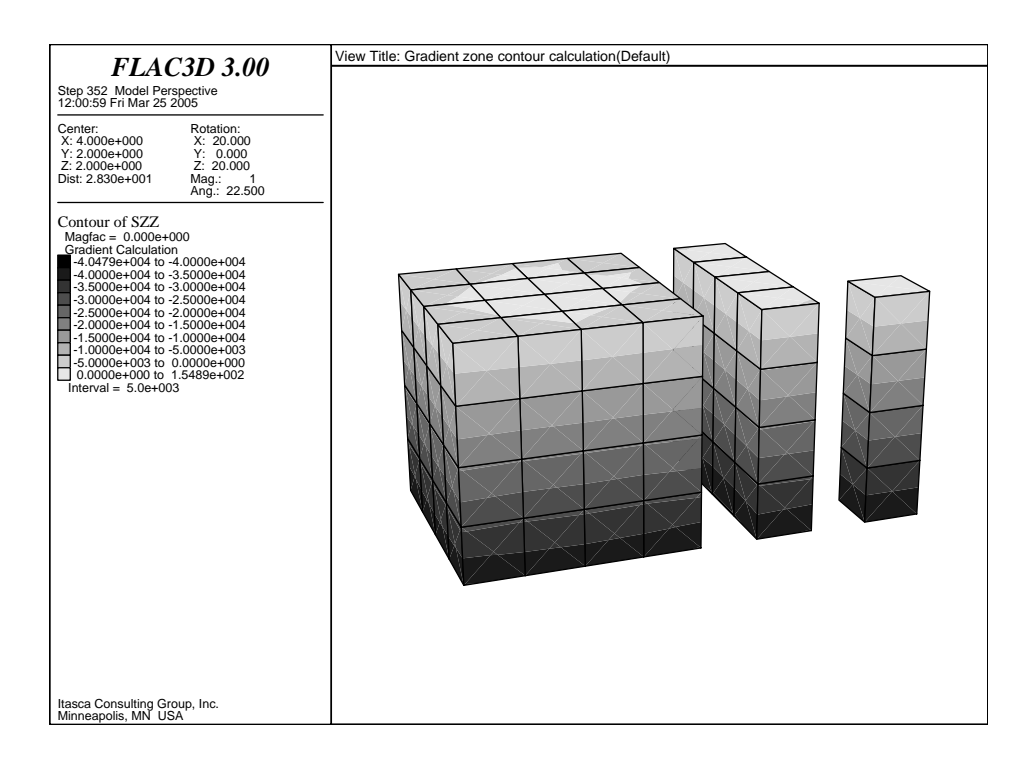

Figure 1.24 Gradient zone contour calculation (default)

| displacement | <switches></switches>                                 |                                                                                                    |  |  |
|--------------|-------------------------------------------------------|----------------------------------------------------------------------------------------------------|--|--|
|              | A displacement vector plot is added to the view list. |                                                                                                    |  |  |
|              | The following switches apply.                         |                                                                                                    |  |  |
|              | color                                                 | Table 1.7 lists the color switches that may be used, and the corresponding screen color and fill shade for b/w hardcopy plots.                                                              |  |  |
|              | <b>ac</b> tivate                                      | off<br>on (default)                                                                                                    |  |  |
|              |                                                       | If <b>off</b> , the item is not plotted, but is still assigned to the plot view. If <b>on</b> , this plot item is plotted when <b>PLOT show</b> or <b>PLOT hard</b> is given.               |  |  |
|              | <b>al</b> ias                                         | name                                                                                                    |  |  |
|              |                                                       | changes name of variable in legend caption. name can<br>be a single-token <i>FISH</i> variable. A sequence of words<br>can be given for name if they are contained within single<br>quotes. |  |  |
|              | <b>be</b> hind                                        | plots the plot item behind the current viewing plane (see <b>PLOT set plane</b> ).                                                                                                    |  |  |
|              | <b>fr</b> ont                                         | plots the plot item in front of the current viewing plane (see <b>PLOT set plane</b> ).                                                                                                    |  |  |
|              | <b>max</b> imum                                       | v<br>auto (default)                                                                                                    |  |  |
|              |                                                       | scales plotted displacement vectors to $v$ . If the keyword <b>auto</b> is specified, the maximum value for the model is selected for $v$ .                                                 |  |  |
|              | <b>outs</b> ide                                       | off<br>on                                                                                                    |  |  |
|              |                                                       | If <b>outside</b> is <b>on</b> , gridpoint vectors are plotted only on surfaces facing towards the viewer. (default is <b>off</b> )                                                         |  |  |
|              | <b>p</b> lane                                         | plots the plot item on the current plotting plane (see <b>PLOT set plane</b> ).                                                                                                    |  |  |
|              | <b>ra</b> nge                                         | keyword                                                                                                    |  |  |
|              |                                                       | limits the plotting to a specified range. The available keywords are described in Section 1.1.3.                                                                                            |  |  |

**sc**ale

v

scales the object as a fraction v of the screen size.

| <b>fa</b> p | <switches></switches>                                                                |                                                                                                    |  |
|-------------|--------------------------------------------------------------------------------------|----------------------------------------------------------------------------------------------------|--|
|             | Applied force vectors (from applied forces and stresses) are added to the view list. |                                                                                                    |  |
|             | The following switches apply.                                                        |                                                                                                    |  |
|             | color                                                                                | Table 1.7 lists the color switches that may be used, and the corresponding screen color and fill shade for b/w hardcopy plots.                                                              |  |
|             | <b>ac</b> tivate                                                                     | off<br>on (default)                                                                                                    |  |
|             |                                                                                      | If off, the item is not plotted, but is still assigned to the plot view. If on, this plot item is plotted when <b>PLOT</b> show or <b>PLOT hard</b> is given.                               |  |
|             | <b>al</b> ias                                                                        | name                                                                                                    |  |
|             |                                                                                      | changes name of variable in legend caption. name can<br>be a single-token <i>FISH</i> variable. A sequence of words<br>can be given for name if they are contained within single<br>quotes. |  |
|             | <b>be</b> hind                                                                       | plots the plot item behind the current viewing plane (see <b>PLOT set plane</b> ).                                                                                                    |  |
|             | <b>fr</b> ont                                                                        | plots the plot item in front of the current viewing plane (see <b>PLOT set plane</b> ).                                                                                                    |  |
|             | <b>max</b> imum                                                                      | v<br>auto (default)                                                                                                    |  |
|             |                                                                                      | scales force vectors, as if the maximum value were $v$ . If the keyword <b>auto</b> is specified, the maximum value for the model is selected for $v$ .                                     |  |
|             | <b>outs</b> ide                                                                      | off<br>on                                                                                                    |  |
|             |                                                                                      | If <b>outside</b> is <b>on</b> , gridpoint vectors are plotted only on surfaces facing towards the viewer.                                                                                  |  |
|             | <b>p</b> lane                                                                        | plots the plot item on the current plotting plane (see <b>PLOT set plane</b> ).                                                                                                    |  |
|             | <b>ra</b> nge                                                                        | keyword                                                                                                    |  |
|             |                                                                                      | limits the plotting to a specified range. The available keywords are described in Section 1.1.3.                                                                                            |  |

| 1 - 176 |             |       | <b>Command Reference</b> |
|---------|-------------|-------|--------------------------|
| PLOT    | <b>fa</b> p | scale |                          |
|         |             |       |                          |

v

**sc**ale

scales the object as a fraction v of the screen size.

flow

| <switches></switches>    | <switches></switches>                                                                                                    |  |  |
|--------------------------|----------------------------------------------------------------------------------------------------|--|--|
| Specific dis zone centro | Specific discharge vectors for fluid flow. Flow vectors are plotted at zone centroids.                                                                                                    |  |  |
| The followi              | ng switches apply.                                                                                                    |  |  |
| color                    | Table 1.7 lists the color switches that may be used, and the corresponding screen color and fill shade for b/w hardcopy plots.                                                              |  |  |
| <b>ac</b> tivate         | off<br>on (default)                                                                                                    |  |  |
|                          | If <b>off</b> , the item is not plotted, but is still assigned to the plot view. If <b>on</b> , this plot item is plotted when <b>PLOT show</b> or <b>PLOT hard</b> is given.               |  |  |
| <b>al</b> ias            | name                                                                                                    |  |  |
|                          | changes name of variable in legend caption. name can<br>be a single-token <i>FISH</i> variable. A sequence of words<br>can be given for name if they are contained within single<br>quotes. |  |  |
| <b>be</b> hind           | plots the plot item behind the current viewing plane (see <b>PLOT set plane</b> ).                                                                                                    |  |  |
| <b>fr</b> ont            | plots the plot item in front of the current viewing plane (see <b>PLOT set plane</b> ).                                                                                                    |  |  |
| <b>max</b> imum          | <i>v</i><br><b>a</b> uto (default)                                                                                                    |  |  |
|                          | scales plotted flow vectors, as if the maximum value were $v$ . If the keyword <b>auto</b> is specified, the maximum value for the model is selected for $v$ .                              |  |  |
| <b>p</b> lane            | plots the plot item on the current plotting plane (see <b>PLOT set plane</b> ).                                                                                                    |  |  |
| range                    | keyword                                                                                                    |  |  |
|                          | limits the plotting to a specified range. The available keywords are described in Section 1.1.3.                                                                                            |  |  |
| scale                    | v                                                                                                    |  |  |
|                          | scales the object as a fraction $v$ of the screen size.                                                                                                    |  |  |

| fob | <switches></switches>                                              |                                                                                                    |  |
|-----|--------------------------------------------------------------------|----------------------------------------------------------------------------------------------------|--|
|     | Unbalanced force vectors at gridpoints are added to the view list. |                                                                                                    |  |
|     | The following switches apply.                                      |                                                                                                    |  |
|     | color                                                              | Table 1.7 lists the color switches that may be used, and the corresponding screen color and fill shade for b/w hardcopy plots.                                                              |  |
|     | <b>ac</b> tivate                                                   | off<br>on (default)                                                                                                    |  |
|     |                                                                    | If <b>off</b> , the item is not plotted, but is still assigned to the plot view. If <b>on</b> , this plot item is plotted when <b>PLOT show</b> or <b>PLOT hard</b> is given.               |  |
|     | <b>al</b> ias                                                      | name                                                                                                    |  |
|     |                                                                    | changes name of variable in legend caption. name can<br>be a single-token <i>FISH</i> variable. A sequence of words<br>can be given for name if they are contained within single<br>quotes. |  |
|     | <b>be</b> hind                                                     | plots the plot item behind the current viewing plane (see <b>PLOT set plane</b> ).                                                                                                    |  |
|     | <b>fr</b> ont                                                      | plots the plot item in front of the current viewing plane (see <b>PLOT set plane</b> ).                                                                                                    |  |
|     | <b>max</b> imum                                                    | <i>v</i><br><b>a</b> uto (default)                                                                                                    |  |
|     |                                                                    | scales plotted force vectors, as if the maximum value were $v$ . If the keyword <b>auto</b> is specified, the maximum value for the model is selected for $v$ .                             |  |
|     | <b>outs</b> ide                                                    | off<br>on                                                                                                    |  |
|     |                                                                    | If <b>outside</b> is <b>on</b> , gridpoint vectors are plotted only on surfaces facing towards the viewer.                                                                                  |  |
|     | <b>p</b> lane                                                      | plots the plot item on the current plotting plane (see <b>PLOT set plane</b> ).                                                                                                    |  |
|     | <b>ra</b> nge                                                      | keyword                                                                                                    |  |
|     |                                                                    | limits the plotting to a specified range. The available keywords are described in Section 1.1.3.                                                                                            |  |

v

**sc**ale

scales the object as a fraction v of the screen size.

| 1 - 180 |     | Command Reference                                                              |
|---------|-----|--------------------------------------------------------------------------------|
| PLOT    | fos |                                                                                |
|         |     |                                                                                |
|         | fos | factor of safety calculated from <b>SOLVE fos</b> is added to the plot legend. |
| <b>gpf</b> ix | <switches></switches>                                                                                        |                                                                                                    |  |  |
|---------------|----------------------------------------------------------------------------------------------------|----------------------------------------------------------------------------------------------------|--|--|
|               | Gridpoint fixity conditions are indicated by a line drawn in the direc-<br>tion that the gridpoint is fixed. |                                                                                                    |  |  |
|               | The followin                                                                                                 | g switches apply.                                                                                                    |  |  |
|               | color                                                                                                    | Table 1.7 lists the color switches that may be used, and the corresponding screen color and fill shade for b/w hardcopy plots.                                |  |  |
|               | <b>ac</b> tivate                                                                                             | off<br>on (default)                                                                                                    |  |  |
|               |                                                                                                    | If off, the item is not plotted, but is still assigned to the plot view. If on, this plot item is plotted when <b>PLOT</b> show or <b>PLOT hard</b> is given. |  |  |
|               | <b>sc</b> ale                                                                                                | V                                                                                                    |  |  |
|               |                                                                                                    | scales the object as a fraction $v$ of the screen size.                                                                                                    |  |  |

**gri**d

| <b>gri</b> d | <switches></switches>                                    |                                                                                                    |  |  |
|--------------|----------------------------------------------------------|----------------------------------------------------------------------------------------------------|--|--|
|              | A grid wireframe of all zones is added to the view list. |                                                                                                    |  |  |
|              | The following switches apply.                            |                                                                                                    |  |  |
|              | color                                                    | Table 1.7 lists the color switches that may be used, and the corresponding screen color and fill shade for b/w hardcopy plots.                                                                                                    |  |  |
|              | <b>ac</b> tivate                                         | off<br>on (default)                                                                                                    |  |  |
|              |                                                          | If <b>off</b> , the item is not plotted, but is still assigned to the plot view. If <b>on</b> , this plot item is plotted when <b>PLOT show</b> or <b>PLOT hard</b> is given.                                                                                                    |  |  |
|              | <b>al</b> ias                                            | name                                                                                                    |  |  |
|              |                                                          | changes name of variable in legend caption. name can<br>be a single-token <i>FISH</i> variable. A sequence of words<br>can be given for name if they are contained within single<br>quotes.                                                                                                    |  |  |
|              | <b>be</b> hind                                           | plots the plot item behind the current viewing plane (see <b>PLOT set plane</b> ).                                                                                                    |  |  |
|              | <b>fr</b> ont                                            | plots the plot item in front of the current viewing plane (see <b>PLOT set plane</b> ).                                                                                                    |  |  |
|              | <b>magf</b> ac                                           | value                                                                                                    |  |  |
|              |                                                          | controls gridpoint positions used for plotting, to create<br>a deformed view of the grid. <i>value</i> defines the magni-<br>fication factor which will be applied to all translational<br>gridpoint displacements. The plotted nodal position is<br>the base position plus <i>value</i> times the translational grid<br>displacement. Note: In large strain mode, the default<br>magnification factor is 1.0. The user can see the original<br>gridpoint position by resetting the magnification factor<br>to 0.0. |  |  |
|              | <b>p</b> lane                                            | plots the plot item on the current plotting plane (see <b>PLOT set plane</b> ).                                                                                                    |  |  |
|              | <b>ra</b> nge                                            | keyword                                                                                                    |  |  |
|              |                                                          | limits the plotting to a specified range. The available keywords are described in Section 1.1.3.                                                                                                    |  |  |

| <b>h</b> istory | <-> n <                                                                                                    | <switches></switches>                                                                                                    |  |  |  |
|-----------------|----------------------------------------------------------------------------------------------------|----------------------------------------------------------------------------------------------------|--|--|--|
|                 | A plot is made of the history (step number versus value) of a variable recorded in history number $n$ . Multiple histories can be plotted by giving several numbers in sequence. A minus sign in front of a history number reverses the sign of the history plotted. |                                                                                                    |  |  |  |
|                 | Optional switches allow the user to manipulate the history. These switches are:                                                                                                    |                                                                                                    |  |  |  |
|                 | color                                                                                                    | Table 1.7 lists the color switches that may be used, and the corresponding screen color and fill shade for b/w hardcopy plots. Up to 16 colors may be specified.                            |  |  |  |
|                 | <b>ac</b> tivate                                                                                                    | off<br>on (default)                                                                                                    |  |  |  |
|                 |                                                                                                    | If <b>off</b> , the item is not plotted, but is still assigned to the plot view. If <b>on</b> , this plot item is plotted when <b>PLOT show</b> or <b>PLOT hard</b> is given.               |  |  |  |
|                 | <b>al</b> ias                                                                                                    | name                                                                                                    |  |  |  |
|                 |                                                                                                    | changes name of variable in legend caption. name can<br>be a single-token <i>FISH</i> variable. A sequence of words<br>can be given for name if they are contained within single<br>quotes. |  |  |  |
|                 | <b>beg</b> in                                                                                                    | ncb                                                                                                    |  |  |  |
|                 |                                                                                                    | Histories will be plotted beginning with step number <i>ncb</i> .                                                                                                    |  |  |  |
|                 | <b>bot</b> h                                                                                                    | Both a line and marks are used to plot the history record specified last.                                                                                                    |  |  |  |
|                 | <b>def</b> ault                                                                                                    | <both> <li>line&gt; <mark></mark></li></both>                                                                                                    |  |  |  |
|                 |                                                                                                    | specifies the default line style. Individual settings will override the default.                                                                                                    |  |  |  |
|                 | end                                                                                                    | nce                                                                                                    |  |  |  |
|                 |                                                                                                    | Histories will be plotted ending with step number <i>nce</i> .                                                                                                    |  |  |  |
|                 | line                                                                                                    | The history record specified most recently is plotted as a line (default).                                                                                                    |  |  |  |
|                 | <b>mar</b> k                                                                                                    | The history record specified most recently is plotted as crossed marks.                                                                                                    |  |  |  |

**h**istory

| new              | clears all histories added to a view.                                                                                                    |  |
|------------------|----------------------------------------------------------------------------------------------------|--|
| <b>pos</b> ition | xl yl xu yu                                                                                                    |  |
|                  | describes a rectangle on the screen in which the plot<br>will appear. The screen origin is the bottom-left corner.<br>The values given are fractions of screen size.           |  |
| skip             | nc                                                                                                    |  |
|                  | Only one point for every <i>nc</i> history points recorded are plotted. For example, <b>skip 10</b> means that every 10th recorded point (starting with the first) is plotted. |  |
| VS               | nh<br>step                                                                                                    |  |
|                  | enables plotting of one or more histories versus another.<br>For example,                                                                                                    |  |
|                  | plot his 2 3 vs 4                                                                                                    |  |
|                  | plots histories 2 and 3 versus history 4; history 4 plots along the abscissa.                                                                                                  |  |
|                  | If the keyword <b>step</b> is given, in place of <i>nh</i> , then the history is plotted versus step number (default).                                                         |  |
| <b>xla</b> bel   | 'string'                                                                                                    |  |
|                  | labels the x-axis with string.                                                                                                    |  |
| <b>xlo</b> g     | off<br>on                                                                                                    |  |
|                  | transforms the <i>x</i> -axis to a log scale. (default is linear)                                                                                                    |  |
| <b>xma</b> ximum | v < <b>a</b> uto>                                                                                                    |  |
|                  | sets the maximum value $v$ for the abscissa of the plot.                                                                                                    |  |
| <b>xmi</b> nimum | v < auto>                                                                                                    |  |
|                  | sets the minimum value $v$ for the abscissa of the plot.                                                                                                    |  |
| <b>yla</b> bel   | 'string'                                                                                                    |  |
|                  | labels the y-axis with string.                                                                                                    |  |
|                  |                                                                                                    |  |

| <b>ylo</b> g     | off<br>on                                                         |
|------------------|-------------------------------------------------------------------|
|                  | transforms the <i>y</i> -axis to a log scale. (default is linear) |
| <b>yma</b> ximum | v < <b>a</b> uto>                                                 |
|                  | sets the maximum value $v$ for the ordinate of the plot.          |
| <b>ymi</b> nimum | v < <b>a</b> uto>                                                 |
|                  | sets the minimum value $v$ for the ordinate of the plot.          |

| <b>int</b> erface | <keyword> <switches></switches></keyword> |                                                                                                    |  |  |  |
|-------------------|-------------------------------------------|----------------------------------------------------------------------------------------------------|--|--|--|
|                   | An outline o<br>following op              | An outline of all interface elements is added to the current view. The following optional keywords will plot contours of interface variables.                                               |  |  |  |
|                   | <b>ndis</b> p                             | relative normal displacement (same as penetration)                                                                                                    |  |  |  |
|                   | <b>ns</b> tress                           | normal stress on interface elements                                                                                                    |  |  |  |
|                   | <b>p</b> enetration                       | interpenetration magnitude of interface nodes                                                                                                    |  |  |  |
|                   | <b>sdis</b> p                             | relative shear displacement                                                                                                    |  |  |  |
|                   | <b>ss</b> tress                           | shear stress on interface elements                                                                                                    |  |  |  |
|                   | The following                             | ng switches apply.                                                                                                    |  |  |  |
|                   | color                                     | Table 1.7 lists the color switches that may be used, and the corresponding screen color and fill shade for b/w hardcopy plots.                                                              |  |  |  |
|                   | <b>ac</b> tivate                          | off<br>on (default)                                                                                                    |  |  |  |
|                   |                                           | If <b>off</b> , the item is not plotted, but is still assigned to the plot view. If <b>on</b> , this plot item is plotted when <b>PLOT show</b> or <b>PLOT hard</b> is given.               |  |  |  |
|                   | <b>al</b> ias                             | name                                                                                                    |  |  |  |
|                   |                                           | changes name of variable in legend caption. name can<br>be a single-token <i>FISH</i> variable. A sequence of words<br>can be given for name if they are contained within single<br>quotes. |  |  |  |
|                   | <b>el</b> num                             | off (default)<br>on                                                                                                    |  |  |  |
|                   |                                           | interface element's ID numbers are displayed. Numbers are only displayed if their corresponding entities are also displayed.                                                                |  |  |  |
|                   | <b>fa</b> st                              | off<br>on (default)                                                                                                    |  |  |  |
|                   |                                           | toggles the fast plotting mode. In fast plotting, the face-<br>sorting is speeded up at the risk that some faces may be<br>plotted out of sequence.                                         |  |  |  |

| gp         | <b>n</b> um    | off (default)<br>on                                                                                                    |
|------------|----------------|----------------------------------------------------------------------------------------------------|
|            |                | <b>gnum on</b> plots gridpoint numbers at surface face vertices or interface node IDs.                                                                                                    |
| gp         | pos            | off (default)<br>on                                                                                                    |
|            |                | plots the position of gridpoints; works only with inter-<br>face keyword.                                                                                                    |
| id         |                | off (default)<br>on                                                                                                    |
|            |                | identification numbers of objects. Numbers are only displayed if their corresponding entities are also displayed.                                                                                              |
| int        | erval          | v<br>auto (default)                                                                                                    |
|            |                | sets the contour interval for contour plots. If <b>auto</b> is specified instead of $v$ , the interval is calculated automatically for a total of between eight and sixteen contours.                          |
| ma         | <b>ax</b> imum | v<br>auto (default)                                                                                                    |
|            |                | scales plotted vectors, as if the maximum value were $v$ , or sets the maximum value for contour plots to $v$ . If the keyword <b>auto</b> is specified, the maximum value for the model is selected for $v$ . |
| mi         | nimum          | v<br>auto (default)                                                                                                    |
|            |                | sets the minimum value for contour plots to $v$ . If the keyword <b>auto</b> is specified, the minimum value for the model is selected for $v$ .                                                               |
| <b>n</b> u | I              | off (default)<br>on                                                                                                    |
|            |                | If <b>null</b> is <b>on</b> , only null zones for the plot item are plotted.                                                                                                    |

| 1 - 188 |           |                 | <b>Command Reference</b>                                                                                                    |
|---------|-----------|-----------------|----------------------------------------------------------------------------------------------------|
| PLOT    | interface | <b>outl</b> ine |                                                                                                    |
|         |           | <b>outl</b> ine | off<br>on (default)<br>color (default is black)                                                                                                    |
|         |           |                 | If <b>outline</b> is <b>on</b> , an outline of the interface elements will be drawn in the outline color, which can be changed by specifying a color after the <b>outline</b> keyword. |
|         |           | <b>rev</b> erse | off (default)<br>on                                                                                                    |
|         |           |                 | reverses the color scale for contour plots.                                                                                                    |
|         |           | <b>sh</b> ade   | off<br>on                                                                                                    |
|         |           |                 | Color shading, with respect to the light vector, is turned off or on (default is shading <b>on</b> ). See <b>PLOT set light</b> .                                                      |
|         |           | <b>sl</b> ip    | <b>s</b> hear<br><b>n</b> ormal                                                                                                    |
|         |           |                 | Draws a circle where the interface has slipped in the shear or normal direction.                                                                                                    |

| location | <hn> <switches></switches></hn>                                                                                                    |                                                                                                    |  |  |
|----------|----------------------------------------------------------------------------------------------------|----------------------------------------------------------------------------------------------------|--|--|
|          | The locations of history points (that have locations) are added to the view list. Supplying a list of history numbers <i>hn</i> will cause only those locations to be shown. |                                                                                                    |  |  |
|          | The following switches apply.                                                                                                    |                                                                                                    |  |  |
|          | color                                                                                                    | Table 1.7 lists the color switches that may be used, and the corresponding screen color and fill shade for b/w hardcopy plots. Only 1 color may be specified.                               |  |  |
|          | <b>ac</b> tivate                                                                                                    | off<br>on (default)                                                                                                    |  |  |
|          |                                                                                                    | If off, the item is not plotted, but is still assigned to the plot view. If on, this plot item is plotted when <b>PLOT</b> show or <b>PLOT hard</b> is given.                               |  |  |
|          | <b>al</b> ias                                                                                                    | name                                                                                                    |  |  |
|          |                                                                                                    | changes name of variable in legend caption. name can<br>be a single-token <i>FISH</i> variable. A sequence of words<br>can be given for name if they are contained within single<br>quotes. |  |  |
|          | all                                                                                                    | plots all the available locations — overrides the optional <i>hn</i> list                                                                                                    |  |  |
|          | <b>be</b> hind                                                                                                    | plots the plot item behind the current viewing plane (see <b>PLOT set plane</b> ).                                                                                                    |  |  |
|          | <b>fr</b> ont                                                                                                    | plots the plot item in front of the current viewing plane (see <b>PLOT set plane</b> ).                                                                                                    |  |  |
|          | <b>p</b> lane                                                                                                    | plots the plot item on the current plotting plane (see <b>PLOT set plane</b> ).                                                                                                    |  |  |

sel

## keyword

The following SEL plot items are described: **beam**, **cable**, **displace-ment**, **fob**, **geogrid**, **geom**, **group**, **liner**, **pile**, **recover** and **velocity**. An optional range can be specified to limit the plotting of the SELs. The range can be given in several forms (see Section 1.1.3). If no range is specified, then the command applies to all SELs of that type.

beam keyword <switches> <range ...>

The **sel beam** plot item plots beam responses that include force and moment carried by the beam. The force and moment vectors are expressed in the beamSEL coordinate system — see Figure 1.25 for sign convention. Each component of the force and moment vectors is depicted as a tapered cylinder surrounding the beam, where cylinder radius is proportional to magnitude, and color designates sign.

If a beam is created using the **SEL beam** command, then the nodes of each beamSEL so created will be ordered such that the overall beam direction goes from the **begin** point to the **end** point — i.e., the nodal connectivity of each beamSEL will be ordered such that the direction from end-1 to end-2 corresponds with the direction from the **begin** point to the **end** point.

Force and moment are plotted using the following keywords.

| <b>fo</b> rce  | keyword |                                      |  |  |  |
|----------------|---------|--------------------------------------|--|--|--|
|                | fx      | force (x-component, beamSEL system)  |  |  |  |
|                | fy      | force (y-component, beamSEL system)  |  |  |  |
|                | fz      | force (z-component, beamSEL system)  |  |  |  |
| <b>m</b> oment | keyword |                                      |  |  |  |
|                | mx      | moment (x-component, beamSEL system) |  |  |  |
|                | my      | moment (y-component, beamSEL system) |  |  |  |

| COMMAN | ND REFERE | NCE          |                | 1-                                                                                                    | 191                                                                                                    |
|--------|-----------|--------------|----------------|----------------------------------------------------------------------------------------------------|----------------------------------------------------------------------------------------------------|
| PLOT   | sel       | <b>be</b> am | moment         | mz                                                                                                    |                                                                                                    |
|        |           |              |                | <b>mz</b> moment ( <i>z</i> -component, beamSEL system)                                                                                                    |                                                                                                    |
|        |           |              | Available      | e switches are:                                                                                                    |                                                                                                    |
|        |           |              | color          | Table 1.7 lists the color switches that may<br>used, and the corresponding screen color<br>fill shade for b/w hardcopy plots. Only<br>color may be specified.                                                                                                    | y be<br>and<br>one                                                                                                    |
|        |           |              | <b>ac</b> tive | off<br>on (default)                                                                                                    |                                                                                                    |
|        |           |              |                | If <b>off</b> , the item is not plotted, but remains signed to the plot view. If <b>on</b> , this plot is plotted when <b>PLOT show</b> or <b>PLOT has</b> given.                                                                                                    | s as-<br>item<br>r <b>d</b> is                                                                                                   |
|        |           |              | <b>al</b> ias  | name                                                                                                    |                                                                                                    |
|        |           |              |                | changes name of variable in legend capt<br>name can be a single-token <i>FISH</i> variable<br>sequence of words can be given for nam<br>they are contained within single quotes.                                                                                                    | tion.<br>e. A<br>ne if                                                                                                    |
|        |           |              | <b>magf</b> ac | value                                                                                                    |                                                                                                    |
|        |           |              |                | controls nodal positions used for plotting<br>create a deformed view of the system.<br>value of <i>value</i> defines the magnification<br>tor which will be applied to the translation<br>nodal displacements. The plotted nodal p<br>tion is the base position plus <i>value</i> times<br>translational nodal displacement. The k<br>position differs depending on whether or<br>running in small- or large-strain mode.<br>small-strain mode, the base position is<br>reference (or undeformed) position; in la<br>strain mode, the base position is the cor<br>uration corresponding to when the tran-<br>tional nodal displacements were zeroed.<br>Note that nodal displacements can be se-<br>reset at any time using the <b>SEL node init</b> c<br>mand. The current magnification factor | g, to<br>The<br>fac-<br>onal<br>oosi-<br>s the<br>base<br>ne is<br>In<br>the<br>rge-<br>nfig-<br>nsla-<br>et or<br>com-<br>or is |

| 1 - 192 |     |              |                | <b>Command Reference</b>                                                                                                    |
|---------|-----|--------------|----------------|----------------------------------------------------------------------------------------------------|
| PLOT    | sel | <b>be</b> am | <b>max</b> imu | ım                                                                                                    |
|         |     |              | <b>max</b> imu | Im v                                                                                                    |
|         |     |              |                | auto (default)                                                                                                    |
|         |     |              |                | scales response magnitudes as if the maxi-<br>mum magnitude were $v$ . If the keyword <b>auto</b><br>is specified, then the maximum magnitude of<br>all responses in the plot window is selected<br>for $v$ . |
|         |     |              | <b>sc</b> ale  | V                                                                                                    |
|         |     |              |                | scales the response magnitudes as a fraction <i>v</i> of the screen size.                                                                                                    |

cable keyword < switches > < range ... >

The **sel cable** plot item plots cable responses that include: force, stress and yield state of the cable itself; and stress and slip state of the shear coupling springs that represent the grout.

If a cable is created using the **SEL cable** command, then the nodes of each cableSEL so created will be ordered such that the overall cable direction goes from the **begin** point to the **end** point — i.e., the nodal connectivity of each cableSEL will be ordered such that the direction from end-1 to end-2 corresponds with the direction from the **begin** point to the **end** point.

1. Cable response plots

The force and stress quantities are depicted as a tapered cylinder surrounding the cable, where cylinder radius is proportional to magnitude, and color designates sign.

- force average axial force in cable (positive: tension; negative: compression)
- **st**ress average axial stress in cable (positive: tension; negative: compression)
- yield <compression>

The yield state of each cableSEL is depicted by drawing each cableSEL that is now yielding (using color-1) or has yielded in the past (using color-2). Those cableSELs that have never yielded are not drawn. If **compression** is specified, then the compressive yield state is drawn; otherwise, the tensile yield state is drawn.

| 2.         | Grout res | sponse | plots |
|------------|-----------|--------|-------|
| <i>_</i> . | 0104010   |        | proce |

| grout          | keyword                                                                                                    |                                                                                                    |
|----------------|----------------------------------------------------------------------------------------------------|----------------------------------------------------------------------------------------------------|
|                | <b>sl</b> ip                                                                                                    | The grout slip state is depicted by<br>drawing an open circle at each<br>spring that is now slipping (us-<br>ing color-1) or has slipped in the<br>past (using color-2). No circle<br>is drawn if the spring has never<br>slipped.              |
|                | <b>st</b> ress                                                                                                    | The grout stress is depicted as a tapered cylinder surrounding the cable, where cylinder radius is proportional to magnitude, and color designates sign. Sign convention is positive/negative with respect to average axial direction of cable. |
| Available      | e switches ar                                                                                                    | re:                                                                                                    |
| color          | Table 1.7 lists the color switches that ma<br>used, and the corresponding screen colo<br>fill shade for b/w hardcopy plots. Only<br>color may be specified. |                                                                                                    |
| <b>ac</b> tive | off<br>on (default                                                                                                    | )                                                                                                    |
|                | If <b>off</b> , the it<br>signed to the<br>is plotted we<br>given.                                                                                          | tem is not plotted, but remains as-<br>he plot view. If <b>on</b> , this plot item<br>when <b>PLOT show</b> or <b>PLOT hard</b> is                                                                                                    |
| <b>al</b> ias  | name                                                                                                    |                                                                                                    |
|                | changes na<br>name can b<br>sequence o<br>they are co                                                                                                    | me of variable in legend caption.<br>e a single-token <i>FISH</i> variable. A<br>of words can be given for name if<br>ntained within single quotes.                                                                                             |

| COMMA | ND REFERE | NCE   |                | 1 - 195                                                                                                    |
|-------|-----------|-------|----------------|----------------------------------------------------------------------------------------------------|
| PLOT  | sel       | cable | <b>max</b> imu | m                                                                                                    |
|       |           |       | <b>max</b> imu | m v                                                                                                    |
|       |           |       |                | auto (default)                                                                                                    |
|       |           |       |                | scales response magnitudes as if the maxi-<br>mum magnitude were $v$ . If the keyword <b>auto</b><br>is specified, then the maximum magnitude of<br>all responses in the plot window is selected<br>for $v$ . This switchword is not available for<br>cable yield and grout slip. |
|       |           |       | <b>sc</b> ale  | value                                                                                                    |

scales the response magnitudes as a fraction v of the screen size.

sel

#### displacement <switches> <range...>

A displacement-vector plot is added to the view list. The translational displacement of each node is drawn as an arrow, with length proportional to magnitude, and orientation equal to that of the displacement vector. Note that nodal displacements can be set or reset at any time using the **SEL node init** command.

Available switches are as follows.

color Table 1.7 lists the color switches that may be used, and the corresponding screen color and fill shade for b/w hardcopy plots.

#### **ac**tive

**on** (default)

off

If off, the item is not plotted, but remains assigned to the plot view. If on, this plot item is plotted when **PLOT show** or **PLOT hard** is given.

alias name

changes name of variable in legend caption. name can be a single-token *FISH* variable. A sequence of words can be given for name if they are contained within single quotes.

#### magfac value

controls nodal positions used for plotting, to create a deformed view of the system. The value of *value* defines the magnification factor which will be applied to the translational nodal displacements. The plotted nodal position is the base position plus *value* times the translational nodal displacement. The base position differs depending on whether one is running in small- or large-strain mode. In small-strain mode, the base position is the reference (or undeformed) position; in largestrain mode, the base position is the configuration corresponding to when the translational nodal displacements were zeroed. Note that nodal displacements can be set or

reset at any time using the **SEL node init** command. The current magnification factor is displayed in the plot legend.

#### maximum v

auto (default)

scales displacement vectors as if the maximum magnitude were v. If the keyword **auto** is specified, then the maximum magnitude of all vectors in the plot window is selected for v.

### **sc**ale

v

scales the displacement vectors as a fraction v of the screen size.

| 1 - 198 |     |     |                                                                 | Command Reference                                                                                                    |
|---------|-----|-----|-----------------------------------------------------------------|----------------------------------------------------------------------------------------------------|
| PLOT    | sel | fob |                                                                 |                                                                                                    |
|         |     | fob | <switche< td=""><td>es&gt; &lt;<b>ra</b>nge&gt;</td></switche<> | es> < <b>ra</b> nge>                                                                                                    |
|         |     |     | An unba<br>list. The<br>each nod<br>to magni<br>vector.         | lanced force vector plot is added to the view<br>e translational out-of-balance force (FOB) of<br>le is drawn as an arrow, with length proportional<br>itude, and orientation equal to that of the FOB                                                                                                    |
|         |     |     | Availabl                                                        | e switches are as follows.                                                                                                    |
|         |     |     | color                                                           | Table 1.7 lists the color switches that may be used, and the corresponding screen color and fill shade for b/w hardcopy plots. Only one color may be specified.                                                                                                    |
|         |     |     | active                                                          | off<br>on (default)                                                                                                    |
|         |     |     |                                                                 | If <b>off</b> , the item is not plotted, but is still assigned to the plot view. If <b>on</b> , this plot item is plotted when <b>PLOT show</b> or <b>PLOT hard</b> is given.                                                                                                    |
|         |     |     | <b>al</b> ias                                                   | name                                                                                                    |
|         |     |     |                                                                 | changes name of variable in legend caption.<br>name can be a single-token <i>FISH</i> variable. A<br>sequence of words can be given for name if<br>they are contained within single quotes.                                                                                                    |
|         |     |     | fapp                                                            | The applied nodal force vector is added to the view list. The applied force at each node is drawn as an arrow, with length proportional to magnitude, and orientation equal to that of the applied force vector.                                                                                                    |
|         |     |     | <b>magf</b> ac                                                  | value                                                                                                    |
|         |     |     |                                                                 | controls nodal positions used for plotting, to<br>create a deformed view of the system. The<br>value of <i>value</i> defines the magnification fac-<br>tor which will be applied to the translational<br>nodal displacements. The plotted nodal posi-<br>tion is the base position plus <i>value</i> times the<br>translational nodal displacement. The base<br>position differs depending on whether one is<br>running in small- or large-strain mode. In<br>small-strain mode, the base position is the |

reference (or undeformed) position; in largestrain mode, the base position is the configuration corresponding to when the translational nodal displacements were zeroed. Note that nodal displacements can be set or reset at any time using the **SEL node init** command. The current magnification factor is displayed in the plot legend.

**mapp** The applied nodal moment vector is added to the view list. The applied moment at each node is drawn as an arrow, with length proportional to magnitude, and orientation equal to that of the applied moment vector.

#### maximum v

scales FOB vectors as if the maximum magnitude were v. If the keyword **auto** is specified, then the maximum magnitude of all vectors in the plot window is selected for v.

#### **sc**ale

v

scales the FOB vectors as a fraction v of the screen size.

| 1 - 200 |     |                 |                                             |                                                  | <b>Command Reference</b>                                                                                                    |
|---------|-----|-----------------|---------------------------------------------|--------------------------------------------------|----------------------------------------------------------------------------------------------------|
| PLOT    | sel | <b>g</b> eogrid |                                             |                                                  |                                                                                                    |
|         |     | <b>g</b> eogrid | keyword <                                   | <switch> ·</switch>                              | < <b>ra</b> nge>                                                                                                    |
|         |     |                 | The <b>sel g</b><br>the shear<br>itself can | eogrid plo<br>coupling<br>be viewed              | ot item plots stress and yield state in<br>springs. The stresses in the geogrid<br>d with the <b>sel recover</b> plot item.                                                                                                    |
|         |     |                 | Available                                   | e keyword                                        | s are as follows.                                                                                                    |
|         |     |                 | <b>coup</b> ling                            | keyword                                          |                                                                                                    |
|         |     |                 |                                             | <b>st</b> ress                                   | The shear stress magnitude in the coupling springs is drawn as a colored contour on the surfaces of all geogridSELs in the plot-<br>item range. The direction in which the stress is acting is not depicted but can be printed ( <b>PRINT sel geogrid coupling stress</b> ) or accessed by the <i>FISH</i> function <b>sg_rstrdir</b> . |
|         |     |                 |                                             | <b>yi</b> eld                                    | The yield state of each shear cou-<br>pling spring is depicted by draw-<br>ing an open circle at each spring<br>that is now yielding (using color-<br>1) or has yielded in the past (using<br>color-2). No circle is drawn if the<br>spring has never yielded.                                                                          |
|         |     |                 | The follo                                   | wing swit                                        | chwords are available.                                                                                                    |
|         |     |                 | color                                       | Table 1.7<br>used, and<br>fill shade<br>colors m | I lists the color switches that may be<br>the corresponding screen color and<br>of for b/w hardcopy plots. Up to 16<br>ay be specified.                                                                                                    |
|         |     |                 | <b>ac</b> tive                              | off<br>on (defai                                 | ult)                                                                                                    |
|         |     |                 |                                             | If <b>off</b> , the signed to is plotted given.  | e item is not plotted, but remains as-<br>o the plot view. If <b>on</b> , this plot item<br>d when <b>PLOT show</b> or <b>PLOT hard</b> is                                                                                                    |
|         |     |                 | <b>al</b> ias                               | name                                             |                                                                                                    |
|         |     |                 |                                             | changes<br>name can<br>sequence<br>they are      | name of variable in legend caption.<br>be a single-token <i>FISH</i> variable. A<br>of words can be given for name if<br>contained within single quotes.                                                                                                    |

| COMMAND REFERENCE |     |                 |                  | 1 - 201                                                                                                    |  |
|-------------------|-----|-----------------|------------------|----------------------------------------------------------------------------------------------------|--|
| PLOT              | sel | <b>g</b> eogrid | id               |                                                                                                    |  |
|                   |     |                 | id               | off (default)<br>on                                                                                                    |  |
|                   |     |                 |                  | displays component-ID numbers of geogrid-<br>SELs. Also see <b>scale</b> .                                                                                                    |  |
|                   |     |                 | <b>in</b> terval | v<br><b>a</b> uto (default)                                                                                                    |  |
|                   |     |                 |                  | sets the contour interval for contour plots. If <b>auto</b> is specified instead of $v$ , the interval is calculated automatically for a total of between 8 and 16 contours.                                                                                                    |  |
|                   |     |                 | <b>magf</b> ac   | value                                                                                                    |  |
|                   |     |                 |                  | controls nodal positions used for plotting, to<br>create a deformed view of the system. The<br>value of <i>value</i> defines the magnification fac-<br>tor which will be applied to the translational<br>nodal displacements. The plotted nodal posi-<br>tion is the base position plus <i>value</i> times the<br>translational nodal displacement. The base<br>position differs depending on whether one is<br>running in small- or large-strain mode. In<br>small-strain mode, the base position is the<br>reference (or undeformed) position; in large-<br>strain mode, the base position is the config-<br>uration corresponding to when the transla-<br>tional nodal displacements were zeroed.<br>Note that nodal displacements can be set or<br>reset at any time using the <b>SEL node init</b> com-<br>mand. The current magnification factor is<br>displayed in the plot legend. |  |
|                   |     |                 | <b>max</b> imur  | n v<br><b>a</b> uto (default)                                                                                                    |  |
|                   |     |                 |                  | scales plotted velocity of force vectors, or<br>stress tensors, as if the maximum value were                                                                                                    |  |

stress tensors, as if the maximum value were v, or sets the maximum value of contour plots to v. If the keyword **auto** is specified, the maximum value for the model is selected for v.

| 1 - 202 |     |                 |                 | <b>Command Reference</b>                                                                                                    |
|---------|-----|-----------------|-----------------|----------------------------------------------------------------------------------------------------|
| PLOT    | sel | <b>g</b> eogrid | <b>mi</b> nimum |                                                                                                    |
|         |     |                 | <b>mi</b> nimum | v<br>auto (default)                                                                                                    |
|         |     |                 |                 | sets the minimum value for contour plots to $v$ .<br>If the keyword <b>auto</b> is specified, the minimum value for the model is selected for $v$ . |
|         |     |                 | <b>out</b> line | off<br>on (default)                                                                                                    |
|         |     |                 |                 | If <b>outline</b> is on, a wire-frame outline is drawn around the boundaries of each shell-type SEL.                                                |
|         |     |                 | <b>p</b> lane   | plots the plot item on the current viewing plane (see <b>PLOT set plane</b> ).                                                                      |
|         |     |                 | <b>sc</b> ale   | v                                                                                                    |
|         |     |                 |                 | scales the plotted entities (IDs) as a fraction $v$ of the screen size.                                                                             |
|         |     |                 | <b>sh</b> ade   | off (default)<br>on                                                                                                    |
|         |     |                 |                 | color shading, with respect to the light vector, is turned on or off (default is <b>off</b> ). See <b>PLOT set light</b> .                          |

| COMMAND REFERENCE |     |      |                                                                       | 1 - 203                                                                                                    |
|-------------------|-----|------|-----------------------------------------------------------------------|----------------------------------------------------------------------------------------------------|
| PLOT              | sel | geom |                                                                       |                                                                                                    |
|                   |     | geom | <switche<br>The <b>sel q</b></switche<br>                             | s > < range >                                                                                                    |
|                   |     |      | the node<br>and links<br>numbers<br>systems,<br>face coo<br>can be vi | s and the links. The ID numbers of the nodes<br>s can also be viewed as well as the ID and CID<br>of the SELs. In addition, the SEL coordinate<br>the node-local coordinate systems and the sur-<br>rdinate system (used during stress recovery)<br>iewed. |
|                   |     |      | Available                                                             | e switches are as follows.                                                                                                    |
|                   |     |      | color                                                                 | Table 1.7 lists the color switches that may be used, and the corresponding screen color and fill shade for b/w hardcopy plots. Up to 16 colors may be specified.                                                                                           |
|                   |     |      | <b>ac</b> tive                                                        | off<br>on (default)                                                                                                    |
|                   |     |      |                                                                       | If <b>off</b> , the item is not plotted, but remains as-<br>signed to the plot view. If <b>on</b> , this plot item<br>is plotted when <b>PLOT show</b> or <b>PLOT hard</b> is<br>given.                                                                    |
|                   |     |      | <b>al</b> ias                                                         | name                                                                                                    |
|                   |     |      |                                                                       | changes name of variable in legend caption.<br>name can be a single-token <i>FISH</i> variable. A<br>sequence of words can be given for name if<br>they are contained within single quotes.                                                                |
|                   |     |      | <b>be</b> am                                                          | off<br>on                                                                                                    |
|                   |     |      |                                                                       | draws all beamSELs in the plot-item range.<br>Each beamSEL is depicted as a straight line<br>between its two end nodes. Also see <b>magfac</b><br>and <b>shrinkfac</b> .                                                                                   |
|                   |     |      | <b>ca</b> ble                                                         | off<br>on                                                                                                    |
|                   |     |      |                                                                       | draws all cableSELs in the plot-item range.<br>Each cableSEL is depicted as a straight line<br>between its two end nodes. Also see <b>magfac</b><br>and <b>shrinkfac</b> .                                                                                 |

| 1 - 204 |     |      |                   | <b>Command Reference</b>                                                                                                    |
|---------|-----|------|-------------------|----------------------------------------------------------------------------------------------------|
| PLOT    | sel | geom | cid               |                                                                                                    |
|         |     |      | cid               | off (default)<br>on                                                                                                    |
|         |     |      |                   | displays component-ID numbers of SELs that<br>are on. Also displays ID numbers of nodes<br>or links that are on. (Nodes and links do not<br>have CID numbers but, for these entities, the<br>CID number is considered equivalent to the<br>ID number.) If <b>cid</b> is on, then <b>id</b> will be set to<br>off. Also see <b>scale</b> . |
|         |     |      | fill              | off (default)<br>on                                                                                                    |
|         |     |      |                   | If <b>fill</b> is on, shell-type SELs are drawn as filled polygons. Also see <b>outline</b> .                                                                                                    |
|         |     |      | <b>g</b> eogrid   | off<br>on                                                                                                    |
|         |     |      |                   | draws all geogridSELs in the plot-item range.<br>Each geogridSEL is depicted as a wire-frame<br>and/or a filled polygon based upon the set-<br>tings of <b>outline</b> and <b>fill</b> . Also see <b>magfac</b> and<br><b>shrinkfac</b> .                                                                                                 |
|         |     |      | id                | off (default)<br>on                                                                                                    |
|         |     |      |                   | displays ID numbers of SELs, nodes and links that are on. If <b>id</b> is on, then <b>cid</b> will be set to off. Also see <b>scale</b> .                                                                                                    |
|         |     |      | line <sup>r</sup> | off<br>on                                                                                                    |
|         |     |      |                   | draws all linerSELs in the plot-item range.<br>Each linerSEL is depicted as a wire-frame<br>and/or a filled polygon based upon the set-<br>tings of <b>outline</b> and <b>fill</b> . Also see <b>magfac</b> and<br><b>shrinkfac</b> .                                                                                                    |
|         |     |      | link              | off (default)<br>on                                                                                                    |
|         |     |      |                   | draws all links in the plot-item range. An open circle depicts each link location, which is taken equal to that of its associated node. If <b>link</b> is on, then <b>node</b> will be set to off. Also see <b>magfac</b> and <b>scale</b> .                                                                                              |

| COMMAND REFERENCE |     |      |                |                                                |  |
|-------------------|-----|------|----------------|------------------------------------------------|--|
| PLOT              | sel | geom | <b>magf</b> ac |                                                |  |
|                   |     |      | <b>magf</b> ac | value                                          |  |
|                   |     |      |                | controls nodal positions used for plotting, to |  |

0 create a deformed view of the system. The value of *value* defines the magnification factor which will be applied to the translational nodal displacements. The plotted nodal position is the base position plus *value* times the translational nodal displacement. The base position differs depending on whether one is running in small- or large-strain mode. In small-strain mode, the base position is the reference (or undeformed) position; in largestrain mode, the base position is the configuration corresponding to when the translational nodal displacements were zeroed. Note that nodal displacements can be set or reset at any time using the SEL node init command. The current magnification factor is displayed in the plot legend.

## **no**de

**on** (default)

draws all nodes in the plot-item range. An open circle depicts each nodal location. If **node** is on, then **link** will be set to off. Also see **magfac** and **scale**.

#### nodesys off (default) on

off

draws the node-local coordinate system at all nodal locations in the plot-item range. The system is drawn even if the nodes are off. A triad depicts the system orientation as follows. The *x*-axis is drawn as a full-length double line of single thickness; the *y*-axis is drawn as a half-length single line of single thickness; and the *z*-axis is drawn as a full-length single line of double thickness. If **nodesys** is on, then both **selsys** and **surfsys** will be set to off.

| 1-206 |     |      | Command Reference |                                                                                                    |
|-------|-----|------|-------------------|----------------------------------------------------------------------------------------------------|
| PLOT  | sel | geom | outline           |                                                                                                    |
|       |     |      | <b>out</b> line   | off<br>on (default)                                                                                                    |
|       |     |      |                   | If <b>outline</b> is on, shell-type SELs are drawn as wire-frame images. Also see <b>fill</b> .                                                                                                    |
|       |     |      | <b>pi</b> le      | off<br>on                                                                                                    |
|       |     |      |                   | draws all pileSELs in the plot-item range.<br>Each pileSEL is depicted as a straight line<br>between its two end nodes. Also see <b>magfac</b><br>and <b>shrinkfac</b> .                                                                                                    |
|       |     |      | scale             | V                                                                                                    |
|       |     |      |                   | scales the plotted entities (nodes, links, CIDs and IDs) as a fraction $v$ of the screen size.                                                                                                    |
|       |     |      | <b>sels</b> ys    | off (default)<br>on                                                                                                    |
|       |     |      |                   | draws the SEL coordinate system at the cen-<br>troid of SELs that are on. A triad depicts<br>the system orientation as follows. The <i>x</i> -axis<br>is drawn as a full-length double line of single<br>thickness; the <i>y</i> -axis is drawn as a half-length<br>single line of single thickness; and the <i>z</i> -axis<br>is drawn as a full-length single line of double<br>thickness. If <b>selsys</b> is on, then both <b>nodesys</b><br>and <b>surfsys</b> will be set to off. |
|       |     |      | shell             | off<br>on                                                                                                    |
|       |     |      |                   | draws all shellSELs in the plot-item range.<br>Each shellSEL is depicted as a wire-frame<br>and/or a filled polygon based upon the set-<br>tings of <b>outline</b> and <b>fill</b> . Also see <b>magfac</b> and<br><b>shrinkfac</b> .                                                                                                    |
|       |     |      | <b>shr</b> inkfac | c value                                                                                                    |
|       |     |      |                   | controls the size at which SELs are drawn.<br>By shrinking the SELs slightly, the individual<br>SELs can be more easily seen. The SEL size<br>is scaled by <i>value</i> $\in$ [0.0, 1.0], corresponding<br>with [full size, zero size]. By default, <i>value</i><br>equals 0.1.                                                                                                    |

| COMMAN | ND REFERE | NCE  |                 | 1 - 207 |
|--------|-----------|------|-----------------|---------|
| PLOT   | sel       | geom | <b>su</b> rfsys |         |
|        |           |      |                 |         |

# surfsys off (default) on

draws the surface coordinate system (used during stress recovery) at all nodal locations in the plot-item range. The system is drawn even if the nodes are off. If the surface system is nor valid, then a filled sphere is drawn; otherwise, a triad depicts the system orientation as follows. The x-axis is drawn as a full-length double line of single thickness; the y-axis is drawn as a half-length single line of single thickness; the z-axis is drawn as a full-length single line of double thickness. If **surfsys** is on, then both **selsys** and **nodesys** will be set to off.

| 1 - 208 |     |               | Command Reference                                                                                              |                                                                                                    |  |
|---------|-----|---------------|----------------------------------------------------------------------------------------------------|----------------------------------------------------------------------------------------------------|--|
| PLOT    | sel | <b>gro</b> up |                                                                                                    |                                                                                                    |  |
|         |     | <b>gro</b> up | <switche< td=""><td>es&gt; &lt;<b>ra</b>nge &gt;</td></switche<>                                               | es> < <b>ra</b> nge >                                                                                                    |  |
|         |     |               | The <b>sel</b> (<br>SELs. A<br>filled por<br>group m<br>ered par<br>1. The c<br>(see the<br>sen. A<br>displaye | <b>group</b> plot item plots group membership of all<br>All SELs in the plot-item range are drawn as<br>olygons, with different colors indicating their<br>embership. SELs not in any group are consid-<br>t of group NONE and are drawn using color-<br>colors are either those specified for each group<br><b>SEL group</b> command) or are automatically cho-<br>legend containing group names and colors is<br>d in the caption area.                                                                 |  |
|         |     |               | Availabl                                                                                                    | e switches are as follows.                                                                                                    |  |
|         |     |               | color                                                                                                    | Table 1.7 lists the color switches that may be used, and the corresponding screen color and fill shade for b/w hardcopy plots. Up to 16 colors may be specified.                                                                                                    |  |
|         |     |               | <b>ac</b> tive                                                                                                 | off<br>on (default)                                                                                                    |  |
|         |     |               |                                                                                                    | If <b>off</b> , the item is not plotted, but remains as-<br>signed to the plot view. If <b>on</b> , this plot item<br>is plotted when <b>PLOT show</b> or <b>PLOT hard</b> is<br>given.                                                                                                    |  |
|         |     |               | <b>al</b> ias                                                                                                  | name                                                                                                    |  |
|         |     |               |                                                                                                    | changes name of variable in legend caption.<br>name can be a single-token <i>FISH</i> variable. A<br>sequence of words can be given for name if<br>they are contained within single quotes.                                                                                                    |  |
|         |     |               | <b>magf</b> ac                                                                                                 | value                                                                                                    |  |
|         |     |               |                                                                                                    | controls nodal positions used for plotting, to<br>create a deformed view of the system. The<br>value of <i>value</i> defines the magnification fac-<br>tor which will be applied to the translational<br>nodal displacements. The plotted nodal posi-<br>tion is the base position plus <i>value</i> times the<br>translational nodal displacement. The base<br>position differs depending on whether one is<br>running in small- or large-strain mode. In<br>small-strain mode, the base position is the |  |

reference (or undeformed) position; in largestrain mode, the base position is the configuration corresponding to when the translational nodal displacements were zeroed. Note that nodal displacements can be set or reset at any time using the **SEL node init** command. The current magnification factor is displayed in the plot legend.

# shrinkfac value

controls the size at which SELs are drawn. By shrinking the SELs slightly, the individual SELs can more easily be seen. The SEL size is scaled by *value*  $\in$  [0.0, 1.0], corresponding with [full size, zero size]. By default, *value* equals 0.1.

| 1 - 210 |     |       |                                                     |                                                       |                                                                     | Command Reference                                                                                                    |
|---------|-----|-------|-----------------------------------------------------|-------------------------------------------------------|---------------------------------------------------------------------|----------------------------------------------------------------------------------------------------|
| PLOT    | sel | liner |                                                     |                                                       |                                                                     |                                                                                                    |
|         |     | liner | keyword <                                           | <switches></switches>                                 | < <b>ra</b> nge                                                     | 9>                                                                                                    |
|         |     |       | The <b>sel li</b><br>the norm<br>the liner<br>item. | <b>ner</b> plot ite<br>al and she<br>itself can       | m plots s<br>ar coupli<br>be viewe                                  | stress and yield state in both<br>ing springs. The stresses in<br>ed with the <b>sel recover</b> plot                                                                                                    |
|         |     |       | Available                                           | e keywords                                            | s are as f                                                          | ollows.                                                                                                    |
|         |     |       | <b>coup</b> ling                                    | keyword                                               |                                                                     |                                                                                                    |
|         |     |       |                                                     | <b>st</b> ress                                        | keywo                                                               | rd                                                                                                    |
|         |     |       |                                                     | The stress<br>shear course<br>contour co<br>plot-item | s magnit<br>pling sp<br>on the sur<br>range.                        | rude in either the normal or<br>rings is drawn as a colored<br>faces of all linerSELs in the                                                                                                    |
|         |     |       |                                                     |                                                       | <b>nor</b> ma                                                       | alStress magnitude in nor-<br>mal coupling springs.<br>Sign convention is posi-<br>tive/negative, indicating<br>separation/overlap.                                                                                                    |
|         |     |       |                                                     |                                                       | <b>s</b> hear                                                       | Stress magnitude in shear<br>coupling springs. All val-<br>ues are positive. The di-<br>rection in which the shear<br>stress is acting is not de-<br>picted, but can be printed<br>( <b>PRINT sel liner coupling</b><br><b>stress</b> ) or accessed by the<br><i>FISH</i> function<br><b>sl_rstrdir</b> . |
|         |     |       |                                                     | <b>yi</b> eld                                         | <b>s</b> hear                                                       |                                                                                                    |
|         |     |       |                                                     |                                                       | The y-<br>pling<br>ing ar<br>that is<br>1) or h<br>color-<br>spring | ield state of each shear cou-<br>spring is depicted by draw-<br>n open circle at each spring<br>s now yielding (using color-<br>has yielded in the past (using<br>2). No circle is drawn if the<br>g has never yielded.                                                                                   |

| Availab          | Available switchwords are as follows.                                                                                                    |  |  |  |  |
|------------------|----------------------------------------------------------------------------------------------------|--|--|--|--|
| color            | Table 1.7 lists the color switches that may be used, and the corresponding screen color and fill shade for b/w hardcopy plots. Up to 16 colors may be specified.                                                                                                    |  |  |  |  |
| <b>ac</b> tive   | off<br>on (default)                                                                                                    |  |  |  |  |
|                  | If <b>off</b> , the item is not plotted, but remains as-<br>signed to the plot view. If <b>on</b> , this plot item<br>is plotted when <b>PLOT show</b> or <b>PLOT hard</b> is<br>given.                                                                                                    |  |  |  |  |
| <b>al</b> ias    | name                                                                                                    |  |  |  |  |
|                  | changes name of variable in caption legend.<br>name can be a single-token <i>FISH</i> variable. A<br>sequence of words can be given for name if<br>they are contained within single quotes.                                                                                                    |  |  |  |  |
| id               | off (default)<br>on                                                                                                    |  |  |  |  |
|                  | displays component-ID numbers of linerSELs. Also see <b>scale</b> .                                                                                                    |  |  |  |  |
| <b>in</b> terval | <i>v</i><br><b>a</b> uto (default)                                                                                                    |  |  |  |  |
|                  | sets the contour interval for contour plots.<br>If auto is specified instead of $v$ , the interval<br>is calculated automatically for a total of be-<br>tween 8 and 16 contours.                                                                                                    |  |  |  |  |
| <b>magf</b> ac   | value                                                                                                    |  |  |  |  |
|                  | controls nodal positions used for plotting, to<br>create a deformed view of the system. The<br>value of <i>value</i> defines the magnification fac-<br>tor which will be applied to the translational<br>nodal displacements. The plotted nodal posi-<br>tion is the base position plus <i>value</i> times the<br>translational nodal displacement. The base<br>position differs depending on whether one is<br>running in small- or large-strain mode. In<br>small-strain mode, the base position is the |  |  |  |  |

FLAC<sup>3D</sup> Version 3.0

| 1 - 212 |     | Command Reference |                 |                                                                                                    |
|---------|-----|-------------------|-----------------|----------------------------------------------------------------------------------------------------|
| PLOT    | sel | liner             | magfac          |                                                                                                    |
|         |     |                   |                 | reference (or undeformed) position; in large-<br>strain mode, the base position is the config-<br>uration corresponding to when the transla-<br>tional nodal displacements were zeroed.<br>Note that nodal displacements can be set or<br>reset at any time using the <b>SEL node init</b> com-<br>mand. The current magnification factor is<br>displayed in the plot legend. |
|         |     |                   | <b>max</b> imum | v<br>auto (default)                                                                                                    |
|         |     |                   |                 | scales plotted velocity of force vectors, or stress tensors, as if the maximum value were $v$ , or sets the maximum value of contour plots to $v$ . If the keyword <b>auto</b> is specified, the maximum value for the model is selected for $v$ .                                                                                                    |
|         |     |                   | <b>min</b> imum | v<br>auto (default)                                                                                                    |
|         |     |                   |                 | sets the minimum value for contour plots to $v$ .<br>If the keyword <b>auto</b> is specified, the minimum value for the model is selected for $v$ .                                                                                                    |
|         |     |                   | <b>out</b> line | off<br>on (default)                                                                                                    |
|         |     |                   |                 | If <b>outline</b> is on, a wire-frame outline is drawn around the boundaries of each shell-type SEL.                                                                                                    |
|         |     |                   | <b>p</b> lane   | plots the plot item on the current viewing plane (see <b>PLOT set plane</b> ).                                                                                                    |
|         |     |                   | scale           | v                                                                                                    |
|         |     |                   |                 | scales the plotted entities (IDs) as a fraction $v$ of the screen size.                                                                                                    |
|         |     |                   | <b>sh</b> ade   | off (default)<br>on                                                                                                    |
|         |     |                   |                 | color shading, with respect to the light vector, is turned on or off (default is off). See <b>PLOT</b> set light.                                                                                                    |
|         |     |                   |                 |                                                                                                    |

pile

keyword <switches> <range ... >

The **sel pile** plot item plots pile responses that include force and moment acting on the pile itself, and stress and yield state in both the normal and shear coupling springs.

If a pile is created using the **SEL pile** command, then the nodes of each pileSEL so created will be ordered such that the overall pile direction goes from the **begin** point to the end point — i.e., the nodal connectivity of each pileSEL will be ordered such that the direction from end-1 to end-2 corresponds with the direction from the begin point to the end point.

1. Force and moment plots

The force and moment vectors are expressed in the pile-SEL local coordinate system — see Figure 1.25 for sign convention. Each component of the force and moment vectors is depicted as a tapered cylinder surrounding the pile, where cylinder radius is proportional to magnitude, and color designates sign.

| <b>fo</b> rce  | keyword |                                                 |
|----------------|---------|-------------------------------------------------|
|                | fx      | force<br>( <i>x</i> -component, pileSEL system) |
|                | fy      | force<br>(y-component, pileSEL system)          |
|                | fz      | force<br>(z-component, pileSEL system)          |
| <b>m</b> oment | keyword |                                                 |
|                | mx      | moment<br>(x-component, pileSEL system)         |
|                | my      | moment<br>(y-component, pileSEL system)         |
|                | mz      | moment<br>(z-component, pileSEL system)         |

# 2. Coupling spring plots

Coupling-spring quantities include the stress and yield state of both the normal and shear springs.

coupling keyword

| <b>st</b> ress        | keyword                                                                                                    |                                                                                                    |  |
|-----------------------|----------------------------------------------------------------------------------------------------|----------------------------------------------------------------------------------------------------|--|
|                       | The coupling spring stresses are<br>depicted as a tapered cylinder<br>surrounding the pile, where<br>cylinder radius is proportional to<br>magnitude, and color designates<br>sign.                                                                                                    |                                                                                                    |  |
|                       | <b>nor</b> malStress in normal couplin<br>springs. Sign convention<br>is positive/negative, ind<br>cating separation/overla                                                                                                    |                                                                                                    |  |
|                       | <b>s</b> hear                                                                                                    | Stress is shear coupling<br>springs. Sign convention<br>is positive/negative with<br>respect to average axial<br>direction of pile.                                                                |  |
| <b>yi</b> eld         | keyword                                                                                                    |                                                                                                    |  |
|                       | The construction of the construction of the co | oupling-spring yield state<br>icted by drawing an open<br>at each spring that is now<br>ng (using color-1) or has<br>d in the past (using color-<br>o circle is drawn if the<br>has never yielded. |  |
|                       | <b>nor</b> malyield state of normal of pling spring                                                                                                    |                                                                                                    |  |
|                       | <b>s</b> hear                                                                                                    | yield state of shear cou-<br>pling spring                                                                                                    |  |
| Available switches ar | e:                                                                                                    |                                                                                                    |  |

color Table 1.7 lists the color switches that may be used, and the corresponding screen color and fill shade for b/w hardcopy plots. Only one color may be specified.

| COMMAND REFERENCE |     |              |                 | 1 - 215                                                                                                    |  |
|-------------------|-----|--------------|-----------------|----------------------------------------------------------------------------------------------------|--|
| PLOT              | sel | <b>pi</b> le | active          |                                                                                                    |  |
|                   |     |              | <b>ac</b> tive  | off<br>on (default)                                                                                                    |  |
|                   |     |              |                 | If <b>off</b> , the item is not plotted, but remains as-<br>signed to the plot view. If <b>on</b> , this plot item<br>is plotted when <b>PLOT show</b> or <b>PLOT hard</b> is<br>given.                                                                                                    |  |
|                   |     |              | alias           | name                                                                                                    |  |
|                   |     |              |                 | changes name of variable in legend caption.<br>name can be a single-token <i>FISH</i> variable. A<br>sequence of words can be given for name if<br>they are contained within single quotes.                                                                                                    |  |
|                   |     |              | <b>magf</b> ac  | value                                                                                                    |  |
|                   |     |              |                 | controls nodal positions used for plotting, to<br>create a deformed view of the system. The<br>value of <i>value</i> defines the magnification fac-<br>tor which will be applied to the translational<br>nodal displacements. The plotted nodal posi-<br>tion is the base position plus <i>value</i> times the<br>translational nodal displacement. The base<br>position differs depending on whether one is<br>running in small- or large-strain mode. In<br>small-strain mode, the base position is the<br>reference (or undeformed) position; in large-<br>strain mode, the base position is the config-<br>uration corresponding to when the transla-<br>tional nodal displacements were zeroed.<br>Note that nodal displacements can be set or<br>reset at any time using the <b>SEL node init</b> com-<br>mand. The current magnification factor is<br>displayed in the plot legend. |  |
|                   |     |              | <b>max</b> imur | n v<br><b>a</b> uto (default)                                                                                                    |  |
|                   |     |              |                 | scales response magnitudes as if the maximum magnitude were $v$ . If the keyword <b>auto</b>                                                                                                    |  |

mum magnitude were v. If the keyword **auto** is specified, then the maximum magnitude of all responses in the plot window is selected for v. This switchword is not available for coupling-spring yield state.

| 1-216 |     |              |               | <b>Command Reference</b> |
|-------|-----|--------------|---------------|--------------------------|
| PLOT  | sel | <b>pi</b> le | <b>sc</b> ale |                          |
|       |     |              |               |                          |

**sc**ale

v

scales the response magnitudes as a fraction v of the screen size.
**rec**over

keyword <switches> <range ... >

The stress-recovery plot item plots contoured images of displacements, and stress resultants and stresses of all shell-type SELs. The stress resultants and stresses are not computed during normal timestepping, but are instead recovered by the **SEL recover sres** and **SEL recover stress** commands, which require that a consistent surface coordinate system exist (set by the **SEL recover surface** command). Note that the recovered quantities will depend upon the range of SELs over which these quantities are being recovered, because nodal averaging only occurs for SELs within this range. The range of SELs considered, and which define the surface patch, are stored by this plot item.

Each time this plot item is drawn, if the recovered quantities are no longer valid, then the logic of the **SEL recover sres** or **SEL recover stress** command will be invoked for the given range of SELs. If the surface system ever becomes invalid, then the plot item will attempt to regenerate the surface system automatically by invoking the logic of the **SEL recover surface** command using the given value of **surfx** (a switchword of this plot item) for the given range of SELs.

The **regen** switchword controls the automatic regeneration of the surface coordinate system as follows. If **regen** is on, then the surface system will be regenerated (for all SELs in the range associated with the plot item and using its **surfx** vector) each time the plot item is drawn; otherwise, the surface system will only be regenerated if the surface is no longer valid. By setting **regen** to off, the surface system can be set by the user as necessary, and it will not be modified by this plot item unless the surface system becomes invalid.

#### 1. Displacement contours

The displacements are obtained from the displacement values stored at the nodes used by the shell-type SELs in the plot-item range. The following displacement contours are available.

| <b>disp</b> lace  | magnitude of displacement vector.      |
|-------------------|----------------------------------------|
| <b>xdis</b> place | <i>x</i> -displacement (global system) |

sres

2. Stress resultant contours

Stress resultants are expressed in the surface system associated with the shell-type SELs in the plot-item range. The following stress-resultant contours are available.

| key | word                                                |
|-----|-----------------------------------------------------|
| mx  | stress resultant $M_x$ (surface system)             |
| my  | stress resultant $M_y$ (surface system)             |
| mx  | <b>y</b> stress resultant $M_{xy}$ (surface system) |
| nx  | stress resultant $N_x$ (surface system)             |
| ny  | stress resultant $N_y$ (surface system)             |
| nxy | stress resultant $N_{xy}$ (surface system)          |
| qx  | stress resultant $Q_x$ (surface system)             |
| qу  | stress resultant $Q_y$ (surface system)             |

3. Stress contours

Stresses are expressed in the global system and correspond with a shell depth given by the switchword **depth\_fac**. The following stresses are contoured based upon the keywords:

stress keyword

- **XX** stress (*xx*-component, global system)
- yy stress (yy-component, global system)

| ху | stress (xy-component, global system)          |
|----|-----------------------------------------------|
| zy | stress (zy-component, global system)          |
| ZX | stress ( <i>zx</i> -component, global system) |

pstress keyword

Principal stresses ( $\sigma_1$ ,  $\sigma_2$  and  $\sigma_3$ ) are assigned such that compressive stresses are negative and  $\sigma_1 \leq \sigma_2 \leq \sigma_3$ . Principal stresses correspond with a shell depth given by the switchword **depth\_fac**. The principal stresses are contoured based upon the keywords:

| 1 | principal stress $\sigma_1$ |
|---|-----------------------------|
| 2 | principal stress $\sigma_2$ |
| 3 | principal stress $\sigma_3$ |

The following switchwords are available.

- color Table 1.7 lists the color switches that may be used, and the corresponding screen color and fill shade for b/w hardcopy plots. Up to 16 colors may be specified.
- active off on (default)

If **off**, the item is not plotted, but remains assigned to the plot view. If **on**, this plot item is plotted when **PLOT show** or **PLOT hard** is given.

**a**lias name changes name of variable in legend caption. name can be a single-token *FISH* variable. A sequence of words can be given for name if they are contained within single quotes. **rec**over **d**epth\_fac

### depth\_fac v

Depth at which stresses will be recovered by this plot-item. (Applies only to stress contours.) The depth equals v times t/2, where t is shell thickness. The depth factor, v, must be in the range [-1, +1].

#### off (default) on

v

displays component-ID numbers of shell-type SELs. Also see **scale**.

#### **in**terval

id

**a**uto (default)

sets the contour interval for contour plots. If **auto** is specified instead of v, the interval is calculated automatically for a total of between 8 and 16 contours.

#### magfac value

controls nodal positions used for plotting, to create a deformed view of the system. The value of value defines the magnification factor which will be applied to the translational nodal displacements. The plotted nodal position is the base position plus *value* times the translational nodal displacement. The base position differs depending on whether one is running in small- or large-strain mode. In small-strain mode, the base position is the reference (or undeformed) position, whereas in large-strain mode, the base position is the configuration corresponding to when the translational nodal displacements were zeroed. Note that nodal displacements can be set or reset at any time using the **SEL node init** command. The current magnification factor is displayed in the plot legend.

| COMMAND REFERENCE |     |         |                 | 1 - 221                                                                                                    |
|-------------------|-----|---------|-----------------|----------------------------------------------------------------------------------------------------|
| PLOT              | sel | recover | <b>max</b> imum | 1                                                                                                    |
|                   |     |         | <b>max</b> imum | <b>a</b> uto (default)                                                                                                    |
|                   |     |         |                 | scales plotted velocity of force vectors, or<br>stress tensors, as if the maximum value were<br>v, or sets the maximum value of contour plots<br>to $v$ . If the keyword <b>auto</b> is specified, the<br>maximum value for the model is selected for<br>v.                                                                                                    |
|                   |     |         | <b>min</b> imum | v<br><b>a</b> uto (default)                                                                                                    |
|                   |     |         |                 | sets the minimum value for contour plots to $v$ .<br>If the keyword <b>auto</b> is specified, the minimum value for the model is selected for $v$ .                                                                                                    |
|                   |     |         | outline         | off<br>on (default)                                                                                                    |
|                   |     |         |                 | If <b>outline</b> is on, a wire-frame outline is drawn around the boundaries of each shell-type SEL.                                                                                                    |
|                   |     |         | <b>p</b> lane   | plots the plot item on the current viewing plane (see <b>PLOT set plane</b> ).                                                                                                    |
|                   |     |         | <b>reg</b> en   | off (default)<br>on                                                                                                    |
|                   |     |         |                 | controls the automatic regeneration of the sur-<br>face coordinate system as follows. If <b>regen</b> is<br>on, then the surface system will be regener-<br>ated (for all SELs in the range associated with<br>the plot item and using its <b>surfx</b> vector) each<br>time that the plot item is drawn; otherwise,<br>the surface system will only be regenerated<br>if the surface is no longer valid. By setting<br><b>regen</b> to off, the surface system can be set<br>by the user as necessary, and it will not be<br>modified by this plot item unless the surface<br>system becomes invalid. <b>regen</b> applies only<br>to stress and stress-resultant contours. |
|                   |     |         | scale           | v                                                                                                    |
|                   |     |         |                 | scales the plotted entities (IDs) as a fraction $v$ of the screen size.                                                                                                    |

| 1 - 222 |     |         |                  | Command Reference                                                                                                    |
|---------|-----|---------|------------------|----------------------------------------------------------------------------------------------------|
| PLOT    | sel | recover | <b>sh</b> ade    |                                                                                                    |
|         |     |         | <b>sh</b> ade    | off (default)<br>on                                                                                                    |
|         |     |         |                  | color shading, with respect to the light vector, is turned on or off (default is <b>off</b> ). See <b>PLOT set light</b> .                                                                                                    |
|         |     |         | <b>su</b> refsys | off<br>on (default)                                                                                                    |
|         |     |         |                  | The surface system associated with the nodes<br>of all shell-type SELs in the plot-item range<br>is depicted at each such node as follows. If<br>the surface system is not valid, then a filled<br>sphere is drawn; otherwise, a triad aligned<br>with the surface system is drawn. The x-axis<br>is drawn as a full-length double line of single<br>thickness; the y-axis is drawn as a half-length<br>single line of single thickness; the z-axis is<br>drawn as a full-length single line of double<br>thickness. <b>surefsys</b> applies only to stress and<br>stress-resultant contours.                                                                                                    |
|         |     |         | surfx            | <i>xx xy xz</i> (stress and stress-resultant contours only)                                                                                                    |
|         |     |         |                  | The <b>surfx</b> vector is used by the plot-item<br>whenever it attempts to regenerate the surface<br>system for the shell-type SELs in its range —<br>see discussion at the beginning of this plot<br>item. If the <b>surfx</b> vector is not specified, then<br>the plot-item attempts to choose (in the given<br>order): $(1, 0, 0), (0, 1, 0)$ and $(0, 0, 1)$ . If all<br>of these choices fail (because <b>surfx</b> is parallel<br>with the normal of a shell-type SEL in the<br>plot-item range), then <b>surfx</b> is set to $(1, 0, 0)$<br>and an error message will be issued if the<br>plot item attempts to recover stresses or stress<br>resultants. In this case, an approximate <b>surfx</b><br>vector must be specified by the user. |
|         |     |         |                  |                                                                                                    |

A velocity-vector plot is added to the view list. The translational velocity of each node is drawn as an arrow, with length proportional to magnitude, and orientation equal to that of the velocity vector.

Available switches are as follows.

color Table 1.7 lists the color switches that may be used, and the corresponding screen color and fill shade for b/w hardcopy plots. Only one color may be specified.

# active off

**on** (default)

If off, the item is not plotted, but remains assigned to the plot view. If on, this plot item is plotted when **PLOT show** or **PLOT hard** is given.

#### alias name

changes name of variable in legend caption. name can be a single-token *FISH* variable. A sequence of words can be given for name if they are contained within single quotes.

# magfac value

controls nodal positions used for plotting, to create a deformed view of the system. The value of *value* defines the magnification factor which will be applied to the translational nodal displacements. The plotted nodal position is the base position plus value times the translational nodal displacement. The base position differs depending on whether one is running in small- or large-strain mode. In small-strain mode, the base position is the reference (or undeformed) position, whereas in large-strain mode, the base position is the configuration corresponding to when the translational nodal displacements were zeroed. Note that nodal displacements can be set or reset at any time using the SEL node init command. The current magnification factor is displayed in the plot legend.

| 1 - 224 |     |                  |                | Command Reference                                                                                                    |
|---------|-----|------------------|----------------|----------------------------------------------------------------------------------------------------|
| PLOT    | sel | <b>vel</b> ocity | <b>max</b> imu | IM                                                                                                    |
|         |     |                  | <b>max</b> imu | IM V                                                                                                    |
|         |     |                  |                | auto (default)                                                                                                    |
|         |     |                  |                | scales velocity vectors as if the maximum magnitude were $v$ . If the keyword <b>auto</b> is specified, then the maximum magnitude of all vectors in the plot window is selected for $v$ . |
|         |     |                  | <b>sc</b> ale  | V                                                                                                    |

scales the velocity vectors as a fraction v of the screen size.

| <b>sk</b> etch | <switches></switches>                                                                                                    |                                                                                                    |  |
|----------------|----------------------------------------------------------------------------------------------------|----------------------------------------------------------------------------------------------------|--|
|                | A wireframe of surface faces facing the viewer is added to the view<br>list. (No hidden-line removal is done in order to speed up the plotting.) |                                                                                                    |  |
|                | The followin                                                                                                    | g switches apply.                                                                                                    |  |
|                | color                                                                                                    | Table 1.7 lists the color switches that may be used, and the corresponding screen color and fill shade for b/w hardcopy plots.                                                              |  |
|                | <b>ac</b> tivate                                                                                                    | off<br>on (default)                                                                                                    |  |
|                |                                                                                                    | If <b>on</b> , the plot item is plotted when <b>PLOT show</b> or <b>PLOT hard</b> is given. If <b>off</b> , the item is not plotted, but is still assigned to the plot view.                |  |
|                | <b>al</b> ias                                                                                                    | name                                                                                                    |  |
|                |                                                                                                    | changes name of variable in legend caption. name can<br>be a single token <i>FISH</i> variable. A sequence of words<br>can be given for name if they are contained within single<br>quotes. |  |

| <b>st</b> ensor | keyword <switches></switches>                                                                                                    |                                                                                                    |  |
|-----------------|----------------------------------------------------------------------------------------------------|----------------------------------------------------------------------------------------------------|--|
|                 | The three-component principal stress tensor (total stress at the zone centroid) is added to the view list. The stress tensor is plotted on the exposed zone surfaces by default. The following keywords are available. |                                                                                                    |  |
|                 | effective                                                                                                    | off<br>on                                                                                                    |  |
|                 |                                                                                                    | modifies stress tensor plot to show effective stress (default is <b>off</b> ).                                                                                                    |  |
|                 | local                                                                                                    | off<br>on                                                                                                    |  |
|                 |                                                                                                    | principal stresses plotted as crosses with magnitude and direction of the cross lines based upon the principal stress acting in the plane on which crosses are plotted (default is <b>off</b> ).                                                                                                    |  |
|                 | transparent                                                                                                    | off<br>on                                                                                                    |  |
|                 |                                                                                                    | removes ( <b>on</b> ) or adds ( <b>off</b> ) the fill color from the zone,<br>exposing or hiding elements behind the foreground ob-<br>ject. The transparent view may appear cluttered be-<br>cause of the visibility of background object. However,<br>choosing <b>off</b> could cause the fill color to mask tensors<br>protruding beyond zone boundaries in adjacent zones. |  |
|                 | The following switches apply.                                                                                                    |                                                                                                    |  |
|                 | color                                                                                                    | Table 1.7 lists the color switches that may be used, and the corresponding screen color and fill shade for b/w hardcopy plots.                                                                                                    |  |
|                 | <b>ac</b> tivate                                                                                                    | off<br>on (default)                                                                                                    |  |
|                 |                                                                                                    | If <b>on</b> , this plot item is plotted when <b>PLOT show</b> or <b>PLOT hard</b> is given. If <b>off</b> , the item is not plotted, but is still assigned to the plot view.                                                                                                    |  |
|                 | <b>ali</b> as                                                                                                    | name                                                                                                    |  |
|                 |                                                                                                    | changes name of variable in legend caption. name can<br>be a single token <i>FISH</i> variable. A sequence of words<br>can be given for name if they are contained within single<br>quotes.                                                                                                    |  |

PLOT

| <b>st</b> ensor | <b>be</b> hind  |                                                                                         |
|-----------------|-----------------|-----------------------------------------------------------------------------------------|
|                 | <b>be</b> hind  | plots the plot item behind the current viewing plane (see <b>PLOT set plane</b> ).      |
|                 | <b>fr</b> ont   | plots the plot item in front of the current viewing plane (see <b>PLOT set plane</b> ). |
|                 | <b>ma</b> ximum | v<br><b>a</b> uto (default)                                                             |
|                 |                 | scales plotted velocity or force vectors, or stress tensors,                            |

as if the maximum value were v, or sets the maximum value for contour plots to v. If the keyword **auto** is specified, the maximum value for the model is selected for v.

#### range keyword...

limits the plotting to a specified range. The available keywords are described in Section 1.1.3.

| <b>sur</b> face | <switches></switches>                                       |                                                                                                    |
|-----------------|-------------------------------------------------------------|----------------------------------------------------------------------------------------------------|
|                 | A color-rend<br>switch <b>id</b> is<br>default is <b>id</b> | lered surface plot is added to the view list. If the optional turned <b>on</b> , then zone numbers are also plotted. (The <b>off</b> .)                                                     |
|                 | The following                                               | ng switches apply.                                                                                                    |
|                 | color                                                       | Table 1.7 lists the color switches that may be used, and the corresponding screen color and fill shade for b/w hardcopy plots.                                                              |
|                 | <b>ac</b> tivate                                            | off<br>on (default)                                                                                                    |
|                 |                                                             | If <b>off</b> , the item is not plotted, but is still assigned to the plot view. If <b>on</b> , this plot item is plotted when <b>PLOT show</b> or <b>PLOT hard</b> is given.               |
|                 | <b>al</b> ias                                               | name                                                                                                    |
|                 |                                                             | changes name of variable in legend caption. name can<br>be a single-token <i>FISH</i> variable. A sequence of words<br>can be given for name if they are contained within single<br>quotes. |
|                 | <b>be</b> hind                                              | plots the plot item behind the current viewing plane (see <b>PLOT set plane</b> ).                                                                                                    |
|                 | <b>fa</b> st                                                | off<br>on (default)                                                                                                    |
|                 |                                                             | toggles the fast plotting mode. In fast plotting, the face-<br>sorting is speeded up at the risk that some faces may be<br>plotted out of sequence.                                         |
|                 | <b>fr</b> ont                                               | plots the plot item in front of the current viewing plane (see <b>PLOT set plane</b> ).                                                                                                    |
|                 | <b>gpn</b> um                                               | off (default)<br>on                                                                                                    |
|                 |                                                             | <b>gpnum on</b> plots gridpoint numbers at surface face vertices or interface node IDs.                                                                                                    |

| gppos | <b>off</b> (default) |
|-------|----------------------|
|       | on                   |

plots the position of gridpoints. Note: The x-,y-,zcoordinates of any position on the surface of a model will be displayed by double-clicking the left-mouse button on the position of the surface plot. If **SET log on**, the coordinates are copied to the log file.

# id off (default) on

identification numbers of objects. Numbers are only displayed if their corresponding entities are also displayed.

#### magfac value

controls gridpoint positions used for plotting to create a deformed view of the surface. *value* defines the magnification factor which will be applied to all translational gridpoint displacements. the plotted nodal position is the base position plus *value* times the translational grid displacement. Note: In large strain mode, the default magnification factor is 1.0. The user can see the original gridpoint position by resetting the magnification factor to 0.0.

null off (default) on

If **null** is **on**, only null zones for the plot item are plotted.

outline off

**on** (default) color (default is black)

If **outline** is **on**, an outline of the ball surface will be drawn in the outline color, which can be changed by specifying a color after the **outline** keyword. **outline** is **on**, by default.

plane plots the plot item on the current plotting plane (see **PLOT set plane**).

range keyword . . .

limits the plotting to a specified range. The available keywords are described in Section 1.1.3.

| 1 - 230 |         |               | Command Reference                                                                                                    |
|---------|---------|---------------|----------------------------------------------------------------------------------------------------|
| PLOT    | surface | <b>sh</b> ade |                                                                                                    |
|         |         | <b>sh</b> ade | off<br>on                                                                                                    |
|         |         |               | Color shading, with respect to the light vector, is turned off or on (default is shading <b>on</b> ). See <b>PLOT set light</b> . |

| table | $n \dots < switches >$                                                                                                    |                                                                                                    |  |  |  |  |  |
|-------|----------------------------------------------------------------------------------------------------|----------------------------------------------------------------------------------------------------|--|--|--|--|--|
|       | A plot of table number $n$ is made (see the <b>TABLE</b> command). Multiple tables can be plotted by giving several numbers in sequence. |                                                                                                    |  |  |  |  |  |
|       | Optional switches can be used to allow the user to manipulate the table. These keywords are:                                             |                                                                                                    |  |  |  |  |  |
|       | color                                                                                                    | Table 1.7 lists the color switches that may be used, and the corresponding screen color and fill shade for b/w hardcopy plots. Up to 16 colors may be specified.                            |  |  |  |  |  |
|       | <b>ac</b> tivate                                                                                                    | off<br>on (default)                                                                                                    |  |  |  |  |  |
|       |                                                                                                    | If <b>off</b> , the item is not plotted, but is still assigned to the plot view. If <b>on</b> , this plot item is plotted when <b>PLOT show</b> or <b>PLOT hard</b> is given.               |  |  |  |  |  |
|       | <b>al</b> ias                                                                                                    | name                                                                                                    |  |  |  |  |  |
|       |                                                                                                    | changes name of variable in legend caption. name can<br>be a single-token <i>FISH</i> variable. A sequence of words<br>can be given for name if they are contained within single<br>quotes. |  |  |  |  |  |
|       | <b>beg</b> in                                                                                                    | ncb                                                                                                    |  |  |  |  |  |
|       |                                                                                                    | Tables will be plotted beginning with the <i>ncb</i> item in the table.                                                                                                    |  |  |  |  |  |
|       | <b>bot</b> h                                                                                                    | Both a line and marks are used to plot the last specified table item.                                                                                                    |  |  |  |  |  |
|       | <b>def</b> ault                                                                                                    | <li>line&gt; <mark> <both></both></mark></li>                                                                                                    |  |  |  |  |  |
|       |                                                                                                    | specifies the default line style. Individual settings will override the default. (mark is default)                                                                                          |  |  |  |  |  |
|       | end                                                                                                    | nce                                                                                                    |  |  |  |  |  |
|       |                                                                                                    | Tables will be plotted ending with the <i>nce</i> item in the table.                                                                                                    |  |  |  |  |  |
|       | line                                                                                                    | The last specified table item is plotted as a line.                                                                                                    |  |  |  |  |  |
|       | <b>mar</b> k                                                                                                    | The last specified table item is plotted as crossed marks (default).                                                                                                    |  |  |  |  |  |
|       | new                                                                                                    | clears all tables added to a view.                                                                                                    |  |  |  |  |  |

| 1 - 232 |       |                  | Command Reference                                                                                                    |  |  |
|---------|-------|------------------|----------------------------------------------------------------------------------------------------|--|--|
| PLOT    | table | <b>pos</b> ition |                                                                                                    |  |  |
|         |       |                  |                                                                                                    |  |  |
|         |       | <b>pos</b> ition | xl yl xu yu                                                                                                    |  |  |
|         |       |                  | describes a rectangle on the screen in which the plot<br>will appear. The screen origin is the bottom-left corner.<br>The values given are fractions of screen size. |  |  |
|         |       | <b>xla</b> bel   | 'string'                                                                                                    |  |  |
|         |       |                  | labels the x-axis with string.                                                                                                    |  |  |
|         |       | <b>xlo</b> g     | off<br>on                                                                                                    |  |  |
|         |       |                  | transforms the <i>x</i> -axis to a log scale. (default is linear)                                                                                                    |  |  |
|         |       | <b>xma</b> ximum | v < <b>a</b> uto>                                                                                                    |  |  |
|         |       |                  | sets the maximum value $v$ for the abscissa of the plot.                                                                                                    |  |  |
|         |       | <b>xmi</b> nimum | v < <b>a</b> uto>                                                                                                    |  |  |
|         |       |                  | sets the minimum value $v$ for the abscissa of the plot.                                                                                                    |  |  |
|         |       | <b>yla</b> bel   | 'string'                                                                                                    |  |  |
|         |       |                  | labels the y-axis with string.                                                                                                    |  |  |
|         |       | <b>ylo</b> g     | off<br>on                                                                                                    |  |  |
|         |       |                  | transforms the y-axis to a log scale. (default is linear)                                                                                                    |  |  |
|         |       | <b>yma</b> ximum | v < <b>a</b> uto>                                                                                                    |  |  |
|         |       |                  | sets the maximum value $v$ for the ordinate of the plot.                                                                                                    |  |  |
|         |       | <b>ymi</b> nimum | v < <b>a</b> uto>                                                                                                    |  |  |
|         |       |                  | sets the minimum value $v$ for the ordinate of the plot.                                                                                                    |  |  |
|         |       |                  |                                                                                                    |  |  |

# track keyword color

The tracks of particles flowing through the grid are plotted. The following keywords apply.

**h**ead

The current position of the particle is plotted as a tiny "*x*."

tail

The path traced by the particle is plotted as a solid line. By default only the tail is plotted.

The color switch applies to this command. Table 1.7 lists the color switches that may be used; e.g., **PLOT track** red plots the tracks in red.

| <b>vel</b> ocity | <switches></switches>                             |                                                                                                    |  |  |  |  |
|------------------|---------------------------------------------------|----------------------------------------------------------------------------------------------------|--|--|--|--|
|                  | A velocity-vector plot is added to the view list. |                                                                                                    |  |  |  |  |
|                  | The following switches apply.                     |                                                                                                    |  |  |  |  |
|                  | color                                             | Table 1.7 lists the color switches that may be used, and the corresponding screen color and fill shade for b/w hardcopy plots. Only 1 color may be specified.                               |  |  |  |  |
|                  | <b>ac</b> tivate                                  | off<br>on (default)                                                                                                    |  |  |  |  |
|                  |                                                   | If <b>off</b> , the item is not plotted, but is still assigned to the plot view. If <b>on</b> , this plot item is plotted when <b>PLOT show</b> or <b>PLOT hard</b> is given.               |  |  |  |  |
|                  | <b>al</b> ias                                     | name                                                                                                    |  |  |  |  |
|                  |                                                   | changes name of variable in legend caption. name can<br>be a single-token <i>FISH</i> variable. A sequence of words<br>can be given for name if they are contained within single<br>quotes. |  |  |  |  |
|                  | <b>max</b> imum                                   | v<br>auto (default)                                                                                                    |  |  |  |  |
|                  |                                                   | scales plotted velocity vectors, as if the maximum value were $v$ . If the keyword <b>auto</b> is specified, the maximum value for the model is selected for $v$ .                          |  |  |  |  |
|                  | <b>ra</b> nge                                     | keyword                                                                                                    |  |  |  |  |
|                  |                                                   | limits the plotting to a specified range. The available keywords are described in Section 1.1.3.                                                                                            |  |  |  |  |
|                  | <b>sc</b> ale                                     | V                                                                                                    |  |  |  |  |
|                  |                                                   | scales the object as a fraction $v$ of the screen size.                                                                                                    |  |  |  |  |

volume

| <switches></switches>                                                                                                 |                                                                                                    |  |  |  |  |  |
|----------------------------------------------------------------------------------------------------|----------------------------------------------------------------------------------------------------|--|--|--|--|--|
| A color-rendered plot of the 3D volumes, created with the <b>GENERATE</b> surface command, is added to the view list. |                                                                                                    |  |  |  |  |  |
| The followin                                                                                                    | g switches apply.                                                                                                    |  |  |  |  |  |
| color                                                                                                    | Table 1.7 lists the color switches that may be used, and the corresponding screen color and fill shade for b/w hardcopy plots.                                                              |  |  |  |  |  |
| <b>ac</b> tivate                                                                                                    | off<br>on (default)                                                                                                    |  |  |  |  |  |
|                                                                                                    | If <b>off</b> , the item is not plotted, but is still assigned to the plot view. If <b>on</b> , this plot item is plotted when <b>PLOT show</b> or <b>PLOT hard</b> is given.               |  |  |  |  |  |
| <b>al</b> ias                                                                                                    | name                                                                                                    |  |  |  |  |  |
|                                                                                                    | changes name of variable in legend caption. name can<br>be a single-token <i>FISH</i> variable. A sequence of words<br>can be given for name if they are contained within single<br>quotes. |  |  |  |  |  |
| <b>ra</b> nge                                                                                                    | keyword                                                                                                    |  |  |  |  |  |
|                                                                                                    | limits the plotting to a specified range. The available keywords are described in Section 1.1.3.                                                                                            |  |  |  |  |  |

| water | <switches:< th=""><th colspan="5"><switches></switches></th></switches:<>                                                                                                    | <switches></switches>                                                                                                    |  |  |  |  |  |
|-------|----------------------------------------------------------------------------------------------------|----------------------------------------------------------------------------------------------------|--|--|--|--|--|
|       | The phreat added to the total structure of the second structure of the second | The phreatic surface, created with the <b>WATER table face</b> command, is added to the view list.                                                                                          |  |  |  |  |  |
|       | The follow                                                                                                    | The following switches apply.                                                                                                    |  |  |  |  |  |
|       | color                                                                                                    | Table 1.7 lists the color switches that may be used, and the corresponding screen color and fill shade for b/w hardcopy plots.                                                              |  |  |  |  |  |
|       | <b>ac</b> tivate                                                                                                    | off<br>on (default)                                                                                                    |  |  |  |  |  |
|       |                                                                                                    | If <b>off</b> , the item is not plotted, but is still assigned to the plot view. If <b>on</b> , this plot item is plotted when <b>PLOT show</b> or <b>PLOT hard</b> is given.               |  |  |  |  |  |
|       | <b>al</b> ias                                                                                                    | name                                                                                                    |  |  |  |  |  |
|       |                                                                                                    | changes name of variable in legend caption. name can<br>be a single-token <i>FISH</i> variable. A sequence of words<br>can be given for name if they are contained within single<br>quotes. |  |  |  |  |  |
|       | <b>be</b> hind                                                                                                    | plots the plot item behind the current viewing plane (see <b>PLOT set plane</b> ).                                                                                                    |  |  |  |  |  |
|       | <b>fr</b> ont                                                                                                    | plots the plot item in front of the current viewing plane (see <b>PLOT set plane</b> ).                                                                                                    |  |  |  |  |  |
|       | link                                                                                                    | off<br>on (default)                                                                                                    |  |  |  |  |  |
|       |                                                                                                    | causes objects to be plotted in a depth sort with all other objects that have <b>link on</b> .                                                                                              |  |  |  |  |  |
|       | <b>outl</b> ine                                                                                                    | off<br>on (default)<br>color (default is black)                                                                                                    |  |  |  |  |  |
|       |                                                                                                    | If <b>outline</b> is <b>on</b> , an outline of the ball surface will be drawn in the outline color, which can be changed by specifying a color after the <b>outline</b> keyword.            |  |  |  |  |  |
|       | <b>p</b> lane                                                                                                    | plots the plot item on the current plotting plane (see <b>PLOT set plane</b> ).                                                                                                    |  |  |  |  |  |

range keyword ...

limits the plotting to a specified range. The available keywords are described in Section 1.1.3.

PRINT keyword < keyword > . . . < range . . . >

Output is displayed according to the keyword(s), below. If a **range** is specified (see Section 1.1.3), then the output will be restricted to the given range. Furthermore, the range will be remembered on subsequent **PRINT** commands (i.e., there is no need to repeat the **range**). The range may be reset by giving the command **PRINT** range without parameters.

The following keywords may be used.

| <b>a</b> pply    | values and types of applied conditions at zone faces                                                                        |                                                                           |  |  |  |  |
|------------------|----------------------------------------------------------------------------------------------------|---------------------------------------------------------------------------|--|--|--|--|
| <b>at</b> tach   | Attached gridpoint and face data are displayed. This information includes the weighting factors for the gridpoints.         |                                                                           |  |  |  |  |
| <b>cr</b> eep    | creep calcula                                                                                                    | ation-mode information                                                    |  |  |  |  |
| directory        | prints name                                                                                                    | of current working directory                                              |  |  |  |  |
| <b>dy</b> namic  | dynamic calo                                                                                                    | culation-mode information                                                 |  |  |  |  |
| <b>fis</b> h     | all <i>FISH</i> vari                                                                                                    | iables and their current values                                           |  |  |  |  |
| fishcall         | all current associations between ID numbers and <i>FISH</i> functions (see Table 2.3 in the <i>FISH</i> volume)             |                                                                           |  |  |  |  |
| <b>fl</b> uid    | fluid-flow calculation-mode information                                                                                     |                                                                           |  |  |  |  |
| <b>ge</b> nerate | keyword                                                                                                    |                                                                           |  |  |  |  |
|                  | grid generati<br>selected grid                                                                                              | on data. The following keywords are available to display generation data. |  |  |  |  |
|                  | <b>po</b> int                                                                                                    | list of all reference points                                              |  |  |  |  |
|                  | <b>su</b> rface                                                                                                    | list of all surface elements of 3D volumes                                |  |  |  |  |
|                  | volume                                                                                                    | list of all closed 3D volumes                                             |  |  |  |  |
| gp               | <keyword></keyword>                                                                                                    |                                                                           |  |  |  |  |
|                  | gridpoint data. An optional keyword can be specified to display se-<br>lected gridpoint data. The following keywords apply. |                                                                           |  |  |  |  |
|                  | <b>dam</b> p                                                                                                    | gridpoint damping parameters                                              |  |  |  |  |
|                  | gridpoint displacements                                                                                                    |                                                                           |  |  |  |  |
|                  | i                                                                                                    |                                                                           |  |  |  |  |
|                  |                                                                                                    | extra gridpoint variable for extra array index $i$                        |  |  |  |  |

**fo**rce

|                     | <b>fo</b> rce                                                                                                    | gridpoint force                                                                                                    | es                                                      |  |  |  |
|---------------------|----------------------------------------------------------------------------------------------------|----------------------------------------------------------------------------------------------------|---------------------------------------------------------|--|--|--|
|                     | information                                                                                                    | general gridpoint information, gridpoint mass, fixity<br>condition and applied-velocity condition (This is the<br>default option if no keyword is given.) |                                                         |  |  |  |
|                     | <b>pos</b> ition                                                                                                    | position coordinates of gridpoint                                                                                                    |                                                         |  |  |  |
|                     | рр                                                                                                    | gridpoint pore pressure                                                                                                    |                                                         |  |  |  |
|                     | temperature                                                                                                    | gridpoint temp                                                                                                    | perature                                                |  |  |  |
|                     | <b>vel</b> ocity                                                                                                    | gridpoint velo                                                                                                    | cities                                                  |  |  |  |
| <b>gro</b> up       | summary of                                                                                                    | existing groups                                                                                                    | selected for the model                                  |  |  |  |
| <b>h</b> istory     | summary da<br>imum values<br>for identifica                                                                                        | ta on stored histories (identification, minimum and max-<br>). Each history has a sequence number that may be used<br>tion.                               |                                                         |  |  |  |
| <b>inf</b> ormation | values of glo                                                                                                    | obal variables ar                                                                                                    | nd parameter settings                                   |  |  |  |
| <b>int</b> erface   | <keyword></keyword>                                                                                                    |                                                                                                    |                                                         |  |  |  |
|                     | summary data on interfaces. An optional keyword may be specified to display selected interface data. The following keywords apply. |                                                                                                    |                                                         |  |  |  |
|                     | <b>ce</b> llspace                                                                                                    | description of                                                                                                    | the surface-face cell space                             |  |  |  |
|                     | i                                                                                                    | keyword                                                                                                    |                                                         |  |  |  |
|                     |                                                                                                    | Selected data can be displayed for interface <i>i</i> using following keywords.                                                                           |                                                         |  |  |  |
|                     |                                                                                                    | <b>ar</b> ea                                                                                                    | normal vector and characteristic area of interface node |  |  |  |
|                     |                                                                                                    | <b>ctol</b> erance                                                                                                    | contact tolerance for new contacts                      |  |  |  |
|                     |                                                                                                    | displacement                                                                                                    | displacement at nodes                                   |  |  |  |
|                     |                                                                                                    | <b>ele</b> ment                                                                                                    | nodes, area and normal vector of ele-<br>ment           |  |  |  |
|                     |                                                                                                    | <b>ho</b> st                                                                                                    | information on host face                                |  |  |  |
|                     |                                                                                                    | <b>jo</b> in                                                                                                    | elements joined along edges                             |  |  |  |
|                     |                                                                                                    | <b>mo</b> del                                                                                                    | interface model name                                    |  |  |  |
|                     |                                                                                                    | <b>pos</b> ition                                                                                                    | location of interface nodes                             |  |  |  |

| COMMAND REFERENCE |                |                                      |                                                                                                    | 1 - 241                                                                                                    |
|-------------------|----------------|--------------------------------------|----------------------------------------------------------------------------------------------------|----------------------------------------------------------------------------------------------------|
| PRINT             | interface      | i                                    | <b>prest</b> ress                                                                                                    |                                                                                                    |
|                   |                |                                      | <b>prest</b> ress                                                                                                    | normal prestress imposed by the <b>INTER-FACE</b> <i>i</i> <b>nstress</b> command                                                                                                    |
|                   |                |                                      | <b>pro</b> perty                                                                                                    | name                                                                                                    |
|                   |                |                                      |                                                                                                    | value of property name (See <b>INTERFACE property</b> for a list of property names.)                                                                                                    |
|                   |                |                                      | <b>sh</b> ear                                                                                                    | accumulated shear displacement vector                                                                                                    |
|                   |                |                                      | small                                                                                                    | accumulated displacement of interact-<br>ing faces, in small-strain mode                                                                                                    |
|                   |                |                                      | <b>sta</b> te                                                                                                    | current state of interface node                                                                                                    |
|                   |                |                                      | <b>st</b> ress                                                                                                    | shear and normal stresses and shear stress direction                                                                                                    |
|                   |                |                                      | <b>ta</b> rget                                                                                                    | target face information including pen-<br>etration                                                                                                    |
|                   |                |                                      | <b>vel</b> ocity                                                                                                    | velocity at nodes                                                                                                    |
|                   | macro          | list of assi                         | gned macros                                                                                                    |                                                                                                    |
|                   | <b>mem</b> ory | <keyword></keyword>                  | >                                                                                                    |                                                                                                    |
|                   |                | describes<br>amount of<br>tional key | <i>FLAC<sup>3D</sup></i> 's mema?<br>memory currer<br>words apply.                                                                                                    | ory usage. By default, the approximate ntly in use is printed. The following op-                                                                                                    |
|                   |                | save                                 | total memory<br>model.                                                                                                    | y required to save the current state of the                                                                                                    |
|                   |                | <b>sy</b> stem                       | total memory<br>cated by the<br>take a long t<br>memory is by<br>the memory v<br>large discrep<br>it's using and<br>$FLAC^{3D}$ . In t<br>and restart it.<br>for Windows<br>agement will | y currently in use and total memory allo-<br>system. <i>Warning:</i> this could potentially<br>ime to execute under Windows if virtual<br>eing used. The system may not release all<br>when a <b>NEW</b> command is issued, showing a<br>ancy between the memory $FLAC^{3D}$ thinks<br>d the memory the system has allocated to<br>his situation it is better to exit from $FLAC^{3D}$<br>Note that at least 4 to 6 MB should be left<br>s overhead; otherwise, virtual RAM man-<br>drastically reduce $FLAC^{3D}$ 's performance. |
|                   | model          | list of avai                         | lable material m                                                                                                    | odels                                                                                                    |

|  | <b>rl</b> ist | <name></name>                     |                                                                                                    |                                                                                                    |  |  |  |  |
|--|---------------|-----------------------------------|----------------------------------------------------------------------------------------------------|----------------------------------------------------------------------------------------------------|--|--|--|--|
|  |               | list of all nar<br>given, a detai | named ranges selected for the model. If a range name tailed description of the named range is displayed. |                                                                                                    |  |  |  |  |
|  |               |                                   |                                                                                                    |                                                                                                    |  |  |  |  |
|  |               | information a                     | about the s                                                                                              | structural elements.                                                                                                    |  |  |  |  |
|  |               | <b>be</b> am                      | keyword                                                                                                  |                                                                                                    |  |  |  |  |
|  |               |                                   | information about beams. The following keywords ply.                                                     |                                                                                                    |  |  |  |  |
|  |               |                                   | <b>a</b> pply                                                                                            | applied distributed loads                                                                                                    |  |  |  |  |
|  |               |                                   | <b>c</b> onnect                                                                                          | nodal connectivity                                                                                                    |  |  |  |  |
|  |               |                                   | <b>ele</b> mtype                                                                                         | beamSEL type                                                                                                    |  |  |  |  |
|  |               |                                   | <b>fo</b> rce                                                                                            | nodal forces: components are displayed in<br>terms of the beam local coordinate systems.<br>These are the forces exerted by the nodes on<br>the beamSEL.                     |  |  |  |  |
|  |               |                                   | <b>gro</b> up                                                                                            | group to which beamSEL belongs                                                                                                    |  |  |  |  |
|  |               |                                   | id                                                                                                    | beam ID                                                                                                    |  |  |  |  |
|  |               |                                   | length                                                                                                   | length                                                                                                    |  |  |  |  |
|  |               |                                   | local                                                                                                    | beamSEL local coordinate system                                                                                                    |  |  |  |  |
|  |               |                                   | <b>mom</b> ent                                                                                           | moment acting at ends of beamSEL                                                                                                    |  |  |  |  |
|  |               |                                   | <[translation, rotation] $>$ $<$ [global, local] $>$                                                     |                                                                                                    |  |  |  |  |
|  |               |                                   |                                                                                                    | generalized nodal forces (acting on the beam-<br>SEL). The translational or rotational compo-<br>nents can be displayed in either the global or<br>the local beamSEL system. |  |  |  |  |
|  |               |                                   | <b>pos</b> ition                                                                                         | centroid location of beamSEL                                                                                                    |  |  |  |  |
|  |               |                                   |                                                                                                    |                                                                                                    |  |  |  |  |

| COMMAN | ID REFERENCE | Ξ             |                   |                                            | 1 - 243                                                                                                    |
|--------|--------------|---------------|-------------------|--------------------------------------------|----------------------------------------------------------------------------------------------------|
| PRINT  | sel          | <b>be</b> am  | <b>pro</b> perty  |                                            |                                                                                                    |
|        |              |               | <b>pro</b> perty  | keyword                                    |                                                                                                    |
|        |              |               |                   | The follow                                 | ing keywords are available.                                                                                   |
|        |              |               |                   | <b>de</b> nsity o                          | lensity. $\rho$                                                                                               |
|        |              |               |                   | emod                                       | Young's modulus, <i>E</i>                                                                                     |
|        |              |               |                   | <b>n</b> u I                               | Poisson's ratio, v                                                                                            |
|        |              |               |                   | pmoment p                                  | plastic moment, $M^P$                                                                                         |
|        |              |               |                   | <b>the</b> xp t                            | hermal expansion coefficient, $\alpha_t$                                                                      |
|        |              |               |                   | <b>xca</b> rea d                           | cross-sectional area, A                                                                                       |
|        |              |               |                   | xciy 2                                     | $2^{nd}$ moment with respect to local y-axis,                                                                 |
|        |              |               |                   | xciz 2                                     | $2^{nd}$ moment with respect to local <i>z</i> -axis,                                                         |
|        |              |               |                   | xcj I                                      | polar moment of inertia, $J$                                                                                  |
|        |              |               |                   | ydirection y                               | y-axis vector components                                                                                      |
|        |              |               | <b>s</b> urfarea  | surface are cular cross                    | a along beam axis (assuming a cir-<br>-section)                                                               |
|        |              |               | volume            | volume                                     |                                                                                                    |
|        |              | <b>ca</b> ble | keyword .         |                                            |                                                                                                    |
|        |              |               | informati<br>ply. | on about ca                                | bles. The following keywords ap-                                                                              |
|        |              |               | <b>c</b> onnect   | nodal conn                                 | ectivity                                                                                                    |
|        |              |               | <b>ele</b> mtype  | cableSEL t                                 | уре                                                                                                    |
|        |              |               | <b>fo</b> rce     | nodal force<br>ble local co<br>forces exer | es are displayed in terms of the ca-<br>oordinate systems. These are the<br>ted by the nodes on the cableSEL. |
|        |              |               | group             | group to w                                 | hich cableSEL belongs                                                                                         |
|        |              |               | grout             | keyword                                    |                                                                                                    |
|        |              |               |                   | The follow                                 | ing keywords are available.                                                                                   |
|        |              |               |                   | <b>conf</b> inemer                         | nt confining stress                                                                                           |
|        |              |               |                   | <b>disp</b> laceme                         | nt displacement                                                                                               |
|        |              |               |                   | <b>sli</b> p                               | shear state                                                                                                   |
|        |              |               |                   | <b>str</b> ess                             | stress state                                                                                                  |
|        |              |               | id                | cable ID                                   |                                                                                                    |
|        |              |               |                   |                                            |                                                                                                    |

| 1-244 |     |                 | le a aith            |                                                                                                    | <b>Command Reference</b>                                                                                                    |
|-------|-----|-----------------|----------------------|----------------------------------------------------------------------------------------------------|----------------------------------------------------------------------------------------------------|
| PRINT | Sei | cable           | length               |                                                                                                    |                                                                                                    |
|       |     |                 | <b>le</b> ngth       | length                                                                                                    |                                                                                                    |
|       |     |                 | local                | cableSEI                                                                                                    | local coordinate system                                                                                                    |
|       |     |                 | <b>nfo</b> rce       | <[ <b>tr</b> ansla                                                                                               | tion, <b>ro</b> tation]> <[ <b>g</b> lobal, local]>                                                                                                    |
|       |     |                 |                      | generaliz<br>SEL). Th<br>nents can<br>the local                                                                  | ed nodal forces (acting on the cable-<br>e translational or rotational compo-<br>be displayed in either the global or<br>cableSEL system.                                                                                                    |
|       |     |                 | <b>pos</b> ition     | centroid                                                                                                    | location of cableSEL                                                                                                    |
|       |     |                 | <b>pro</b> perty     | keyword                                                                                                    |                                                                                                    |
|       |     |                 |                      | The follo                                                                                                    | wing keywords are available.                                                                                                    |
|       |     |                 |                      | density<br>emod<br>gr_coh<br>gr_fric<br>gr_k<br>gr_per<br>slide<br>slide_tol<br>thexp<br>xcarea<br>ycomp<br>yten | density, $\rho$<br>Young's modulus, $E$<br>grout cohesive strength, $c_g$<br>grout friction angle, $\phi_g$<br>grout stiffness, $k_g$<br>grout exposed perimeter, $p_g$<br>sliding flag<br>sliding tolerance<br>thermal expansion coefficient, $\alpha_t$<br>cross-sectional area, $A$<br>compressive yield strength, $F_c$<br>tensile yield strength, $F_t$ |
|       |     |                 | <b>str</b> ess       | axial stre                                                                                                    | ss in cableSEL                                                                                                    |
|       |     |                 | <b>s</b> urfarea     | surface a grout exp                                                                                              | rea along cable axis (length times osed perimeter)                                                                                                    |
|       |     |                 | <b>vo</b> lume       | volume                                                                                                    |                                                                                                    |
|       |     |                 | <b>yi</b> eld        | indicator<br>self has y                                                                                          | of whether or not the cableSEL it-<br>rielded                                                                                                    |
|       |     | <b>g</b> eogrid | keyword <            | < <b>ra</b> nge                                                                                                  | >                                                                                                    |
|       |     |                 | Print proj<br>range. | perties and                                                                                                    | response of each geogridSEL in the                                                                                                    |

| COMMA | ND REFERE | NCE             |                  | 1 - 245                                                             |                                                                                                    |
|-------|-----------|-----------------|------------------|---------------------------------------------------------------------|----------------------------------------------------------------------------------------------------|
| PRINT | sel       | <b>g</b> eogrid | <b>a</b> pply    |                                                                     |                                                                                                    |
|       |           |                 | <b>a</b> pply    | <b>pre</b> ssure                                                    |                                                                                                    |
|       |           |                 |                  | uniform appli<br>SEL                                                | ed pressure acting on geogrid-                                                                                                 |
|       |           |                 | <b>con</b> nect  | nodal connect                                                       | livity                                                                                                    |
|       |           |                 | <b>coup</b> ling | keyword                                                             |                                                                                                    |
|       |           |                 |                  | <b>c</b> onfinement                                                 | confining stress                                                                                                    |
|       |           |                 |                  | displacement                                                        | displacement magnitude in coupling springs                                                                                     |
|       |           |                 |                  | <b>st</b> ress                                                      | stress magnitude in coupling springs                                                                                           |
|       |           |                 |                  | <b>yi</b> eld                                                       | yield state of coupling springs                                                                                                |
|       |           |                 | <b>ele</b> mtype | geogridSEL t                                                        | уре                                                                                                    |
|       |           |                 | <b>gro</b> up    | group of whic                                                       | ch geogridSEL is a part                                                                                                    |
|       |           |                 | id               | ID number of                                                        | geogridSEL                                                                                                    |
|       |           |                 | local            | local coordina                                                      | ate system of geogridSEL                                                                                                    |
|       |           |                 | nforce           | <[ <b>tr</b> anslation,                                             | , <b>ro</b> tation]> <[ <b>g</b> lobal, local]>                                                                                |
|       |           |                 |                  | generalized n<br>ogridSEL). The<br>components of<br>global or the h | odal forces (acting on the ge-<br>he translational or rotational<br>can be displayed in either the<br>local geogridSEL system. |
|       |           |                 | <b>pos</b> ition | centroid posit                                                      | ion                                                                                                    |
|       |           |                 | <b>pro</b> perty | keyword                                                             |                                                                                                    |
|       |           |                 |                  | The following                                                       | g keywords are available.                                                                                                    |
|       |           |                 |                  | <b>cs_sc</b> oh                                                     | coupling spring cohesion (stress units)                                                                                        |
|       |           |                 |                  | <b>cs_sf</b> ric                                                    | coupling spring friction angle (degrees)                                                                                       |
|       |           |                 |                  | cs₋sk                                                               | coupling spring stiffness per unit area                                                                                        |
|       |           |                 |                  | <b>d</b> ensity                                                     | density (needed if dynamic mode or gravity is active)                                                                          |

| 1 - 246 |     |                 |                     |                       | <b>Command Reference</b>                                                                                      |
|---------|-----|-----------------|---------------------|-----------------------|----------------------------------------------------------------------------------------------------|
| PRINT   | sel | <b>g</b> eogrid | <b>pro</b> perty    | isotropic             |                                                                                                    |
|         |     |                 |                     | isotropic             | isotropic material properties:<br>E and $v$ , where $E$ is Young's<br>modulus and $v$ is Poisson's ra-<br>tio |
|         |     |                 |                     | orthotropic           | orthotropic material properties: $\bar{e}_{11}$ , $\bar{e}_{12}$ , $\bar{e}_{22}$ , $\bar{e}_{33}$            |
|         |     |                 |                     | <b>sli</b> de         | large-strain sliding flag                                                                                     |
|         |     |                 |                     | slide_tol             | large-strain sliding tolerance                                                                                |
|         |     |                 |                     | <b>the</b> xp         | thermal expansion coefficient                                                                                 |
|         |     |                 |                     | <b>thi</b> ckness     | geogrid thickness                                                                                             |
|         |     |                 | <b>s</b> urfarea    | surface area          |                                                                                                    |
|         |     |                 | <b>vo</b> lume      | volume (surfa         | ce area times thickness)                                                                                      |
|         |     | <b>inf</b> o    | general i<br>logic  | nformation rel        | ating to the structural-element                                                                               |
|         |     | liner           | keyword -           | < <b>ra</b> nge>      |                                                                                                    |
|         |     |                 | Print pro<br>range. | perties and res       | ponses of each linerSEL in the                                                                                |
|         |     |                 | <b>a</b> pply       | <b>pre</b> ssure      |                                                                                                    |
|         |     |                 |                     | uniform appl<br>erSEL | ied pressure acting on the lin-                                                                               |
|         |     |                 | <b>con</b> nect     | nodal connect         | tivity                                                                                                    |
|         |     |                 | <b>coup</b> ling    | keyword               |                                                                                                    |
|         |     |                 |                     | displacement          | <b>nor</b> mal, <b>s</b> hear                                                                                 |
|         |     |                 |                     |                       | displacement in normal or shear coupling springs                                                              |
|         |     |                 |                     | <b>st</b> ress        | <b>nor</b> mal, <b>s</b> hear                                                                                 |
|         |     |                 |                     |                       | stress in normal or shear cou-<br>pling springs                                                               |
|         |     |                 |                     | <b>yi</b> eld         | shear                                                                                                    |
|         |     |                 |                     |                       | yield state of shear coupling springs                                                                         |

| COMMAN | ND REFERE | NCE   | 1 - 247          |                                                               |                                                                                                    |
|--------|-----------|-------|------------------|---------------------------------------------------------------|----------------------------------------------------------------------------------------------------|
| PRINT  | sel       | liner | <b>ele</b> mtype |                                                               |                                                                                                    |
|        |           |       | <b>ele</b> mtype | linerSEL typ                                                  | e                                                                                                    |
|        |           |       | group            | group of whi                                                  | ch linerSEL is a part                                                                                                    |
|        |           |       | id               | ID number o                                                   | f linerSEL                                                                                                    |
|        |           |       | <b>lo</b> cal    | local coordin                                                 | ate system of linerSEL                                                                                                    |
|        |           |       | nforce           | <[ <b>tr</b> anslatior                                        | n, <b>ro</b> tation]> <[ <b>q</b> lobal, local]>                                                                             |
|        |           |       |                  | generalized r<br>erSEL). The<br>ponents can<br>or the local l | nodal forces (acting on the lin-<br>translational or rotational com-<br>be displayed in either the global<br>inerSEL system. |
|        |           |       | <b>pos</b> ition | centroid posi                                                 | tion                                                                                                    |
|        |           |       | <b>pro</b> perty | keyword                                                       |                                                                                                    |
|        |           |       |                  | The followin                                                  | g keywords are available.                                                                                                    |
|        |           |       |                  | <b>cs_nc</b> ut                                               | normal coupling spring tensile strength                                                                                      |
|        |           |       |                  | cs₋nk                                                         | normal coupling spring stiff-<br>ness per unit area                                                                          |
|        |           |       |                  | cs_scoh                                                       | shear coupling spring cohesion (stress units)                                                                                |
|        |           |       |                  | cs_scohres                                                    | shear coupling spring residual cohesion (stress units)                                                                       |
|        |           |       |                  | cs_sfric                                                      | shear coupling spring friction angle (degrees)                                                                               |
|        |           |       |                  | cs₋sk                                                         | shear coupling spring stiffness per unit area                                                                                |
|        |           |       |                  | <b>d</b> ensity                                               | density (needed if dynamic mode or gravity is active)                                                                        |
|        |           |       |                  | <b>İ</b> sotropic                                             | isotropic material properties:<br>E and $v$ , where $E$ is Young's<br>modulus and $v$ is Poisson's ra-<br>tio                |
|        |           |       |                  | orthotropic                                                   | orthotropic material properties: $\bar{e}_{11}, \bar{e}_{12}, \bar{e}_{22}, \bar{e}_{33}$                                    |
|        |           |       |                  | slide                                                         | large-strain sliding flag                                                                                                    |
|        |           |       |                  |                                                               |                                                                                                    |

| <i>1 - 248</i><br><b>P</b> RINT | sel | liner | <b>pro</b> perty  | slide_tol         | <b>Command Reference</b>       |
|---------------------------------|-----|-------|-------------------|-------------------|--------------------------------|
|                                 |     |       |                   |                   |                                |
|                                 |     |       |                   | slide_tol         | large-strain sliding tolerance |
|                                 |     |       |                   | <b>the</b> xp     | thermal expansion coefficient  |
|                                 |     |       |                   | <b>thi</b> ckness | liner thickness                |
|                                 |     |       | <b>s</b> urfarea  | surface area      | 1                              |
|                                 |     |       | volume            | volume (sur       | rface area times thickness)    |
|                                 |     | link  | keyword.          |                   |                                |
|                                 |     |       | informati<br>ply. | ion about lin     | ks. The following keywords ap- |
|                                 |     |       | <b>at</b> tach    | attachment        | conditions                     |
|                                 |     |       | <b>c</b> onstit   | keyword prop      | perty                          |

information associated with constitutive models for deformable attachment directions. The available keywords are as follows.

| lindeform | Property keywords for the lin- |
|-----------|--------------------------------|
|           | ear model are as follows.      |

|                  | <b>ar</b> ea                     | area                                                          |
|------------------|----------------------------------|---------------------------------------------------------------|
|                  | disp                             | displacement                                                  |
|                  | <b>fo</b> rce                    | force                                                         |
|                  | k                                | stiffness                                                     |
|                  | <b>yi</b> eld                    | yield state                                                   |
| <b>nyd</b> eform | Property<br>normal-<br>follows   | y keywords for the<br>yield model are as                      |
|                  | area<br>disp<br>force            | area<br>displacement<br>force                                 |
|                  | gap<br>k                         | gap information                                               |
|                  | y <b>c</b> omp<br>yield<br>ytens | compressive-yield force<br>yield state<br>tensile-yield force |
|                  | -                                | -                                                             |

slide sliding flag

| D REFERE | NCE               |                        | 1 - 24                                                                                                    |  |  |
|----------|-------------------|------------------------|----------------------------------------------------------------------------------------------------|--|--|
| sel      | link              | slide_tol              |                                                                                                    |  |  |
|          |                   | <b>slide</b> _tol      | sliding tolerance                                                                                                    |  |  |
|          |                   | <b>sou</b> rce         | source node — node from which the link em-<br>anates                                                                                                    |  |  |
|          |                   | <b>tar</b> get         | link type: node-to-zone or node-to-node                                                                                                    |  |  |
|          | <b>no</b> de      | keyword.               |                                                                                                    |  |  |
|          |                   | informati<br>lowing ke | ion about structural-element nodes. The fol-<br>eywords apply.                                                                                                    |  |  |
|          |                   | <b>a</b> pply          | <force> or <moment></moment></force>                                                                                                    |  |  |
|          |                   |                        | applied force: translational (default) or rota-<br>tional components are displayed in terms of<br>the global or nodal local coordinate systems.                                  |  |  |
|          |                   | disp                   | <rot or="" tran=""> <global local="" or=""></global></rot>                                                                                                    |  |  |
|          |                   |                        | displacement: translational (default) or rota-<br>tional components are displayed in terms of<br>the global or nodal local (default) coordinate<br>systems.                      |  |  |
|          |                   | <b>fix</b> ity         | velocity fixity in terms of nodal local coordinate system                                                                                                    |  |  |
|          |                   | fob                    | <rot or="" tran=""> <global local="" or=""></global></rot>                                                                                                    |  |  |
|          |                   |                        | unbalanced force: translational (default) or<br>rotational components are displayed in terms<br>of the global or nodal local (default) coordi-<br>nate systems.                  |  |  |
|          |                   | <b>Id</b> amp          | local-damping factor                                                                                                    |  |  |
|          |                   | link                   | link-present flag                                                                                                    |  |  |
|          |                   | local                  | nodal local coordinate system                                                                                                    |  |  |
|          |                   | local_fix              | fixity state                                                                                                    |  |  |
|          |                   | <b>mas</b> s           | < <b>rot</b> or <b>t</b> ran>                                                                                                    |  |  |
|          |                   |                        | mass: translational (default) or rotational<br>components are displayed in terms of the<br>nodal local coordinate systems.                                                       |  |  |
|          |                   | pos                    | current position                                                                                                    |  |  |
|          | id REFEREN<br>sel | sel link<br>node       | iD REFERENCE<br>sel link slide_tol<br>source<br>target<br>keyword.<br>informati<br>lowing ki<br>apply<br>disp<br>fixity<br>fob<br>ldamp<br>link<br>local<br>local<br>fix<br>mass |  |  |

| 1 - 250 |     |              |                   |                                                         | <b>Command Reference</b>                                                                                                    |
|---------|-----|--------------|-------------------|---------------------------------------------------------|----------------------------------------------------------------------------------------------------|
| PRINT   | sel | node         | pos               | current                                                 |                                                                                                    |
|         |     |              |                   | <b>curr</b> ent                                         | denotes current position of the<br>node. This gets updated even<br>in small-strain mode.                                                                                                    |
|         |     |              |                   | <b>ref</b> erence                                       | (default)                                                                                                    |
|         |     |              |                   |                                                         | denotes the reference position<br>of the node. (Position when<br><b>sel</b> is first created/moved be-<br>fore cycling.) Reference po-<br>sition gets updated only in<br>large-strain mode. |
|         |     |              | <b>s</b> tiffness | <rot or="" tran=""></rot>                               |                                                                                                    |
|         |     |              |                   | stiffness sum:<br>tional compor<br>the nodal loca       | translational (default) or rota-<br>nents are displayed in terms of<br>al coordinate system.                                                                                                |
|         |     |              | vel               | < <b>rot</b> or <b>t</b> ran>                           | <global local="" or=""></global>                                                                                                    |
|         |     |              |                   | velocity: tran<br>components a<br>bal or nodal<br>tems. | slational (default) or rotational<br>re displayed in terms of the glo-<br>local (default) coordinate sys-                                                                                   |
|         |     | <b>pi</b> le | keyword.          |                                                         |                                                                                                    |
|         |     |              | informati         | ion about piles.                                        | The following keywords apply.                                                                                                    |
|         |     |              | <b>a</b> pply     | applied distrib                                         | outed loads                                                                                                    |
|         |     |              | connect           | nodal connect                                           | tivity                                                                                                    |
|         |     |              | <b>coup</b> ling  | keyword                                                 |                                                                                                    |
|         |     |              |                   | The following                                           | g keywords are available.                                                                                                    |
|         |     |              |                   | confinement                                             | confining stress                                                                                                    |
|         |     |              |                   | displacement                                            | keyword                                                                                                    |
|         |     |              |                   |                                                         | normal normal displacement                                                                                                    |
|         |     |              |                   |                                                         | <b>she</b> ar shear displacement                                                                                                    |
|         |     |              |                   | stress                                                  | keyword                                                                                                    |
|         |     |              |                   |                                                         | <b>nor</b> mal normal stress                                                                                                    |
|         |     |              |                   |                                                         | <b>she</b> ar shear stress                                                                                                    |

| COMMAI | ND REFERE | NCE  |                  |                                                 |                                                                       | 1 - 251                                                                            |
|--------|-----------|------|------------------|-------------------------------------------------|-----------------------------------------------------------------------|------------------------------------------------------------------------------------|
| PRINT  | sel       | pile | <b>coup</b> ling | <b>yi</b> eld                                   |                                                                       |                                                                                    |
|        |           |      |                  | <b>yi</b> eld                                   | keyword                                                               |                                                                                    |
|        |           |      |                  | -                                               | normal                                                                | normal yield state                                                                 |
|        |           |      |                  |                                                 | <b>she</b> ar                                                         | shear yield state                                                                  |
|        |           |      | <b>ele</b> mtype | pileSEL                                         | type                                                                  |                                                                                    |
|        |           |      | <b>fo</b> rce    | nodal for<br>displayed<br>systems.<br>nodes on  | rces: translati<br>l in terms of the<br>These are the<br>the pileSEL. | onal components are<br>e pile local coordinate<br>forces exerted by the            |
|        |           |      | <b>gro</b> up    | group to                                        | which pileSEI                                                         | belongs                                                                            |
|        |           |      | id               | pile ID                                         |                                                                       |                                                                                    |
|        |           |      | <b>le</b> ngth   | length                                          |                                                                       |                                                                                    |
|        |           |      | local            | pileSEL                                         | local coordina                                                        | te system                                                                          |
|        |           |      | <b>mom</b> ent   | moment a                                        | acting at end o                                                       | of pileSEL                                                                         |
|        |           |      | <b>nfo</b> rce   | <[ <b>tr</b> ansla                              | tion, <b>ro</b> tation]                                               | > <[ <b>g</b> lobal, <b>l</b> ocal]>                                               |
|        |           |      |                  | generaliz<br>SEL). Th<br>nents can<br>the local | ed nodal force<br>e translational<br>be displayed<br>pileSEL syste    | es (acting on the pile-<br>l or rotational compo-<br>in either the global or<br>m. |
|        |           |      | <b>pos</b> ition | centroid                                        | location of pile                                                      | eSEL                                                                               |
|        |           |      | <b>pro</b> perty | keyword                                         |                                                                       |                                                                                    |
|        |           |      |                  | The follo                                       | wing keyword                                                          | ls are available.                                                                  |
|        |           |      |                  | <b>cs_nc</b> oh<br><b>cs_nf</b> ric             | normal coup<br>normal coup                                            | ling spring cohesive strengtl ling spring friction angle, $\phi_i$                 |
|        |           |      |                  | cs_ngap                                         | normal coup                                                           | ling spring gap-use flag, $g$                                                      |
|        |           |      |                  | cs_nk<br>cs_scoh                                | shear couplin                                                         | ng spring cohesive strength,                                                       |
|        |           |      |                  | <b>cs_sf</b> ric                                | shear couplin                                                         | ng spring friction angle, $\phi_s$                                                 |
|        |           |      |                  | cs_sk                                           | shear couplin                                                         | ng spring stiffness, $k_s$                                                         |
|        |           |      |                  | <b>de</b> nsity                                 | density, $\rho$                                                       |                                                                                    |

- emod Young's modulus, E
- **n**u Poisson's ratio, v
- **p**er exposed perimeter, *p*

| 1 - 252 |     |         |                                                                 |                                                                                    | Command Reference                                                                                                    |
|---------|-----|---------|-----------------------------------------------------------------|------------------------------------------------------------------------------------|----------------------------------------------------------------------------------------------------|
| PRINT   | sel | pile    | <b>pro</b> perty                                                |                                                                                    |                                                                                                    |
|         |     |         |                                                                 | <b>pmom</b> ent                                                                    | plastic moment. $M^P$                                                                                                    |
|         |     |         |                                                                 | slide                                                                              | sliding flag                                                                                                    |
|         |     |         |                                                                 | slide_tol                                                                          | sliding tolerance                                                                                                    |
|         |     |         |                                                                 | thexp                                                                              | thermal expansion coefficient, $\alpha_t$                                                                                                    |
|         |     |         |                                                                 | <b>xca</b> rea                                                                     | cross-sectional area, A                                                                                                    |
|         |     |         |                                                                 | xciy                                                                               | $2^{nd}$ moment with respect to local y-axis, $I_y$                                                                                                    |
|         |     |         |                                                                 | xciz                                                                               | $2^{nd}$ moment with respect to local z-axis. $I_z$                                                                                                    |
|         |     |         |                                                                 | xci                                                                                | polar moment of inertia. $J$                                                                                                    |
|         |     |         |                                                                 | <b>ydir</b> ection                                                                 | y-direction vector components                                                                                                    |
|         |     |         |                                                                 | •                                                                                  | I I                                                                                                    |
|         |     |         |                                                                 | The follow logic is act                                                            | ing keywords apply if the rockbolt ive ( <b>SEL pile property rockbolt on</b> ).                                                                                     |
|         |     |         |                                                                 | cs_cfincr                                                                          | flag to activate incremental confining stres<br>logic (default: <b>off</b> )                                                                                         |
|         |     |         |                                                                 | cs_cftable                                                                         | number of table relating effective confinin<br>stress factor to deviatoric stress                                                                                    |
|         |     |         |                                                                 | cs_sctable                                                                         | • number of table relating cohesion of shear<br>coupling spring to relative shear<br>displacement                                                                    |
|         |     |         |                                                                 | cs_sftable                                                                         | number of table relating friction angle of<br>shear coupling spring to relative shear<br>displacement                                                                |
|         |     |         |                                                                 | rockbolt                                                                           | flag to activate rockbolt logic (default: <b>off</b> )                                                                                                    |
|         |     |         |                                                                 | tfstrain                                                                           | tensile failure strain (non-dimensional)                                                                                                    |
|         |     |         |                                                                 | tyield                                                                             | axial tensile yield strength (force units), [H                                                                                                    |
|         |     |         | <b>s</b> urfarea                                                | surface are posed peri                                                             | ea along pile axis (length times ex-<br>meter)                                                                                                    |
|         |     |         | <b>vo</b> lume                                                  | volume                                                                             |                                                                                                    |
|         |     | recover | keyword                                                         |                                                                                    |                                                                                                    |
|         |     |         | Print stre<br>system) f<br>shells). '<br>must be c<br>dure (see | esses and str<br>for shell-typ<br>This comma<br>computed fir<br>the <b>SEL rec</b> | ress resultants (as well as surface<br>e SELs (geogrids, liners and<br>and prints these quantities, which<br>est using the stress-recovery proce-<br>cover command). |
|         |     |         | The follo                                                       | wing keywo                                                                         | ords apply.                                                                                                    |
|         |     |         | <b>dep</b> th                                                   | depth facto                                                                        | or used during stress recovery                                                                                                    |
| PRINT     sel     recover     pstress       pstress     principal stresses at specified depth       sres     keyword       mx     stress resultant $M_x$ my     stress resultant $M_y$ mxy     stress resultant $M_x$ my     stress resultant $M_x$ mxy     stress resultant $M_x$ ny     stress resultant $N_x$ ny     stress resultant $N_x$ ny     stress resultant $N_x$ ny     stress resultant $N_x$ ny     stress resultant $N_x$ ny     stress resultant $N_x$ ny     stress resultant $N_x$ ny     stress resultant $N_x$ ny     stress resultant $N_x$ ny     stress resultant $N_x$ ny     stress resultant $Q_x$ qy     stress resultant $Q_y$ stress     keyword       XX     xx-stress component       ZZ     zz-stress component       ZX     zx-stress component       ZX     zx-stress component       ZX     zx-stress component       Shell     keyword       apply     pressure                                                                                                    | COMMAND REFERENCE1 - 2. |     |               |                   | 1 - 253                   |                           |          |
|----------------------------------------------------------------------------------------------------|-------------------------|-----|---------------|-------------------|---------------------------|---------------------------|----------|
| pstresspincipal stress at specified depthsreskeywordmXstress resultant Mxmystress resultant MymXystress resultant MxmXystress resultant MxnXstress resultant MynXstress resultant NynXystress resultant QxqXstress resultant Qystressstress resultant Qystressstress resultant Qystressstress resultant Qystressstress resultant Qystressstress componentYyyy-stress componentZzzz-stress componentYzyz-stress componentZkstress resultant stressstratesurface coordinate system used during stressstrestsurface coordinate system used during stressshellkeywordapplypressurestreststrest                                                                                                    | PRINT                   | sel | recover       | <b>pst</b> ress   |                           |                           |          |
| puters       principal stresses at specified depti         stress       keyword         mX       stress resultant Mx         mY       stress resultant My         mXy       stress resultant Mx         mXy       stress resultant Mx         mXy       stress resultant Mx         mXy       stress resultant Mx         ny       stress resultant Ny         nxy       stress resultant Ny         nxy       stress resultant Qx         qy       stress resultant Qy         stress       keyword         xx       xx-stress component         yy       yy-stress component         yz       yz-stress component         yz       yz-stress component         yz       yz-stress component         yz       yz-stress component         yz       yz-stress component         yz       yz-stress component         yz       xx-stress component         yz       yz-stress component         yz       xz-stress component         yz       xz-stress component         yz       xz-stress component         yz       xz-stress component         yz       xz-stress component      <                                                                                                    |                         |     |               | <b>not</b>        |                           |                           |          |
| sres keyword mx stress resultant $M_x$ my stress resultant $M_y$ mxy stress resultant $M_x$ my stress resultant $M_x$ mxy stress resultant $N_x$ ny stress resultant $N_y$ nx stress resultant $N_y$ nxy stress resultant $N_y$ nxy stress resultant $Q_x$ qx stress resultant $Q_y$ stress stress keyword xx xx-stress component yy yy-stress component Zz zz-stress component Xy xy-stress component Xy xy-stress component Xy xy-stress component Xy xy-stress component xy xz-stress component xy xz-stress component xy xy-stress component xy xz-stress component xy xy-stress component xy xz-stress component xy xy-stress component xy xy-stress component                                                                                                    |                         |     |               | pstress           | principal stre            | sses at specified depth   |          |
| mx stress resultant Mx<br>my stress resultant My<br>mxy stress resultant Mxy<br>mxy stress resultant Nx<br>my stress resultant Nx<br>my stress resultant Ny<br>mxy stress resultant Ny<br>mxy stress component<br>yz z-stress component<br>yz yz-stress component<br>yz stress component<br>stress stress stress component<br>stress stress stress component<br>py stress component<br>stress stress component<br>stress stress component<br>stress stress stress component<br>stress stress component<br>stress stress stress component<br>stress stress st                                                                                                    |                         |     |               | sres              | keyword                   |                           |          |
| mystress resultant $M_y$ mXystress resultant $M_{xy}$ nXstress resultant $N_x$ nXstress resultant $N_x$ nXstress resultant $N_x$ nXystress resultant $N_x$ nXystress resultant $N_x$ qXstress resultant $Q_x$ qYstress resultant $Q_y$ stresskeywordXXxx-stress componentYYyy-stress componentYZzz-stress componentYZyz-stress componentSurfacesurface coordination stress recoveryshellkeyword.Applypressureapplypressure                                                                                                    |                         |     |               |                   | mx                        | stress resultant $M_x$    |          |
| <pre>mxy stress resultant M<sub>xy</sub> nx stress resultant M<sub>x</sub> ny stress resultant N<sub>x</sub> ny stress resultant N<sub>x</sub> ny stress resultant N<sub>x</sub> ny stress resultant N<sub>x</sub> ny stress resultant N<sub>x</sub> ny stress resultant Q<sub>x</sub> ny stress resultant Q<sub>y</sub> ny stress resultant Q<sub>y</sub> ny stress component ny stress resultant Q<sub>x</sub> ny stress component ny stress resultant Q<sub>y</sub> ny stress resultant Q<sub>y</sub></pre> |                         |     |               |                   | my                        | stress resultant $M_y$    |          |
| nxstress resultant Nxnystress resultant Nynxystress resultant Nxynxystress resultant Qxqxstress resultant Qyqxstress resultant QystresskeywordXXxx-stress componentYyyy-stress componentZZzz-stress componentYZyz-stress componentXYxy-stress componentXYstress componentXYstress<                                                                                                    |                         |     |               |                   | mxy                       | stress resultant $M_{xy}$ |          |
| Ny stress resultant Ny<br>(nxy) stress resultant Nxy<br>(qx) stress resultant Qx<br>(qy) stress resultant Qy<br>(qy) stress resultant Qy<br>(qy) stress resultant Qy<br>(qy) yress resultant Qy<br>(qy) yress ress resultant Qy<br>(qy) yress resultant Qy<br>(qy) yress resul                                                                                                    |                         |     |               |                   | nx                        | stress resultant $N_x$    |          |
| nxy stress resultant N <sub>xy</sub> of the stress resultant N <sub>xy</sub> stress resultant Q <sub>x</sub> at ress resultant Q <sub>y</sub> at ress resultant Q <sub>y</sub> at ress resultant Q <sub>y</sub> at ress resultant Q <sub>y</sub> at ress resultant Q <sub>y</sub> at ress resultant Q <sub>y</sub> at ress component at ress ress component at ress ress component at ress ress resource at ress resource at ress resource at ress resource at ress resource at ress resource at ress resource at ress resource at respective at ress resource at respective at ress resource at respective at ress resource at respective at ress resource at respective at ress resource at respective at respective at ress resource at respective at respective at resp                                                                                                    |                         |     |               |                   | ny                        | stress resultant $N_y$    |          |
| qxstress resultant Qxqystress resultant QystressqystresskeywordXXxx-stress componentyyyy-stress componentZZzz-stress componentXyxy-stress componentyZyz-stress componentStrestsurfacesurfacesurface coord                                                                                                    |                         |     |               |                   | nxy                       | stress resultant $N_{xy}$ |          |
| qystress resultant Qystressqystress resultant QystresskeywordXXxx-stress componentyyyy-stress componentZZzz-stress componentyZyz-stress componentyZyz-stress componentShellkeywordinformation about shellsThe following keywords apply.applypressure                                                                                                    |                         |     |               |                   | qx                        | stress resultant $Q_x$    |          |
| stresskeywordXXxx-stress componentYyyy-stress componentZZzz-stress componentXYxy-stress componentYZyz-stress componentZXzx-stress componentStrefeesurface coord-are system used during stress<br>recoveryShellkeywordapplypressureapplypressure                                                                                                    |                         |     |               |                   | qy                        | stress resultant $Q_y$    |          |
| XX       xx-stress component         YY       yy-stress component         ZZ       zz-stress component         YZ       yz-stress component         YZ       yz-stresstress         YZ </td <td></td> <td></td> <td></td> <td><b>str</b>ess</td> <td>keyword</td> <td></td> <td></td>                                                                                                    |                         |     |               | <b>str</b> ess    | keyword                   |                           |          |
| yyyy-stress componentzzzz-stress componentxyxy-stress componentyzyz-stress componentzxzx-stress componentsurfacesurface coordshellkeywordheywordinformation about shells. The following keywords apply.applypressure                                                                                                    |                         |     |               |                   | XX                        | xx-stress component       |          |
| ZZ       zz-stress component         XY       xy-stress component         YZ       yz-stress component         ZX       zx-stress component         Surface       surface coordinate system used during stress recovery         Shell       keyword         information about shells. The following keywords apply.         Apply       pressure                                                                                                    |                         |     |               |                   | уу                        | yy-stress component       |          |
| Xy       xy-stress component         yz       yz-stress component         zx       zx-stress component         surface       surface coordinate system used during stress recovery         shell       keyword         information about shells. The following keywords apply.         apply       pressure                                                                                                    |                         |     |               |                   | ZZ                        | zz-stress component       |          |
| yz       yz-stress component         zx       zx-stress component         surface       surface coordinate system used during stress recovery         shell       keyword         information about shells. The following keywords apply.         apply       pressure                                                                                                    |                         |     |               |                   | ху                        | xy-stress component       |          |
| ZX       zx-stress component         Surface       surface coordinate system used during stress recovery         Shell       keyword         information about shells. The following keywords apply.         apply       pressure                                                                                                    |                         |     |               |                   | yz                        | yz-stress component       |          |
| surface       surface coordinate system used during stress recovery         shell       keyword         information about shells. The following keywords apply.         apply       pressure                                                                                                    |                         |     |               |                   | ZX                        | zx-stress component       |          |
| shell       keyword         information about shells. The following keywords apply.         apply       pressure                                                                                                    |                         |     |               | <b>sur</b> face   | surface coord<br>recovery | linate system used durin  | g stress |
| information about shells. The following keywords ap-<br>ply.<br><b>a</b> pply <b>pre</b> ssure                                                                                                    |                         |     | <b>sh</b> ell | keyword.          |                           |                           |          |
| apply pressure                                                                                                    |                         |     |               | informati<br>ply. | ion about shell           | ls. The following keywo   | ords ap- |
|                                                                                                    |                         |     |               | <b>a</b> pply     | <b>pre</b> ssure          |                           |          |
| applied pressure                                                                                                    |                         |     |               |                   | applied press             | ure                       |          |
| <b>c</b> onnect nodal connectivity                                                                                                    |                         |     |               | <b>c</b> onnect   | nodal connec              | tivity                    |          |
| elemtype shellSEL type                                                                                                    |                         |     |               | <b>ele</b> mtype  | shellSEL typ              | e                         |          |
| <b>gro</b> up group to which shellSEL belongs                                                                                                    |                         |     |               | <b>gro</b> up     | group to which            | ch shellSEL belongs       |          |
| id shell ID                                                                                                    |                         |     |               | id                | shell ID                  |                           |          |

| 1 - 254 |             |                                        |                                               |                                                           | <b>Command Reference</b>                                                                                                    |
|---------|-------------|----------------------------------------|-----------------------------------------------|-----------------------------------------------------------|----------------------------------------------------------------------------------------------------|
| PRINT   | sel         | shell                                  | local                                         |                                                           |                                                                                                    |
|         |             |                                        |                                               |                                                           |                                                                                                    |
|         |             |                                        | local                                         | shellSEL lo                                               | ocal coordinate system                                                                                                    |
|         |             |                                        | <b>nf</b> orce                                | <[ <b>tr</b> anslati                                      | on, <b>ro</b> tation]> <[ <b>g</b> lobal, local]>                                                                                     |
|         |             |                                        |                                               | generalized<br>shellSEL).<br>component<br>global or th    | l nodal forces (acting on the<br>The translational or rotational<br>s can be displayed in either the<br>ne local shellSEL system.     |
|         |             |                                        | <b>pos</b> ition                              | centroid lo                                               | cation of shellSEL                                                                                                    |
|         |             |                                        | <b>pro</b> perty                              | keyword                                                   |                                                                                                    |
|         |             |                                        |                                               | The follow                                                | ing keywords are available.                                                                                                    |
|         |             |                                        |                                               | density<br>isotropic<br>orthotropic<br>thexp<br>thickness | density, $\rho$<br>isotropic properties<br>orthotropic properties<br>thermal expansion coefficient, $\alpha_t$<br>thickness, <i>t</i> |
|         |             |                                        | <b>s</b> urfarea                              | surface are                                               | a                                                                                                    |
|         |             |                                        | <b>vo</b> lume                                | volume                                                    |                                                                                                    |
|         |             | <b>typ</b> e                           | type of st<br>ber                             | tructural eler                                            | nent, including CID and ID num-                                                                                                    |
|         | table       | < <b>n</b> >                           |                                               |                                                           |                                                                                                    |
|         |             | summary of<br>and minimu<br>displayed. | existing<br>m values.                         | tables, with<br>If table nut                              | number of items and maximum mber $n$ is given, table values are                                                                       |
|         | <b>te</b> t | <keyword></keyword>                    |                                               |                                                           |                                                                                                    |
|         |             | tetrahedra d<br>selected tetra         | ata. An c<br>ahedra dat                       | optional key<br>a. The follow                             | word can be specified to display wing keywords apply.                                                                                 |
|         |             | gp                                     | gridpoint                                     | t connection                                              |                                                                                                    |
|         |             | information                            | general t<br>type num<br>dinates (<br>given.) | tetrahedra in<br>abers; tetraho<br>This is the            | formation is displayed: overlay-<br>edron volume; and centroid coor-<br>default display if no keyword is                              |
|         |             | <b>prin</b> cipal                      | principal                                     | stresses for                                              | tetrahedra                                                                                                    |
|         |             | <b>st</b> ress                         | stress co                                     | mponents for                                              | r tetrahedra                                                                                                    |

| <b>th</b> ermal | thermal calculation-mode information                                                                       |                                                                                                    |  |
|-----------------|----------------------------------------------------------------------------------------------------|----------------------------------------------------------------------------------------------------|--|
| water           | water-table coordinates                                                                                    |                                                                                                    |  |
| zone            | <keyword></keyword>                                                                                        |                                                                                                    |  |
|                 | zone data. Optional keywords can be specified to display selected zone data. The following keywords apply. |                                                                                                    |  |
|                 | <b>de</b> nsity                                                                                            | zone mass density                                                                                                    |  |
|                 | <b>ex</b> tra                                                                                              | i                                                                                                    |  |
|                 |                                                                                                    | extra zone variable for extra array index <i>i</i>                                                                                                    |  |
|                 | <b>fd</b> ensity                                                                                           | zone fluid density                                                                                                    |  |
|                 | fsi                                                                                                    | full strain-increment tensor                                                                                                    |  |
|                 | fsr                                                                                                    | full strain-rate tensor                                                                                                    |  |
|                 | gp                                                                                                    | ID number of gridpoint associated with zones                                                                                                    |  |
|                 | <b>inf</b> ormation                                                                                        | general zone information: type number $(0 = brick, 1 = wedge, 2 = pyramid)$ , constitutive model, group, centroid coordinates (This is the default display if no keyword is given.)                                             |  |
|                 | <b>jo</b> in                                                                                               | zone face (join) connections                                                                                                    |  |
|                 | рр                                                                                                    | zone pore pressure (average from gridpoint values)                                                                                                    |  |
|                 | <b>pri</b> ncipal                                                                                          | < <b>eff</b> ective><br>< <b>to</b> tal>                                                                                                    |  |
|                 |                                                                                                    | principal stress components for zones. The optional keyword <b>effective</b> or <b>total</b> can be given to display either effective or total principal stresses. The default is <b>total</b> .                                |  |
|                 | <b>pro</b> perty                                                                                           | keyword                                                                                                    |  |
|                 |                                                                                                    | material properties assigned to zones. Values are dis-<br>played for the <b>property</b> keyword. The <b>PROPERTY</b> key-<br>words available for each constitutive model are listed in<br>the <b>PROPERTY</b> command section. |  |

| 1 - 256 |                 |                |                                             | <b>Command Reference</b>                                                                                                    |
|---------|-----------------|----------------|---------------------------------------------|----------------------------------------------------------------------------------------------------|
| Print   | zone            | <b>sta</b> te  |                                             |                                                                                                    |
|         |                 | <b>sta</b> te  | <keywor< td=""><td>d&gt;</td></keywor<>     | d>                                                                                                    |
|         |                 |                | plasticity<br>ity state<br>in the <b>PF</b> | v state indicators. The meanings of the plastic-<br>indicators for each plasticity model are listed<br><b>COPERTY</b> command section.  |
|         |                 |                | The follo                                   | owing keywords apply.                                                                                                    |
|         |                 |                | any                                         | prints plasticity state for state set in any tetra-<br>hedral sub-zone (default)                                                        |
|         |                 |                | <b>ave</b> rage                             | prints plasticity state if more than 50% of tetrahedral sub-zones are at this state                                                     |
|         |                 | <b>stra</b> in | shear strain inc                            | ain increment, shear strain rate, volumetric crement, volumetric strain rate                                                            |
|         |                 | <b>st</b> ress | < <b>eff</b> ectiv<br>< <b>to</b> tal>      | /e>                                                                                                    |
|         |                 |                | stress co<br>effective<br>or total s        | omponents for zones. The optional keyword<br>or <b>total</b> can be given to display either effective<br>tresses. The default is total. |
|         |                 | volume         | zone vol                                    | ume                                                                                                    |
|         | <i>FISH</i> Var | iables         |                                             |                                                                                                    |

One or more *FISH* symbol names can be given as keywords; their values will be displayed. If the symbol name is that of a **DEFINE**d *FISH* function, then it will be executed (and all functions that it invokes will be executed) before its value will be displayed. If the symbol is a simple *FISH* variable, then its current value will be displayed.

### **PRO**PERTY keyword *value* <keyword ... > <... > <**ra**nge ... >

This command assigns properties for a constitutive model identified by the **MODEL** command. There are 10 basic constitutive models in *FLAC<sup>3D</sup>*: null, isotropic elastic, transversely isotropic elastic, orthotropic elastic, Mohr-Coulomb plasticity, Drucker-Prager plasticity, ubiquitous-joint, strain-hardening/softening, Cam-clay and bilinear strain-hardening/softening ubiquitous-joint. Except for the null model, all of these models require the specific properties described below. In addition, the fluid-flow model requires additional properties, also listed here. The optional creep and thermal models also require specific properties that are included under this command as well. Finally, the properties for the optional dynamic pore-pressure generation model, the Finn model, are listed. The ten basic models are described in Section 2 in **Theory and Background**, the fluid-flow model in Section 1 in **Fluid-Mechanical Interaction**, and the optional models for creep and thermal in Sections 2 and Section 1 in **Optional Features**, respectively. The dynamic pore-pressure generation model is described in Section 3 in **Optional Features**.

The **PROPERTY** keywords for each model type are listed separately. The model type must be defined prior to displaying or plotting properties. If properties that are not consistent with the chosen model are given, a warning message that informs the user that the unneeded properties were not accepted will be given. If a required property is *not* specified, the default will be used. Property values are zero, by default, unless otherwise specified.

Three optional keyword phrases are available to modify properties. The phrase must be given immediately *following* the property value. The available keyword phrases are:

gauss\_dev

A Gaussian distribution is used to assign the property values randomly, with a mean of *value* and standard deviation of *s*.

gradient gx gy gz

S

Property values are assigned with a gradient defined by

 $value\_modified = value + gx \times x + gy \times y + gz \times z$ 

in which *x*, *y*, *z* is the position vector.

**un**iform\_dev s

A uniform distribution is used to assign the property values randomly, with a mean value of *value* and a standard deviation of *s*.

NOTE: Isotropic elastic behavior is defined in most of the models by means of the elastic bulk modulus, K, and the shear modulus, G. This is the recommended approach based on the reasons stated in Section 3.8 in the User's Guide (note 13). Alternatively, for convenience, the elastic behavior can be prescribed via the keywords young for Young's modulus, E, and poisson for Poisson's ratio,  $\nu$ .

### **Elastic Mechanical Models**

## Isotropic Elastic — MODEL elastic

- (1) **bulk** elastic bulk modulus, K
- (2) **sh**ear elastic shear modulus, G

See Section 2.4.1 in Theory and Background for details.

## <u>Transversely Isotropic Elastic</u> — MODEL anisotropic

- (1) **dd** dip direction of plane of isotropy
- (2) **dip** dip angle of plane of isotropy
- (3) **e1** Young's modulus in the plane of isotropy
- (4) **e3** Young's modulus normal to the plane of isotropy
- (5) **g13** shear modulus for any plane normal to the plane of isotropy
- (6) **nu12** Poisson's ratio characterizing lateral contraction in the plane of isotropy when tension is applied in the plane
- (7) **nu13** Poisson's ratio characterizing lateral contraction in the plane of isotropy when tension is applied normal to the plane

See Section 2.4.3 in **Theory and Background** for details.

| Orth | notropic Elastic | — MODEL orthotropic                                                                                                    |
|------|------------------|----------------------------------------------------------------------------------------------------|
| (1)  | dd               | dip direction of plane defined by axes $1'-2'$                                                                              |
| (2)  | dip              | dip angle of plane defined by axes $1'-2'$                                                                                  |
| (3)  | e1               | Young's modulus in direction 1'                                                                                             |
| (4)  | e2               | Young's modulus in direction 2'                                                                                             |
| (5)  | e3               | Young's modulus in direction 3'                                                                                             |
| (6)  | g12              | shear modulus in planes parallel to axes $1'-2'$                                                                            |
| (7)  | g13              | shear modulus in planes parallel to axes $1'-3'$                                                                            |
| (8)  | g23              | shear modulus in planes parallel to axes $2'-3'$                                                                            |
| (9)  | nu12             | Poisson's ratio characterizing lateral contraction in direction 1' when tension is applied in direction $2'$                |
| (10) | nu13             | Poisson's ratio characterizing lateral contraction in direction $1'$ when tension is applied in direction $3'$              |
| (11) | nu23             | Poisson's ratio characterizing lateral contraction in direction $2'$ when tension is applied in direction $3'$              |
| (12) | nx               | <i>x</i> -component of unit normal to plane defined by axes $1'-2'$                                                         |
| (13) | ny               | y-component of unit normal to plane defined by axes $1'-2'$                                                                 |
| (14) | nz               | <i>z</i> -component of unit normal tp plane defined by axes $1'-2'$                                                         |
| (15) | rot              | rotation angle between the $1'$ axis and the dip-direction vector, defined positive clockwise from the dip-direction vector |

See Section 2.4.2 in **Theory and Background** for details.

## Elastic-Plastic Mechanical Models

| Dru | cker-Prager —  | MODEL drucker                  |
|-----|----------------|--------------------------------|
| (1) | <b>bu</b> lk   | elastic bulk modulus, K        |
| (2) | <b>ks</b> hear | material parameter, $k_{\phi}$ |
| (3) | <b>qd</b> il   | material parameter, $q_{\psi}$ |
| (4) | <b>qv</b> ol   | material parameter, $q_{\phi}$ |
| (5) | <b>sh</b> ear  | elastic shear modulus, G       |
|     |                |                                |

(6) **tension** tension limit,  $\sigma^t$ 

Plasticity state indicator flags are given below. Use logical **and** to find individual and multiple state modes.

| Bit    | State                          |
|--------|--------------------------------|
| Number |                                |
| 1      | failure in shear now           |
| 2      | failure in tension now         |
| 4      | failure in shear in the past   |
| 8      | failure in tension in the past |

See Section 2.5.1 in Theory and Background for details.

Note that the default tension limit is zero for a material with  $q_{\phi} = 0$ , and  $k_{\phi}/q_{\phi}$  otherwise. The value assigned for the tension limit remains constant when tensile failure occurs.

## Hoek-Brown --- MODEL hoekbrown

| (1)  | atable          | number of table relating <i>a</i> to $e_3^p$        |
|------|-----------------|-----------------------------------------------------|
| (2)  | <b>b</b> ulk    | bulk modulus, <i>K</i>                              |
| (3)  | <b>cit</b> able | number of table relating $\sigma_{ci}$ to $e_3^p$   |
| (4)  | hba             | Hoek-Brown parameter, a                             |
| (5)  | hbs             | Hoek-Brown parameter, s                             |
| (6)  | hbmb            | Hoek-Brown parameter, $m_b$                         |
| (7)  | hbsigci         | Hoek-Brown parameter, $\sigma_{ci}$                 |
| (8)  | hbs3cv          | Hoek-Brown parameter, $\sigma_3^{cv}$               |
| (9)  | hb_e3plas       | accumulated plastic strain, $e_3^p$                 |
| (10) | hb_ind          | plasticity indicator (as Mohr Coulomb)              |
| (11) | mtable          | number of table relating to $m_b$ to $e_3^p$        |
| (12) | multable        | number of table relating a multiplier to $\sigma_3$ |
| (13) | shear           | shear modulus, G                                    |
| (14) | stable          | number of table relating <i>s</i> to $e_3^p$        |
|      |                 |                                                     |

Plasticity state indicator flags are given below. Use logical **and** to find individual and multiple state modes.

| Bit    | State                        |
|--------|------------------------------|
| Number |                              |
| 1      | failure in shear now         |
| 2      | failure in shear in the past |

See Section 2.5.8 in Theory and Background for details.

### $\underline{Mohr-Coulomb} - \textbf{MODEL mohr}$

| (1) | <b>bu</b> lk     | elastic bulk modulus, K            |
|-----|------------------|------------------------------------|
| (2) | <b>c</b> ohesion | cohesion, c                        |
| (3) | <b>di</b> lation | dilation angle, $\psi$             |
| (4) | friction         | internal angle of friction, $\phi$ |
| (5) | <b>sh</b> ear    | elastic shear modulus, G           |
| (6) | <b>ten</b> sion  | tension limit, $\sigma^t$          |

Plasticity state indicator flags are given below. Use logical **and** to find individual and multiple state modes.

| Bit    | State                          |
|--------|--------------------------------|
| Number |                                |
| 1      | failure in shear now           |
| 2      | failure in tension now         |
| 4      | failure in shear in the past   |
| 8      | failure in tension in the past |

See Section 2.5.2 in Theory and Background for details.

Note that the default tension limit is zero for a material with no friction, and  $c/tan\phi$  otherwise. The value assigned for the tension limit remains constant when tensile failure occurs.

| <u>Ubic</u> | quitous-Joint —   | MODEL ubiquitous                                     |
|-------------|-------------------|------------------------------------------------------|
| (1)         | <b>bu</b> lk      | elastic bulk modulus, K                              |
| (2)         | <b>c</b> ohesion  | cohesion of matrix, c                                |
| (3)         | <b>di</b> lation  | dilation angle of matrix, $\psi$                     |
| (4)         | friction          | internal angle of friction of matrix, $\phi$         |
| (5)         | <b>jc</b> ohesion | joint cohesion, $c_j$                                |
| (6)         | jddirection       | dip direction of weakness plane                      |
| (7)         | <b>jdil</b> ation | joint dilation angle, $\psi_j$                       |
| (8)         | jdip              | dip angle of weakness plane                          |
| (9)         | <b>jf</b> riction | joint friction angle, $\phi_j$                       |
| (10)        | jnx               | <i>x</i> -component of unit normal to weakness plane |
| (11)        | jny               | y-component of unit normal to weakness plane         |
| (12)        | jnz               | z-component of unit normal to weakness plane         |
| (13)        | <b>jt</b> ension  | joint tension limit, $\sigma_j^t$                    |
| (14)        | <b>sh</b> ear     | elastic shear modulus, G                             |
| (15)        | <b>ten</b> sion   | tension limit of matrix, $\sigma^t$                  |

Plasticity state indicator flags are given below. Use logical **and** to find individual and multiple state modes.

| Bit    | State                                 |
|--------|---------------------------------------|
| Number |                                       |
| 1      | matrix failure in shear now           |
| 2      | matrix failure in tension now         |
| 4      | matrix failure in shear in the past   |
| 8      | matrix failure in tension in the past |
| 16     | joint failure in shear now            |
| 32     | joint failure in tension now          |
| 64     | joint failure in shear in the past    |
| 128    | joint failure in tension in the past  |

See Section 2.5.3 in Theory and Background for details.

Note that the default tension limit of the matrix,  $\sigma^t$ , is the same as that for the Mohr-Coulomb model. The default joint tension limit,  $\sigma^t_j$ , is zero if  $\phi_j = 0$ , and  $c_j/tan\phi_j$ otherwise. The values assigned for  $\sigma^t$  and  $\sigma^t_j$  remain constant when tensile failure occurs in the matrix or on the weakness plane.

## $\underline{Strain-Hardening/Softening} - \textbf{MODEL ssoftening}$

- (1) **bu**lk elastic bulk modulus, *K*
- (2) **c**ohesion cohesion, c
- (3) **Ctable** number of table relating cohesion to plastic shear strain
- (4) **di**lation dilation angle,  $\psi$
- (5) **dt**able number of table relating dilation angle to plastic shear strain
- (6) **fric**tion angle of internal friction,  $\phi$
- (7) **ft**able number of table relating friction angle to plastic shear strain
- (8) **sh**ear elastic shear modulus, G
- (9) **ten**sion tension limit,  $\sigma^t$
- (10) **tt**able number of table relating tension limit to plastic tensile strain

Plasticity state indicator flags are given below. Use logical **and** to find individual and multiple state modes.

| Bit    | State                          |
|--------|--------------------------------|
| Number |                                |
| 1      | failure in shear now           |
| 2      | failure in tension now         |
| 4      | failure in shear in the past   |
| 8      | failure in tension in the past |

The strain-hardening and -softening behavior is controlled by the variation in friction, cohesion and dilation as a function of plastic shear strain given by a specified table of values. Variation of tensile strength as a function of plastic tensile strain is also specified by a table. Note that if table numbers are given as 0 (default), the properties will take the values given (i.e., with **cohesion**, **dilation**, **friction** or **tension** keywords).

The following calculated properties can be printed, plotted or accessed via FISH.

- (1) **es**\_plastic plastic shear strain
- (2) **et**\_plastic plastic tensile strain

See Section 2.5.4 in Theory and Background for details.

| Bilinear, Strain-Hardening | g/Softening Ubiquitous-Joi | nt - MODEL subiquitous |
|----------------------------|----------------------------|------------------------|
|                            |                            |                        |

| (1)  | <b>bij</b> oint   | <ul><li>= 0 for joint linear model (default);</li><li>= 1 for joint bilinear model</li></ul>   |
|------|-------------------|------------------------------------------------------------------------------------------------|
| (2)  | <b>bim</b> atrix  | <ul><li>= 0 for matrix linear model (default);</li><li>= 1 for matrix bilinear model</li></ul> |
| (3)  | <b>bu</b> lk      | elastic bulk modulus, K                                                                        |
| (4)  | <b>c2</b> table   | number of table relating matrix cohesion $c_2$ to matrix plastic shear strain                  |
| (5)  | <b>cj</b> table   | number of table relating joint cohesion $c_{j1}$ to joint plastic shear strain                 |
| (6)  | <b>cj2</b> table  | number of table relating joint cohesion $c_{j2}$ to joint plastic shear strain                 |
| (7)  | <b>c</b> ohesion  | matrix cohesion, $c_1$                                                                         |
| (8)  | co2               | matrix cohesion, $c_2$                                                                         |
| (9)  | <b>ct</b> able    | number of table relating matrix cohesion $c_1$ to matrix plastic shear strain                  |
| (10) | <b>d2</b> table   | number of table relating matrix dilation $\psi_2$ to matrix plastic shear strain               |
| (11) | di2               | matrix dilation angle, $\psi_2$                                                                |
| (12) | <b>di</b> lation  | matrix dilation angle, $\psi_1$                                                                |
| (13) | <b>dj</b> table   | number of table relating joint dilation $\psi_{j1}$ to joint plastic shear strain              |
| (14) | dj2table          | number of table relating joint dilation $\psi_{j2}$ to joint plastic shear strain              |
| (15) | <b>dt</b> able    | number of table relating matrix dilation angle $\psi_1$ to matrix plastic shear strain         |
| (16) | f2table           | number of table relating matrix friction angle $\phi_2$ to matrix plastic shear strain         |
| (17) | <b>fj</b> table   | number of table relating joint friction angle $\phi_{j1}$ to joint plastic shear strain        |
| (18) | fj2table          | number of table relating joint friction angle $\phi_{j2}$ to joint plastic shear strain        |
| (19) | fr2               | matrix friction angle, $\phi_2$                                                                |
| (20) | friction          | matrix friction angle, $\phi_1$                                                                |
| (21) | ftable            | number of table relating matrix friction $\phi_1$ angle to matrix plastic shear strain         |
| (22) | jc2               | joint cohesion, $c_{j2}$                                                                       |
| (23) | <b>jc</b> ohesion | joint cohesion, $c_{j1}$                                                                       |
| (24) | jddirection       | dip direction of weakness plane                                                                |
|      |                   |                                                                                                |

| (25) jdilation         | joint dilation angle, $\psi_{j1}$                                                         |
|------------------------|-------------------------------------------------------------------------------------------|
| (26) <b>jdip</b>       | dip angle of weakness plane                                                               |
| (27) <b>jd2</b>        | joint dilation angle, $\psi_{j2}$                                                         |
| (28) <b>jf</b> riction | joint friction angle, $\phi_{j1}$                                                         |
| (29) <b>jf2</b>        | joint friction angle, $\phi_{j2}$                                                         |
| (30) <b>jnx</b>        | x-component of unit normal to weakness plane                                              |
| (31) <b>jny</b>        | y-component of unit normal to weakness plane                                              |
| (32) <b>jnz</b>        | z-component of unit normal to weakness plane                                              |
| (33) <b>jt</b> ension  | joint tension limit, $\sigma_j^t$                                                         |
| (34) <b>sh</b> ear     | elastic shear modulus, G                                                                  |
| (35) <b>ten</b> sion   | matrix tension limit, $\sigma^t$                                                          |
| (36) <b>tj</b> table   | number of table relating joint tension limit $\sigma_i^t$ to joint                        |
|                        | plastic tensile strain                                                                    |
| (37) <b>tt</b> able    | number of table relating matrix tension limit $\sigma^t$ to matrix plastic tensile strain |

Plasticity state indicator flags are given below. Use logical **and** to find individual and multiple state modes.

| Dit    | State                                 |
|--------|---------------------------------------|
| DIL    | State                                 |
| Number |                                       |
| 1      | matrix failure in shear now           |
| 2      | matrix failure in tension now         |
| 4      | matrix failure in shear in the past   |
| 8      | matrix failure in tension in the past |
| 16     | joint failure in shear now            |
| 32     | joint failure in tension now          |
| 64     | joint failure in shear in the past    |
| 128    | joint failure in tension in the past  |

The following calculated properties can be printed, plotted or accessed via FISH.

| (1) | <b>es</b> _plastic  | plastic shear strain         |
|-----|---------------------|------------------------------|
| (2) | <b>et</b> _plastic  | plastic tensile strain       |
| (3) | <b>etj</b> _plastic | joint plastic tensile strain |
| (4) | <b>esj</b> _plastic | joint plastic shear strain   |

See Section 2.5.5 in Theory and Background for details.

Note that the default tension limits for the matrix and weakness planes are the same as those for the ubiquitous-joint model.

| Properties       |                   |                       | Description                                      |
|------------------|-------------------|-----------------------|--------------------------------------------------|
| general          |                   |                       |                                                  |
|                  | <b>bij</b> oint   |                       | 1 for bilinear joint law                         |
|                  |                   |                       | 0 for linear joint law (default)                 |
|                  | <b>bim</b> atrix  |                       | 1 for bilinear matrix law                        |
|                  |                   |                       | 0 for linear matrix law (default)                |
|                  | <b>b</b> ulk      |                       | bulk modulus                                     |
|                  | jddirection       |                       | dip direction of weakness plane                  |
|                  | jdip              |                       | dip angle of weakness plane                      |
|                  | jnx               |                       | <i>x</i> -comp. of unit normal to weakness plane |
|                  | jny               |                       | y-comp. of unit normal to weakness plane         |
|                  | jnz               |                       | <i>z</i> -comp. of unit normal to weakness plane |
|                  | <b>jt</b> ension  | <tjtable></tjtable>   | tension limit of joint segments 1 and 2          |
|                  | <b>s</b> hear     |                       | shear modulus                                    |
|                  | tension           | <ttable></ttable>     | tension limit of matrix segments 1 and 2         |
| matrix-segment 1 |                   |                       |                                                  |
|                  | cohesion          | <ctable></ctable>     | cohesion                                         |
|                  | <b>di</b> lation  | <dtable></dtable>     | dilation (degree)                                |
|                  | friction          | <ftable></ftable>     | friction (degree)                                |
| matrix-segment 2 |                   |                       |                                                  |
|                  | co2               | <c2table></c2table>   | cohesion                                         |
|                  | di2               | <d2table></d2table>   | dilation (degree)                                |
|                  | fr2               | <f2table></f2table>   | friction (degree)                                |
| joint-segment 1  |                   |                       |                                                  |
|                  | <b>jc</b> ohesion | <cjtable></cjtable>   | cohesion                                         |
|                  | <b>jd</b> ilation | <djtable></djtable>   | dilation (degree)                                |
|                  | friction          | <fjtable></fjtable>   | friction (degree)                                |
| joint-segment 2  |                   |                       |                                                  |
|                  | jc2               | <cj2table></cj2table> | cohesion                                         |
|                  | jd2               | <dj2table></dj2table> | dilation (degree)                                |
|                  | jf2               | <fj2table></fj2table> | friction (degree)                                |

Table 1.8 Property groups by failure segment for the bilinear, strain-hardening/softening ubiquitous-joint model

### $\underline{\text{Double-Yield}} - \textbf{MODEL doubleyield}$

| (1)  | <b>b</b> ulk       | maximum elastic bulk modulus, K                                                                |
|------|--------------------|------------------------------------------------------------------------------------------------|
| (2)  | cap_pressure       | current intersection of volumetric yield surface (cap) with pressure (mean stress) axis, $p_c$ |
| (3)  | cohesion           | cohesion, c                                                                                    |
| (4)  | <b>cpt</b> able    | number of table relating cap pressure to plastic volume strain                                 |
| (5)  | <b>ct</b> able     | number of table relating cohesion to plastic shear strain                                      |
| (6)  | <b>di</b> lation   | dilation angle, $\psi$                                                                         |
| (7)  | dtable             | number of table relating dilation angle to plastic shear strain                                |
| (8)  | <b>ev</b> _plastic | accumulated plastic volumetric strain                                                          |
| (9)  | <b>f</b> riction   | angle of internal friction, $\phi$                                                             |
| (10) | ftable             | number of table relating friction angle to plastic shear strain                                |
| (11) | <b>mu</b> ltiplier | multiplier on current plastic cap modulus to give elastic bulk and shear moduli, $R$           |
| (12) | <b>s</b> hear      | maximum elastic shear modulus, $G$                                                             |
| (13) | tension            | tension limit, $\sigma^t$                                                                      |
| (14) | ttable             | number of table relating tensile limit to plastic tensile strain                               |

Plasticity state indicator flags are given below. Use logical **and** to find individual and multiple state modes.

| Bit    | State                          |
|--------|--------------------------------|
| Number |                                |
| 1      | failure in shear now           |
| 2      | failure in tension now         |
| 4      | failure in shear in the past   |
| 8      | failure in tension in the past |
| 256    | failure in volume now          |
| 512    | failure in volume in the past  |

The strain-hardening and -softening behavior is controlled by the variation in friction, cohesion and dilation as a function of plastic shear strain, and tension limit as a function of plastic tensile strain, given by a specified table of values. The variation in cap pressure is a function of plastic volumetric strain. Note that if table numbers are given as 0 (default), the properties will take the values given (i.e., with **cohesion**, **dilation**, **friction**, **tension** or **cap\_pressure** keywords).

The following calculated properties can be printed, plotted or accessed via FISH.

- (15) **es**\_plastic accumulated plastic shear strain
- (16) **et**\_plastic accumulated plastic tensile strain
- (17) **ev**\_plastic accumulated plastic volumetric strain

See Section 2.5.6 in Theory and Background for details.

# $\underline{Modified \ Cam\text{-}clay} - \textbf{MODEL \ cam\text{-}clay}$

| (1)  | <b>bulk_b</b> ound | maximum elastic bulk modulus, $K_{max}$                                                    |
|------|--------------------|--------------------------------------------------------------------------------------------|
| (2)  | CV                 | initial specific volume, $v_0$ (by default, calculated internally)                         |
| (3)  | <b>ka</b> ppa      | slope of elastic swelling line, $\kappa$                                                   |
| (4)  | lambda             | slope of normal consolidation line, $\lambda$                                              |
| (5)  | mm                 | frictional constant, M                                                                     |
| (6)  | mpc                | preconsolidation pressure, $p_{c0}$                                                        |
| (7)  | mp1                | reference pressure, $p_1$                                                                  |
| (8)  | mv_l               | specific volume at reference pressure, $p_1$ , on normal consolidation line, $v_{\lambda}$ |
| (9)  | <b>p</b> oisson    | Poisson's ratio, $\nu$                                                                     |
| (10) | <b>sh</b> ear      | elastic shear modulus, G                                                                   |
|      |                    |                                                                                            |

Plasticity state indicator flags are given below. Use logical **and** to find individual and multiple state modes.

| Bit    | State                        |
|--------|------------------------------|
| Number |                              |
| 1      | failure in shear now         |
| 2      | failure in shear in the past |

If a nonzero Poisson's ratio, **poisson**, is given, then the shear modulus will change as the bulk modulus changes; Poisson's ratio remains constant. If the shear modulus, **shear**, is given, and on Poisson's ratio is specified, then the shear modulus remains constant; Poisson's ratio will change as the bulk modulus changes.

The following calculated properties can be printed, plotted or accessed via FISH.

- (1) **bu**lk elastic bulk modulus, K
- (2) **cam\_cp** current mean effective stress
- (3) **cam\_ev** accumulated total volumetric strain
- (4) **camev\_p** accumulated plastic volumetric strain
- (5) **CQ** current mean deviatoric stress

See Section 2.5.7 in Theory and Background for details.

Finn (dynamic pore-pressure generation) — MODEL finn

- (1) **bulk** elastic bulk modulus, K
- (2) **c**ohesion cohesion, c
- (3) **Ctable** number of table relating cohesion to plastic shear strain
- (4) **di**lation dilation angle,  $\psi$
- (5) **dt**able number of table relating dilation angle to plastic shear strain
- (6) **ff\_C1** constant,  $C_1$
- (7) **ff\_C2** constant,  $C_2$
- (8) **ff\_C3** constant,  $C_3$
- (9) **ff\_C4** constant,  $C_4$
- (10) **ff\_latency** minimum number of timesteps between reversals
- (11) **ff\_s**witch = 0 for Martin et al. (1995) formula, and 1 for Byrne (1991) formula
- (12) **fric**tion angle of internal friction,  $\phi$
- (13) **ftable** number of table relating friction angle to plastic shear strain
- (14) **sh**ear elastic shear modulus, G
- (15) **ten**sion tension limit,  $\sigma^t$
- (16) **t**table number of table relating tension limit to plastic tensile strain

Plasticity state indicator flags are given below. Use logical **and** to find individual and multiple state modes.

| Bit    | State                          |
|--------|--------------------------------|
| Number |                                |
| 1      | failure in shear now           |
| 2      | failure in tension now         |
| 4      | failure in shear in the past   |
| 8      | failure in tension in the past |

The following calculated properties can be printed, plotted or accessed via FISH.

| (1) | <b>es</b> _plastic | plastic shear strain                                                                |
|-----|--------------------|-------------------------------------------------------------------------------------|
| (2) | <b>et</b> _plastic | plastic tensile strain                                                              |
| (3) | ff_count           | number of shear strain reversals detected                                           |
| (4) | ff_evd             | internal volume strain, $\epsilon_{vd}$ , of Eq. (3.59) in <b>Optional Features</b> |

See Section 3.4.4 in **Optional Features** for details.

# Creep Models

<u>Classical Viscoelastic (Maxwell Substance)</u> — MODEL viscous

- (1) **bulk** elastic bulk modulus, K
- (2) **sh**ear elastic shear modulus, G
- (3) **vis**cosity dynamic viscosity,  $\eta$

See Section 2.2.1 in **Optional Features** for details.

# $\underline{Burger's\ Model} - \textbf{MODEL\ burger}$

- (1) **bu**lk elastic bulk modulus, *K*
- (2) **ksh**ear Kelvin shear modulus,  $G^K$
- (3) **kvis**cosity Kelvin viscosity,  $n^K$
- (4) **msh**ear Maxwell shear modulus,  $G^M$
- (5) **mvis**cosity Maxwell viscosity,  $n^M$

See Section 2.2.2 in **Optional Features** for details.

# Power Law — MODEL power

| (1) | a_1           | power-law constant, $A_1$          |
|-----|---------------|------------------------------------|
| (2) | a_z           | power-raw constant, $A_2$          |
| (3) | <b>bu</b> lk  | elastic bulk modulus, K            |
| (4) | n_1           | power-law exponent, $n_1$          |
| (5) | n_2           | power-law exponent, $n_2$          |
| (6) | rs_1          | reference stress, $\sigma_1^{ref}$ |
| (7) | rs_2          | reference stress, $\sigma_2^{ref}$ |
| (8) | <b>sh</b> ear | elastic shear modulus, $G$         |
|     |               |                                    |

See Section 2.2.3 in **Optional Features** for details.

## <u>WIPP Model</u> — MODEL wipp

| (1)  | act_energy         | activation energy, $Q$                                    |
|------|--------------------|-----------------------------------------------------------|
| (2)  | <b>a_w</b> ipp     | WIPP model constant, A                                    |
| (3)  | <b>b_w</b> ipp     | WIPP model constant, B                                    |
| (4)  | <b>bu</b> lk       | elastic bulk modulus, K                                   |
| (5)  | <b>d_w</b> ipp     | WIPP model constant, D                                    |
| (6)  | <b>e_dot</b> _star | critical steady-state creep rate, $\dot{\epsilon}^*_{ss}$ |
| (7)  | <b>gas</b> _c      | gas constant, R                                           |
| (8)  | <b>n_w</b> ipp     | WIPP model exponent, n                                    |
| (9)  | <b>sh</b> ear      | elastic shear modulus, G                                  |
| (10) | <b>t</b> emp       | zone temperature, T                                       |

The following calculated properties can be printed, plotted or accessed via FISH.

- (11) **e\_prime** accumulated primary creep strain
- (12) **e\_rate** accumulated primary creep strain rate

See Section 2.2.4 in Optional Features for details.

# Burger-Creep Viscoplastic Model — MODEL cvisc

- (1) **b**ulk elastic bulk modulus, K
- (2) **c**ohesion cohesion, c
- (3) **d**ensity mass density,  $\rho$
- (4) **di**lation dilation angle,  $\psi$
- (5) friction angle of internal friction,  $\phi$
- (6) **ksh**ear Kelvin shear modulus,  $G^K$
- (7) **kvis**cosity Kelvin viscosity,  $\eta^K$
- (8) **msh**ear elastic shear modulus,  $G^M$
- (9) **t**ension tension limit  $\sigma^t$
- (10) **mvis**cosity Maxwell dynamic viscosity,  $\eta^M$

The following calculated properties can be printed, plotted or accessed via FISH.

- (11) **es**\_plastic accumulated plastic shear strain
- (12) **et**\_plastic accumulated plastic tensile strain

See Section 2.2.5 in Fluid-Mechanical Interaction for details.

# Power Law Viscoplastic Model — MODEL cpow

| (1)  | a_1              | power-law constant, $A_1$          |
|------|------------------|------------------------------------|
| (2)  | a_2              | power-law constant, $A_2$          |
| (3)  | <b>bu</b> lk     | elastic bulk modulus, K            |
| (4)  | <b>c</b> ohesion | cohesion, c                        |
| (5)  | <b>dil</b> ation | dilation angle, $\psi$             |
| (6)  | <b>f</b> riction | angle of internal friction, $\phi$ |
| (7)  | n_1              | power-law exponent, $n_1$          |
| (8)  | n_2              | power-law exponent, $n_2$          |
| (9)  | rs_1             | reference stress, $\sigma_1^{ref}$ |
| (10) | rs_2             | reference stress, $\sigma_2^{ref}$ |
| (11) | <b>sh</b> ear    | elastic shear modulus, G           |
| (12) | <b>t</b> ension  | tension limit, $\sigma^t$          |

See Section 2.2.6 in **Optional Features** for details.

## WIPP-Creep Viscoplastic Model — MODEL pwipp

| <b>act</b> _energy | activation energy, $Q$                                                                                                    |
|--------------------|----------------------------------------------------------------------------------------------------|
| <b>a_w</b> ipp     | WIPP model constant, A                                                                                                    |
| <b>b_w</b> ipp     | WIPP model constant, B                                                                                                    |
| <b>bu</b> lk       | elastic bulk modulus, K                                                                                                    |
| <b>d_w</b> ipp     | WIPP model constant, D                                                                                                    |
| <b>e_dot</b> _star | critical steady-state creep rate, $\dot{\epsilon}^*_{ss}$                                                                               |
| <b>gas</b> _c      | gas constant, R                                                                                                    |
| <b>ks</b> hear     | material parameter, $k_{\phi}$                                                                                                    |
| <b>n_w</b> ipp     | WIPP model exponent, n                                                                                                    |
| qdil               | material parameter, $q_k$                                                                                                    |
| <b>qv</b> ol       | material parameter, $q_{\phi}$                                                                                                    |
| <b>sh</b> ear      | elastic shear modulus, G                                                                                                    |
| <b>t</b> emp       | zone temperature, T                                                                                                    |
| <b>ten</b> sion    | tension limit, $\sigma^t$                                                                                                    |
|                    | act_energy<br>a_wipp<br>b_wipp<br>bulk<br>d_wipp<br>e_dot_star<br>gas_c<br>kshear<br>n_wipp<br>qdil<br>qvol<br>shear<br>temp<br>tension |

Plasticity state indicator flags are given below. Use logical **and** to find individual and multiple state modes.

| Bit    | State                          |
|--------|--------------------------------|
| Number |                                |
| 1      | failure in shear now           |
| 2      | failure in tension now         |
| 4      | failure in shear in the past   |
| 8      | failure in tension in the past |

The following calculated properties can be printed, plotted or accessed via FISH.

- (1) **e\_prime** primary creep strain
- (2) **e\_rate** primary creep rate
- (3) **es**\_plastic accumulated plastic shear strain
- (4) **et**\_plastic accumulated plastic tensile strain

See Section 2.2.7 in Fluid-Mechanical Interaction for details.

| Crushed Salt Model — | MODEL | cwipp |
|----------------------|-------|-------|
|----------------------|-------|-------|

| (1) | <b>act</b> _energy | activation energy, $Q$ |
|-----|--------------------|------------------------|
|-----|--------------------|------------------------|

- (2)  $\mathbf{a}_{\text{wipp}}$  WIPP model constant, A
- (3) **b**\_**f** final, intact salt, bulk modulus,  $K_f$
- (4) **b**\_wipp WIPP model constant, B
- (5) **b0** creep compaction parameter,  $B_0$
- (6) **b1** creep compaction parameter,  $B_1$
- (7) **b2** creep compaction parameter,  $B_2$
- (8) **bulk** elastic bulk modulus, K
- (9)  $\mathbf{d}_{-}\mathbf{f}$  final, intact salt, density,  $\rho_f$
- (10)  $\mathbf{d}_{-}$ wipp WIPP model constant, D
- (11) **e\_dot**\_star critical steady-state creep rate,  $\dot{\epsilon}_{ss}^*$
- (12)  $gas_c$  gas constant, R
- (13) **n**\_wipp WIPP model exponent, n
- (14) **rh**o density,  $\rho$
- (15) **S** $_{\rm f}$  final, intact salt, shear modulus,  $G_f$
- (16) **sh**ear elastic shear modulus, G
- (17) **t**emp zone temperature, T

The following calculated properties can be printed, plotted or accessed via FISH.

- (1) **frac\_d** current fractional density,  $F_d$
- (2)  $s_g1$  creep compaction parameter, G
- (3)  $s_k1$  creep compaction parameter, *K*

## Fluid Flow

Isotropic Fluid Flow — MODEL fl\_isotropic

- (1) **per**meability isotropic permeability, k
- (2) **poro**sity porosity, n (n = 0.5, by default)

Anisotropic Fluid Flow\* — MODEL fl\_anisotropic

- (1) **fdd** dip direction of k1 k2 plane
- (2) **fdip** dip angle of k1 k2 plane
- (3) frot rotation angle between k1-axis and dip vector
- (4) **h1** permeability in k1-direction
- (5) **h2** permeability in k2-direction
- (6) **h3** permeability in k3-direction

Mechanical-Fluid Flow Coupling

(1) **bio**t\_c Biot coefficient (grain compressibility),  $\alpha$  ( $\alpha$  = 1, by default)

Thermal-Fluid Flow Coupling

(1)  $\mathbf{u}_{\mathbf{t}}$  undrained thermal coefficient,  $\beta$ 

The permeability used in  $FLAC^{3D}$  is defined as the conventional hydraulic conductivity (units: [L/T] - e.g., m/sec) divided by the unit weight of water (units:  $[F/L^3] - e.g.$ , Pa/m). Permeability must be nonzero if **SET flow on** applies.

<sup>\*</sup> See Figure 1.1 in Fluid-Mechanical Interaction for definitions of the principal directions of the permeability tensor.

### Thermal

#### Isotropic Heat Conduction — MODEL th\_isotropic

- (1) **cond**uctivity isotropic thermal conductivity, K
- (2) **spec\_heat** specific heat,  $C_v$

### Thermal-Mechanical Coupling

(1) **thex**p coefficient of linear thermal expansion,  $\alpha_t$ 

Mass density must also be initialized for the model grid using the command **INITIAL density**.

#### Isotropic Advection-Conduction — MODEL th\_ac

| (1)  | <b>sp</b> ec_heat    | specific heat, $C_p$                                     |
|------|----------------------|----------------------------------------------------------|
| (2)  | <b>thex</b> p        | coefficient of linear thermal expansion, $\alpha_t$      |
| (3)  | tdd                  | principal thermal conductivity plane dip direction angle |
| (4)  | tdip                 | principal thermal conductivity plane dip angle           |
| (5)  | trot                 | principal thermal conductivity plane rotation angle      |
| (6)  | tk1                  | principal thermal conductivity value, tk1                |
| (7)  | tk2                  | principal thermal conductivity value, $tk2$              |
| (8)  | tk3                  | principal thermal conductivity value, tk3                |
| (9)  | tkxx                 | xx-component of thermal conductivity matrix              |
| (10) | tkyy                 | yy-component of thermal conductivity matrix              |
| (11) | tkzz                 | zz-component of thermal conductivity matrix              |
| (12) | tkxy                 | xy-component of thermal conductivity matrix              |
| (13) | tkxz                 | <i>xz</i> -component of thermal conductivity matrix      |
| (14) | tkyz                 | yz-component of thermal conductivity matrix              |
| Ani  | sotropic Heat (      | Conduction — MODEL th_anisotropic                        |
| (1)  | <b>cond</b> uctivity | matrix thermal conductivity, $k_s^T$                     |

- (2) **econd**uct effective conductivity,  $k^T$
- (3) **espec\_heat** effective specific heat over matrix density,  $C^T/\rho$
- (4)  $f_-qx$  x-component of specific discharge
- (5)  $f_qy$  y-component of specific discharge
- (6)  $f_qz$  z-component of specific discharge
- (7) **f\_rho** temperature-dependent fluid density,  $\rho_w$
- (8) **f\_thexp** fluid volumetric thermal expansion coefficient,  $\beta_f$
- (9)  $\mathbf{f}_{-}\mathbf{t0}$  reference temperature,  $T_0$

- (10) **lcond**uct fluid thermal conductivity,  $k_w^T$
- (11) **Ispec\_heat** fluid specific heat,  $c_w$
- (12) **spec\_heat** matrix specific heat,  $c_s$
- (13) **thex**p matrix linear thermal expansion coefficient,  $\alpha$

**Q**UIT stops execution of  $FLAC^{3D}$  (a synonym of **STOP**).

#### **RA**NGE **na**me rangename keyword . . . < **not**> < **any**>

A range can be created directly with the **RANGE** command. The range is a volume of the model (either connected or disconnected) that is defined by one or more range elements. The range must first be named by specifying a rangename following the **name** keyword (see below). The following keyword phrases can be used to define range elements.

annulus Center xc yc zc radius r1 r2

(*xc*, *yc*, *zc*) is the center of a spherical region; the range is between radii *r1* and *r2*.

cid *imin imax* 

beginning and ending component identification numbers for structural element components (see Section 1 in Structural Elements)

cylinder end1 x1 y1 z1 end2 x2 y2 z2 radius r

cylindrical range with one end of the cylinder axis (end1) at location (x1, y1, z1), the other end (end2) at location (x2, y2, z2), and with a cylinder radius of r

direction v1, v2, v3 < angle value>

zone surface with outward normal defined by the vector (*v1*, *v2*, *v3*). By default, the tolerance is 90 degrees. This can be changed with the optional **angle** keyword followed by the tolerance angle *value*.

group name

group name, identified by the  $\ensuremath{\mathsf{GROUP}}$  command, of zones or structural elements

id il iu

beginning and ending identification numbers for zones, gridpoints, structural elements, interface elements or nodes

model keyword

zones with corresponding constitutive model (see the **MODEL** command for keyword names)

name rangename

The created range element will be stored in a list under the specified range name. The name can then be used directly following the **range** keyword.

| 1 - 288 |                |                                  | Command Reference                                                                             |
|---------|----------------|----------------------------------|-----------------------------------------------------------------------------------------------|
| RANGE   | name           |                                  |                                                                                               |
|         | <b>na</b> me   | Once a ran element in            | ge has been named, the name can be specified as a range another range.                        |
|         | <b>p</b> lane  | keyword                          |                                                                                               |
|         |                | range abov<br>keywords:          | e or below a specified plane. The plane is defined by the                                     |
|         |                | above                            | half-space above the plane (default)                                                          |
|         |                | below                            | half-space below the plane                                                                    |
|         |                | dd                               | dd                                                                                            |
|         |                |                                  | dip direction angle, measured in the global $xy$ -plane clockwise from the positive $y$ -axis |
|         |                | dip                              | dip                                                                                           |
|         |                |                                  | dip angle, measured in the negative <i>z</i> -direction from the global $xy$ -plane           |
|         |                | <b>dist</b> ance                 | d                                                                                             |
|         |                |                                  | points within distance $d$ of the plane                                                       |
|         |                | normal                           | xn yn zn                                                                                      |
|         |                |                                  | unit normal vector <i>xn</i> , <i>yn</i> , <i>zn</i> of the plane                             |
|         |                | <b>o</b> rigin                   | <i>x y z</i>                                                                                  |
|         |                |                                  | one point on the plane at location $(x, y, z)$                                                |
|         |                | The location <b>normal</b> .     | on of the plane is defined by <b>origin</b> and either <b>dd</b> and <b>dip</b> or            |
|         | <b>sp</b> here | <b>c</b> enter <i>x y z</i>      | radius r                                                                                      |
|         |                | spherical ra                     | ange with centroid at location $(x, y, z)$ and with radius $r$                                |
|         | volume         | n                                |                                                                                               |
|         |                | volume ran<br><b>surface</b> cor | ge defined by the volume $n$ , created with the <b>GENERATE</b> nmand                         |
|         | x              | xl xu                            |                                                                                               |
|         |                | lower and u                      | upper limits for the x-coordinate                                                             |
|         |                |                                  |                                                                                               |
у

Ζ

yl yu

zl zu

lower and upper limits for the *z*-coordinate

If multiple range keyword phrases are given for the same **RANGE** command, the range is the intersection of the separate range elements.

Two additional keywords are available to modify the definition of a range element.

| any | If <b>any</b> is given after a range element, any object that falls within the |
|-----|--------------------------------------------------------------------------------|
| -   | range element is considered part of the range regardless of other range        |
|     | elements that define the range.                                                |

not If **not** is given after a range element, the meaning of the element is changed to signify the set *not* inside that range element.

### **RES**TORE <filename>

A previously saved problem state is restored from the named file, filename. (See the **SAVE** command.) A path can be part of the filename. If no extension is specified, ".SAV" is assumed. If no filename is given, the default file "FLAC3D.SAV" will be restored.

The following files are unaffected by the **RESTORE** command:

log file (see SET log) plot file (see SET output)

These files remain open, if open already, and their filenames are not changed when a **RESTORE** command is given. New filenames can be specified after the **RESTORE** command if required.

Also, the echo mode (**SET echo**) is unaffected by **RESTORE**. This mode can be turned on or off as needed.

All other conditions and values are taken from the **RESTORE**d save file. For example, *FISH* functions and variables and histories are restored from the save file; existing functions, variables and histories are lost.

**RETURN** This command should be the last in a remote input file (see the **CALL** command). It returns command control to the previous input source — for example, another file or to interactive keyboard mode. By default, **RETURN** is assumed if not given at the end of an input file.

## SAVE <filename>

All information required to restart the problem is saved to the named file, filename. If no extension is specified, the default extension ".SAV" is used. The default filename is "FLAC3D.SAV" if no filename is given.

Note that all currently defined FISH functions and variables are saved on the file.

# SEL keyword <keyword> value

The commands and keywords governing the structural elements in  $FLAC^{3D}$  are shown in Table 1.9.

| beam     | apply<br>begin end<br>id<br>nseg<br>property                              |
|----------|---------------------------------------------------------------------------|
| beamsel  | cid<br>id<br>nodes                                                        |
| cable    | begin end<br>id<br>nseg<br>pretension<br>property                         |
| cablesel | cid<br>id<br>nodes                                                        |
| delete   | beam<br>cable<br>geogrid<br>liner<br>link<br>node<br>pile<br>sel<br>shell |
| geogrid  | apply<br>crossdiag<br>elemtype<br>group<br>id<br>property<br>range        |

Table 1.9Major keywords for the SEL command

The structural elements are described in detail in Section 1 in Structural Elements.

| geogridsel | cid<br>elemtype<br>id<br>nodes                                     |
|------------|--------------------------------------------------------------------|
| group      | range                                                              |
| liner      | apply<br>crossdiag<br>elemtype<br>group<br>id<br>property<br>range |
| linersel   | cid<br>elemtype<br>id<br>nodes                                     |
| link       | attach<br>constit<br>id<br>net<br>range<br>target                  |
| node       | apply<br>fix<br>free<br>id<br>init                                 |
| pile       | local<br>apply<br>begin end<br>id                                  |
|            | nseg<br>property                                                   |

 Table 1.9 Major keywords for the SEL command (cont.)

The structural elements are described in detail in Section 1 in Structural Elements.

| pilesel  | cid<br>id<br>nodes                                                 |
|----------|--------------------------------------------------------------------|
| recover  | sres<br>stress<br>surface                                          |
| set      | damp<br>liner<br>link<br>safety_fac<br>scale_rmass<br>v20ndcmd     |
| shell    | apply<br>crossdiag<br>elemtype<br>group<br>id<br>property<br>range |
| shellsel | cid<br>elemtype<br>id<br>nodes                                     |

 Table 1.9 Major keywords for the SEL command (cont.)

The structural elements are described in detail in Section 1 in Structural Elements.

## Beam and BeamSEL

This section describes the **SEL beam** and **SEL beamsel** commands. The **SEL beam** command allows one to create a collection of beamSELs that lie between a beginning and ending point and specify properties of beamSELs, while the **SEL beamsel** command allows one to create individual beamSELs.

There are two forms of the **SEL beam** command: one form for the creation of the beam; and the other for specifying beam properties and applied loads.

Command Form 1: Beam Creation

## beam $\langle id id \rangle$ begin x,y,z end x,y,z $\langle nseg nseg \rangle$

creates a beam. The beam consists of a collection of *nseg* (default = 1) beamSELs that lie along a straight line between the **begin** and **end** locations. New nodes associated with the beam will also be created (see the **id** keyword). The nodal connectivity of each new beamSEL will be ordered such that the direction from end-1 to end-2 corresponds with the direction from the **begin** point to the **end** point. The beam will be attached to the grid at its nodes such that the translational degrees-of-freedom are rigidly connected to the grid and the rotational degrees-of-freedom are free. If no attachment to the grid is desired, then, after creating and positioning the beam, the links may be deleted with the **SEL delete link** command. The following keyword is available.

id

## id

specifies the beam ID that will be assigned to all new beamSELs created by this command. This keyword must immediately follow the **beam** keyword. If this value is not given, then the next available ID will be used. The ID controls potential joining of the two beam end-nodes to an existing beam as follows. At each end-node location, a new node is created unless all of the following conditions are fulfilled: (1) the ID is given; (2) an existing node is found "near" to the potential new node location; and (3) the found node is part of a beam with ID equal to *id*.

| Command Fo   | ind Form 2: Specifying Beam Properties |                                                                                                    |                                                                                                    |  |
|--------------|----------------------------------------|----------------------------------------------------------------------------------------------------|----------------------------------------------------------------------------------------------------|--|
| <b>be</b> am | < <b>id</b> <i>id</i> > keyw           | ord < <b>ra</b> nge>                                                                                                    |                                                                                                    |  |
|              | <b>a</b> pply                          | <b>y</b> dist <i>yd</i>                                                                                                    | <b>z</b> dist <i>zd</i>                                                                                                    |  |
|              |                                        | assigns uniform applied distributed loads (force per<br>unit length) to all beamSELs in the range and with an<br>ID number of <i>id</i> ; if <i>id</i> is not given, then all beamSELs<br>in the range are considered. Positive loads act in the<br>positive <i>y</i> - or <i>z</i> -directions of the beamSEL system and<br>maintain this orientation during large-strain motion.<br>Point loads are applied at the nodes using the <b>SEL node</b><br><b>apply</b> command. |                                                                                                    |  |
|              | <b>pro</b> perty                       | keyword ı                                                                                                    | value <keyword value=""></keyword>                                                                                                  |  |
|              |                                        | assigns the specified property to all beamSELs in the range and with an ID number of <i>id</i> ; if <i>id</i> is not given, then all beamSELs in the range are considered. The following properties are available.                                                                                                    |                                                                                                    |  |
|              |                                        | <b>d</b> ensity                                                                                                    | density (needed if dynamic mode or gravity are active)                                                                              |  |
|              |                                        | <b>e</b> mod                                                                                                    | Young's modulus                                                                                                    |  |
|              |                                        | <b>n</b> u                                                                                                    | Poisson's ratio                                                                                                    |  |
|              |                                        | <b>p</b> moment                                                                                                    | plastic moment capacity                                                                                                    |  |
|              |                                        | <b>t</b> hexp                                                                                                    | thermal expansion coefficient                                                                                                    |  |
|              |                                        | <b>xca</b> rea                                                                                                    | cross-sectional area                                                                                                    |  |
|              |                                        | xciy                                                                                                    | second moment with respect to beamSEL y-axis                                                                                        |  |
|              |                                        | xciz                                                                                                    | second moment with respect to beamSEL <i>z</i> -axis                                                                                |  |
|              |                                        | xcj                                                                                                    | polar moment of inertia                                                                                                    |  |
|              |                                        | <b>y</b> direction                                                                                                    | vector ( <i>Yx, Yy, Yz</i> ) whose projection onto the<br>beamSEL cross-section defines the <i>y</i> -axis of<br>the beamSEL system |  |

## beamsel < cid cid > < id id > nodes nd1 nd2

creates a beamSEL given an existing set of nodes. (To create a collection of beamSELs that lie between a beginning and ending point, or to assign properties to beamSELs, use the **SEL beam** command.) The new beamSEL will not be attached to the grid; if you wish to attach it to the grid, then, after creating it, position its nodes with the **SEL node** init {x,y,z}pos command (which will create links and set appropriate attachment conditions for all nodes that are moved into a zone). The following keywords are available.

cid

specifies the component-ID number of the beamSEL. Each SEL has a unique component-ID number. If this value is not given, then the new beamSEL is assigned the next available component-ID number.

id

specifies the ID number of the beamSEL. All SELs that comprise a particular entity will possess the same ID number — e.g., all beamSELs that comprise beam 6 will have an ID of 6. If this value is not given, then the new beamSEL is assigned an ID number of 0.

#### nodes *nd1 nd2*

cid

id

specifies the ID numbers (nd1, nd2) of two nodes that will define the beamSEL. These nodes must already exist — nodes can be created with the **SEL node** command. Ordering of the nodes defines the beamSEL coordinate system as follows. The positive x-direction lies along the line from nd1 to nd2, and the y-direction is found by projecting the global y- or x-directions onto the beamSEL cross-section. The y-direction can also be modified by the **SEL beam prop ydir** command.

### Cable and CableSEL

This section describes the **SEL cable** and **SEL cablesel** commands. The **SEL cable** command allows one to create a collection of cableSELs that lie between a beginning and ending point and specify properties of cableSELs, while the **SEL cablesel** command allows one to create individual cableSELs.

There are two forms of the **SEL cable** command: one form for the creation of the cable; and the other for specifying cable properties.

Command Form 1: Cable Creation

#### cable $\langle id id \rangle$ begin x,y,z end x,y,z <nseg nseg>

creates a cable. The cable consists of a group of nseg (default = 1) cableSELs that lie along a straight line between the **begin** and **end** locations. New nodes associated with the cable will also be created (see the *id* keyword). The nodal connectivity of each new cableSEL will be ordered such that the direction from end-1 to end-2 corresponds with the direction from the **begin** point to the **end** point. The cable will be attached to the grid at its nodes with link attachment conditions appropriate to a cable — see Table 1.29 in **Structural Elements**. The following keyword is available.

id

id

specifies the cable ID that will be assigned to all new cableSELs created by this command. This keyword must immediately follow the **cable** keyword. If this value is not given, then the next available ID will be used. The ID controls potential joining of the two cable end-nodes to an existing cable as follows. At each end-node location, a new node is created unless all of the following conditions are fulfilled: (1) the ID is given; (2) and existing node is found "near" to the potential new node location; and (3) the found node is part of a cable with ID equal to *id*.

|  | Command Form 2: Specifying Cable Properties |                                         |                                                                    |                                                                                                    |
|--|---------------------------------------------|-----------------------------------------|--------------------------------------------------------------------|----------------------------------------------------------------------------------------------------|
|  | <b>ca</b> ble                               | <id id=""> keyword <range></range></id> |                                                                    |                                                                                                    |
|  |                                             | <b>pre</b> tension                      | value                                                              |                                                                                                    |
|  |                                             |                                         | applies<br>range an<br>then all<br>itive pre<br>The giv<br>carried | given pre-tension force to all cableSELs in the<br>nd with an ID number of <i>id</i> ; if <i>id</i> is not given,<br>cableSELs in the range are considered. A pos-<br>e-tension force places a cableSEL into tension.<br>ren force is added to the current force being<br>by each cableSEL. |
|  |                                             | <b>pro</b> perty                        | keyword                                                            | <i>value</i> <keyword <i="">value&gt;</keyword>                                                                                                    |
|  |                                             |                                         | assigns<br>range an<br>then all<br>followir                        | the specified property to all cableSELs in the nd with an ID number of <i>id</i> ; if <i>id</i> is not given, cableSELs in the range are considered. The ng properties are available.                                                                                                    |
|  |                                             |                                         | <b>d</b> ensity                                                    | density (needed if dynamic mode or gravity is active)                                                                                                    |
|  |                                             |                                         | emod                                                               | Young's modulus                                                                                                    |
|  |                                             |                                         | <b>gr_c</b> oh                                                     | grout cohesive strength (force) per unit length                                                                                                    |
|  |                                             |                                         | <b>gr_f</b> ric                                                    | grout friction angle (degrees)                                                                                                    |
|  |                                             |                                         | gr₋k                                                               | grout stiffness per unit length                                                                                                    |
|  |                                             |                                         | <b>gr_p</b> er                                                     | grout exposed perimeter                                                                                                    |
|  |                                             |                                         | slide                                                              | large-strain sliding flag                                                                                                    |
|  |                                             |                                         | slide_to                                                           | large-strain sliding tolerance                                                                                                    |
|  |                                             |                                         | <b>t</b> hexp                                                      | thermal expansion coefficient                                                                                                    |
|  |                                             |                                         | xcarea                                                             | cross-sectional area                                                                                                    |
|  |                                             |                                         | <b>yc</b> omp                                                      | compressive yield strength (force)                                                                                                    |
|  |                                             |                                         | <b>yt</b> ens                                                      | tensile yield strength (force)                                                                                                    |

#### Command Form 2. Specifying Cable D

## cablese < cid cid > < id id > nodes nd1 nd2

creates a cableSEL given an existing set of nodes. (To create a collection of cableSELs that lie between a beginning and ending point, or to assign properties to cableSELs, use the **SEL cable** command.) The new cableSEL will not be attached to the grid; if you wish to attach it to the grid, then, after creating it, position its nodes with the **SEL node** init {x,y,z}pos command (which will create links and set appropriate attachment conditions for all nodes that are moved into a zone). The following keywords are available.

cid

cid

id

specifies the component-ID number of the cableSEL. Each SEL has a unique component-ID number. If this value is not given, then the new cableSEL is assigned the next available component-ID number.

id

specifies the ID number of the cableSEL. All SELs that comprise a particular entity will possess the same ID number — e.g., all cableSELs that comprise cable 6 will have an ID of 6. If this value is not given, then the new cableSEL is assigned an ID of 0.

#### nodes *nd1 nd2*

specifies the ID numbers (nd1, nd2) of two nodes that will define the cableSEL. These nodes must already exist — nodes can be created with the **SEL node** command. Ordering of the nodes defines the cableSEL coordinate system as follows. The positive x-direction lies along the line from nd1 to nd2, and the y-direction is found by projecting the global y- or x-directions onto the cableSEL cross-section.

| <b>del</b> ete | keyword < range >                                                                                                    |                                                                                                    |  |  |  |
|----------------|----------------------------------------------------------------------------------------------------|----------------------------------------------------------------------------------------------------|--|--|--|
|                | deletes SELs, nodes and links. Useful range elements include: <b>cid</b> , <b>seltype</b> and <b>selid</b> . If a SEL is deleted, then any dangling no (not being used by any SEL) and dangling links (not being used any node) are also deleted. |                                                                                                    |  |  |  |
|                | <b>be</b> am                                                                                                    | deletes all beamSELs in the range.                                                                                                    |  |  |  |
|                | <b>ca</b> ble                                                                                                    | deletes all cableSELs in the range.                                                                                                    |  |  |  |
|                | <b>g</b> eogrid                                                                                                    | deletes all geogridSELs in the range.                                                                                                    |  |  |  |
|                | liner                                                                                                    | deletes all linerSELs in the range.                                                                                                    |  |  |  |
|                | link                                                                                                    | deletes all links in the range.                                                                                                    |  |  |  |
|                | <b>no</b> de                                                                                                    | deletes all nodes in the range. If a deleted node is used<br>by a link, then that link is also deleted. If a node is<br>used by at least one SEL, then it cannot be deleted;<br>instead, the SEL must be deleted. |  |  |  |
|                | <b>pi</b> le                                                                                                    | deletes all pileSELs in the range.                                                                                                    |  |  |  |
|                | sel                                                                                                    | deletes all SELs in the range.                                                                                                    |  |  |  |
|                | shell                                                                                                    | deletes all shellSELs in the range.                                                                                                    |  |  |  |

### Geogrid and GeogridSEL

This section describes the **SEL geogrid** and **SEL geogridsel** commands. The **SEL geogrid** command allows one to create a collection of geogridSELs that lie upon existing zone faces and specify properties of geogridSELs, while the **SEL geogridsel** command allows one to create individual geogridSELs.

There are two forms of the **SEL geogrid** command: one form for the creation of the geogrid; and the other for specifying geogrid properties and applied loads.

Command Form 1: Geogrid Creation

geogrid <id id> <crossdiag> <elemtype ename> <group gname> <range ... >

creates a geogrid. The geogrid consists of a collection of geogridSELs that are attached to the set of 3- or 4-sided zone-faces that are specified with the optional keywords: **group** and **range**. The **range** defines the collection of zone faces upon which geogridSELs will be created. If **group** is not given, then only zone faces on the surface are considered. New nodes associated with the geogrid will also be created (see the **id** keyword). The nodes of each new geogridSEL will be ordered counterclockwise with respect to the outside of the specified zone faces, thereby making the geogridSEL *z*-axis point outward. The geogrid will be attached to the grid at its nodes with link attachment conditions appropriate to a geogrid — see Table 1.29 in **Structural Elements**. Note that, after creating the geogrid with this command, the zones may be deleted, and the geogrid may be positioned by moving its nodes with the **SEL node init** {**x**,**y**,**z**}**pos** command. The following keywords are available.

id

id

specifies the geogrid ID that will be assigned to all new geogridSELs created by this command. This keyword must immediately follow the **geogrid** keyword. If this value is not given, then the next available ID will be used. The ID controls potential joining of the geogrid nodes to an existing geogrid, as follows. At each potential new node location, a new node is created unless all of the following conditions are fulfilled: (1) the ID is given; (2) an existing node is found "near" to the potential new node location; and (3) the found node is part of a geogrid with ID equal to *id*.

| 1 - 308 |                 |                   |                                                                                                    | Command Reference                                                                                                    |
|---------|-----------------|-------------------|----------------------------------------------------------------------------------------------------|----------------------------------------------------------------------------------------------------|
| SEL     | <b>g</b> eogrid | crossdiag         |                                                                                                    |                                                                                                    |
|         |                 | <b>c</b> rossdiag |                                                                                                    |                                                                                                    |
|         |                 |                   | specific<br>ified, th<br>node ly<br>otherw                                                                                                    | es the mesh configuration. If <b>crossdiag</b> is spec-<br>nen a cross-diagonal mesh will be created with a<br>ring at the centroid of all four-sided zone faces;<br>ise, a crosshatch mesh will be created.                                                                                                    |
|         |                 |                   | When a<br>to loca<br>type ca<br>(CST I<br>develop<br>cause t<br>varies a<br>only li<br>necting<br>faces, i<br>middle<br>strained<br>ment fi<br>the geo<br>at these<br>field. | connecting geogridSELs to the grid, it is best<br>te nodes at gridpoints. If the finite-element<br>an resist bending (DKT, DKT-CST or DKT-<br>Hybrid) elements), then incompatibilities can<br>b along geogridSEL faces and zone faces, be-<br>he transverse (out-of-plane) displacement field<br>cubically across geogridSEL faces, but varies<br>nearly across zone faces. Thus, when con-<br>gbending-resistant geogridSELs rigidly to zone<br>t is best to utilize a crosshatch mesh, because the<br>node of the cross-diagonal mesh will be con-<br>d to translate according to the linear displace-<br>eld of the zone face, and this overconstrains<br>ogridSELs and can produce near-zero moments<br>e midnodes when present in a nonzero moment |
|         |                 | <b>ele</b> mtype  | ename                                                                                                    |                                                                                                    |
|         |                 |                   | specific<br>If no el<br>will be<br>sociate<br>subseq<br>isting g<br>elemty<br>of the f                                                                                       | es the finite element used by each geogridSEL.<br>lement type is specified, then the element type<br>CST. Note that the type of finite element as-<br>d with each geogridSEL is created and cannot<br>uently be altered. The finite element type of ex-<br>geogridSELs is printed by the <b>PRINT sel geogrid</b><br><b>De</b> command. The value of <i>ename</i> must be one<br>following 3-noded finite elements:                                                                                                    |
|         |                 |                   | cst                                                                                                    | CST (6 degrees-of-freedom) finite element.<br>This is a membrane element — it resists<br>membrane but does not resist bending load-<br>ing.                                                                                                    |
|         |                 |                   | csth                                                                                                    | CST Hybrid (9 degrees-of-freedom) finite el-<br>ement. This is a membrane element — it re-                                                                                                    |

sists membrane but does not resist bending loading.

| COMMA | ND REFEREN      | CE               |          | 1 - 309                                                                                                    |
|-------|-----------------|------------------|----------|----------------------------------------------------------------------------------------------------|
| SEL   | <b>g</b> eogrid | <b>ele</b> mtype | dkt      |                                                                                                    |
|       |                 |                  | dkt      | DKT (9 degrees-of-freedom) finite element.<br>This is a plate-bending element — it resists<br>bending but does not resist membrane load-<br>ing.                                                   |
|       |                 |                  | dkt₋cst  | DKT-CST (15 degrees-of-freedom) finite el-<br>ement. This is a shell element that combines<br>the DKT and CST elements to resist both<br>bending and membrane loading.                             |
|       |                 |                  | dkt_cstl | <b>1</b> DKT-(CST Hybrid) (18 degrees-of-freedom)<br>finite element. This is a shell element that<br>combines the DKT and CST Hybrid elements<br>to resist both bending and membrane load-<br>ing. |
|       |                 | <b>gro</b> up    | gname    |                                                                                                    |

specifies that new geogridSELs be created on the zone faces that lie within the optional range and are on the surface of the given group, even if this surface is internal to the grid. This allows one to create geogridSELs that lie upon zone faces that are internal to the grid.

| Command F       | ommand Form 2: Specifying Geogrid Properties |                                                                                 |                                                                                                    |  |  |
|-----------------|----------------------------------------------|---------------------------------------------------------------------------------|----------------------------------------------------------------------------------------------------|--|--|
| <b>g</b> eogrid | < <b>id</b> <i>id</i> > keyw                 | word < <b>ra</b> nge>                                                           |                                                                                                    |  |  |
|                 | <b>a</b> pply                                | <b>p</b> ressure <i>p</i>                                                       | )                                                                                                    |  |  |
|                 |                                              | assigns un<br>in the ran<br>given, the<br>ered. Pos<br>of the geo<br>tion durin | assigns uniform applied pressure $p$ to all geogridSELs<br>in the range and with an ID number of $id$ ; if $id$ is not<br>given, then all geogridSELs in the range are consid-<br>ered. Positive pressure acts in the positive z-direction<br>of the geogridSEL system and maintains this orienta-<br>tion during large-strain motion. |  |  |
|                 | <b>pro</b> perty                             | keyword ve                                                                      | <i>alue</i> <keyword <i="">value&gt;</keyword>                                                                                                    |  |  |
|                 |                                              | assigns th<br>range and<br>then all ge<br>geogridSI<br>isotropic<br>lowing pr   | assigns the specified property to all geogridSELs in the range and with an ID number of <i>id</i> ; if <i>id</i> is not given, then all geogridSELs in the range are considered. The geogridSEL itself remains elastic and can have either isotropic or orthotropic material properties. The following properties are available.       |  |  |
|                 |                                              | <b>cs_sc</b> oh                                                                 | coupling spring cohesion (stress units)                                                                                                    |  |  |
|                 |                                              | <b>cs_sf</b> ric                                                                | coupling spring friction angle (degrees)                                                                                                    |  |  |
|                 |                                              | cs_sk                                                                           | coupling spring stiffness per unit area                                                                                                    |  |  |
|                 |                                              | <b>d</b> ensity                                                                 | density (needed if dynamic mode or gravity is active)                                                                                                    |  |  |
|                 |                                              | isotropic                                                                       | isotropic material properties: $E$ and $v$<br>where $E$ is Young's modulus and $v$ is Poisson's ratio                                                                                                    |  |  |
|                 |                                              | orthotropic                                                                     | c orthotropic material properties: $\bar{e}_{11}$ , $\bar{e}_{12}$ ,<br>$\bar{e}_{22}$ , $\bar{e}_{33}$                                                                                                    |  |  |
|                 |                                              | slide                                                                           | large-strain sliding flag                                                                                                    |  |  |
|                 |                                              | slide_tol                                                                       | large-strain sliding tolerance                                                                                                    |  |  |
|                 |                                              | <b>the</b> xp                                                                   | thermal expansion coefficient                                                                                                    |  |  |
|                 |                                              | <b>thi</b> ckness                                                               | geogrid thickness                                                                                                    |  |  |

## geogridsel <cid cid> <id id> <elemtype ename> nodes nd1 nd2 nd3

creates a geogridSEL given an existing set of nodes. (To create a collection of geogridSELs that lie upon existing zone faces, or to assign properties to geogridSELS, use the **SEL geogrid** command.) The new geogridSEL will not be attached to the grid; if you wish to attach it to the grid, then, after creating it, position its nodes with the **SEL node init** {**x**,**y**,**z**}**pos** command (which will create links and set appropriate attachment conditions for all nodes that are moved into a zone). The following keywords are available.

#### cid

cid

id

specifies the component-ID number of the geogrid-SEL. Each SEL has a unique component-ID number. If this value is not given, then the new geogridSEL is assigned the next available component-ID number.

id

specifies the ID number of the geogridSEL. All SELs that comprise a particular entity will possess the same ID number — e.g., all geogridSELs that comprise geogrid 6 will have an ID of 6. If this value is not given, then the new geogridSEL is assigned an ID number of 0.

#### elemtype ename

specifies the finite element used by each geogridSEL. If no element type is specified, then the element type will be CST. Note that the type of finite element associated with each geogridSEL is created and cannot subsequently be altered. The finite-element type of existing geogridSELs is printed by the **PRINT sel geogrid elemtype** command. The value of *ename* must be one of the following 3-noded finite elements:

- **cst** CST (6 degrees-of-freedom) finite element. This is a membrane element — it resists membrane but does not resist bending loading.
- **csth** CST Hybrid (9 degrees-of-freedom) finite element. This is a membrane element it resists membrane but does not resist bending loading.

dkt DKT (9 degrees-of-freedom) finite element. This is a plate-bending element — it resists bending but does not resist membrane loading.
 dkt\_cst DKT-CST (15 degrees-of-freedom) finite element. This is a shell element that combines the DKT and CST elements to resist both bending and membrane loading.
 dkt\_csth DKT-(CST Hybrid) (18 degrees-of-freedom) finite element. This is a shell element that combines the DKT and CST Hybrid) (18 degrees-of-freedom) finite element. This is a shell element that combines the DKT and CST Hybrid elements to resist both bending and membrane loading.
 nd1 nd2 nd3

specifies the ID numbers (*nd1*, *nd2*, *nd3*) of three nodes that will define the geogridSEL. These nodes must already exist — nodes can be created with the **SEL node** command. Ordering of the nodes defines the geogridSEL coordinate system as follows. The nodes are oriented counterclockwise with respect to the positive z-direction, and the positive x-direction is parallel with the edge from *nd1* to *nd2*.

**no**des

## group gname <color> <range ...>

assigns all SELs in the range to the group with the name of *gname*.

SEL groups are sets of SELs identified by group name. Groups may not overlap, and each SEL may only belong to one group. A new group name will replace an old name. The **SEL group** command assigns a name (and color) to all SELs within the optional **range**. The command **PRINT group** lists the existing group names. The groups can be plotted with the **sel group** plot item. (This command is identical to the **GROUP** command, except it allows specification of SEL groups, not zone groups.)

## Liner and Linersel

This section describes the **SEL liner** and **SEL linersel** commands. The **SEL liner** command allows one to create a collection of linerSELs that lie upon existing zone faces and specify properties of linerSELs, while the **SEL linersel** command allows one to create individual linerSELS.

There are two forms of the **SEL liner** command: one form for the creation of the liner, and the other for specifying liner properties and applied loads.

Command Form 1: Liner Creation

liner

<id id> <crossdiag> <elemtype ename> <group gname> <range ... >

creates a liner. The liner consists of a collection of linerSELs that are attached to the set of 3- or 4-sided zone faces that are specified with the optional keywords **group** and **range**. The **range** defines the collection of zone faces upon which linerSELs will be created. If **group** is not given, then only zone faces on the surface are considered. New nodes associated with the liner will also be created (see the **id** keyword). The nodes of each new linerSEL will be ordered counterclockwise with respect to the outside of the specified zone faces, thereby making the linerSEL *z*-axis point outward. The liner will be attached to the grid at its nodes with link attachment conditions appropriate to a liner — see Table 1.29 in **Structural Elements**. Note that, after creating the liner with this command, the zones may be deleted, and the liner may be positioned by moving its nodes with the **SEL node init** {**x**,**y**,**z**}**pos** command. The following keywords are available.

id

id

specifies the liner ID that will be assigned to all new linerSELs created by this command. This keyword must immediately follow the **liner** keyword. If this value is not given, then the next available ID will be used. The ID controls the potential joining of the liner nodes to an existing liner as follows. At each potential new node location, a new node is created unless all of the following conditions are fulfilled: (1) the ID is given; (2) an existing node is found "near" to the potential new node location; and (3) the found node is part of a liner with ID equal to *id*.

#### crossdiag

specifies the mesh configuration. If **crossdiag** is specified, then a cross-diagonal mesh will be created with a node lying at the centroid of all four-sided zone faces; otherwise, a crosshatch mesh will be created.

When connecting linerSELs to the grid, it is best to locate nodes at gridpoints. If the finite-element type can resist bending (DKT, DKT-CST, or DKT-(CST Hybrid) elements), then incompatibilities can develop along linerSEL faces and zone faces because the transverse (out-of-plane) displacement field varies cubically across linerSEL faces, but varies only linearly across zone faces. Thus, when connecting bendingresistant linerSELs rigidly to zone faces, it is best to utilize a crosshatch mesh, because the middle node of the cross-diagonal mesh will be constrained to translate according to the linear displacement field of the zone face, and this overconstrains the linerSELs and can produce near-zero moments at these midnodes when present in a nonzero moment field.

#### elemtype ename

specifies the finite element used by each linerSEL. If no element type is specified, then the element type will be DKT-CST. Note that the type of finite element associated with each linerSEL is set when the linerSEL is created and cannot subsequently be altered. The finite-element type of existing linerSELs is printed by the **PRINT sel liner elemtype** command. The value of *ename* must be one of the following 3-noded finite elements:

- **cst** CST (6 degrees-of-freedom) finite element. This is a membrane element — it resists membrane but does not resist bending loading.
- **csth** CST Hybrid (9 degrees-of-freedom) finite element. This is a membrane element — it resists membrane but does not resist bending loading.

| 1-316 |       |                  |           | Command Reference                                                                                                    |
|-------|-------|------------------|-----------|----------------------------------------------------------------------------------------------------|
| SEL   | liner | <b>ele</b> mtype | dkt       |                                                                                                    |
|       |       |                  | dkt       | DKT (9 degrees-of-freedom) finite element.<br>This is a plate-bending element — it resists<br>bending but does not resist membrane load-<br>ing.                                          |
|       |       |                  | dkt_cst   | DKT-CST (15 degrees-of-freedom) finite el-<br>ement. This is a shell element that combines<br>the DKT and CST elements to resist both<br>bending and membrane loading.                    |
|       |       |                  | dkt_cstl  | DKT-(CST Hybrid) (18 degrees-of-freedom)<br>finite element. This is a shell element that<br>combines the DKT and CST Hybrid elements<br>to resist both bending and membrane load-<br>ing. |
|       |       | <b>gro</b> up    | gname     |                                                                                                    |
|       |       |                  | specifies | s that new linerSELs be created on the zone                                                                                                    |

specifies that new linerSELs be created on the zone faces that lie within the optional range and are on the surface of the given group, even if this surface is internal to the grid. This allows one to create linerSELs that lie upon zone faces that are internal to the grid.

| Comman | d Form 2: Specify           | ying Liner Pro                                                                         | operties                                                                                                    |  |  |
|--------|-----------------------------|----------------------------------------------------------------------------------------|----------------------------------------------------------------------------------------------------|--|--|
| liner  | < <b>id</b> <i>id</i> > key | <i>l</i> > keyword < <b>ra</b> nge>                                                    |                                                                                                    |  |  |
|        | <b>a</b> pply               | <b>p</b> ressure <i>p</i>                                                              | <b>p</b> ressure <i>p</i>                                                                                                    |  |  |
|        |                             | assigns uni<br>the range a<br>given, then<br>Positive pr<br>linerSEL s<br>large-strain | assigns uniform applied pressure $p$ to all linerSELs in<br>the range and with an ID number of $id$ ; if $id$ is not<br>given, then all linerSELs in the range are considered.<br>Positive pressure acts in the positive <i>z</i> -direction of the<br>linerSEL system and maintains this orientation during<br>large-strain motion. |  |  |
|        | <b>pro</b> perty            | keyword val                                                                            | <i>lue</i> <keyword <i="">value&gt;</keyword>                                                                                                    |  |  |
|        |                             | assigns the<br>range and<br>then all lir<br>linerSEL i<br>isotropic o<br>lowing pro    | assigns the specified property to all linerSELs in the range and with an ID number of <i>id</i> ; if <i>id</i> is not given, then all linerSELs in the range are considered. The linerSEL itself remains elastic and can have either isotropic or orthotropic material properties. The following properties are available.           |  |  |
|        |                             | <b>cs_nc</b> ut                                                                        | normal coupling spring tensile strength (stress units)                                                                                                    |  |  |
|        |                             | cs₋nk                                                                                  | normal coupling spring stiffness per unit area                                                                                                    |  |  |
|        |                             | cs_scoh                                                                                | shear coupling spring cohesion (stress unit)                                                                                                    |  |  |
|        |                             | <b>cs_scohr</b> e                                                                      | s shear coupling spring residual cohesion (stress units)                                                                                                    |  |  |
|        |                             | <b>cs_sf</b> ric                                                                       | shear coupling spring friction angle (de-<br>grees)                                                                                                    |  |  |
|        |                             | cs₋sk                                                                                  | shear coupling spring stiffness per unit area                                                                                                    |  |  |
|        |                             | <b>d</b> ensity                                                                        | density (needed if dynamic mode or grav-<br>ity is active)                                                                                                    |  |  |
|        |                             | isotropic                                                                              | isotropic material properties: $E$ and $v$<br>where $E$ is Young's modulus and $v$ is<br>Poisson's ratio                                                                                                    |  |  |
|        |                             | orthotropic                                                                            | orthotropic material properties: $\bar{e}_{11}$ , $\bar{e}_{12}$ , $\bar{e}_{22}$ , $\bar{e}_{33}$                                                                                                    |  |  |

| 1 - 318 |       |                  |                   | <b>Command Reference</b>       |
|---------|-------|------------------|-------------------|--------------------------------|
| SEL     | liner | <b>pro</b> perty | slide             |                                |
|         |       |                  | slide             | large-strain sliding flag      |
|         |       |                  | slide_tol         | large-strain sliding tolerance |
|         |       |                  | <b>the</b> xp     | thermal expansion coefficient  |
|         |       |                  | <b>thi</b> ckness | liner thickness                |

| linersel | <cid cid=""></cid> | < <b>id</b> <i>id</i> > | <elemtype ename=""></elemtype> | nodes nd1 | nd2 n | ıd3 |
|----------|--------------------|-------------------------|--------------------------------|-----------|-------|-----|
|----------|--------------------|-------------------------|--------------------------------|-----------|-------|-----|

creates a linerSEL given an existing set of nodes. (To create a collection of linerSELs that lie upon existing zone faces, or to assign properties to linerSELs, use the **SEL liner** command.) The new linerSEL will not be attached to the grid; if you wish to attach it to the grid, then, after creating it, position its nodes with the **SEL node** init {x,y,z}pos command (which will create links and set appropriate attachment conditions for all nodes that are moved into a zone). The following keywords are available.

cid

cid

id

specifies the component-ID number of the linerSEL. Each SEL has a unique component-ID number. If this value is not given, then the new linerSEL is assigned the next available component-ID number.

id

specifies the ID number of the linerSEL. All SELs that comprise a particular entity will possess the same ID number — e.g., all linerSELs that comprise liner 6 will have an ID of 6. If this value is not given, then the new linerSEL is assigned an ID number of 0.

#### elemtype ename

specifies the finite element used by each linerSEL. If no element type is specified, then the element type will be DKT-CST. Note that the type of finite element associated with each linerSEL is set when the linerSEL is created and cannot subsequently be altered. The finite-element type of existing linerSELs is printed by the **PRINT sel liner elemtype** command. The value of *ename* must be one of the following 3-noded finite elements:

- **cst** CST (6 degrees-of-freedom) finite element. This is a membrane element — it resists membrane but does not resist bending loading.
- **csth** CST Hybrid (9 degrees-of-freedom) finite element. This is a membrane element — it resists membrane but does not resist bending loading.

| 1 - 320 |          |                  |          | Command Reference                                                                                                    |
|---------|----------|------------------|----------|----------------------------------------------------------------------------------------------------|
| SEL     | linersel | <b>ele</b> mtype | dkt      |                                                                                                    |
|         |          |                  | dkt      | DKT (9 degrees-of-freedom) finite element.<br>This is a plate-bending element — it resists<br>bending but does not resist membrane load-<br>ing.                                     |
|         |          |                  | dkt₋cst  | DKT-CST (15 degrees-of-freedom) finite el-<br>ement. This is a shell element that combines<br>the DKT and CST elements to resist both<br>bending and membrane loading.               |
|         |          |                  | dkt_cstl | <b>1</b> DKT-(CST Hybrid) (18 degrees-of-freedom) finite element. This is a shell element that combines the DKT and CST Hybrid elements to resist both bending and membrane loading. |
|         |          | nodes            | nd1 nd   | 2 nd3                                                                                                    |

specifies the ID numbers (*nd1*, *nd2*, *nd3*) of three nodes that will define the linerSEL. These nodes must already exist — nodes can be created with the **SEL node** command. Ordering of the nodes defines the linerSEL coordinate system as follows. The nodes are oriented counterclockwise with respect to the positive z-direction, and the positive x-direction is parallel with the edge from *nd1* to *nd2*. link

keyword <range ... >

A link is an object that links a source node to a target entity that may be either another node or a zone. Each link utilizes the local system of its source node, and all link properties are specified with respect to this local system. Links implement the interactions that occur between the different types of SELs and the grid. In most cases, it will not be necessary to create or modify links, because they will be created and their properties set automatically by the SELs that utilize them.

However, if one wishes to introduce a plastic hinge with full rotational freedom (such that two different rotation angles can develop on each side of the hinge point), then one must create two separate nodes at this point and create a node-to-node link between them and specify a normal-yield spring in the appropriate rotational degree-of-freedom, and set the stiffness and yield strength of this spring equal to that of the plastic hinge. For these, and other more complex situations, we provide the following interface to the link logic.

Whenever a link attempts to establish a connection to a target zone, it will search for a non-null zone for which the source node lies within a distance  $\delta$  of the zone's boundary. The value of  $\delta$  is obtained from the global value of zone tolerance (see the **SEL set link zone\_tol** command) multiplied by zone size, where zone size is the maximum *x*-, *y*- or *z*-dimension of the zone bounding box. But note that such a nearby zone will be used only if the source node does not lie within or on the boundary of any non-null zone. If the source node lies within the  $\delta$ -boundary of a zone, then the weighting functions used to transfer information from the link to the zone will correspond with the location on the zone surface that is nearest to the node location.

There are two forms of the **SEL link** command: one form for the creation of a link, and the other for specifying properties of the link. There are two methods to create links.

Command Form 1: Creating a Single Link

link  $\langle id \, sid \, \langle target \, [node \, tgt_num \, tid], \, [zone \, \langle tgt_num \, tid \rangle] \rangle$ 

creates a new link that links a source node *sid* with a target entity that may be either another node or a zone. The *id* is the ID number of the new link. The *sid* is the ID number of an existing node that will become the source node of the new link. The optional keyword **target** is used to identify the target entity. The default target is **zone**.

For zone targets, if *tid* is not specified, then a non-null zone that is within a distance  $\delta$  of the source node is utilized; otherwise, if *tid* is specified, then that zone is used if it is non-null and the source node is within a distance  $\delta$  of its boundary. (See discussion above for definition of  $\delta$ .)

For node targets, *tid* must be specified and the two nodes must be near to one another for a link to be created. Near is defined as being within a distance  $\delta$  of one another, where  $\delta$  is the global value of node tolerance (see the **SEL set link node\_tol** command). If the source and target entities cannot be identified, then an error is notified and nothing changes. The attachment condition of the new link are set to "rigid" for all six directions.

#### Command Form 2: Creating a Network of Links

net

link

<**ra**nge . . . >

For every node in the optional **range**, if it does not already have a link, and if it is within a distance  $\delta$  of a non-null zone, then a link is created between the node and the zone. (See discussion above for definition of  $\delta$ .) The attachment conditions of all new links are set to "rigid" for all six directions.

The following keywords allow to specify link properties.

attach keyword1 keyword2 < range ... >

sets attachment conditions for the specified link directions. The current attachment condition will be replaced by the condition specified here. The direction is given by the following values of keyword1:

| <b>xd</b> irection                                                     | translational <i>x</i> -direction, also degree-<br>of-freedom 1 |  |  |  |
|------------------------------------------------------------------------|-----------------------------------------------------------------|--|--|--|
| <b>xr</b> direction                                                    | rotational <i>x</i> -direction, also degree-of-<br>freedom 4    |  |  |  |
| <b>yd</b> irection                                                     | translational y-direction, also degree of-freedom 2             |  |  |  |
| <b>yr</b> direction                                                    | rotational y-direction, also degree-of-<br>freedom 5            |  |  |  |
| <b>zd</b> irection                                                     | translational <i>z</i> -direction, also degree of-freedom 3     |  |  |  |
| <b>zr</b> direction                                                    | rotational <i>z</i> -direction, also degree-of freedom 6        |  |  |  |
| The attachment condition is given by the following values of keyword2: |                                                                 |  |  |  |
| free                                                                   | free                                                            |  |  |  |
| lindeform                                                              | deformable linear spring                                        |  |  |  |
| <b>n</b> ydeform                                                       | deformable normal-yield spring                                  |  |  |  |
| <b>ri</b> gid                                                          | rigid                                                           |  |  |  |

| 1 - 324 |      |         | Command Reference                                                                                                    |                           |                                                                                                    |  |
|---------|------|---------|----------------------------------------------------------------------------------------------------|---------------------------|----------------------------------------------------------------------------------------------------|--|
| SEL     | link | constit |                                                                                                    |                           |                                                                                                    |  |
|         |      |         |                                                                                                    |                           |                                                                                                    |  |
|         |      | constit | keyword1 do                                                                                                    | f keyword                 | 2 <i>value</i> <range></range>                                                                                                    |  |
|         |      |         | sets property keyword2 of deformable spring type key<br>word1 in direction <i>dof</i> , where <i>dof</i> $\in$ {1, 2,, 6}<br>The appropriate deformable spring must already b<br>present; if it is not, then this command does nothing<br>Deformable springs can be created using the <b>SEL lin</b><br><b>attach</b> command. Two deformable spring types ar<br>available: |                           |                                                                                                    |  |
|         |      |         | lind eform                                                                                                    | <i>dof</i> ke             | yword2 value                                                                                                    |  |
|         |      |         |                                                                                                    | The line the by the       | near spring properties are given following values of keyword2:                                                                                                    |  |
|         |      |         |                                                                                                    | area                      | <i>value</i> (default is 1.0)                                                                                                    |  |
|         |      |         |                                                                                                    |                           | area                                                                                                    |  |
|         |      |         |                                                                                                    | k                         | <i>value</i> (default is 1.0)                                                                                                    |  |
|         |      |         |                                                                                                    |                           | stiffness per unit area                                                                                                    |  |
|         |      |         | <b>n</b> ydeform                                                                                                    | <i>dof</i> ke             | yword2 value                                                                                                    |  |
|         |      |         |                                                                                                    | The no<br>given<br>word2: | ormal-yield spring properties are<br>by the following values of key-                                                                                                    |  |
|         |      |         |                                                                                                    | area                      | <i>value</i> (default is 1.0)                                                                                                    |  |
|         |      |         |                                                                                                    |                           | area                                                                                                    |  |
|         |      |         |                                                                                                    | <b>g</b> ap               | off (default)<br>on                                                                                                    |  |
|         |      |         |                                                                                                    |                           | gap-use flag. A gap may form<br>in both the positive and nega-<br>tive directions whenever<br>yielding is occurring in these<br>directions. The gap is always<br>being tracked, but only affects<br>behavior if gap-use flag is on.<br>If the gap-use flag is on, then<br>the gap must close before<br>forces will develop in the al-<br>ternate direction. |  |
|         |      |         |                                                                                                    |                           |                                                                                                    |  |
| COMMAND REFERENCE |      |         |               |                                          |  |
|-------------------|------|---------|---------------|------------------------------------------|--|
| SEL               | link | constit | nydeformk     |                                          |  |
|                   |      |         | k             | value (default is 1.0)                   |  |
|                   |      |         |               | stiffness per unit area                  |  |
|                   |      |         | <b>yc</b> omp | value (default is 1e20)                  |  |
|                   |      |         |               | compressive yield strength (force units) |  |
|                   |      |         | <b>yt</b> ens | value (default is 1e20)                  |  |
|                   |      |         |               | tensile yield strength (force units)     |  |

#### **no**de

The **SEL node** command allows one to both create and specify properties of nodes. Node properties include applied point loads, velocityfixity conditions, velocity, displacement, position and local-damping factor, as well as specification of the node-local system.

There are two coordinate systems associated with each node: the global system and the local system.

1. The global system can be used to specify generalized velocity and displacement boundary conditions, nodal positions and applied loads. The global system does not change throughout the course of a simulation.

2. The local system is used to specify attachment conditions that control how the node interacts with the grid. Also, the equations of motion are solved in these local directions; therefore, one may **fix** or **free** velocities in these directions only. Also note that any degrees-of-freedom of a node with a RIGID attachment condition (such as the node-local y- and z-axes of a node used by a cable, which are rigidly attached to the zone in which the cable is embedded) cannot be **fixed** or **free**d, because the velocity of these degrees-of-freedom comes from the entity to which it is attached.

The orientation of the local system is set automatically at the start of a set of cycles (or when the **CYCLE 0** command is executed) based on the type of SELs that use the node. For beams and shells, the local system is aligned with the global system. For cables and piles, the local system is oriented such that: (1) the x-axis is aligned with the average axial direction of all cableSELs or pileSELs using the node; and (2) the *vz*-axes are arbitrarily oriented in the cable or pile crosssectional plane — see Figure 1.25. For geogrids and liners, the local system is oriented such that: (1) the z-axis is aligned with the average normal direction of all geogridSELs or linerSELs using the node; and (2) the xy-axes are arbitrarily oriented in the geogrid or liner tangent plane — see Figure 1.26. (If more than one type of SEL is using a node, then the orientation of the local system will correspond with the first SEL type in the following list: liner, geogrid, pile, cable, shell and beam. Thus, if a node is being used by both a geogrid and a cable, then the orientation of the local system will correspond with that of a geogrid.) When running in large-strain mode, the orientation of the local system is updated automatically, based on the motion of the SELs that use the node (unless this behavior is inhibited by the fix **lsys** keyword).

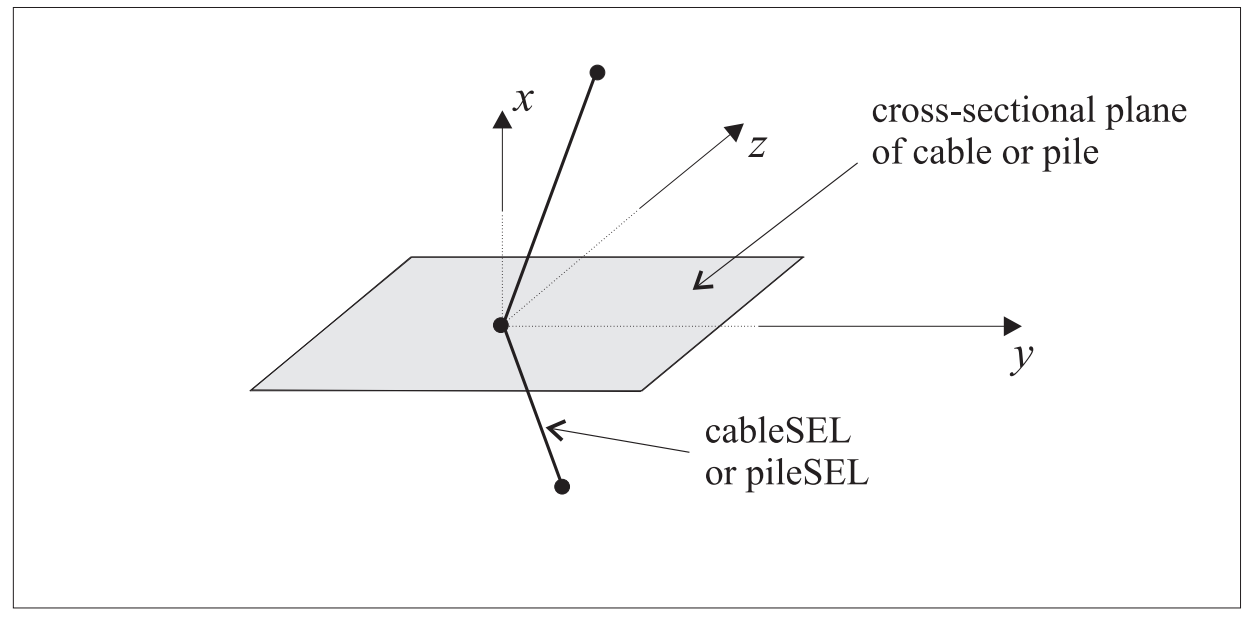

Figure 1.25 Orientation of the node-local system for a node used by cableSELs or pileSELs

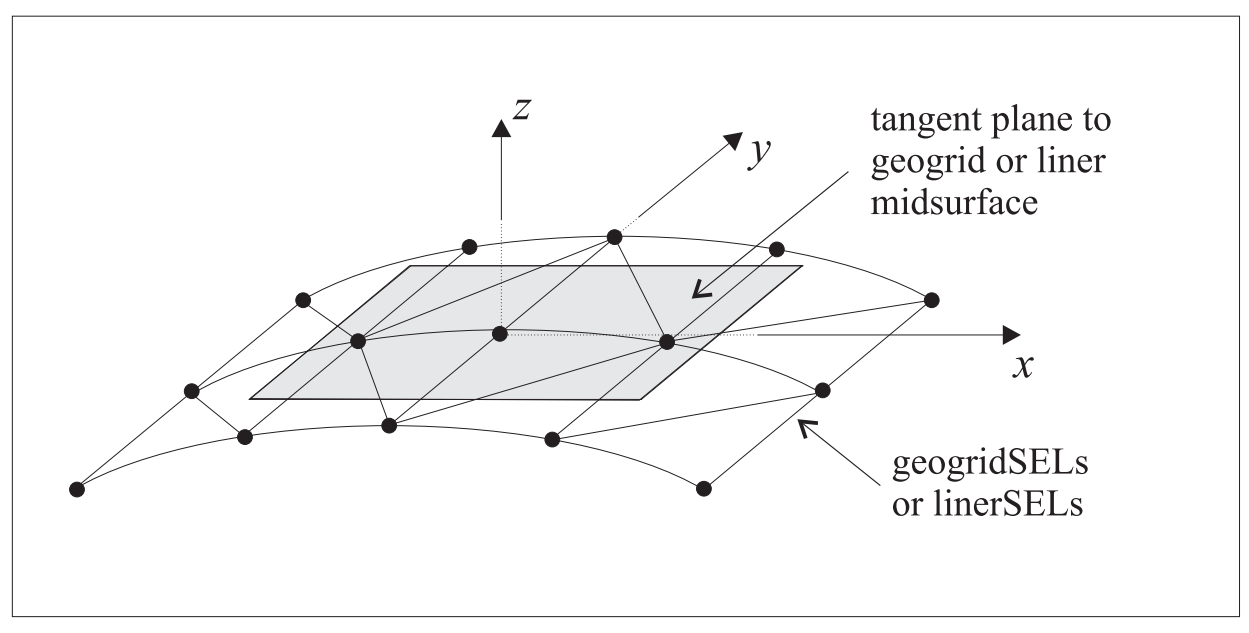

Figure 1.26 Orientation of the node-local system for a node used by geogrid-SELs or linerSELs

There are two forms of the **SEL node** command: one form for the creation of the node, and the other for specifying node properties and applied loads.

Command Form 1: Node Creation

**no**de  $\langle \text{id } id \rangle x, y, z$ 

creates a node at location (*x*, *y*, *z*). Note that nodes are created automatically when creating SELs, using the SEL-creation commands: **SEL** type, where type = {**beam, cable, pile, shell, geogrid** or **liner**}. If individual SELs are to be created using the commands: **SEL** type, where type = {**beamsel, cablesel, pilesel, shellsel, geogridsel** or **linersel**}, then nodes must first be created manually.

id

specifies the ID number of the node. Each node has a unique ID number. If this value is not given, then the new node is assigned the next available ID number.

## Command Form 2: Specifying Node Properties

**no**de keyword < **ra**nge . . . >

apply keyword . . .

id

sets generalized point loads for all nodes in the range. Generalized point loads consist of an applied force and an applied moment. Pressure loading can be applied to shell surfaces using the **SEL** type **apply** commands, where type = {**shell, geogrid, liner**}. Distributed loads can be applied to beam and pile surfaces using the **SEL** type **apply** commands, where type = {**beam, pile**}. The following keywords are available to define generalized point loads.

force Fx, Fy, Fz

applied force vector (in terms of system defined by the **system** keyword)

moment Mx, My, Mz

applied moment vector (in terms of system defined by the **system** keyword)

remove [force, moment]

An applied condition remains in effect until it is removed with this command.

| COMMAND REFERENCE |      |               |                                                                                     | 1 - 329                                                                                                    |
|-------------------|------|---------------|-------------------------------------------------------------------------------------|----------------------------------------------------------------------------------------------------|
| SEL               | node | <b>a</b> pply | <b>s</b> ystem                                                                      |                                                                                                    |
|                   |      |               | <b>s</b> ystem                                                                      | [ <b>g</b> lobal, <b>l</b> ocal]                                                                                                    |
|                   |      |               |                                                                                     | A coordinate system in which the force and<br>moment vectors are expressed. The default<br>system is global. If the system is set to <b>lo-</b><br><b>cal</b> , then in large-strain mode, the force and<br>moment vectors will remain aligned with the<br>local system as it rotates.                                                                                                    |
|                   |      | fix           | keyword                                                                             | I <keyword></keyword>                                                                                                    |
|                   |      |               | fixes ve<br>node-lo<br>prevent<br>displace<br>should<br>a RIGID<br>RIGID<br>lows no | elocity in the specified directions in terms of the<br>ocal system for all nodes in the range, thereby<br>ing these velocities from changing. If a fixed<br>ement is required, the appropriate velocities<br>be initialized to zero. Degrees-of-freedom with<br>D attachment condition cannot be <b>fix</b> ed — the<br>condition overrides the fix condition. Also al-<br>ode-local system to be fixed. |
|                   |      |               | lsys                                                                                | inhibits automatic updating of the node-local<br>system based on the SELs that use the node.<br>The default behavior is free. Consult the <b>local</b><br>keyword for more information.                                                                                                    |
|                   |      |               | X                                                                                   | translational velocity in x-direction (node-local system)                                                                                                    |
|                   |      |               | <b>xr</b> ot                                                                        | rotational velocity about <i>x</i> -axis (node-local system)                                                                                                    |
|                   |      |               | У                                                                                   | translational velocity in y-direction (node-local system)                                                                                                    |
|                   |      |               | <b>yr</b> ot                                                                        | rotational velocity about y-axis (node-local system)                                                                                                    |
|                   |      |               | Z                                                                                   | translational velocity in <i>z</i> -direction (node-local system)                                                                                                    |
|                   |      |               | <b>zr</b> ot                                                                        | rotational velocity about <i>z</i> -axis (node-local system)                                                                                                    |
|                   |      | free          | keyword                                                                             | l <keyword></keyword>                                                                                                    |
|                   |      |               | frees ve<br>the nod<br>allows                                                       | elocities in the specified directions in terms of<br>le-local system for all nodes in the range; also<br>node-local system to be freed.                                                                                                    |

| 1 - 330 |              |      |                                                                                                    | <b>Command Reference</b>                                                                                                    |
|---------|--------------|------|----------------------------------------------------------------------------------------------------|----------------------------------------------------------------------------------------------------|
| SEL     | <b>no</b> de | free | lsys                                                                                                    |                                                                                                    |
|         |              |      | lsys                                                                                                    | allows automatic updating of the node-local<br>system based on the SELs that use the node.<br>This is the default behavior. Consult the <b>local</b><br>keyword for more information.                                                                                                    |
|         |              |      | X                                                                                                    | translational velocity in x-direction (node-local system)                                                                                                    |
|         |              |      | <b>xr</b> ot                                                                                                    | rotational velocity about <i>x</i> -axis (node-local system)                                                                                                    |
|         |              |      | У                                                                                                    | translational velocity in y-direction (node-local system)                                                                                                    |
|         |              |      | <b>yr</b> ot                                                                                                    | rotational velocity about y-axis (node-local system)                                                                                                    |
|         |              |      | Z                                                                                                    | translational velocity in <i>z</i> -direction (node-local system)                                                                                                    |
|         |              |      | <b>zr</b> ot                                                                                                    | rotational velocity about <i>z</i> -axis (node-local system)                                                                                                    |
|         |              | init | keyword<br><keywo< td=""><td>d &lt;[add, multiply]&gt; <math>v</math> &lt;[grad <math>gx</math>, <math>gy</math>, <math>gz</math>&gt; ord <math>v \dots</math> &gt;</td></keywo<> | d <[add, multiply]> $v$ <[grad $gx$ , $gy$ , $gz$ > ord $v \dots$ >                                                                                                    |
|         |              |      | initiali<br>and po<br>quantit                                                                                                    | zes nodal quantities of velocity, displacement<br>sition of all nodes in the range. Note that all<br>ies must be specified in the global system.                                                                                                    |
|         |              |      | The for<br>to mod                                                                                                    | llowing optional keyword phrases are available lify the behavior of this command.                                                                                                    |
|         |              |      | add                                                                                                    | v                                                                                                    |
|         |              |      |                                                                                                    | the existing value of the parameter (of all nodes in the range) is set to its current value plus the given value. For example, one can add 0.1 to all node x-displacements with the command <b>SEL node init xdisp add 0.1</b> .                                                                                                    |
|         |              |      | grad                                                                                                    | gx, gy, gz                                                                                                    |
|         |              |      |                                                                                                    | The value installed in each node in the range<br>is $v_f = v + xg_x + yg_y + zg_z$ , where the<br><b>grad</b> keyword is given immediately after the<br>value $v$ , and $(x, y, z)$ is the reference position<br>of the node. If the <b>multiply</b> keyword is also<br>present, then the given gradient is applied to<br>the multiplier. |

# multiply v

the existing value of the parameter (of all nodes in the range) is multiplied by the given value rather than being set to the given value. For example, one can multiply all node *x*-displacements by a factor of 1.5 with the command **SEL node init xdisp multiply 1.5**.

The following keywords are available to initialize nodal quantities.

**xdis**p translational displacement (*x*-component, global system)

xpos x-coordinate of node (global system) to be used for positioning of a structural-element grid; must be used after creating the node, but before executing any cycles. Any node that is moved into a zone (see the SEL link command) will have its link deleted (if one is present) and will have a new link created with attachment conditions corresponding to the type of structural element using the node (see Table 1.29 in Structural Elements). If more than one SEL is using the node, then the attachment condition will correspond with the first SEL type in the following list: liner, geogrid, pile, cable, shell and beam. Thus, if a node is being used by both a geogrid and a cable, then the attachment condition after moving this node will correspond with that of a geogrid.

- **xrd**isprotational displacement<br/>(x-component, global system).<br/>Beware that the rotational displacement is not<br/>a true vector quantity.
- **xrvel** rotational velocity (*x*-component, global system)
- **xvel** translational velocity (*x*-component, global system)
- ydisp translational displacement (y-component, global system)

| 1 - 332 |              |               | Command Reference                                                                                                    |                                                                                                    |  |
|---------|--------------|---------------|----------------------------------------------------------------------------------------------------|----------------------------------------------------------------------------------------------------|--|
| SEL     | <b>no</b> de | init          | <b>yp</b> os                                                                                                    |                                                                                                    |  |
|         |              |               | <b>yp</b> os                                                                                                    | y-coordinate of node (global system) — see description for <b>xpos</b> keyword                                                                                                    |  |
|         |              |               | <b>yrd</b> isp                                                                                                    | rotational displacement<br>(y-component, global system).<br>Beware that the rotational displacement is not<br>a true vector quantity.                                                                                                    |  |
|         |              |               | yrvel                                                                                                    | rotational velocity<br>(y-component, global system)                                                                                                    |  |
|         |              |               | yvel                                                                                                    | translational velocity<br>(y-component, global system)                                                                                                    |  |
|         |              |               | <b>zdis</b> p                                                                                                    | translational displacement (z-component, global system)                                                                                                    |  |
|         |              |               | <b>zp</b> os                                                                                                    | <i>z</i> -coordinate of node (global system) — see description for <b>xpos</b> keyword                                                                                                    |  |
|         |              |               | <b>zrd</b> isp                                                                                                    | rotational displacement<br>(z-component, global system).<br>Beware that the rotational displacement is not<br>a true vector quantity.                                                                                                    |  |
|         |              |               | zrvel                                                                                                    | rotational velocity (z-component, global system)                                                                                                    |  |
|         |              |               | zvel                                                                                                    | translational velocity (z-component, global system)                                                                                                    |  |
|         |              | <b>Id</b> amp | <i>dfac</i> se<br>in the 1<br>default                                                                                  | ts the local-damping factor to <i>dfac</i> for all nodes range — see the <b>SEL set damp</b> command. By , <i>dfac</i> equals 0.8.                                                                                                    |  |
|         |              | local         | <b>x</b> dir <i>Xx</i>                                                                                                 | , Xy, Xz Ydir Yx, Yy, Yz                                                                                                    |  |
|         |              |               | sets the<br>nodes i<br>x- and<br>be para<br>the pro<br>x-direc<br>produc<br>set of c<br>is set a<br>use the<br>behavio | e orientation of the node-local system for all<br>in the range. The $x$ and $y$ vectors define the<br>y-directions as follows. The x-direction will<br>allel with $x$ . The y-direction will be equal to<br>jection of $y$ onto the plane with normal in the<br>tion. The z-direction will be equal to the cross-<br>t of the x- and y-directions. At the start of a<br>cycles, the orientation of the node-local system<br>automatically based on the type of SELs that<br>node (see the discussion above); however, this<br>or can be overridden by setting the orientation |  |

of the node-local system with this keyword, and using the **fix lsys** keyword.

# Pile and PileSEL

This section describes the **SEL pile** and **SEL pilesel** commands. The **SEL pile** command allows one to create a collection of pileSELs that lie between a beginning and ending point, and specify properties of pileSELs, while the **SEL pilesel** command allows one to create individual pileSELs and apply loads.

There are two forms of the **SEL pile** command: one form for the creation of the pile, and the other for specifying pile properties.

Command Form 1: Pile Creation

pile

<id *id*> begin *x,y,z* end *x,y,z* <nseg *nseg*>

creates a pile. The pile consists of a collection of *nseg* (default = 1) pileSELs that lie along a straight line between the **begin** and **end** locations. New nodes associated with the pile will also be created (see the **id** keyword). The nodal connectivity of each new pileSEL will be ordered such that the direction from end-1 to end-2 corresponds with the direction from the **begin** point to the **end** point. The pile will be attached to the grid at its nodes with link attachment conditions appropriate to a pile — see Table 1.29 in **Structural Elements**. The following keyword is available.

id

id

specifies the pile ID that will be assigned to all new pileSELs created by this command. This keyword must immediately follow the **pile** keyword. If this value is not given, then the next available ID will be used. The ID controls potential joining of the two pile end-nodes to an existing pile as follows. At each end-node location, a new node is created unless all of the following conditions are fulfilled: (1) the ID is given; (2) an existing node is found "near" to the potential new node location; and (3) the found node is part of a pile with ID equal to *id*.

| Command Form 2: Specifying Pile Properties |                              |                                                                                                    |                                                                                                    |  |  |
|--------------------------------------------|------------------------------|----------------------------------------------------------------------------------------------------|----------------------------------------------------------------------------------------------------|--|--|
| <b>pi</b> le                               | < <b>id</b> <i>id</i> > keyv | word < <b>ra</b> nge:                                                                                               | >                                                                                                    |  |  |
|                                            | <b>a</b> pply                | <b>y</b> dist <i>yd</i> 2                                                                                           | zdist zd                                                                                                    |  |  |
|                                            |                              | assigns un<br>unit length<br>ID numbe<br>in the rang<br>positive y-<br>maintain t<br>Point load<br><b>apply</b> com | assigns uniform applied distributed loads (force per<br>unit length) to all pileSELs in the range and with an<br>ID number of <i>id</i> ; if <i>id</i> is not given, then all pileSELs<br>in the range are considered. Positive loads act in the<br>positive <i>y</i> - or <i>z</i> -directions of the pileSEL system and<br>maintain this orientation during large-strain motion.<br>Point loads are applied at the nodes using the <b>SEL node</b><br><b>apply</b> command. |  |  |
|                                            | <b>pro</b> perty             | keyword va                                                                                                    | <i>lue</i> <keyword <i="">value&gt;</keyword>                                                                                                    |  |  |
|                                            |                              | assigns the<br>range and<br>then all pi<br>following                                                                | e specified property to all pileSELs in the with an ID number of <i>id</i> ; if <i>id</i> is not given, ileSELs in the range are considered. The properties are available.                                                                                                    |  |  |
|                                            |                              | <b>cs_cfi</b> ncr                                                                                                   | shear direction incremental confining stress flag (rockbolt logic)                                                                                                    |  |  |
|                                            |                              | cs_cftable                                                                                                    | shear direction incremental confining<br>stress factor table number (rockbolt logic)                                                                                                    |  |  |
|                                            |                              | <b>cs_nc</b> oh                                                                                                    | normal coupling spring cohesion (force / unit length)                                                                                                    |  |  |
|                                            |                              | <b>cs_nf</b> ric                                                                                                    | normal coupling spring friction angle (de-<br>grees)                                                                                                    |  |  |
|                                            |                              | <b>cs_ng</b> ap                                                                                                    | normal coupling spring gap-use flag                                                                                                    |  |  |
|                                            |                              | cs₋nk                                                                                                    | normal coupling spring stiffness per unit length                                                                                                    |  |  |
|                                            |                              | cs_scoh                                                                                                    | shear coupling spring cohesion(force / unit length)                                                                                                    |  |  |
|                                            |                              | cs_sctable                                                                                                    | e shear direction cohesive strength table<br>number (rockbolt logic)                                                                                                    |  |  |
|                                            |                              | <b>cs_sfr</b> ic                                                                                                    | shear coupling spring friction angle                                                                                                    |  |  |
|                                            |                              | cs_sftable                                                                                                    | shear direction friction angle table number (rockbolt logic)                                                                                                    |  |  |

| 1 - 336 |      |                  |                    | Command Reference                                                                                                    |
|---------|------|------------------|--------------------|----------------------------------------------------------------------------------------------------|
| SEL     | pile | <b>pro</b> perty | cs_sk              |                                                                                                    |
|         |      |                  | cs₋sk              | shear coupling spring stiffness per unit length                                                                              |
|         |      |                  | <b>d</b> ensity    | density (needed if dynamic mode or gravity are active)                                                                       |
|         |      |                  | emod               | Young's modulus                                                                                                    |
|         |      |                  | <b>n</b> u         | Poisson's ratio                                                                                                    |
|         |      |                  | <b>pe</b> rimeter  | exposed perimeter                                                                                                    |
|         |      |                  | <b>pm</b> oment    | plastic moment capacity                                                                                                    |
|         |      |                  | <b>ro</b> ckbolt   | rockbolt flag (activates rockbolt logic)                                                                                     |
|         |      |                  | slide              | large-strain sliding flag                                                                                                    |
|         |      |                  | slide_tol          | large-strain sliding tolerance                                                                                               |
|         |      |                  | <b>tf</b> strain   | tensile failure strain<br>(non-dimensional, rockbolt logic)                                                                  |
|         |      |                  | <b>th</b> exp      | thermal expansion coefficient                                                                                                |
|         |      |                  | <b>ty</b> ield     | axial tensile yield strength (force units, rockbolt logic)                                                                   |
|         |      |                  | <b>xca</b> rea     | cross-sectional area                                                                                                    |
|         |      |                  | хсіу               | second moment with respect to pileSEL y-<br>axis                                                                             |
|         |      |                  | xciz               | second moment with respect to pileSEL <i>z</i> -axis                                                                         |
|         |      |                  | xcj                | polar moment of inertia                                                                                                    |
|         |      |                  | <b>y</b> direction | vector ( <i>Yx, Yy, Yz</i> ) whose projection onto<br>the pileSEL cross-section defines the y-<br>axis of the pileSEL system |

# pilesel < cid cid > < id id > nodes nd1 nd2

creates a pileSEL given an existing set of nodes. (To create a collection of pileSELs that lie between a beginning and ending point, or to assign properties to pileSELs, use the **SEL pile** command.) The new pileSEL will not be attached to the grid; if you wish to attach it to the grid, then, after creating it, position its nodes with the **SEL node** init {x,y,z}pos command (which will create links and set appropriate attachment conditions for all nodes that are moved into a zone). The following keywords are available.

cid

#### cid

id

nd1 nd2

specifies the component-ID number of the pileSEL. Each SEL has a unique component-ID number. If this value is not given, then the new pileSEL is assigned the next available component-ID number.

## id

specifies the ID number of the pileSEL. All SELs that comprise a particular entity will possess the same ID number — e.g., all pileSELs that comprise pile 6 will have an ID of 6. If this value is not given, then the new pileSEL is assigned an ID number of 0.

#### **no**des

specifies the ID numbers (nd1, nd2) of two nodes that will define the pileSEL. These nodes must already exist — nodes can be created with the **SEL node** command. Ordering of the nodes defines the pileSEL coordinate system as follows. The positive x-direction lies along the line from nd1 to nd2, and the y-direction is found by projecting the global y- or x-directions onto the pileSEL cross-section. The y-direction can also be modified by the **SEL pile prop ydir** command. recover keyword <range ... >

The stress-recovery procedure can be applied to all shell-type SELs to compute both the stress resultants and the stresses acting at a specified depth. The **range** keyword identifies the patch of shell-type SELs to which the command will apply. Note that the recovered quantities will depend upon the range of SELs over which these quantities are being recovered, because nodal averaging only occurs for SELs within this range.

sres

Recover the eight stress resultants for all shell-type structural elements (shellSELs, geogridSELs and linerSELs) in the optional range. The stress resultants are expressed in terms of the surface coordinate system. This command assumes that a consistent surface coordinate system has been established for the group of shell-type SELs in the range — see the surface keyword. The bending and membrane stress resultants  $(M_x, M_y, M_{xy}, N_x, N_y)$  and  $N_{xy}$  vary linearly over each element, whereas the transverse-shear stress resultants ( $Q_x$  and  $Q_y$ ) are constant over each element. The recovery procedure first computes the average values of bending and membrane stress resultants (by averaging at the nodes the contributions from each shelltype SEL in the range), and then spatially differentiates this average bending field over each element to obtain the transverse-shear stress resultants.

Stress resultants can be queried after recovery by the command **PRINT sel recover sres**, and by the *FISH* function **sst\_sres**. The validity of the stress resultants for a particular shell-type SEL can be queried by the *FISH* function **sst\_sresvalid**.

**st**ress

<**d**epth\_factor v>

Recover stress tensor (expressed in global coordinate system) at specified depth in all shell-type SELs in the optional range. The depth equals v times t/2, where t is shell thickness. The depth factor, v, must be in the range [-1, +1]. v equal to +1 / -1 corresponds with the outer/inner shell surface (outer surface defined by positive surface system *z*-direction), and v equal to zero corresponds with the shell midsurface. If v is not specified, it defaults to +1.

Stresses are recovered at the three nodal points and centroid of each element. If we designate the shell

midsurface by *xy*-axes, then: (1) stress components  $\sigma_{xx}$ ,  $\sigma_{yy}$  and  $\sigma_{xy}$  vary linearly over each element; (2) stress components  $\sigma_{zy}$  and  $\sigma_{zx}$  are constant over each element; and (3)  $\sigma_{zz} = 0$  over each element. The stresses are derived from the internal element forces (see **PRINT sel shell nforce**). If the stress resultants are not valid when this command is executed, then an attempt is made to first recover them; if this attempt fails, then an error message is displayed indicating the problem — usually the inconsistency of the surface system, which must then be established manually using the **SEL recover surface** command.

Stresses and principal stresses can be queried after recovery by the commands **PRINT sel recover stress** and **PRINT sel recover pstress**, and by the *FISH* functions **sst\_str** and **sst\_pstr**. The depth at which these stresses have been recovered can be queried by the command **PRINT sel recover depth\_factor**, and by the *FISH* function **sst\_depfac**. The validity of the stresses and principal stresses for a particular shelltype SEL can be queried by the *FISH* function **sst\_strvalid**.

**su**rface

SurfX Xx Xy Xz

The **surfx** vector (*Xx*, *Xy*, *Xz*) enables a surface coordinate system to be generated for all nodes used by the shell-type SELs in the optional range. The surface coordinate system, x'y'z', has the following properties: (1) z' is normal to the surface; (2) x' is the projection of the given **surfx** vector onto the surface; and (3) y' is orthogonal to x' and z'. The z'-direction is found at each node by taking the average normal direction of all shell-type SELs in the range are considered. If the **surfx** vector is aligned at z' at any node, then processing stops and an error message is displayed. To proceed, designate a different **surfx** vector, or restrict the range of shell-type SELs considered.

The surface coordinate system can be queried by the command **PRINT sel recover surface** and the *FISH* function **nd\_ssys**. It can also be set for an individual node with the *FISH* function **nd\_ssysx**. It can be visualized by the **sel recover** and **sel geom** plot items by setting the **surfsys** switchword to **on**. If the surface system is valid at a node, then the x'y'z' directions

will be drawn as a unit-triad; otherwise, if the surface system is not valid at a node, then a filled sphere will be drawn.

The validity of the surface system at a particular node can be queried by the *FISH* function **nd\_svalid**. The surface system at a node automatically becomes invalid under the following conditions: (1) large-strain update; or (2) creation or deletion of a shell-type SEL that uses the node. Validity must be re-established by the **SEL recover surface** command. set

#### keyword

modifies global program settings that control the SEL logic. The values of these settings can be printed using the **PRINT sel info** command. The following keywords are available.

damp keyword

**c**ombined sets the damping scheme used by the SEL logic to combined-local damping. The local-damping constants are stored separately for each node, and set by the command **SEL node Idamp**.

local sets the damping scheme used by the SEL logic to local damping. The local-damping constants are stored separately for each node, and set by the command **SEL node Idamp**.

## rayleigh beta alpha

sets the damping scheme used by the SEL logic to Rayleigh damping. The stiffness-proportional constant is *beta*, and the mass-proportional constant is *alpha*.

#### line r

 $\mathbf{q}_{ap_factor} \mathbf{g}$ 

sets the gap factor used during large-strain sliding of liners. During large-strain sliding, if the gap that forms between a node used by a linerSEL and the zone to which it is attached becomes greater than g times the zone size (where zone size is the maximum x-, y- or z-dimension of the zone bounding box), and the normal spring is in tension, then the simulation stops and an error message is displayed. If this large gap is physically reasonable, then the simulation can be continued by either increasing g or reducing the liner tensile strength such that the normal spring breaks. By default, g equals 0.1.

| 1 - 342 |     |                     | Command Reference                                                                                                    |
|---------|-----|---------------------|----------------------------------------------------------------------------------------------------|
| SEL     | set | link                |                                                                                                    |
|         |     | link                | keyword                                                                                                    |
|         |     |                     | <b>no</b> de_tol <i>ntol</i>                                                                                                    |
|         |     |                     | sets the tolerance used when establishing<br>node-to-node links. A node-to-node link can<br>only be established if the distance between<br>the two nodes is less than <i>ntol</i> . By default,<br><i>ntol</i> equals $1 \times 10^{-5}$ .                                                                                                    |
|         |     |                     | zone_tol ztol                                                                                                    |
|         |     |                     | sets the tolerance used when establishing<br>node-to-zone links. A node is considered to<br>be in a zone if it is within a distance $\delta$ of<br>the zone boundary, where $\delta$ equals <i>ztol</i> times<br>zone size (taken as the maximum <i>x</i> -, <i>y</i> - or <i>z</i> -<br>dimension of the zone bounding box). Nodes<br>that are used by SELs with their sliding flag<br>on will utilize <b>slide_tol</b> instead of <b>zone_tol</b><br>when attempting to update the zone interpo-<br>lation point of an existing link. By default,<br><i>ztol</i> equals $1 \times 10^{-5}$ . |
|         |     | <b>sa</b> fety_fac  | sfac                                                                                                    |
|         |     |                     | sets the factor by which the timestep necessary for so-<br>lution stability of the SEL computations will be multi-<br>plied. The actual timestep used will be the minimum<br>of the SEL timestep and the timesteps for the grid and<br>other active modules — e.g., fluid, thermal or creep.<br>In static mode, the final safety factor is one-half of<br><i>sfac</i> ; in dynamic mode, the final safety factor is <i>sfac</i> .<br>By default, <i>sfac</i> equals 1.0.                                                                                                    |
|         |     | <b>sc</b> ale_rmass | off (default)<br>on                                                                                                    |
|         |     |                     | This value applies to dynamic analysis only. If set<br>to off, then the rotational degree-of-freedom masses<br>are computed using a sphere with a volume equal to<br>that contributed by SELs using the node. This is de-<br>scribed as fully dynamic mode in the SEL chapter. If<br>set to on, then the rotational degree-of-freedom masses<br>are scaled based on rotational stiffnesses. This is de-<br>scribed as partially dynamic mode in the SEL chapter.                                                                                                    |

| COMMA | ND REFERE | NCE      | 1 - 343                                                                                                    |
|-------|-----------|----------|----------------------------------------------------------------------------------------------------|
| SEL   | set       | v20ndcmd |                                                                                                    |
|       |           | v20ndcmd | off (default)<br>on                                                                                                    |
|       |           |          | The <b>SEL node</b> command was modified in Version 2.1 such that data files created using Version 2.0 and earlier may not behave as desired for newer versions of $FLAC^{3D}$ . If this occurs, we strongly suggest that you modify the data files to correspond with the new logic (see the <b>SEL node</b> command in this manual); however, you <i>may</i> be able to get the old data files to run correctly by setting this flag to on. When this flag is on, the behavior of the <b>SEL node init</b> , <b>SEL node fix/free</b> and <b>SEL node apply</b> commands reverts to that of Version 2.0. |

**node apply** commands reverts to that of Version 2.0. (It may be necessary to execute a **CYCLE 0** command, before issuing the old commands in order to automatically orient the node-local system, because this system affects the behavior of the Version 2.0 command.)

# Shell and ShellSEL

This section describes the **SEL shell** and **SEL shellsel** commands. The **SEL shell** command allows one to create a collection of shellSELs that lie upon existing zone faces and specify properties of shellSELs, while the **SEL shellsel** command allows one to create individual shellSELs.

There are two forms of the **SEL shell** command: one form for the creation of the shell, and the other for specifying shell properties and applied loads.

**sh**ell

<id id> <crossdiag> <elemtype ename> <group gname> <range ... >

creates a shell. The shell consists of a collection of shellSELs that are attached to the set of 3- or 4-sided zone faces that are specified with the optional keywords: group and range. The range defines the collection of zone faces upon which shellSELs will be created. If **group** is not given, then only zone faces on that surface are considered. New nodes associated with the shell will also be created (see the id keyword). The nodes of each new shellSEL will be ordered counterclockwise with respect to the outside of the specified zone faces, thereby making the shellSEL z-axis point outward. The shell will be attached to the grid at its nodes such that the translational degrees-of-freedom are rigidly connected to the grid, and the rotational degrees-of-freedom are free. Note that, after creating the shell with this command, the zones may be deleted, and the shell may be positioned by moving its nodes with the **SEL node init** {**x**,**y**,**z**}**pos** command. Also, if no attachment to the grid is desired, then after creating and positioning the shell, the links may be deleted with the SEL delete link command. The following keywords are available.

id

id

specifies the shell ID that will be assigned to all new shellSELs created by this command. This keyword must immediately follow the **shell** keyword. If this value is not given, then the next available ID will be used. The ID controls potential joining of the shell nodes to an existing shell as follows. At each potential new node location, a new node is created unless all of the following conditions are fulfilled: (1) the ID is given; (2) and existing node is found "near" to the potential new node location; and (3) the found node is part of a shell with ID equal to *id*.

#### **c**rossdiag

specifies the mesh configuration. If **crossdiag** is specified, then a cross-diagonal mesh will be created with a node lying at the centroid of all four-sided zone faces; otherwise, a crosshatch mesh will be created.

When connecting shellSELs to the grid, it is best to locate nodes at gridpoints. If the finite-element type can resist bending (DKT, DKT-CST or DKT-(CST hybrid) elements), then incompatibilities can develop along shellSEL faces and zone faces because the transverse (out-of-plane) displacement field varies cubically across shellSEL faces, but varies only linearly across zone faces. Thus, when connecting bendingresistant shellSELs rigidly to zone faces, it is best to utilize a crosshatch mesh, because the middle node of the cross-diagonal mesh will be constrained to translate according to the linear displacement field of the zone face, and this overconstrains the shellSELs and can produce near-zero moments at these midnodes when present in a nonzero moment field.

#### elemtype ename

specifies the finite element used by each shellSEL. If no element type is specified, then the element type will be DKT-CST. Note that the type of finite element associated with each shellSEL is set when the shellSEL is created and cannot subsequently be altered. The finite-element type of existing shellSELs is printed by the **PRINT sel shell elemtype** command. The value of *ename* must be one of the following 3-noded elements.

- **cst** CST (6 degrees-of-freedom) finite element. This is a membrane element — it resists membrane but does not resist bending loading.
- **csth** CST Hybrid (9 degrees-of-freedom) finite element. This is a membrane element — it resists membrane but does not resist bending loading.
- **dkt** DKT (9 degrees-of-freedom) finite element. This is a plate-bending element — it resists bending but does not resist membrane loading.

- **dkt\_cst** DKT-CST (15 degrees-of-freedom) finite element. This is a shell element that combines the DKT and CST elements to resist both bending and membrane loading.
- **dkt\_csth**DKT-(CST Hybrid) (18 degrees-of-freedom) finite element. This is a shell element that combines the DKT and CST Hybrid elements to resist both bending and membrane loading.

# group gname

specifies that new shellSELs be created on the zone faces that lie within the optional range and are on the surface of the given group, even if this surface is internal to the grid. This allows one to create shellSELs that lie upon zone faces that are internal to the grid.

| <b>sh</b> ell | <id id=""> keyword <range></range></id> |                                                                                                    |                                                                                                    |  |
|---------------|-----------------------------------------|----------------------------------------------------------------------------------------------------|----------------------------------------------------------------------------------------------------|--|
|               | <b>a</b> pply                           | <b>p</b> ressure <i>p</i>                                                                                                    |                                                                                                    |  |
|               |                                         | assigns uniform applied pressure <i>p</i> to all shellSELs in<br>the range and with an ID number of <i>id</i> ; if <i>id</i> is not<br>given, then all shellSELs in the range are considered.<br>Positive pressure acts in the positive <i>z</i> -direction of the<br>shellSEL system and maintains this orientation during<br>large-strain motion. |                                                                                                    |  |
|               | <b>pro</b> perty                        | keyword <i>value</i> < keyword <i>value</i> >                                                                                                    |                                                                                                    |  |
|               |                                         | assigns the specified property to all shellSELs in the range and with an ID number of <i>id</i> ; if <i>id</i> is not given, then all shellSELs in the range are considered. The shellSEL itself remains elastic and can have either isotropic or orthotropic material properties. The following properties are available.                          |                                                                                                    |  |
|               |                                         | <b>d</b> ensity                                                                                                    | density (needed if dynamic mode or gravity is active)                                                   |  |
|               |                                         | <b>i</b> sotropic                                                                                                    | isotropic material properties: $E$ and $v$ ,<br>where $E$ is Young's modulus and $v$ is Poisson's ratio |  |
|               |                                         | orthotropic                                                                                                    | orthotropic material properties: $\bar{e}_{11}$ , $\bar{e}_{12}$ , $\bar{e}_{22}$ , $\bar{e}_{33}$      |  |
|               |                                         | <b>the</b> xp                                                                                                    | thermal expansion coefficient                                                                           |  |
|               |                                         | <b>thi</b> ckness                                                                                                    | shell thickness                                                                                         |  |

| shellsel | < <b>cid</b> <i>cid</i> > <i< th=""><th>id <i>id</i>&gt; <e< th=""><th>lemtype ename &gt; nodes nd1 nd2 nd3</th></e<></th></i<>                  | id <i>id</i> > <e< th=""><th>lemtype ename &gt; nodes nd1 nd2 nd3</th></e<>                                                 | lemtype ename > nodes nd1 nd2 nd3                                                                                                    |
|----------|----------------------------------------------------------------------------------------------------|----------------------------------------------------------------------------------------------------|----------------------------------------------------------------------------------------------------|
|          | creates a shell<br>tion of shellSI<br>erties to shellSI<br>will not be atta<br>after creating<br>command (will<br>conditions for<br>keywords are | SEL given<br>ELs that lic<br>SELs, use<br>ached to th<br>it, positio<br>hich will<br>all nodes<br>available.                | an existing set of nodes. (To create a collec-<br>e upon existing zone faces, or to assign prop-<br>the <b>SEL shell</b> command.) The new shellSEL<br>e grid; if you wish to attach it to the grid, then,<br>n its nodes with the <b>SEL node init</b> { $x,y,z$ }pos<br>create links and set appropriate attachment<br>that are moved into a zone). The following                         |
|          | cid                                                                                                    | cid                                                                                                    |                                                                                                    |
|          |                                                                                                    | specifies<br>Each SEI<br>value is r<br>the next a                                                                           | the component-ID number of the shellSEL.<br>L has a unique component-ID number. If this<br>not given, then the new shellSEL is assigned<br>available component-ID number.                                                                                                    |
|          | <b>ele</b> mtype                                                                                                    | ename                                                                                                    |                                                                                                    |
|          |                                                                                                    | specifies<br>no eleme<br>will be E<br>sociated<br>is created<br>finite-ele<br>the <b>PRIN</b><br><i>ename</i> m<br>elements | the finite element used by each shellSEL. If<br>ent type is specified, then the element type<br>OKT-CST. Note that the type of element as-<br>with each shellSEL is set when the shellSEL<br>d and cannot subsequently be altered. The<br>ment type of existing shellSELs is printed by<br><b>T sel shell elemtype</b> command. The value of<br>nust be one of the following 3-noded finite |
|          |                                                                                                    | cst                                                                                                    | CST (6 degrees-of-freedom) finite element.<br>This is a membrane element — it resists<br>membrane but does not resist bending load-<br>ing.                                                                                                    |
|          |                                                                                                    | csth                                                                                                    | CST Hybrid (9 degrees-of-freedom) finite<br>element. This is a membrane element — it<br>resists membrane but does not resist bending<br>loading.                                                                                                    |
|          |                                                                                                    | dkt                                                                                                    | DKT (9 degrees-of-freedom) finite element.<br>This is a plate-bending element — it resists<br>bending but does not resist membrane load-<br>ing.                                                                                                    |
|          |                                                                                                    | dkt_cst                                                                                                    | DKT-CST (15 degrees-of-freedom) finite el-<br>ement. This is a shell element that combines<br>the DKT and CST elements to resist both<br>bending and membrane loading.                                                                                                    |

**dkt\_csth** DKT-(CST Hybrid) (18 degrees-of-freedom) finite element. This is a shell element that combines the DKT and CST Hybrid elements to resist both bending and membrane loading.

## id

id

nd1 nd2 nd3

specifies the ID number of the shellSEL. All SELs that comprise a particular entity will possess the same ID number — e.g., all shellSELs that comprise shell 6 will have an ID of 6. If this value is not given, then the new shellSEL is assigned an ID number of 0.

## **no**des

specifies the ID numbers (*nd1*, *nd2*, *nd3*) of three nodes that will define the shellSEL. These nodes must already exist — nodes can be created with the **SEL node** command. Ordering of the nodes defines the shellSEL coordinate system as follows. The nodes are oriented counterclockwise with respect to the positive z-direction, and the positive x-direction is parallel with the edge from *nd1* to *nd2*.

# SET keyword <keyword value ... >

This command is used to set parameters in a  $FLAC^{3D}$  model. The parameters are divided into two categories: control conditions and model conditions. The keywords available in these categories are summarized in Table 1.10, below.

| Control Conditions | Model Conditions |
|--------------------|------------------|
| case               | creep            |
| cust1              | dynamic          |
| cust2              | fluid            |
| directory          | gravity          |
| echo               | large            |
| geom_rep           | mechanical       |
| geometry           | ratio            |
| hist_rep           | small            |
| log                | thermal          |
| logfile            |                  |
| memory             |                  |
| mouse              |                  |
| movie              |                  |
| output             |                  |
| pagelength         |                  |
| pagination         |                  |
| pcxout             |                  |
| pinterval          |                  |
| plot               |                  |
| safe               |                  |
| track              |                  |

 Table 1.10
 Summary of SET keywords

The keyword definitions are as follows.

case

off

on

Case sensitivity in  $FLAC^{3D}$  and in *FISH* is **off**, by default. To make  $FLAC^{3D}$  and *FISH* case-sensitive, use the command **SET case on**.

| <b>cr</b> eep | keyword <i< td=""><td>keyword <i>value</i> &gt;</td></i<> | keyword <i>value</i> >                                                                                                    |
|---------------|-----------------------------------------------------------|----------------------------------------------------------------------------------------------------|
|               | This comm<br>analysis (o<br>in <b>Option</b> a            | nand sets parameters for a time-dependent creep material<br>only available with the creep model option — see Section 2<br>al Features). The following keywords apply.                                                                                                    |
|               | age                                                       | t                                                                                                    |
|               |                                                           | <i>t</i> is the creep time limit for the creep calculation using the <b>SOLVE</b> command.                                                                                                    |
|               | dt                                                        | <i>t</i><br>auto on/off                                                                                                    |
|               |                                                           | <i>t</i> defines the creep timestep. If not specified, the creep timestep will be set to the value given for <b>mindt</b> . The automatic calculation of creep timestep is turned on and off with the <b>auto on</b> and <b>auto off</b> keywords. By turning on this option, the timestep will be updated automatically. The automatic timestep calculation is controlled by the <b>SET creep</b> keywords: <b>lfob</b> , <b>ufob</b> , <b>latency</b> , <b>lmul</b> , <b>umul</b> . The default is <b>auto off</b> . |
|               | latency                                                   | value                                                                                                    |
|               |                                                           | The minimum number of creep timesteps that must elapse before the timestep is changed to <i>value</i> . The default is <i>value</i> = $1$ .                                                                                                    |
|               | lfob                                                      | value                                                                                                    |
|               |                                                           | The creep timestep will be increased if the ratio of the maximum unbalanced force to the average gridpoint force falls below <i>value</i> . The default is <i>value</i> = $10^{-3}$ .                                                                                                    |
|               | <b>lm</b> ul                                              | value                                                                                                    |
|               |                                                           | The creep timestep will be multiplied by <i>value</i> if the unbalanced force ratio falls below <b>lfob</b> . <b>Imul</b> must be greater than 1. The default is <i>value</i> = $1.01$ .                                                                                                    |
|               | <b>maxd</b> t                                             | value                                                                                                    |
|               |                                                           | The maximum creep timestep allowed is set to <i>value</i> .<br>The default is $10^{20}$ unless <b>mindt</b> is set, in which case <b>maxdt</b> = max ( <b>mindt</b> , $10^{20}$ ).                                                                                                    |

|       | <b>min</b> dt                                                                                                    | value                                                                                                    |  |
|-------|----------------------------------------------------------------------------------------------------|----------------------------------------------------------------------------------------------------|--|
|       |                                                                                                    | The minimum creep timestep allowed is set to <i>value</i> .<br>The default is <i>value</i> = $10^{20}$ .                                                                                                    |  |
|       | off                                                                                                    | The creep calculation process is turned <b>off</b> . The creep process is <b>on</b> , by default, when the <b>CONFIG creep</b> command is given. Specify <b>SET creep on</b> to start the creep calculation.    |  |
|       | on                                                                                                    | The creep calculation process is turned <b>on</b> . The creep process is <b>on</b> , by default, when the <b>CONFIG creep</b> command is given. Specify <b>SET creep off</b> to suppress the creep calculation. |  |
|       | ufob                                                                                                    | value                                                                                                    |  |
|       |                                                                                                    | The creep timestep will be decreased if the ratio of the maximum unbalanced force to the average gridpoint force exceeds <i>value</i> . The default is <i>value</i> = $5 \times 10^{-3}$ .                      |  |
|       | <b>um</b> ul                                                                                                    | value                                                                                                    |  |
|       |                                                                                                    | The creep timestep will be multiplied by <i>value</i> if the unbalanced force ratio exceeds <b>ufob</b> . <b>umul</b> must be less than 1. The default is <i>value</i> = $0.90$ .                               |  |
|       | <b>ste</b> p                                                                                                    | value                                                                                                    |  |
|       |                                                                                                    | The maximum number of steps to be taken when the <b>SOLVE</b> command is issued is set to <i>value</i> . (By default, unlimited stepping is allowed.)                                                           |  |
|       | time                                                                                                    | t                                                                                                    |  |
|       |                                                                                                    | Creep time is initialized to $t$ . This is useful if the problem time is different from the time the creep calculation is begun. The default is $t = 0$ .                                                       |  |
| cust1 | str1                                                                                                    |                                                                                                    |  |
|       | sets the first line of customer information, which is displayed in the lower-left corner of all plot views and in the $\underline{H} \in LP - \underline{A} \oplus O \cup T$ dialog box to <i>str1</i> . If this string contains spaces, then it must be enclosed by single quotes, as in <i>'str1'</i> , in which case any occurrence of a single quote of a backslash character must be preceded by a backslash character. |                                                                                                    |  |

cust2

| cust2           | str2                                                                                                   |                                                                                                    |                                                                                                   |  |
|-----------------|----------------------------------------------------------------------------------------------------|----------------------------------------------------------------------------------------------------|---------------------------------------------------------------------------------------------------|--|
|                 | sets the second<br>lower-left corr<br>to <i>str2</i> . If this s<br>quotes, as in 's<br>a backslash ch | Ind line of customer information, which is displayed in the there of all plot views and in the $\underline{H} \in LP - \underline{A} \oplus OUT$ dialog box, a string contains spaces, then it must be enclosed by single <b>'str2'</b> , in which case any occurrence of a single quote or character must be preceded by a backslash character. |                                                                                                   |  |
| directory       | name                                                                                                   |                                                                                                    |                                                                                                   |  |
|                 | changes work                                                                                           | ing directory                                                                                                    | y to that specified by name.                                                                      |  |
| <b>dy</b> namic | keyword <key< td=""><td colspan="3">yword <i>value</i> &gt;</td></key<>                                | yword <i>value</i> >                                                                                                    |                                                                                                   |  |
|                 | This command<br>with the dyna<br><b>tures</b> ). Dynam<br>are set separate<br>apply.                   | nd sets parameters for a dynamic analysis (only available<br>namic model option — see Section 3 in <b>Optional Fea</b> -<br>amic analysis parameters for the structural element logic<br>ately via the <b>SEL set</b> command. The following keywords                                                                                            |                                                                                                   |  |
|                 | age                                                                                                    | t                                                                                                    |                                                                                                   |  |
|                 |                                                                                                    | <i>t</i> is the dyna using the <b>S</b>                                                                                                    | amic time limit for the dynamic calculation <b>OLVE</b> command.                                  |  |
|                 | damping                                                                                                | keyword                                                                                                    |                                                                                                   |  |
|                 |                                                                                                    | This command selects the damping type for the namic analysis. (Damping is described in Section <b>Optional Features</b> .) The following keywords a                                                                                                    |                                                                                                   |  |
|                 |                                                                                                    | <b>av</b> isc                                                                                                    | an al                                                                                             |  |
|                 |                                                                                                    |                                                                                                    | artificial viscosity. This damping only applies to the main grid.                                 |  |
|                 |                                                                                                    | <b>c</b> ombine                                                                                                    | <value></value>                                                                                   |  |
|                 |                                                                                                    |                                                                                                    | combined local damping (default for creep modeling). The damping <i>value</i> is 0.8, by default. |  |
|                 |                                                                                                    | local                                                                                                    | <value></value>                                                                                   |  |
|                 |                                                                                                    |                                                                                                    | local damping. The damping <i>value</i> is 0.8, by default.                                       |  |
|                 |                                                                                                    |                                                                                                    |                                                                                                   |  |

For dynamic calculations, a certain fraction of critical damping is usually required over a given frequency range. This type of damping is known as Rayleigh damping, where *frac* = the fraction of critical damping operating at center frequency of *freq*. (NOTE: Input frequencies for the program are in cycle/sec or Hertz — *not* radians/sec.) The optional modifiers **stiffness** and **mass** denote that the damping is to be restricted to stiffness or

mass-proportional, respectively. If they are left out, normal Rayleigh damping is used.

NOTE: By specifying stiffness damping, the critical timestep for numerical stability will automatically be reduced. It is still possible for instability to result if large mesh deformation occurs. In such a case, lower the timestep with the **SET dynamic dt** command.

dt

t

The value t defines the dynamic timestep. By default,  $FLAC^{3D}$  calculates the dynamic timestep automatically for the explicit solution scheme. This keyword allows the user to choose a different timestep. If  $FLAC^{3D}$  determines that the user-selected value is too large for numerical stability, the timestep will be reduced to a suitable value when dynamic calculation steps are taken. The calculation will not revert to the user-selected value until another **SET dynamic dt** command is issued.

# **mu**ltistep

off on

> turns multi-stepping on or off. Multi-stepping speeds up calculations in dynamic models which have a large zone size or modulus contrast. Areas of the grid with critical timesteps greater than the global critical timestep are updated less frequently, thus saving execution time. The logic is general in the sense that *all* zones, gridpoints and structures are included. The

| Command Reference                                                                                                    |           |                 | 1 - 356 |
|----------------------------------------------------------------------------------------------------|-----------|-----------------|---------|
|                                                                                                    | multistep | <b>dy</b> namic | SE⊺     |
| user does not need to do anything beyond switching it on.                                                                                                    |           |                 |         |
| Sub-stepping only works when dynamic mode is in operation ( <b>SET dyn on</b> ), and is effective only when the grid is nonuniform or there is a contrast in material properties. In this case, zones and gridpoints are each given a multiplier (which can be determined with a <i>FISH</i> function) that is used to control the frequency of respective calculations. For example, if a zone's multiplier is 4, then that zone's calculations will be done at every fourth timestep. Multipliers are integers, and are powers of two (2, 4, 8, 16, etc.). |           |                 |         |
| When the usual wavelength criterion (10 times zone size) is obeyed, the results with sub-stepping are almost identical to those without, except for an increase in calculation speed.                                                                                                    |           |                 |         |
| turns the dynamic calculation process off. The dy-<br>namic process is <b>on</b> , by default, when the <b>CONFIG dy-</b><br><b>namic</b> command is given. Specify <b>SET dynamic on</b> to<br>turn the dynamic calculation on.                                                                                                    | off       |                 |         |
| turns the dynamic calculation process <b>on</b> . The dynamic process is <b>on</b> , by default, when the <b>CONFIG dynamic</b> command is given. Specify <b>SET dynamic off</b> to suppress the dynamic calculation.                                                                                                    | on        |                 |         |
| t                                                                                                    | time      |                 |         |

Dynamic time is initialized to t. This is useful if the problem time is different from the time the dynamic calculation is begun.

**ec**ho

off on

**SET echo on** causes *FLAC<sup>3D</sup>* to echo lines when the lines come from a **CALL**ed file, or from a *FISH* **COMMAND – ENDCOMMAND** section, to the screen and to the log file (if it is open). This is the default setting. **SET echo off** prevents the input lines from being displayed; the lines are still written to the log file.

**fl**uid

| keyword <                      | keyword <i>value</i> >                                                                                                    |
|--------------------------------|----------------------------------------------------------------------------------------------------|
| This comm<br>in <b>Fluid-M</b> | hand sets parameters for a fluid-flow analysis (see Section 1<br><b>Iechanical Interaction</b> ). The following keywords apply.                                                                                                    |
| age                            | t                                                                                                    |
|                                | The value <i>t</i> is the fluid-flow time limit for the fluid-flow calculation using the <b>SOLVE</b> command.                                                                                                    |
| <b>bi</b> ot                   | off<br>on                                                                                                    |
|                                | The fluid-flow calculation uses the Biot coefficient, $\alpha$ , and the Biot modulus, $M$ , if <b>on</b> . If <b>off</b> , then the fluid modulus, $K_f$ , and porosity, $n$ , are used and $\alpha = 1$ . The default is <b>off</b> .                                                                                                    |
| dt                             | t                                                                                                    |
|                                | The value <i>t</i> defines the fluid-flow timestep. This <i>must</i> be specified for the implicit solution scheme. By default, $FLAC^{3D}$ calculates the fluid-flow timestep automatically for the explicit solution scheme. This keyword allows the user to choose a different timestep. If $FLAC^{3D}$ determines that the user-selected value is too large for numerical stability, the timestep will be reduced to a suitable value when fluid-flow steps are taken. The calculation will not revert to the user-selected value until another <b>SET flow dt</b> command is issued. |
| implicit                       | off<br>on                                                                                                    |
|                                | The implicit solution scheme in the fluid flow model is turned <b>on</b> or <b>off</b> . The default is <b>off</b> .                                                                                                    |
| off                            | The fluid flow calculation may be turned <b>off</b> for a mechanical-only calculation or a thermal-only calculation.                                                                                                    |
| on                             | The fluid flow process is <b>on</b> , by default, when the <b>CON-FIG fluid</b> command is given.                                                                                                    |

| 1 - 358 |               |                                                                                                    | Command Reference                                                                                                    |
|---------|---------------|----------------------------------------------------------------------------------------------------|----------------------------------------------------------------------------------------------------|
| SE⊺     | <b>fl</b> uid | ratio                                                                                                    |                                                                                                    |
|         |               | <b>rat</b> io                                                                                                    | value                                                                                                    |
|         |               |                                                                                                    | The fluid-flow ratio limit is set to <i>value</i> for the <b>SOLVE</b> command. By default, <b>ratio</b> is defined as the maximum unbalanced flow magnitude for all the gridpoints in the model divided by the average applied flow magnitude for all the gridpoints. (Different forms of <b>ratio</b> can be specified; see the <b>SET ratio</b> command.) When the ratio falls below <i>value</i> during the calculation process, the fluid-flow calculation will stop. By default, the ratio limit is set to $1.0 \times 10^{-5}$ . |
|         |               | <b>ste</b> p                                                                                                    | value                                                                                                    |
|         |               |                                                                                                    | <i>value</i> is the timestep limit when the <b>SOLVE</b> command is issued. (By default, unlimited stepping is allowed.)                                                                                                    |
|         |               | <b>sub</b> step                                                                                                    | value <auto></auto>                                                                                                    |
|         |               |                                                                                                    | The maximum number of fluid-flow sub-steps in a coupled fluid flow-mechanical calculation, or a coupled thermal-mechanical-fluid flow calculation, is set to <i>value</i> . (The default is <i>value</i> = 1.)                                                                                                    |
|         |               |                                                                                                    | The fluid calculation is identified as the slave com-<br>ponent in the fluid-flow mechanical process or in the<br>thermal-mechanical fluid-flow process when the op-<br>tional keyword <b>auto</b> is given.                                                                                                    |
|         | geom_rep      | n                                                                                                    |                                                                                                    |
|         |               | Geometry terms for tetrahedral sub-zones are updated every $n$ steps<br>(default $n = 10$ ). For rapid rotation under large-strain mode, $n$ should<br>be set to a low number (which gives greater accuracy but slower<br>calculations).<br><i>value</i><br>This command protects against an illegal geometry error in large-<br>strain mode. The code signals an illegal geometry error if the volume<br>of any tetrahedral sub-zone becomes less than zero. The user input<br><i>value</i> is the ratio of the volume of a tetrahedral sub-zone to the zone<br>volume. If a value greater than zero is specified for the ratio, then<br>the code will exit cycling and not signal an error. In this way, a<br>run can be made to determine a failure state without a bad geometry<br>error occurring. (Note: Be aware that zone geometry is checked only<br>every 10 steps in large-strain mode. So, if the tolerance is set too<br>close to zero, an error may be signaled before exiting at the selected<br>ratio. Also note that the typical minimum sub-zone volumes are 0.2 |                                                                                                    |
|         | geometry      |                                                                                                    |                                                                                                    |
|         |               |                                                                                                    |                                                                                                    |

|                    | of the full-zon<br>should be less<br>By default, <i>va</i>                                                                                                    | the volume. So, the maximum value selected for the ratio is than 0.2 to avoid premature termination of cycling.) $alue = 0.0$ . |                                                                                        |  |
|--------------------|----------------------------------------------------------------------------------------------------|----------------------------------------------------------------------------------------------------|----------------------------------------------------------------------------------------|--|
| <b>grav</b> ity    | $\langle gx \ gy \rangle \ gz$                                                                                                    |                                                                                                    |                                                                                        |  |
|                    | Gravitational <i>z</i> -directions.                                                                                                    | tional accelerations are specified for the $x$ -, $y$ - and tions. If only one value is given, $(0, 0, -value)$ is assumed.     |                                                                                        |  |
| hist_rep           | n                                                                                                    | 1                                                                                                    |                                                                                        |  |
|                    | Histories are s<br>synonym <b>HIST</b>                                                                                                    | sampled eve                                                                                                    | ry $n$ timesteps. The default is $n = 10$ . The may also be used.                      |  |
| <b>la</b> rge      | large-strain mode (coordinates are updated) — also applies to the structural element logic.                                                                                                    |                                                                                                    |                                                                                        |  |
| log                | <ul> <li>off on</li> <li>on opens an ASCII file "FLAC3D.LOG" on the default disk drive. If a file "FLAC3D.LOG" already exists, the option is given to overwrite or append to the existing file. Any text that is displayed to the screen from this point on is written to the log file. This is particularly useful for keeping a record of interactive sessions. The file may be edited to create batch data files.</li> <li>off turns off the logging function. It does not close the log file. If SE log on is given at some later stage in the session, subsequent screen output will be appended to the file.</li> </ul> |                                                                                                    |                                                                                        |  |
|                    |                                                                                                    |                                                                                                    |                                                                                        |  |
|                    |                                                                                                    |                                                                                                    |                                                                                        |  |
| logfile            | filename<br>The log filename can be specified directly by the user. The log fi<br>must still be turned <b>on</b> to activate writing.                                                                                                    |                                                                                                    |                                                                                        |  |
|                    |                                                                                                    |                                                                                                    |                                                                                        |  |
| <b>mec</b> hanical | <ul> <li>hical keyword <keyword value=""></keyword></li> <li>This command sets parameters for a static mechanical analyst following keywords apply.</li> </ul>                                                                                                    |                                                                                                    |                                                                                        |  |
|                    |                                                                                                    |                                                                                                    |                                                                                        |  |
|                    | <b>dam</b> p                                                                                                    | keyword                                                                                                    |                                                                                        |  |
|                    |                                                                                                    | This comm<br>mechanical                                                                                                    | and selects the damping type for the static,<br>process. The following keywords apply. |  |
|                    |                                                                                                    | <b>c</b> ombined                                                                                                    | <value></value>                                                                        |  |
|                    |                                                                                                    |                                                                                                    | combined local damping (default is 0.8).                                               |  |

| 1 - 360 |            |                 |                                                                                                    | <b>Command Reference</b>                                                                                                    |
|---------|------------|-----------------|----------------------------------------------------------------------------------------------------|----------------------------------------------------------------------------------------------------|
| SE⊺     | mechanical | <b>dam</b> p    | local                                                                                                    |                                                                                                    |
|         |            |                 | local                                                                                                    | <value></value>                                                                                                    |
|         |            |                 |                                                                                                    | local damping (default is 0.8). This is the default damping mode.                                                                                                    |
|         |            | force           | value                                                                                                    |                                                                                                    |
|         |            |                 | The out<br>SOLVE c<br>force fal<br>will stop<br>is zero.)                                                      | -of-balance force limit is set to <i>value</i> for the ommand. When the maximum out-of-balance ls below this limit, the mechanical calculation b. (By default, the out-of-balance force limit                                                                                                    |
|         |            | off             | The meet<br>thermal-<br>tion.                                                                                  | chanical calculation may be turned <b>off</b> for a only calculation or a fluid flow-only calcula-                                                                                                    |
|         |            | on              | The med                                                                                                    | chanical process is <b>on</b> , by default.                                                                                                    |
|         |            | <b>rat</b> io   | value                                                                                                    |                                                                                                    |
|         |            |                 | The force<br>mand. I<br>unbaland<br>model di<br>for all the<br>specified<br>falls bel<br>mechani<br>limit is s | e ratio limit is set to <i>value</i> for the <b>SOLVE</b> com-<br>By default, <b>ratio</b> is defined as the maximum<br>ced force magnitude for all gridpoints in the<br>ivided by the average applied force magnitude<br>the gridpoints. (Different forms of <b>ratio</b> can be<br>d; see the <b>SET ratio</b> command.) When the ratio<br>ow <i>value</i> during the calculation process, the<br>cal calculation will stop. By default, the ratio<br>set to $1.0 \times 10^{-5}$ . |
|         |            | <b>ste</b> p    | value                                                                                                    |                                                                                                    |
|         |            |                 | The max<br><b>SOLVE</b> c<br>unlimite                                                                          | kimum number of steps to be taken when the ommand is issued is set to <i>value</i> . (By default, d stepping is allowed.)                                                                                                    |
|         |            | <b>sub</b> step | value <                                                                                                    | auto>                                                                                                    |
|         |            |                 | The max<br>coupled<br>pled the<br>(The det<br>lation is<br>flow-me<br>process                                  | kimum number of mechanical sub-steps in a<br>fluid flow-mechanical calculation or a cou-<br>rmal-mechanical calculation is set to <i>value</i> .<br>fault is <i>value</i> = 100.) The mechanical calcu-<br>identified as the slave component in the fluid<br>chanical process or in the thermal-mechanical<br>when the optional keyword <b>auto</b> is given.                                                                                                    |
| <b>mem</b> ory                      | keyword                                                                                                    |                                                                                                    |  |
|-------------------------------------|----------------------------------------------------------------------------------------------------|----------------------------------------------------------------------------------------------------|--|
|                                     | controls memory-allocation system used for model memory. By<br>fault, memory management occurs automatically. Memory is<br>cated from the operating system and deallocated (or returned to<br>operating system) based upon model requirements. In most ca<br>the automatic behavior will be adequate; however, in certain spe<br>cases, one may wish to modify the memory-allocation behavior u<br>the following keywords. |                                                                                                    |  |
|                                     | <b>a</b> dd                                                                                                    | m                                                                                                    |  |
|                                     |                                                                                                    | requests an additional $m$ megabytes of memory from the operating system and makes this available to the model.                                                                                                    |  |
|                                     | lock                                                                                                    | off<br>on                                                                                                    |  |
| If <b>lo</b><br>avai<br>mer<br>will |                                                                                                    | If <b>lock</b> is set to <b>on</b> , then no more memory will be made<br>available to the model; if the model requires more<br>memory than has been allocated, an error condition<br>will be triggered. By default, <b>lock</b> is equal to <b>off</b> . |  |
|                                     | <b>s</b> ize                                                                                                    | b                                                                                                    |  |
|                                     |                                                                                                    | sets the allocation-block size equal to $\boldsymbol{b}$ megabytes.<br>When the model requires more memory, a memory<br>block of size $\boldsymbol{b}$ is requested from the operating system.<br>By default, $\boldsymbol{b}$ is equal to 1.0 megabyte. |  |
| mouse                               | n                                                                                                    |                                                                                                    |  |
|                                     | The movemen <i>n</i> . By default,                                                                                                    | In the of a mouse can be reduced by increasing the value of $n = 1.0$ .                                                                                                    |  |
| <b>mov</b> ie                       | <b>avi</b> <keyword<br><b>dcx</b> <keyword< th=""><th>&gt;</th></keyword<></keyword<br>                                                                                                    | >                                                                                                    |  |
|                                     | This comman<br>movies (also<br>type may be s                                                                                                    | d sets the graphics hardcopy device characteristics for see the <b>MOVIE</b> command). Either the AVI or DCX file pecified. Available keywords are:                                                                                                    |  |
|                                     | <b>fi</b> le                                                                                                    | fname                                                                                                    |  |
|                                     |                                                                                                    | sets the name of the file to receive screen images (de-<br>faults to "FLAC3D.DCX" or "FLAC3D.AVI" if not<br>specified).                                                                                                    |  |

| 1 - 362 |                    |                                                                                 | <b>Command Reference</b>                                                                                                    |
|---------|--------------------|---------------------------------------------------------------------------------|----------------------------------------------------------------------------------------------------|
| SE⊺     | <b>mov</b> ie      | <b>si</b> ze                                                                    |                                                                                                    |
|         |                    |                                                                                 |                                                                                                    |
|         |                    | size                                                                            | iw, ih                                                                                                    |
|         |                    |                                                                                 | specifies the size (width = $iw$ and height = $ih$ ) of a<br>single image in pixels. The default size is ( $iw,ih$ ) =<br>(640,480). To make the movie images appear the same<br>relative size as those appearing in a plot window, keep<br>the ratio of $iw$ to $ih$ the same as the aspect ratio of<br>the plot window (i.e., if the plot window is twice as<br>wide as it is tall, then make $iw$ two times $ih$ in the size<br>keyword). |
|         |                    | <b>st</b> ep                                                                    | n                                                                                                    |
|         |                    |                                                                                 | A new screen plot is added to the movie file every <i>n</i> steps. This allows movie frames to be saved without interrupting a <b>CYCLE</b> or <b>SOLVE</b> command. The plot generated is the same as the current plot (see the <b>PLOT current viewid</b> command).                                                                                                    |
|         |                    | <b>fr</b> ameperiod                                                             | n                                                                                                    |
|         |                    |                                                                                 | sets the length of time (in milliseconds) that a frame<br>is displayed before the next frame appears (this key-<br>word only applies to AVI files and does not apply to<br>DCX files). A higher number implies a slower, longer-<br>playing movie. The default is 100 milliseconds (this<br>can be overridden with the AVI player options).                                                                                                  |
|         | <b>ou</b> tput     | port                                                                            |                                                                                                    |
|         |                    | sends plotted<br>be COM1, C<br>the name of a<br>the named fil<br>output to file | output to the device connected to port, in which port can OM2, LPT1 or any other port. Alternatively, port can be a disk file. In this case, the plot output will be stored in e that can be specified by the user. The default is to send "FLAC3D.PS."                                                                                                    |
|         | pagelength         | n                                                                               |                                                                                                    |
|         |                    | The number default is <i>n</i> =                                                | of lines displayed per page can be changed to $n$ . The 25.                                                                                                    |
|         | <b>pagi</b> nation | off<br>on                                                                       |                                                                                                    |
|         |                    | If <b>off</b> , text pa                                                         | gination on the screen is turned off. The default is <b>on</b> .                                                                                                    |
|         | <b>pcx</b> out     | filename                                                                        |                                                                                                    |
|         |                    | sets filename<br>graphics scre                                                  | for PCX output generated by the <f2> keystroke in<br/>een mode. (The default filename is "FLAC3D.PCX.")</f2>                                                                                                    |

| <b>pint</b> erval | n                                                                                 |                                                                                                    |                                                                                                    |  |
|-------------------|-----------------------------------------------------------------------------------|----------------------------------------------------------------------------------------------------|----------------------------------------------------------------------------------------------------|--|
|                   | The number mode while c                                                           | of cycles of cycles of cycling is se                                                                                                    | calculated between screen refreshes in plot et to $n$ (default is $n = 1$ ).                                                                                                    |  |
| <b>pl</b> ot      | keyword                                                                           | rd<br>Is the type of graphics hardcopy output (see the <b>PLOT hard</b><br>and). Output types include: Windows printer, Windows en-<br>l metafile, bitmap, JPEG, PCX and PostScript. The default<br>type is a Windows printer. The type, and settings for each<br>re specified with the following keywords.<br>< Size <i>iw ih</i> > |                                                                                                    |  |
|                   | controls the t<br>command). (<br>hanced metaf<br>output type is<br>type, are spec |                                                                                                    |                                                                                                    |  |
|                   | bitmap                                                                            |                                                                                                    |                                                                                                    |  |
|                   |                                                                                   | sets the target resolution of the Windows bitmap to <i>in</i> by <i>ih</i> pixels. By default, <i>iw</i> and <i>ih</i> are set equal to 1024 and 768 pixels, respectively.                                                                                                    |                                                                                                    |  |
|                   | bmp                                                                               | <b>si</b> ze <i>iw</i>                                                                                                    | ih                                                                                                    |  |
|                   |                                                                                   | sets the target resolution of the Windows bith<br>by <i>ih</i> pixels. By default, <i>iw</i> and <i>ih</i> are set<br>1024 and 768 pixels, respectively.                                                                                                    |                                                                                                    |  |
|                   | jpg                                                                               | < <b>qual</b> ity                                                                                                    | iq>                                                                                                    |  |
|                   |                                                                                   | <i>iq</i> sets the 2 — max 255 — m By defaul                                                                                                    | e quality of the JPG output plot<br>imum quality (least compression)<br>inimum quality (maximum compression)<br>lt, <i>iq</i> is set equal to 50.                                          |  |
|                   |                                                                                   | <b>si</b> ze                                                                                                    | iw ih                                                                                                    |  |
|                   |                                                                                   |                                                                                                    | sets the target resolution of the JPEG format<br>output to <i>iw</i> by <i>ih</i> pixels. By default, <i>iw</i><br>and <i>ih</i> are set equal to 1024 and 768 pixels,<br>respectively.    |  |
|                   | <b>meta</b> file                                                                  | <keyword></keyword>                                                                                                    |                                                                                                    |  |
|                   |                                                                                   | The graphics hardcopy device is set to be a Wi<br>enhanced metafile. The settings can be modifie<br>the following optional keyword.                                                                                                    |                                                                                                    |  |
|                   |                                                                                   | <b>si</b> ze                                                                                                    | iw ih                                                                                                    |  |
|                   |                                                                                   |                                                                                                    | sets the target resolution of the Windows<br>enhanced metafile to <i>iw</i> by <i>ih</i> pixels. By<br>default, <i>iw</i> and <i>ih</i> are equal to 1024 and<br>768 pixels, respectively. |  |

| 1 - 364 |              |                    |                                                     | <b>Command Reference</b>                                                                                                    |
|---------|--------------|--------------------|-----------------------------------------------------|----------------------------------------------------------------------------------------------------|
| SE⊺     | <b>pl</b> ot | рсх                |                                                     |                                                                                                    |
|         |              | рсх                | < <b>si</b> ze iw                                   | ih>                                                                                                    |
|         |              |                    | sets the ta<br><i>iw</i> by <i>ih</i> p<br>1024 and | rget resolution of the PCX format output to ixels. By default, <i>iw</i> and <i>ih</i> are set equal to 768 pixels, respectively.                                                                                                    |
|         |              | <b>po</b> stscript | <keyword< td=""><td>1&gt;</td></keyword<>           | 1>                                                                                                    |
|         |              |                    | The graph<br>file. The s<br>optional k              | ics hardcopy device is set to be a PostScript<br>settings can be modified with the following<br>eywords.                                                                                                    |
|         |              |                    | a3                                                  | sets page size to ISO A3 standard 297 $\times$ 420 mm.                                                                                                    |
|         |              |                    | a4                                                  | sets page size to ISO A4 standard $210 \times 297$ mm.                                                                                                    |
|         |              |                    | <b>co</b> lor                                       | sets output mode to be color.                                                                                                    |
|         |              |                    | custom                                              | w h                                                                                                    |
|         |              |                    |                                                     | sets page size to user-defined $w \times h$ inches.                                                                                                    |
|         |              |                    | <b>g</b> ray                                        | sets output mode to be black and white.<br>(This is the default output mode.)                                                                                                    |
|         |              |                    | <b>la</b> ndscape                                   | sets page orientation to landscape mode.<br>(This is the default page orientation.)                                                                                                    |
|         |              |                    | <b>le</b> tter                                      | sets page size to US standard $8.5 \times 11$ inches. (This is the default page size.)                                                                                                    |
|         |              |                    | <b>por</b> trait                                    | sets page orientation to portrait mode.                                                                                                    |
|         |              |                    | <b>pos</b> ition                                    | ox oy                                                                                                    |
|         |              |                    |                                                     | sets the location of the lower left-hand cor-<br>ner of the image to be at an <i>x</i> - and <i>y</i> -offset<br>of <i>ox</i> and <i>oy</i> inches, respectively, from the<br>lower left-hand corner of the page. By de-<br>fault, both <i>ox</i> and <i>oy</i> are equal to 0.5 inches. |
|         |              |                    | size                                                | w h                                                                                                    |
|         |              |                    |                                                     | sets the width and height of the image, as it will appear on the page, to $w$ and $h$ inches, respectively. By default, $w$ and $h$ are equal to 10.0 and 7.25 inches, respectively.                                                                                                    |

| COMMAND REFERENCE |               | Ξ                                                      |                                                                 | 1 - 365                                                                                                    |
|-------------------|---------------|--------------------------------------------------------|-----------------------------------------------------------------|----------------------------------------------------------------------------------------------------|
| SET               | <b>pl</b> ot  | <b>po</b> stscript                                     | tabloid                                                         |                                                                                                    |
|                   |               |                                                        | <b>t</b> abloid                                                 | sets page size to US standard — $11 \times 17$ inches.                                                                                                    |
|                   |               | <b>wi</b> ndows                                        | <keywo:< td=""><td>rd&gt;</td></keywo:<>                        | rd>                                                                                                    |
|                   |               |                                                        | The grap<br>printer. T<br>ing optio                             | whics hardcopy device is set to be a Windows<br>The settings can be modified with the follow-<br>onal keywords.                                                                                                    |
|                   |               |                                                        | <b>si</b> ze                                                    | w h                                                                                                    |
|                   |               |                                                        |                                                                 | sets the width and height of the image, as it will appear on the page, to $w$ and $h$ inches, respectively. By default, $w$ and $h$ are determined automatically and set equal to the size of the paper to which one is printing.            |
|                   |               |                                                        | <b>po</b> sition                                                | ox oy                                                                                                    |
|                   |               |                                                        |                                                                 | sets the location of the lower left-hand cor-<br>ner of the image to be at an x- and y-offset<br>of ox and oy inches, respectively, from the<br>lower left-hand corner of the page. By de-<br>fault, both ox and oy are equal to 0.5 inches. |
|                   | <b>rat</b> io | keyword                                                |                                                                 |                                                                                                    |
|                   |               | The ratio lin<br>using the <b>SOI</b><br>by the follow | nit for mec<br>LVE comma<br>ving keywo                          | chanical, thermal and fluid-flow calculations<br>and can be calculated in three ways, as defined<br>rds.                                                                                                    |
|                   |               | <b>av</b> erage                                        | The ratio<br>chanical<br>for all th<br>erage ap<br>flow) ma     | o is defined to be the average unbalanced me-<br>force (or heat-flux or fluid-flow) magnitude<br>e gridpoints in the model divided by the av-<br>plied mechanical force (or heat flux or fluid<br>gnitude for all the gridpoints (default).  |
|                   |               | local                                                  | The ratio<br>tio of the<br>fluid-flow<br>(or heat-<br>points in | is defined to be the maximum value of the ra-<br>unbalanced mechanical force (or heat-flux or<br>w) magnitude to the applied mechanical force<br>flux or fluid-flow) magnitude for all the grid-<br>the model.                               |
|                   |               | <b>max</b> imum                                        | The ratio<br>mechanic<br>tude for a<br>average a<br>flow) ma    | o is defined to be the maximum unbalanced<br>cal force (or heat-flux or fluid-flow) magni-<br>all the gridpoints in the model divided by the<br>applied mechanical force (or heat flux or fluid<br>agnitude for all the gridpoints.          |
|                   |               |                                                        |                                                                 |                                                                                                    |

In increasing order of stringency, the conditions are:

|                 |                                                                                                    | <b>av</b> erage                                                                                       | ensures a majority of zones are in equilibrium.                                                                                                    |
|-----------------|----------------------------------------------------------------------------------------------------|----------------------------------------------------------------------------------------------------|----------------------------------------------------------------------------------------------------|
|                 |                                                                                                    | <b>max</b> imum                                                                                       | ensures that all unbalanced forces are below<br>a certain value, compared to average forces<br>for the whole model.                                                                                                    |
|                 |                                                                                                    | local                                                                                                 | ensures that each local unbalanced force is<br>less than some fraction of the local forces,<br>averaged for each gridpoint. This criterion<br>can be misleading if some zones have very<br>small stresses, because even a large ratio for<br>one gridpoint may not be very important<br>given that the associated zone contributes<br>almost nothing to the overall response.                                                                              |
| <b>sa</b> fe    | off<br>on                                                                                                    |                                                                                                    |                                                                                                    |
|                 | If <b>on</b> , <i>FISH</i> v<br>variables with<br>the variables a<br>reserved word<br>default is <b>off</b> . | ariables m<br>a # symbo<br>s being <i>FL</i><br>ls. The sy                                            | ust be prefixed with an @ sign and macro<br>ol. These symbols unambiguously identify<br><i>SH</i> or macro names, avoiding conflicts with<br>ymbols are ignored when <b>safe</b> is <b>off</b> . The                                                                                                    |
| <b>sm</b> all   | small strain (coordinates are not updated); this is the default.                                              |                                                                                                    |                                                                                                    |
| <b>th</b> ermal | keyword <key< td=""><td>word value</td><td>&gt;</td></key<>                                                   | word value                                                                                            | >                                                                                                    |
|                 | This command<br>with the therm<br>The following                                                               | d sets parar<br>al model op<br>keywords                                                               | neters for a thermal analysis (only available ption — see Section 1 in <b>Optional Features</b> ). apply.                                                                                                    |
|                 | age                                                                                                    | t                                                                                                    |                                                                                                    |
|                 |                                                                                                    | The value thermal ca                                                                                  | <i>t</i> is the thermal "heating time" limit for the alculation using the <b>SOLVE</b> command.                                                                                                    |
|                 | dt                                                                                                    | t                                                                                                    |                                                                                                    |
|                 |                                                                                                    | The value must be s<br>By default matically word allow $FLAC^{3D}$ d large for 1 duced to a The calcu | <i>t</i> defines the thermal timestep. This timestep<br>specified for the implicit solution scheme.<br>t, $FLAC^{3D}$ calculates thermal timestep auto-<br>for the explicit solution scheme. This key-<br>ws the user to choose a different timestep. If<br>etermines that the user-selected value is too<br>numerical stability, the timestep will be re-<br>suitable value when thermal steps are taken.<br>thation will not revert to the user-selected |

value until another **SET thermal dt** command is issued.

|               | <b>imp</b> licit                  | off<br>on                                                                                                    |
|---------------|-----------------------------------|----------------------------------------------------------------------------------------------------|
|               |                                   | The implicit solution scheme in the thermal model is turned <b>on</b> or <b>off</b> . The default is <b>off</b> .                                                                                                    |
|               | off                               | The thermal calculation may be turned <b>off</b> to do a fluid flow or a mechanical calculation only.                                                                                                    |
|               | on                                | The thermal process is <b>on</b> , by default, when the <b>CON-FIG thermal</b> command is given.                                                                                                    |
|               | ratio                             | value                                                                                                    |
|               |                                   | The heat-flux ratio limit is set to <i>value</i> for the <b>SOLVE</b> command. By default, <b>ratio</b> is defined as the maximum unbalanced heat-flux magnitude for all the gridpoints in the model divided by the average applied heat-flux magnitude for all the gridpoints. (Different forms of <b>ratio</b> can be specified; see the <b>SET ratio</b> command.) When the ratio falls below <i>value</i> during the calculation process, the thermal calculation will stop. By default, the ratio limit is set to $1.0 \times 10^{-5}$ . |
|               | <b>ste</b> p                      | value                                                                                                    |
|               |                                   | The maximum number of steps to be taken when the <b>SOLVE</b> command is issued is set to <i>value</i> . (By default, unlimited stepping is allowed.)                                                                                                    |
|               | <b>sub</b> step                   | value <auto></auto>                                                                                                    |
|               |                                   | The maximum number of thermal sub-steps in a coupled calculation is set to <i>value</i> . (The default is <i>value</i> = 100.) The thermal calculation is identified as the slave component in the thermal-mechanical process or in the thermal-mechanical-fluid flow process when the optional keyword <b>auto</b> is given.                                                                                                    |
| <b>tr</b> ack | off<br>on                         |                                                                                                    |
|               | Turns particle<br>See the related | tracking on or off. Particle tracking is off by default.<br>d <b>TRACK</b> command.                                                                                                    |

**SO**LVE <keyword *value* > <keyword *value* > ...

This command controls the automatic timestepping for the following calculation processes:

mechanical static mechanical creep mechanical dynamic fluid-flow thermal coupled thermal mechanical coupled fluid-flow mechanical coupled thermal mechanical fluid-flow

For mechanical static calculations, the steady-state solution is detected, by default, when the unbalanced force ratio reaches  $1 \times 10^{-5}$ . (This can be changed with the **SET mechanical** command.) For transient analyses, a calculation is performed until the limiting conditions, as defined by the following keywords, are reached.

#### age

t

t

In **CONFIG creep** mode, t is the creep time limit for the mechanical creep calculation (only available with the creep model option — see Section 2 in **Optional Features**).

In **CONFIG dynamic** mode, t is the dynamic time limit for the dynamic calculation (only available with the dynamic analysis option — see Section 3 in **Optional Features**).

In **CONFIG fluid** mode, *t* is the fluid-flow time limit for the fluid flow calculation. (See Section 1 in **Fluid-Mechanical Interaction**.)

In **CONFIG thermal** mode, t is the thermal "heating time" limit for the thermal calculation (only available with the thermal option — see Section 1 in **Optional Features**).

For coupled processes, t is the maximum time of all processes involved.

NOTE: The units for time, *t*, will depend on the input properties.

**clo**ck

The value t is the computer runtime limit, in minutes. By default, there is no limit on computer runtime.

| 1-370 |                  | Command Reference                                                                                                |                                                                                                    |                                                                                                    |
|-------|------------------|----------------------------------------------------------------------------------------------------|----------------------------------------------------------------------------------------------------|----------------------------------------------------------------------------------------------------|
| SOLVE | elastic          |                                                                                                    |                                                                                                    |                                                                                                    |
|       | <b>e</b> lastic  | performs a m<br>behavior; an<br>The cohesio<br>set to high van<br>materials can<br>the second s<br>original valu | nechanical calo<br>ad then using<br>n and tensile<br>alues for the fin<br>be present in<br>the tep, the cohesties. | culation in two steps: first, assuming elastic<br>the actual strength values of the material.<br>strength for all materials in the model are<br>irst step. (At present, only Mohr-Coulomb<br>the model when using <b>SOLVE elastic</b> .) For<br>sion and tensile strength are reset to their |
|       | <b>fi</b> shhalt | FISH functi                                                                                                    | ion                                                                                                    |                                                                                                    |
|       |                  | The specifie solve loop. continues; or                                                                           | d <i>FISH</i> funct<br>If the <i>FISH</i> fu<br>therwise, solv                                                     | ion is called during every iteration of the unction evaluates to $0$ (zero), then solving ing terminates.                                                                                                    |
|       | <b>fo</b> rce    | value                                                                                                    |                                                                                                    |                                                                                                    |
|       |                  | out-of-balance force limit (by default, $value = 0$ )                                                            |                                                                                                    | (by default, $value = 0$ )                                                                                                    |
|       | fos              | <keyword></keyword>                                                                                              |                                                                                                    |                                                                                                    |
|       |                  | performs an<br>described in<br>only when th                                                                      | automatic sea<br>Section 3.8 in<br>Mohr-Could                                                                      | arch for factor of safety. The procedure is<br>in the <b>User's Guide</b> (Note 12), and applies<br>omb model is installed in all non-null zones.                                                                                                    |
|       |                  | The followin                                                                                                    | ng keywords a                                                                                                    | pply:                                                                                                    |
|       |                  | <b>assoc</b> iated                                                                                               | associated<br>angle is se<br>by the <b>fos</b> p<br>flow applie                                                    | flow rule is applied, whereby the dilation<br>t equal to the friction angle, as modified<br>procedure. (By default, the non-associated<br>s.)                                                                                                    |
|       |                  | file                                                                                                    | filename                                                                                                    |                                                                                                    |
|       |                  |                                                                                                    | sets the file<br>non-equilib<br>named "fos                                                                         | name of the save file produced for the last<br>rium state. (By default the save file is<br>mode.fsv.")                                                                                                    |
|       |                  | include                                                                                                    | keyword                                                                                                    |                                                                                                    |
|       |                  | <b>e</b> xclude                                                                                                  | keyword                                                                                                    |                                                                                                    |
|       |                  |                                                                                                    | Various iter<br>eration dur<br>keywords the<br>The follow<br>that may be                                           | ms are included or excluded from consid-<br>ing the <b>fos</b> search, according to the list of<br>hat follow <b>include</b> or <b>exclude</b> , respectively.<br>ing keywords are allowed, denoting items<br>e modified during the <b>fos</b> search.                                        |
|       |                  |                                                                                                    | <b>c</b> ohesion                                                                                                   | cohesion                                                                                                    |
|       |                  |                                                                                                    | <b>f</b> riction                                                                                                   | friction angle                                                                                                    |

| COMMAND REFERENCE |               |                                      |                            | 1-371                                                                            |
|-------------------|---------------|--------------------------------------|----------------------------|----------------------------------------------------------------------------------|
| SOLVE             | fos           | <b>e</b> xclude                      | interface                  |                                                                                  |
|                   |               |                                      |                            |                                                                                  |
|                   |               |                                      | interface                  | interface friction and cohesion                                                  |
|                   |               |                                      | tension                    | tension cutoff                                                                   |
|                   |               |                                      | By default,<br>tension and | friction and cohesion are <i>included</i> , and interfaces are <i>excluded</i> . |
|                   | <b>rat</b> io | value                                |                            |                                                                                  |
|                   |               | ratio limit f $1.0 \times 10^{-5}$ ) | for the active ca          | alculation process (by default, the limit is                                     |
|                   | <b>ste</b> p  | value                                |                            |                                                                                  |
|                   |               | total step lin                       | mit (by default,           | , no limit is placed on the stepping)                                            |

n

## **STE**P

executes *n* timesteps. If the < Esc> key is pressed during execution, *FLAC<sup>3D</sup>* will return control to the user after the current step is completed. The synonym **CYCLE** may also be used. Cycling may be interrupted by pressing the < SPACEBAR> or the < Esc> key. When in batch mode, the < SPACEBAR> will cause *FLAC<sup>3D</sup>* to stop cycling and skip to the next data line, whereas the < Esc> key will abort cycling and abort reading the data file.

For coupled processes, each step corresponds to one sub-step for each of the processes that are **on**. Timesteps are synchronized only when and for those processes turned **on** simultaneously.

**STOP**  $FLAC^{3D}$  stops. Note that *all* information generated while in  $FLAC^{3D}$  will be lost unless a **SAVE** command is issued prior to the **STOP** command. The synonym **QUIT** may also be used.

**SYSTEM** The **SYSTEM** command spawns a DOS command session while keeping  $FLAC^{3D}$  in the background. Any DOS command or utility may be used, and a completely different program may be run (memory permitting). There must be enough system memory available (approximately 600 KB) *after*  $FLAC^{3D}$  has allocated its reserved memory for this command function. Otherwise, the DOS error message, "unable to execute COMMAND.COM," will result when the **SYSTEM** command is issued. Reload  $FLAC^{3D}$  with a smaller amount of RAM to leave sufficient space for system memory. The DOS environment used will be the same as that which executed  $FLAC^{3D}$ . Type  $\langle EXIT \rangle$  to return to  $FLAC^{3D}$ .

Note that the DOS command shell, "COMMAND.COM," must be available on the DOS path. The environment variable COMSPEC is not used.

An alternative form of the **SYSTEM** command is to issue the command followed by a DOS command on the same line. For example,

sys dir \*.dat

will list the files with the extension "DAT." In this case, you will return to  $FLAC^{3D}$  after the DOS command is completed. The following DOS commands may be given following the **SYSTEM** command:

| CD   | directory path          |
|------|-------------------------|
| COPY | file1 file2             |
| DEL  | file                    |
| DIR  | <file-spec></file-spec> |
| REN  | file1 file2             |
| TYPE | file                    |

CAUTION: Do not use these commands with files  $FLAC^{3D}$  currently has open, such as the file to which plots are being sent. If you wish to copy such a file, first close it. If these commands attempt to access open files, the system may hang up and the files may be lost.

# **TABLE** $n < \text{keyword} > x1 \ y1 < x2 \ y2 > < x3 \ y3 > \ldots$

This command sets up a table of x- and y-values for use by  $FLAC^{3D}$ . Tables are used to define:

- the variation of friction, cohesion and dilation with accumulated plastic shear strain for the strain-softening model (see the **PROP ftable**, **PROP ctable** and **PROP dtable** commands) or the variation of tensile strength with accumulated plastic tensile strain (see the **PROP ttable** command); and
- (2) histories of boundary conditions (see the **APPLY** command).

Multiple tables may be defined, each uniquely identified by a table number n. The number of tables and x, y pairs are only limited by the amount of computer memory available. The command **PRINT table** can be used to verify the contents of a table. Individual tables can also be plotted using the **PLOT table** n command. Table numbers need not be sequential, but they must not be zero.

Tables can also be created and manipulated with *FISH* functions. See Section 2 in the *FISH* volume for a description of *FISH* table functions.

Histories may also be copied to tables (see the **HISTORY** command). This allows the user to perform post-processing on histories (by using *FISH*).

Optional keywords may be used to manipulate table contents. The available keywords are:

- erase erases all entries in table *n*.
- insert One or more x, y pairs can be added to a table at any time during an analysis. The new entries will be added to the end of the table unless the insert keyword is used. In this case, each new item is inserted between the two existing items that bracket the x-value of the new item. If an x-value for a new item is identical to that of an existing item, the existing item's y-value is updated (in insert mode).

name 'string'

changes the name of table number n to 'string'. The table ID number is not changed.

**pos**ition *i x y* 

positions the next entry at the *i*th position in the table. (This can be used to create dummy (0,0) entries if needed.)

| read         | filename                                                                                                    |
|--------------|----------------------------------------------------------------------------------------------------|
|              | reads file, filename (in the format described below), and places it in table $n$ .                                                                                                    |
|              | The file should be formatted and organized in the following form.                                                                                                    |
|              | Line 1 heading of up to 20 full words, four characters per word                                                                                                    |
|              | Line 2 <i>np</i> , <i>tdel</i> (number of points and timestep, respectively, where <i>np</i> is an integer and <i>tdel</i> is real)                                                                                                    |
|              | Line 3 through Line $np+2 - np$ real values of the table y-<br>value. The x-value is calculated as equally spaced<br>values of time at intervals of <i>tdel</i> . If <i>tdel</i> is spec-<br>ified as 0.0, then it is assumed that the timestep<br>is not constant and the values for Line 3 through<br>Line $np+2$ are read as pairs. |
| <b>so</b> rt | This keyword performs the same function as <b>insert</b> , and causes all subsequent entries to be sorted in order of increasing $x$ -value. This keyword also sorts all values previously entered in table $n$ .                                                                                                    |

### **TI**TLE <'string'>

The title for a  $FLAC^{3D}$  model is printed on subsequent output plots and recorded in the save files.

If 'string' is present, then that token is parsed as a string and used as the current title. This token can be a *FISH* string variable; if it is, do not enter the token in single quotes. If 'string' is not present, then a Title> prompt appears, and the next line input is taken as the title. If in interactive mode while this line is being read, simply hitting <ENTER> will retain the old title. Pressing <F3> will cause the old title to fill the command line for editing. To clear the title (causing the title window to disappear on output plots), give a null string (two single quotes with a space in between) with the **TITLE** command:

title ' '

# TRACK x y z ... < keyword>

The **TRACK** command places a particle in the grid at the location specified. The particle flows with the fluid and maintains a record of its path over a finite period of time. The grid must be configured for fluid flow (**CONFIG fluid**), and the zone must have a non-null fluid model in order for a particle to exist in a zone. The particle is not created (and no error message is output) if the location does not map into a zone with these specifications. The particles have no mass and do not influence the flow or mechanical behavior in any way; they are simply carried along by the fluid and record its motion. Several **TRACK** commands may be given, at different times, if desired. Location and keywords are given as follows:

The location of the particles can be specified as a single point, points on a **line**, or points on a **plane**.

track x0 y0 z0

Creates a single particle at x0 y0 z0.

| line           | x0 y0 z0 x1 y1 z1 n                                                                                                    |
|----------------|----------------------------------------------------------------------------------------------------|
|                | This keyword causes $n$ particles to be introduced into the grid. The particles are evenly spaced along a line from $(x0, y0, z0)$ to $(x1, y1, z1)$ .                                                                                                    |
| <b>p</b> lane  | x0 y0 z0 x1 y1 z1 x2 y2 z2 n0 n1                                                                                                    |
|                | This keyword causes $n0 \times n1$ particles to be introduced into the grid.<br>n0 particles are evenly distributed on a line with endpoints ( $x0$ , $y0$ ,<br>z0) ( $x1$ , $y1$ , $z1$ ), and $n1$ particles are evenly distributed on a line with<br>endpoints ( $x0$ , $y0$ , $z0$ ) ( $x2$ , $y2$ , $z2$ ). Particle positions are placed on a<br>regular grid formed by the two lines. |
| tortuosity t   | The tortuosity is specified as $t$ , which is defined as the ratio of the straight line path to the actual fluid path through a zone. This factor will be used to multiply track increments calculated from the flow velocity; it defaults to 1 if not given.                                                                                                    |
| <b>n</b> otail | If <b>notail</b> is specified, then the particle does not store information about its flow path. Only its current location is stored.                                                                                                    |
| list           | A summary of particles is printed: current position; zone into which the particle maps; and accumulated path length. The synonym <b>PRINT track</b> may also be used.                                                                                                    |
| <b>d</b> ump   | Coordinates of all points along all particle tracks are output to the screen. Note that a new coordinate pair is only saved if the particle moves more than a certain distance from its old position (one quarter of the length of the largest diagonal in a zone). Each line consists of four numbers: <i>time</i> , $x$ , $y$ and $z$ .                                                    |

**W**rite is the same as **dump**, but the information is written to the file "FLAC3D.TRK." This ASCII file may then be imported to a graph-plotting program for manipulation and plotting.

The following commands turn particle tracking on and off.

# SET track on SET track off

Particle tracking is off by default and must be turned on for particles to move.

See related commands **PDELETE** and **PLOT track**.

#### WATER keyword *value* < keyword *value* > ... < range ... >

This command assigns fluid-flow conditions and properties for an effective stress calculation.  $FLAC^{3D}$  uses effective stresses (i.e., total stresses plus pore pressure) in constitutive models. Pore pressures are defined at gridpoints, and zone pore pressures are then calculated as the average of the zone gridpoints. If **CONFIG fluid** mode is not set, pore pressures are not affected by zone volume changes, there is no flow of water, and the dry density must be specified for zones above the water table and the saturated material density for zones below.

The following keywords apply:

**de**nsity *value* 

fluid density,  $\rho_w$  [SI units: kg/m<sup>3</sup>]

table keyword value ...

The **WATER table** command sets pore pressure for all gridpoints (and, hence, zones) below the water table. The pore-pressure gradient is given by the direction of the gravity vector, which can be arbitrary (see **SET gravity** command).

The water table plane can be defined in two forms: a single infinite plane; or an assembly of planar, convex polygons. For an infinite plane, the following keywords are used.

**nor**mal *nx ny nz* 

normal direction to the plane, defined by unit vector *nx*, *ny*, *nz* and pointing in the direction of increasing pore pressure.

origin x y z

one point at coordinate location (x, y, z) on the plane

Alternatively, the water table can be defined by an assembly of planar, convex polygons. The following keyword phrase applies.

face *x1*, *y1*, *z1* ... *xn*, *yn*, *zn* < face ... >

The **face** polygon is defined by nodes *x1*, *y1*, *z1* to *xn*, *yn*, *zn*. The nodes *must* be coplanar and produce a convex polygon. Faces can have any number of nodes but are split into triangles for storage. Only gridpoints that project along the gravity direction "inside" faces are assigned pore pressure. No checking of face overlapping or intersection is performed.

The water table can be removed with the following command.

**clear** clears water table

**ZONE** {id = zid} {brick wedge **p**yramid **d**brick tetra} {id = gpid or x y z}

This command creates a single new zone of the specified type using existing gridpoints. (For example, if gridpoints with IDs of 1 through 8 exist, then the command

```
zone id = 21 brick id 1 id 2 id 3 id 4 id 5 id 6 id 7 id 8
```

would create a new brick-type zone with an ID of 21.

If the zone ID (zid) parameter is missing, then the new zone is given the next available zone number. For example,

zone brick id 1 id 2 id 3 id 4 id 5 id 6 id 7 id 8

See Figure 1.1 for the zone geometry specifications. **brick** is the default zone type.

Instead of specifying the gridpoint ID, the *x*, *y*, *z* coordinates of the gridpoint can be specified. The gridpoint nearest to the specified *x*, *y*, *z* will be used. Any combination of coordinates and gridpoint IDs can be used with this command. For example,

zone id 72 tetra id 5 3.45 1.02 7.04 id 7 2.10 8.03 4.07

The above command specifies a **tetra** zone with two gridpoint IDs and two pairs of gridpoint x y z coordinates.

Also see the **GP** command.